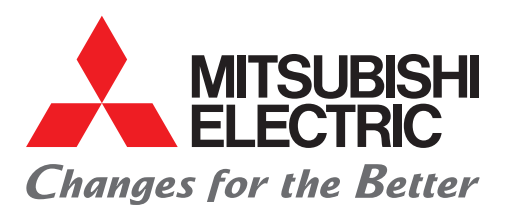

**Automating the World** 

FACTORY AUTOMATION

# MELSERVO-J5 Series CC-Link IE TSN Drive Safety Device Introduction Guide AC Servo System

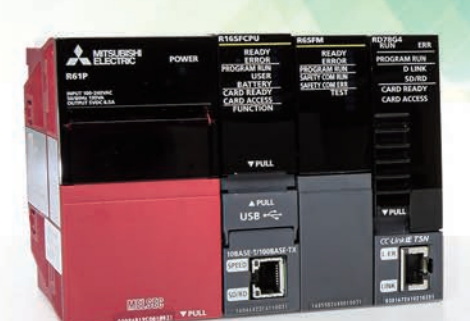

### INTRODUCTION

This manual explains an example of the wiring for receiving safety signal data with the AC servo MELSERVO-J5, and the setting procedure using the engineering tools (GX Works3, MR Configurator2).

Please carefully read this manual and related materials before using the products, fully understand the functions and

performance of the programmable controller and servo amplifier, and use them correctly. For descriptions of the terms used in this manual, check "Terminology" listed in each manual.

When using the sample program introduced in this manual with an actual system, fully verify that there are no problems with control in that system.

### **PRODUCT APPLICATIONS**

Regarding the product applications, please check the contents of the product warranty below.

- MELSEC iQ-R CPU Module User's Manual (Application), manual No.: SH-081264ENG "CONDITIONS OF USE FOR THE PRODUCT")
- MR-J5 User's Manual (Hardware), manual No.: SH-030298ENG "Warranty"
- MELSEC iQ-R Motion Module User's Manual (Application), manual No.: IB-0300411ENG "Warranty"

### **RELEVANT MANUALS**

[O: Available, -: Not available]

| Manual name                                                                           | Available form |     |
|---------------------------------------------------------------------------------------|----------------|-----|
| <manual number=""></manual>                                                           | e-Manual       | PDF |
| MELSEC iQ-R CPU Module User's Manual (Application)<br>[SH-081264ENG]                  | 0              | 0   |
| MELSEC iQ-R Motion Module User's Manual (Application)<br>[IB-0300411ENG]              | 0              | 0   |
| MELSEC iQ-R Motion Module User's Manual (Network)<br>[IB-0300426ENG]                  | 0              | 0   |
| MELSEC iQ-R CC-Link IE TSN User's Manual (Application)<br>[SH-082129ENG]              | 0              | 0   |
| MR-J5 User's Manual (Hardware)<br>[SH-030298ENG]                                      | 0              | 0   |
| MR-J5 User's Manual (Function)<br>[SH-030300ENG]                                      | 0              | 0   |
| MR-J5 User's Manual (Troubleshooting)<br>[SH-030312ENG]                               | 0              | 0   |
| MR-J5-G/MR-J5W-G User's Manual (Parameters)<br>[SH-030308ENG]                         | 0              | 0   |
| CC-Link IE TSN Remote I/O Module (With Safety Functions) User's Manual [SH-082227ENG] | 0              | 0   |
| GX Works3 Operating Manual<br>[SH-081215ENG]                                          | 0              | 0   |
| MELSEC iQ-R Safety Application Guide<br>[SH-081538ENG]                                | 0              | 0   |

### CONTENTS

|            |                                                                      | 1                                     |
|------------|----------------------------------------------------------------------|---------------------------------------|
| PRO        |                                                                      | · · · · · · · · · · · · · · · · · · · |
| RELL       | EVANT MANUALS                                                        |                                       |
| Serve      |                                                                      | 4                                     |
| Safet      |                                                                      |                                       |
| Syste      | em Configuration                                                     |                                       |
| Abou       | It the Tools Used                                                    |                                       |
| Settir     | ng Flow                                                              |                                       |
| СНА        | APTER 1 Preparation                                                  | 12                                    |
| 1.1        | Devices to Prepare                                                   |                                       |
| 1.2        | Registering a Profile                                                |                                       |
| 1.3        | Wiring                                                               |                                       |
|            |                                                                      |                                       |
| CHA        | APTER 2 Creating a Project                                           | 19                                    |
| 2.1        | Creating a New Project                                               |                                       |
| 2.2        | Programmable Controller Initialization                               |                                       |
| 2.3        | Registering User Information                                         |                                       |
| 2.4        | Module Configuration                                                 |                                       |
| 2.5        | Parameter Settings                                                   |                                       |
|            | Network configuration settings                                       |                                       |
|            | Servo Amplifier                                                      |                                       |
|            | Parameter settings (safety remote I/O module).                       |                                       |
| 2.6        | Safety Communication Settings                                        |                                       |
|            | Safety function setting                                              |                                       |
|            | Safety communication settings                                        |                                       |
| 2.7        | Extended Parameter Settings                                          |                                       |
|            | Servo Amplifier                                                      |                                       |
|            | Safety remote I/O module                                             |                                       |
|            | Writing extended parameters                                          |                                       |
| 2.8        | Safety Function Cancel Program                                       |                                       |
| 2.9        | Program Writing                                                      | 60                                    |
| 2.10       | Safety Parameter Settings Using MR Configurator2                     |                                       |
|            | Setting the servo amplifier safety parameters                        |                                       |
|            | Writing the safety parameter settings                                |                                       |
| 2.11       | Enabling the Safety Settings (Safety Remote I/O Module)              |                                       |
| СНА        | APTER 3 Operation Check                                              | 79                                    |
| 3.1        | Communication with the Safety Remote I/O Module                      |                                       |
| 3.2        | Checking that Safety Communication Settings were Completed Correctly |                                       |
| 3.3        | Safety Monitoring Operation Check                                    |                                       |
| <u>сп</u>  | APTER 4 Troubleshooting                                              | 00                                    |
|            |                                                                      | 00                                    |
| 4.1<br>1 0 |                                                                      |                                       |
| 4.2        |                                                                      |                                       |
| СНА        | APTER 5 Switching Safety Operation Mode                              | 91                                    |
| 5 1        | Safety eneration mode                                                | 91                                    |

| 5.2  | How to switch safety operation mode             |    |
|------|-------------------------------------------------|----|
| 5.3  | Checking After Switching Safety Operation Mode. |    |
| Арр  | pendix                                          | 93 |
| Арре | endix 1 Library Registration                    |    |
| Арре | endix 2 Sample Program                          |    |
| REV  | /ISIONS                                         |    |
| TRA  | DEMARKS                                         |    |

#### Safety sub-functions

The MR-J5 servo amplifier includes safety sub functions.

However the achievable safety sub functions and safety level vary depending on the combination of servo amplifier and servo motor. Refer to the table below.

#### Safety sub-function compatibility list (servo amplifier firmware version: B2)

| Servo amplifier                                    | Function delivery                                   | Servo motor                                                                                                    | Safety sub-functions (IEC/EN 61800-5-2) |                       |                     |                      |              |                       |                       |
|----------------------------------------------------|-----------------------------------------------------|----------------------------------------------------------------------------------------------------|-----------------------------------------|-----------------------|---------------------|----------------------|--------------|-----------------------|-----------------------|
| model                                              | method (wiring                                      | category                                                                                                    | STO                                     | SS1                   | S1                  |                      |              | 2 <sup>*3</sup>       | SOS <sup>*3</sup>     |
|                                                    | connectiony                                         |                                                                                                    |                                         | SS1-t                 | SS1                 | -r <sup>*3</sup>     | SS2<br>SS2   | 2-t,<br>2-r           |                       |
| MR-J5-G<br>MR-J5-A(-RJ)                            | DI/O connection<br>(CN8)                            | Servo motor supporting<br>functional safety<br>Rotary type servo motor<br>Linear servo motor<br>Direct drive motor | Cat. 3<br>PL e, SIL 3                   | *8                    | -                   |                      | _            |                       | _                     |
| MR-J5-G-RJ                                         | DI/O connection <sup>*2*6</sup><br>(CN8)            | Servo motor supporting<br>functional safety                                                                        | Cat. 4<br>PL e, SIL 3                   | Cat. 4<br>PL e, SII   | _3 Cat.             | 4<br>, SIL 3         | Cat.<br>PL € | . 4<br>e, SIL 3       | Cat. 4<br>PL e, SIL 3 |
|                                                    |                                                     | Rotary type servo motor<br>Linear servo motor<br>Direct drive motor                                                | Cat. 4<br>PL e, SIL 3                   | Cat. 4<br>PL e, SII   | _3 Cat.<br>_3 PL c  | 3<br>, SIL 2         | -            |                       |                       |
|                                                    | Network connection <sup>*1*5*7</sup><br>(CN1A/CN1B) | Servo motor supporting<br>functional safety                                                                        | Cat. 4<br>PL e, SIL 3                   | Cat. 4<br>PL e, SII   | Cat.<br>. 3 PL e    | 4<br>, SIL 3         | Cat.<br>PL e | . 4<br>e, SIL 3       | Cat. 4<br>PL e, SIL 3 |
|                                                    |                                                     | Rotary type servo motor<br>Linear servo motor<br>Direct drive motor                                                | Cat. 4<br>PL e, SIL 3                   | Cat. 4<br>PL e, SII   | _3 Cat.             | 3<br>, SIL 2         | -            |                       | _                     |
| MR-J5W2-G <sup>*4</sup><br>MR-J5W3-G <sup>*4</sup> | DI/O connection <sup>*2*6</sup><br>(CN8)            | Servo motor supporting<br>functional safety<br>Rotary type servo motor<br>Linear servo motor<br>Direct drive motor | Cat. 4<br>PL e, SIL 3                   | Cat. 4<br>PL e, SII   | _3                  |                      | _            |                       | _                     |
| Servo amplifier                                    | Function delivery                                   | Servo motor                                                                                                    | Safety sul                              | o-functions           | (IEC/EN 6           | 1800-5-2             | 2)           |                       |                       |
| model                                              | method (wiring<br>connection)                       | category                                                                                                    | SBC                                     | SLS <sup>*3</sup>     | SSM <sup>*3</sup>   | SDI <sup>*3</sup>    |              | SLI <sup>*3</sup>     | SLT                   |
| MR-J5-G<br>MR-J5-A(-RJ)                            | DI/O connection<br>(CN8)                            | Servo motor supporting<br>functional safety<br>Rotary type servo motor<br>Linear servo motor<br>Direct drive motor | _                                       | _                     | _                   | _                    |              | _                     | _                     |
| MR-J5-G-RJ                                         | DI/O connection <sup>*2*6</sup><br>(CN8)            | Servo motor supporting<br>functional safety                                                                        | Cat. 4<br>PL e, SIL 3                   | Cat. 4<br>PL e, SIL 3 | Cat. 4<br>PL e, SIL | Cat. 4<br>3 PL e, \$ | SIL 3        | Cat. 4<br>PL e, SIL 3 | Cat. 3<br>PL d, SIL 2 |
|                                                    |                                                     | Rotary type servo motor<br>Linear servo motor<br>Direct drive motor                                                | Cat. 4<br>PL e, SIL 3                   | Cat. 3<br>PL d, SIL 2 | Cat. 3<br>PL d, SIL | Cat. 3<br>2 PL d, \$ | SIL 2        | _                     | Cat. 3<br>PL d, SIL 2 |
|                                                    | Network connection <sup>*1*5*7</sup><br>(CN1A/CN1B) | Servo motor supporting<br>functional safety                                                                        | Cat. 4<br>PL e, SIL 3                   | Cat. 4<br>PL e, SIL 3 | Cat. 4<br>PL e, SIL | Cat. 4<br>3 PL e, 5  | SIL 3        | Cat. 4<br>PL e, SIL 3 | Cat. 3<br>PL d, SIL 2 |
|                                                    |                                                     | Rotary type servo motor<br>Linear servo motor<br>Direct drive motor                                                | Cat. 4<br>PL e, SIL 3                   | Cat. 3<br>PL d, SIL 2 | Cat. 3<br>PL d, SIL | Cat. 3<br>2 PL d, \$ | SIL 2        | —                     | Cat. 3<br>PL d, SIL 2 |
| MR-J5W2-G <sup>*4</sup><br>MR-J5W3-G <sup>*4</sup> | DI/O connection <sup>*2*6</sup><br>(CN8)            | Servo motor supporting<br>functional safety<br>Rotary type servo motor<br>Linear servo motor                       | Cat. 4<br>PL e, SIL 3                   | _                     | _                   | _                    |              |                       | _                     |

\*1 Combine with a Safety CPU that has firmware version 20 or later.

\*2 The safety level indicated in the table is for a case when safety sub-function control is performed using a Safety CPU or safety controller that supports category 4 PL e, SIL 3. When directly connecting the emergency stop switch, safety switch, enable switch, or another switch to the servo amplifier, the safety level will be category 3 PL d, SIL 2.

\*3 A full-closed control system does not support SS1-r, SS2, SOS, SLS, SSM, SDI, or SLI.

\*4 The safety sub functions are supported by MR-J5W that were manufactured in or after November 2019. STO can be set for each axis.

\*5 Connect with a communications cycle of 125  $\mu s$  or longer.

\*6 With a DI/O connection (CN8), diagnosis using a test pulse is required in order to satisfy category 4 PL e, SIL 3.

\*7 Safety sub functions using a network can only be used with MR-J5-G-RJ.

\*8 The combination of MR-J3-D05 and the servo amplifier supports SS1-t.

#### Safety sub-functions conforming to IEC/EN 61800-5-2

The MR-J5-G-RJ supports the STO, SS1, SS2, SOS, SBC, SLS, SSM, SDI, SLI, and SLT safety sub-functions.

In this manual, SLS, SS1, and SDI are used.

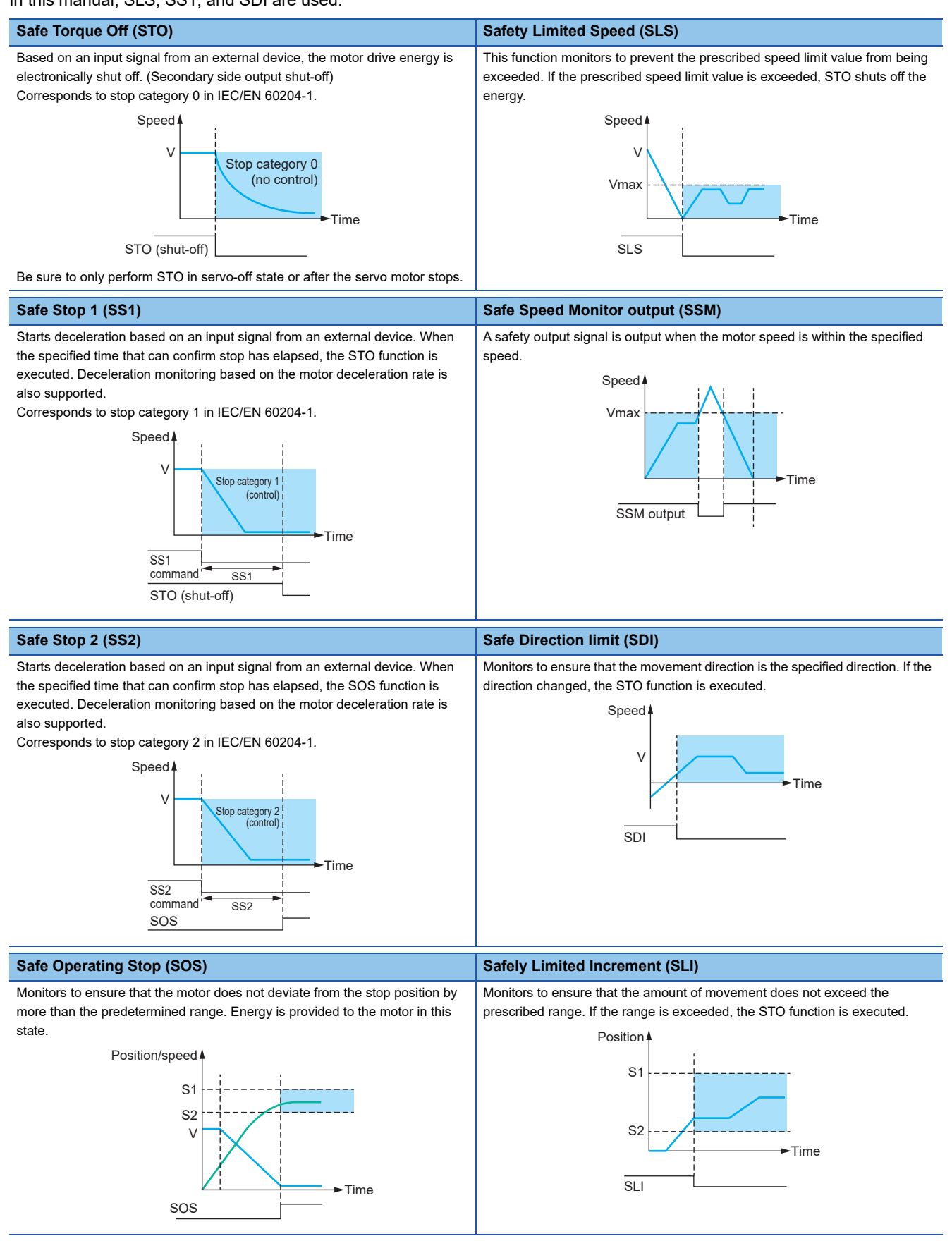

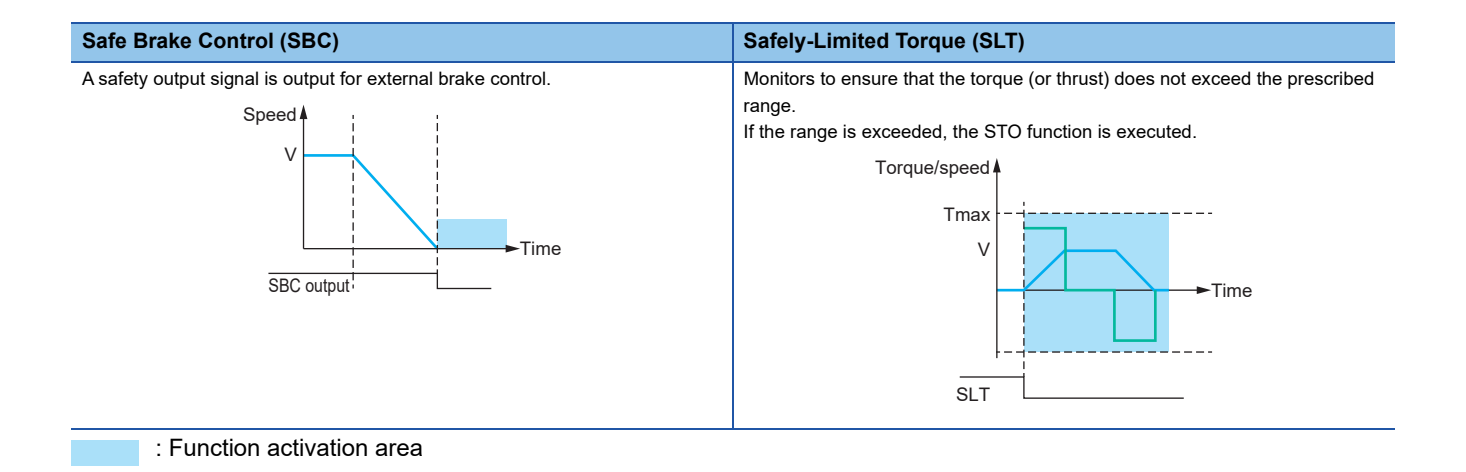

### **Safety Communication Characteristics**

The [Safety sub-function] which is a feature of the servo amplifier can use safety communication to perform control. Depending on the combination of the Safety CPU set and Motion module, it may be possible for the servo amplifier to receive safety signal data from the Safety CPU via the CC-Link IE TSN that is connected to the Motion module.

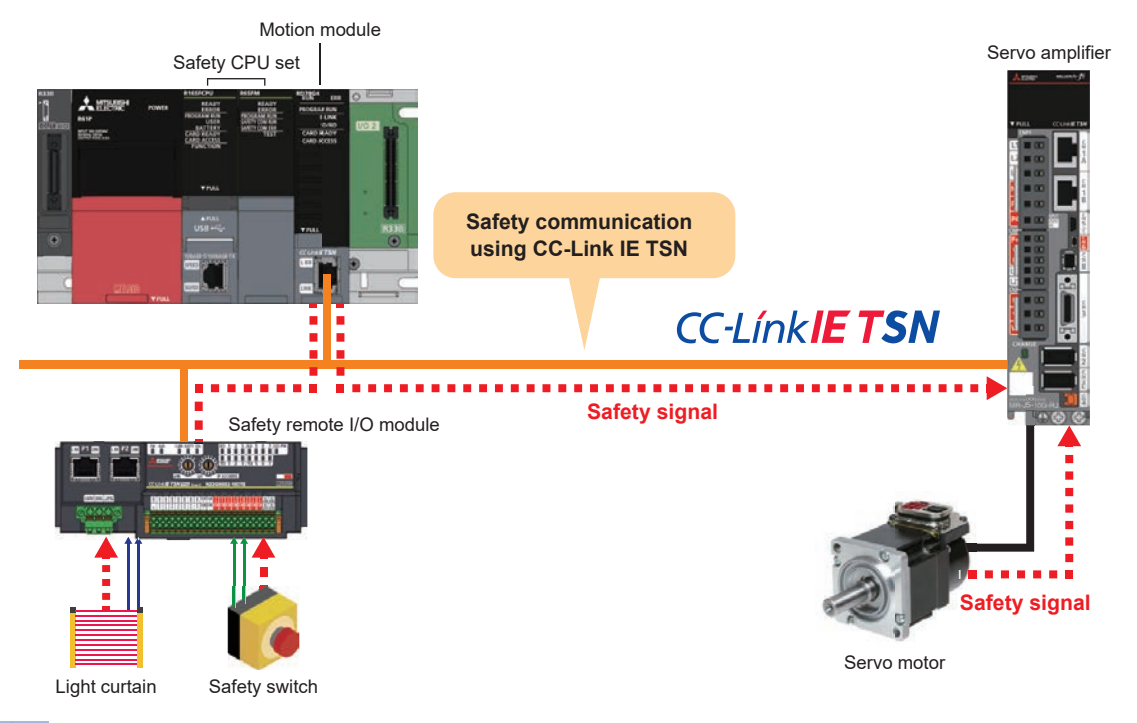

Point P

Because it is possible to integrate general communication and safety communication using a single CC-Link IE TSN, it is possible to use both general remote I/O modules and safety remote I/O modules together.

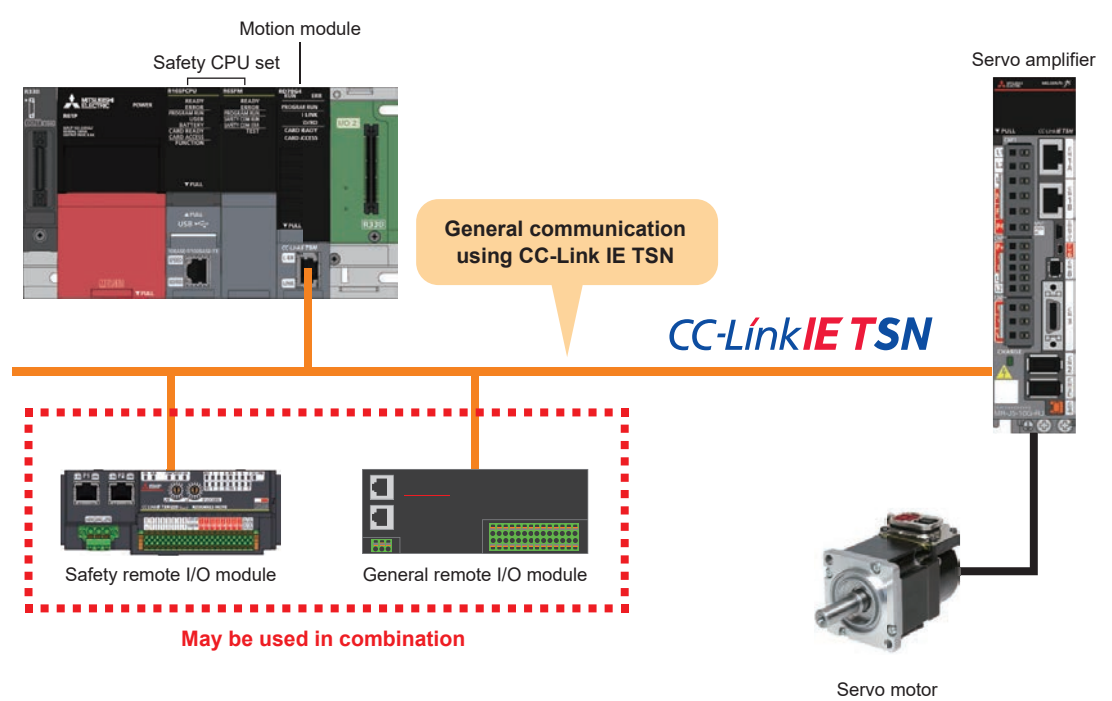

### **System Configuration**

This manual explains the following example of system configuration.

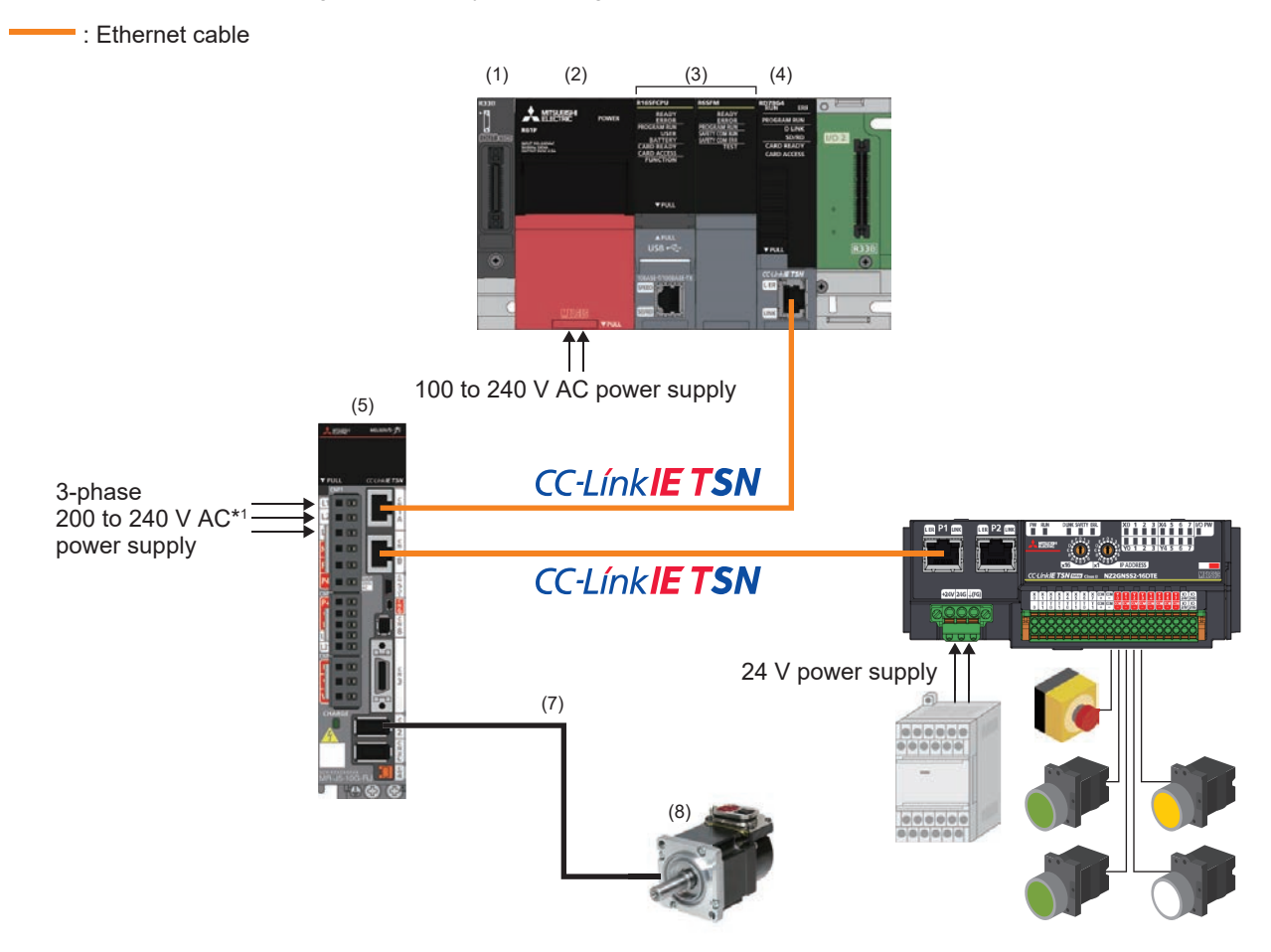

\*1 In the case of a single phase 200 to 240 V AC power supply, the power supply is connected to L1 and L3, and nothing should be connected to L2.

| No. | Device name                  | Model             |
|-----|------------------------------|-------------------|
| (1) | Main base unit               | R33B              |
| (2) | Power supply module          | R61P              |
| (3) | Safety CPU set <sup>*2</sup> | R16SFCPU-SET      |
| (4) | Motion module                | RD78G4            |
| (5) | Servo amplifier              | MR-J5-10G-RJ      |
| (6) | Safety remote I/O module     | NZ2GNSS2-16DTE    |
| (7) | Motor cable (2 m)            | MR-AEP2CBL2M-A1-H |
| (8) | Servo motor                  | HK-KT053WWS       |

\*2 Set consisting of R16SFCPU Safety CPU and R6SFM safety function module

### GX Works3 (model: SW1DND-GXW3-E)

GX Works3 is an engineering tool that is used for configuring settings, programming, debugging, and maintenance of a programmable controller such as the MELSEQ iQ-R series or MELSEC iQ-F series.

Connect the PC and Safety CPU with a USB cable, and set the motion and servo amplifier parameters (except the safety parameters).

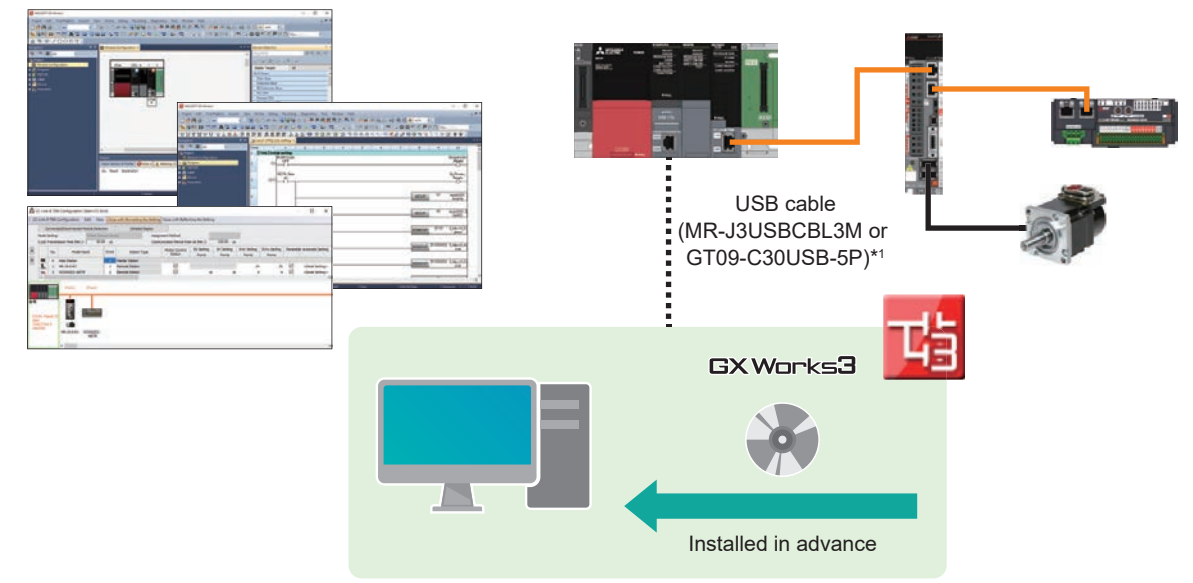

\*1 For other cables where operation has been verified, refer to the following.

#### MR Configurator2 (model: SW1DNC-MRC2-E)

MR Configurator2 is software that supports all phases from servo amplifier start-up to maintenance.

It can be used to change parameters, display graphs, perform program operation using a simplified language, perform test operation, and other tasks.

Connect the PC and servo amplifier with a USB cable, and set the servo amplifier safety parameters.

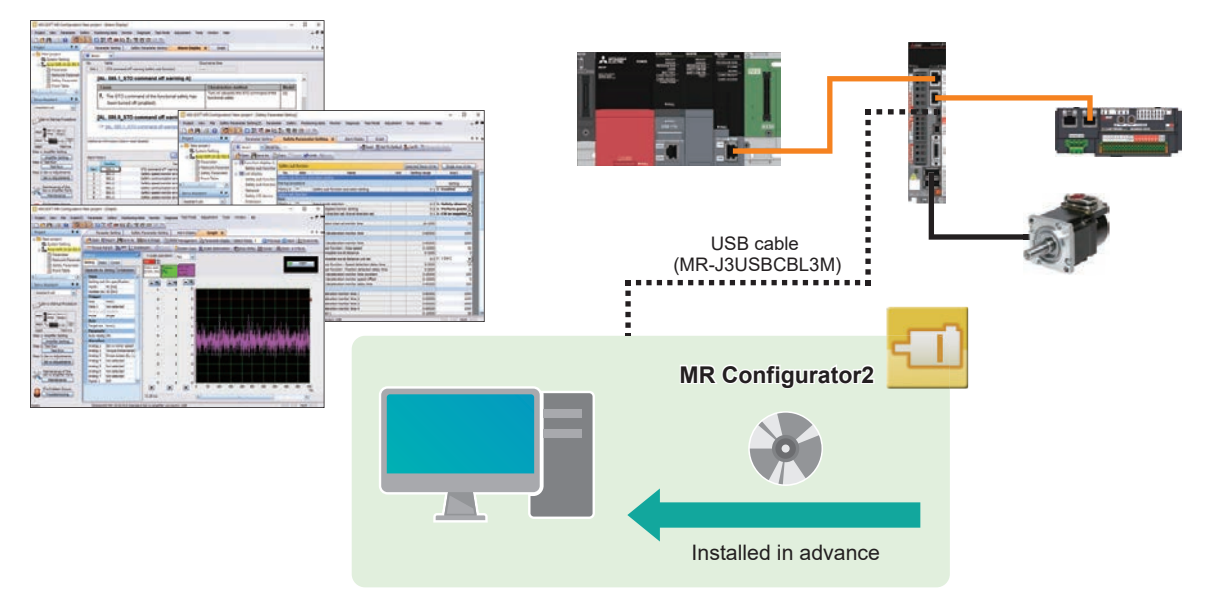

#### Motion Setting Tool (model: SW1DNN-MUCNF-E)

Motion Setting Tool is software that performs setting and monitoring of the Motion module in combination with GX Works3.

#### Motion Setting Tool download procedure

MITSUBISHI ELECTRIC FA Global Website top page

https://www.mitsubishielectric.com/fa/

 $\mathsf{Download} \to \mathsf{Software}$ 

| Service & Support Download | Products | Solutions | Home                                                                                    | Ciobel                              |
|----------------------------|----------|-----------|-----------------------------------------------------------------------------------------|-------------------------------------|
|                            |          |           | Catalog ><br>Manual ><br>Technical Bulletin ><br>CAD Data<br>Software<br>Sample Library | Download Download Top $\rightarrow$ |
|                            |          |           | Sample Library                                                                          |                                     |
|                            |          |           |                                                                                         |                                     |
|                            |          |           |                                                                                         |                                     |

Please select the country/region where you currently live.

| Please select the country.                                                                                                    | region where you currently live.                                                                                                    |                                                                                                    |                                                                                                    |                                                                                                    |
|----------------------------------------------------------------------------------------------------|----------------------------------------------------------------------------------------------------|----------------------------------------------------------------------------------------------------|----------------------------------------------------------------------------------------------------|----------------------------------------------------------------------------------------------------|
| Americas                                                                                                    |                                                                                                    |                                                                                                    |                                                                                                    |                                                                                                    |
| + Argentina                                                                                                    | + Bulleta                                                                                                    | + Brail                                                                                                    | > Catada                                                                                                    | + ONI+                                                                                                    |
| + Colombia                                                                                                    | > Conta Mes.                                                                                                    | + Envalor                                                                                                    | <ul> <li>Guptemala</li> </ul>                                                                                                    | a isondulas                                                                                                    |
| + Menters                                                                                                    | · Panama                                                                                                    | + Pelu                                                                                                    | + United States of America                                                                                                    | A Uniquery                                                                                                    |
| + Veterivela                                                                                                    |                                                                                                    |                                                                                                    |                                                                                                    |                                                                                                    |
| Asia-Pacific                                                                                                    |                                                                                                    |                                                                                                    |                                                                                                    |                                                                                                    |
| a Autora                                                                                                    | + Crune                                                                                                    |                                                                                                    |                                                                                                    | a Japan                                                                                                    |
| + Karen                                                                                                    | + Mataynia                                                                                                    | + Pulpport                                                                                                    | + Empapore                                                                                                    | + Tahean                                                                                                    |
| + Thefand                                                                                                    | · Vetnam                                                                                                    |                                                                                                    |                                                                                                    |                                                                                                    |
| Europe, the Midd                                                                                                    | le East and Africa                                                                                                    |                                                                                                    |                                                                                                    |                                                                                                    |
|                                                                                                    |                                                                                                    |                                                                                                    |                                                                                                    |                                                                                                    |
| · Pirtal Ste                                                                                                    |                                                                                                    |                                                                                                    |                                                                                                    |                                                                                                    |
| • Portal Site<br>• Algeria                                                                                                    | * Austria                                                                                                    | + Belaus                                                                                                    | + Belgium (FR/NL)                                                                                                    | + Bulgaria                                                                                                    |
| Portal Site     Algeria     Crostia                                                                                                    | <ul> <li>Austria</li> <li>Crech Republic</li> </ul>                                                                                                    | Belatus     Denmark                                                                                                    | + Belgium (FR/NL)<br>+ Coyot                                                                                                    | + Bulgaria<br>+ Estoria                                                                                                    |
| Portal Site     Algenia     Crostle     Ficiand                                                                                                    | <ul> <li>Austria</li> <li>Czech Republic</li> <li>France</li> </ul>                                                                                                    | Belaus     Oerman     Germany                                                                                             | + Belgium (FR/NL)<br>+ Cayof<br>= Grance                                                                                                    | + Bulgete<br>+ Estonie<br>+ Hungery                                                                                                    |
| Portal Site     Algeria     Croate     Finland     Island                                                                                                    | <ul> <li>Austria</li> <li>Czech Republic</li> <li>France</li> <li>Tranel</li> </ul>                                                                                        | <ul> <li>Belarus</li> <li>Denmanis</li> <li>Germany</li> <li>Tally</li> </ul>                                             | - Belgiver (FR/hC)<br>- Egypt<br>- Grance<br>- Kazalitetan                                                                                                    | <ul> <li>Bulgatia</li> <li>Estonia</li> <li>Hungary</li> <li>Latvia</li> </ul>                                                                 |
| Portal Dite     Algenia     Organia     Organia     Finiand     Lebenon                                                                                      | <ul> <li>Austria</li> <li>Częch Republic</li> <li>France</li> <li>Tance</li> <li>Lithuaria</li> </ul>                                                                      | <ul> <li>Betasse</li> <li>Decensarie</li> <li>Germany</li> <li>Bally</li> <li>Matta</li> </ul>                            | - Belgium (FM/KL)<br>- Egyst<br>- Gance<br>- Kazaldistan<br>- Motowa                                                                                               | + Bulgete<br>+ Estone<br>= Hurgery<br>+ Lahia<br>+ Maracce                                                                                     |
| Portal Site     Algeria     Orsette     Forsend     Instand     Letteron     Kenerumes                                                                       | <ul> <li>Austria</li> <li>Czech Nepublic</li> <li>France</li> <li>Ipself</li> <li>Umwarin</li> <li>Normay</li> </ul>                                                       | <ul> <li>Botava</li> <li>Connen</li> <li>Germany</li> <li>Taty</li> <li>Mats</li> <li>Potant</li> </ul>                   | - Belgiver (FX/N)<br>- Egypt<br>- Grante<br>- Kazaldistan<br>- Moldowa<br>- Romaniz                                                                                | <ul> <li>Bulgatia</li> <li>Ectoria</li> <li>Hurgary</li> <li>Latvia</li> <li>Moracce</li> <li>Hursto</li> </ul>                                |
| - Portal Ste<br>- Ageria<br>- Croste<br>- Feland<br>- Infand<br>- Lebaron<br>- Nathersens<br>- Tauch Autor                                                   | Audha     Czech Republic     France     Isod     Umuarte     Newsey     Serce                                                                                              | <ul> <li>Detaus</li> <li>Denmark</li> <li>Germany</li> <li>Taty</li> <li>Mats</li> <li>Notane</li> <li>Docents</li> </ul> | Belgiver (FR/NL)     Egypt     Greenie     Kazaśństan     Mołotwie     Romenie     Somenie     Somenie                                                             | <ul> <li>Bulgete</li> <li>Estores</li> <li>Hurgery</li> <li>Lates</li> <li>Moreceo</li> <li>Bustes</li> <li>South Africa</li> </ul>            |
| Partal Site     Ageria     Costite     Fotanci     Indanci     Indanci     Indanci     Indanci     Indanci     Indanci     Indanci     Tauch Antan     Sopar | <ul> <li>Avaible</li> <li>Catedh Negablic</li> <li>France</li> <li>Transel</li> <li>Lithwartin</li> <li>Konnany</li> <li>Romany</li> <li>Berton</li> <li>Berton</li> </ul> | <ul> <li>Brians</li> <li>Dermany</li> <li>Baly</li> <li>Mats</li> <li>Mats</li> <li>Posana</li> <li>Sources</li> </ul>    | <ul> <li>Belgives (PR/KL)</li> <li>Cayst</li> <li>Cayst</li> <li>Kassidytan</li> <li>Matoma</li> <li>Matoma</li> <li>Samma</li> <li>Samma</li> <li>Tama</li> </ul> | <ul> <li>Bulgete</li> <li>Eptone</li> <li>Hurgety</li> <li>Lahia</li> <li>Maracce</li> <li>Hurses</li> <li>South Ab</li> <li>Turkey</li> </ul> |

Servo & Motion Controllers  $\rightarrow$  Motion Setting Tool (GX Works3 is Required)

| EPH2" Area                                                                                                    | main Factory Automation:                                                                                                    |                                                                                                    | <b>E</b>                                                                                                    |
|----------------------------------------------------------------------------------------------------|----------------------------------------------------------------------------------------------------|----------------------------------------------------------------------------------------------------|----------------------------------------------------------------------------------------------------|
| a - My Manageri - Bart                                                                                                    | and framestic                                                                                                    | totte (4)                                                                                                    | 1. A                                                                                                    |
|                                                                                                    | I february (Freeman)                                                                                                    |                                                                                                    | -                                                                                                    |
|                                                                                                    | Manual States                                                                                                    | name familier mension of the page, and downsion to out at<br>al. They are reparation by article salesper, the adult                                                                                                    | ? Contact Us                                                                                                    |
|                                                                                                    |                                                                                                    | ner i panti Barto d'Un activato Nari aci May<br>a administra policitaria per dinasi activati<br>Deny activati tanto d'Unari che per attato<br>e ell'ante mente i per producto fai perinte dina                                                                                                    | - Band & Bank                                                                                                    |
|                                                                                                    | Solution where plants in prints pass                                                                                                    | er 'bis Julieen, Datio'                                                                                                    | -                                                                                                    |
|                                                                                                    | Linesee                                                                                                    | 1 months                                                                                                    | + Super-                                                                                                    |
|                                                                                                    | · All Concerns Ter                                                                                                    | · Claiming from                                                                                                    | a particular a                                                                                                    |
|                                                                                                    | Coff, Se L State Ann. Ann.     Coff, Se L State Ann.     Coff Conflicted Annual Nat.     Coff Conflicted Annual Nat.     Coff Conflicted Annual     Coff Conflicted Annual     Coff Conflicted Annual                                                                                                    | Elizabeth Charlow and Charles     State of the Charles and Charles and Ch |                                                                                                    |
| (4, 10)     (4, 10)     (4, 10)     (4, 10)     (4, 10)     (4, 10)     (4, 10)     (4, 10)     (4, 10)     (4, 10)     (4, 10)     (4, 10)     (4, 10)     (4, 10)     (4, 10)     (4, 10)     (4, 10)     (4, 10)     (4, 10)     (4, 10)     (4, 10)     (4, 10)     (4, 10)     (4, 10)     (4, 10)     (4, 10)     (4, 10)     (4, 10)     (4, 10)     (4, 10)     (4, 10)     (4, 10)     (4, 10)     (4, 10)     (4, 10)     (4, 10)     (4, 10)     (4, 10)     (4, 10)     (4, 10)     (4, 10)     (4, 10)     (4, 10)     (4, 10)     (4, 10)     (4, 10)     (4, 10)     (4, 10)     (4, 10)     (4, 10)     (4, 10)     (4, 10)     (4, 10)     (4, 10)     (4, 10)     (4, 10)     (4, 10)     (4, 10)     (4, 10)     (4, 10)     (4, 10)     (4, 10)     (4, 10)     (4, 10)     (4, 10)     (4, 10)     (4, 10)     (4, 10)     (4, 10)     (4, 10)     (4, 10)     (4, 10)     (4, 10)     (4, 10)     (4, 10)     (4, 10)     (4, 10)     (4, 10)     (4, 10)     (4, 10)     (4, 10)     (4, 10)     (4, 10)     (4, 10)     (4, 10)     (4, 10)     (4, 10)     (4, 10)     (4, 10)     (4, 10)     (4, 10)     (4, 10)     (4, 10)     (4, 10)     (4, 10)     (4, 10)     (4, 10)     (4, 10)     (4, 10)     (4, 10)     (4, 10)     (4, 10)     (4, 10)     (4, 10)     (4, 10)     (4, 10)     (4, 10)     (4, 10)     (4, 10)     (4, 10)     (4, 10)     (4, 10)     (4, 10)     (4, 10)     (4, 10)     (4, 10)     (4, 10)     (4, 10)     (4, 10)     (4, 10)     (4, 10)     (4, 10)     (4, 10)     (4, 10)     (4, 10)     (4, 10)     (4, 10)     (4, 10)     (4, 10)     (4, 10)     (4, 10)     (4, 10)     (4, 10)     (4, 10)     (4, 10)     (4, 10)     (4, 10)     (4, 10)     (4, 10)     (4, 10)     (4, 10)     (4, 10)     (4, 10)     (4, 10)     (4, 10)     (4, 10)     (4, 10)     (4, 10)     (4, 10)     (4, 10)     (4, 10)     (4, 10)     (4, 10)     (4, 10)     (4, 10)     (4, 10)     (4, 10)     (4, 10)     (4, 10)     (4, 10)     (4, 10)     (4, 10)     (4, 10)     (4, 10)     (4, 10)     (4, 10)     (4, 10)     (4, 10)     (4, 10)     (4, 10)     ( | OLDER Jahr     OLDER JAHR STELLEN STELLEN |                                                                                                    | Present     Process     Process     Process     Process     Process     Process     Process     Process     Process     Process     Process     Process     Process     Process     Process     Process     Process |
|                                                                                                    | I Roman Martinia Statistica                                                                                                    | Anna & Malas Tankatan                                                                                                    |                                                                                                    |
|                                                                                                    | Additional Annual Proceedings     Off Data Name     Off Data Name     Off Data Name     Off Data and Data     Off Data and Data and Data                                                                                                    | Administration     Administration     Administ |                                                                                                    |

Servo & Motion Controllers

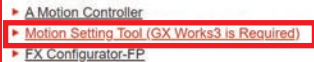

MR Configurator2

- MR Configuration Setup 161E (J2S)
- MSIZE Servo Sizing
- Motorizer Servo Sizing (NEW 06/2023)
   PNMOT11 3rd Party Motor Tool

## **Setting Flow**

| Follo | ow the procedure below and configure the safety communication settings before start-up.                   |
|-------|----------------------------------------------------------------------------------------------------|
| 啮     | Page 14 Registering a Profile                                                                             |
|       |                                                                                                    |
| 무노    | Page 19 Creating a Project                                                                                |
| 43    | (Page 19 Creating a New Project, Page 21 Programmable Controller Initialization, Page 23 Registering User |
|       | Information, Page 24 Module Configuration)                                                                |
|       |                                                                                                    |
| 啮     | Page 28 Parameter Settings (Servo amplifier, safety remote I/O module)                                    |
|       |                                                                                                    |
| 啮     | Page 39 Safety Communication Settings                                                                     |
|       |                                                                                                    |
| 啮     | Page 47 Extended Parameter Settings (Servo amplifier, safety remote I/O module)                           |
|       |                                                                                                    |
| 啮     | Page 59 Safety Function Cancel Program                                                                    |
|       |                                                                                                    |
| 啮     | Page 60 Program Writing                                                                                   |
|       |                                                                                                    |
| -11   | Page 64 Safety Parameter Settings Using MR Configurator2 (Servo amplifier)                                |
|       |                                                                                                    |
| -11   | Page 69 Writing the safety parameter settings                                                             |
|       |                                                                                                    |
| 啮     | Page 71 Enabling the Safety Settings (Safety Remote I/O Module)                                           |
| 啮     | : GX Works3 🛛 💷 : MR Configurator2                                                                        |

# **1** Preparation

## **1.1** Devices to Prepare

#### Prepare the following devices.

| Safety CPU set                                                                         |                                                                                                    | Power supply module (1)                                                                            | Main base unit (1)                        |
|----------------------------------------------------------------------------------------|----------------------------------------------------------------------------------------------------|----------------------------------------------------------------------------------------------------|-------------------------------------------|
| Safety CPU (1)                                                                         | Safety function module (1)                                                                                                    |                                                                                                    |                                           |
| R16SFCPU<br>Firmware version 21 or later                                               | R6SFM                                                                                                    | R61P                                                                                               | R33B                                      |
| Motion module (1)                                                                      | Safety remote I/O module (1)                                                                                                    | Servo amplifier (1)                                                                                | Servo motor (1)                           |
| RD78G4<br>baseSystem: Ver. 1.8 or later<br>NetworkDriver_CCIETSN: Ver. 1.7 or<br>later | NZ2GNSS2-16DTE                                                                                                    | MR-J5-10G-RJ                                                                                       | HK-KT053WWS                               |
| Motor cable (1)                                                                        | Ethernet cables (2)                                                                                                    | Power supply (24 V)                                                                                | Emergency stop switch (1)                 |
| MR-AEP2CBL2M-A1-H (2 m)                                                                | Prepare a category 5e or above<br>(double-shielded, STP) straight cable<br>that satisfies one of the standards<br>below.<br>• IEEE802.3 (1000BASE-T)<br>• ANSI/TIA/EIA-568-B (Category 5e) | Prepare a power supply with input<br>100 to 200 V AC, output 24 V DC,<br>and capacity 1 A or more. | Prepare normally closed twin<br>contacts. |

| Switches (4)                                                | PC (1)                                                                                                    | USB cables for PC connection<br>(iQ-R CPU module ⇔ PC)<br>(Servo amplifier ⇔ PC)                                                                                                    |
|-------------------------------------------------------------|----------------------------------------------------------------------------------------------------|----------------------------------------------------------------------------------------------------|
| Prepare a momentary type with normally open single contact. | GX Works3: Supports RD78G safety communication<br>function with Ver.1.065T (Motion Control Setting).<br>MR Configurator2: Supports MR-J5-G safety<br>functions with Ver.1.110Q. | When connecting iQ-R CPU module ⇔ PC<br>USB cable confirmed to operate correctly<br>• MR-J3USBCBL3M (Mitsubishi Electric<br>Corporation)<br>• GT09-C30USB-5P (Mitsubishi Electric System &<br>Service Co., Ltd.)<br>When connecting servo amplifier ⇔ PC<br>USB cable confirmed to operate correctly<br>• MR-J3USBCBL3M (Mitsubishi Electric<br>Corporation) |

1

# **1.2** Registering a Profile

The "Safety remote I/O module" and "Servo amplifier" profiles are used with GX Works3 [CC-Link IE TSN Configuration Settings].

Please consult your local Mitsubishi Electric representative.

#### Operating procedure

This explains how to register a profile using GX Works3. Before registering a profile, close all other projects.

1. From [Tool] on the menu bar, select [Profile Management] ⇒ [Register].

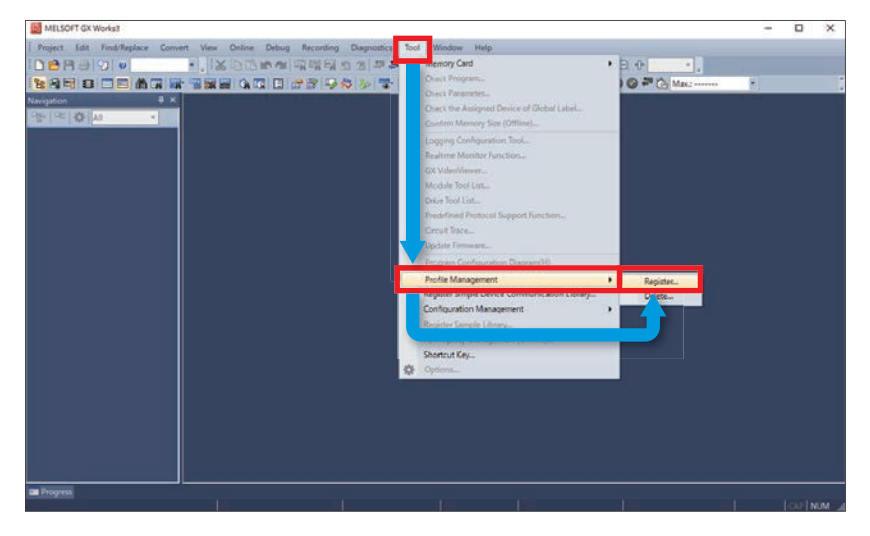

2. Select the profile to register and click [Register].

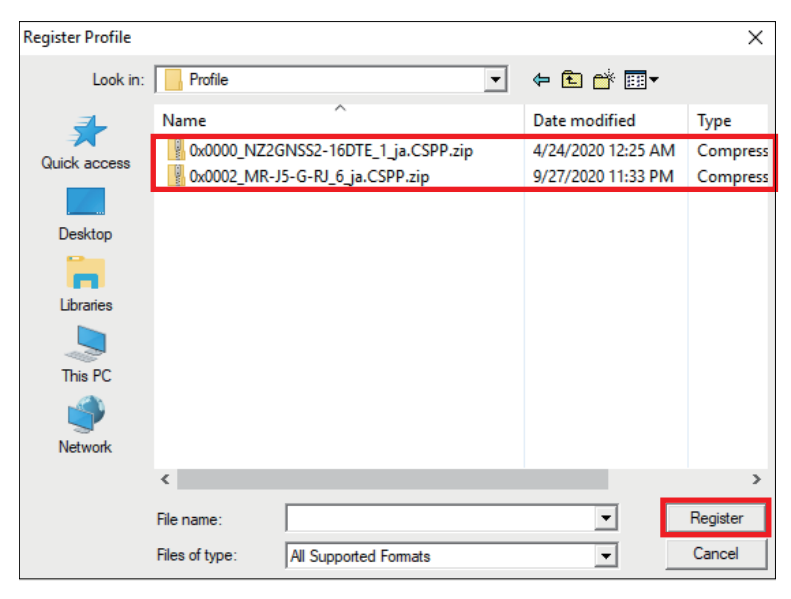

3. Click [OK].

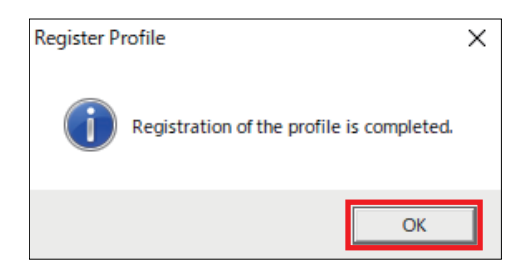

## 1.3 Wiring

This explains an example of the wiring.

#### **CC-Link IE TSN wiring**

The CC-Link IE TSN wiring is as shown below.

The master station is the Motion module (STA#0) and the device modules are the servo amplifier (STA#1) and safety remote I/O module (STA#2).

The safety remote I/O module (NZ2GNSS2-16DTE) includes connectors P1 and P2. Although both connectors can be used, this manual explains the connection to P1.

In this manual, the modules are connected in a line type. They can be connected without using a TSN HUB.

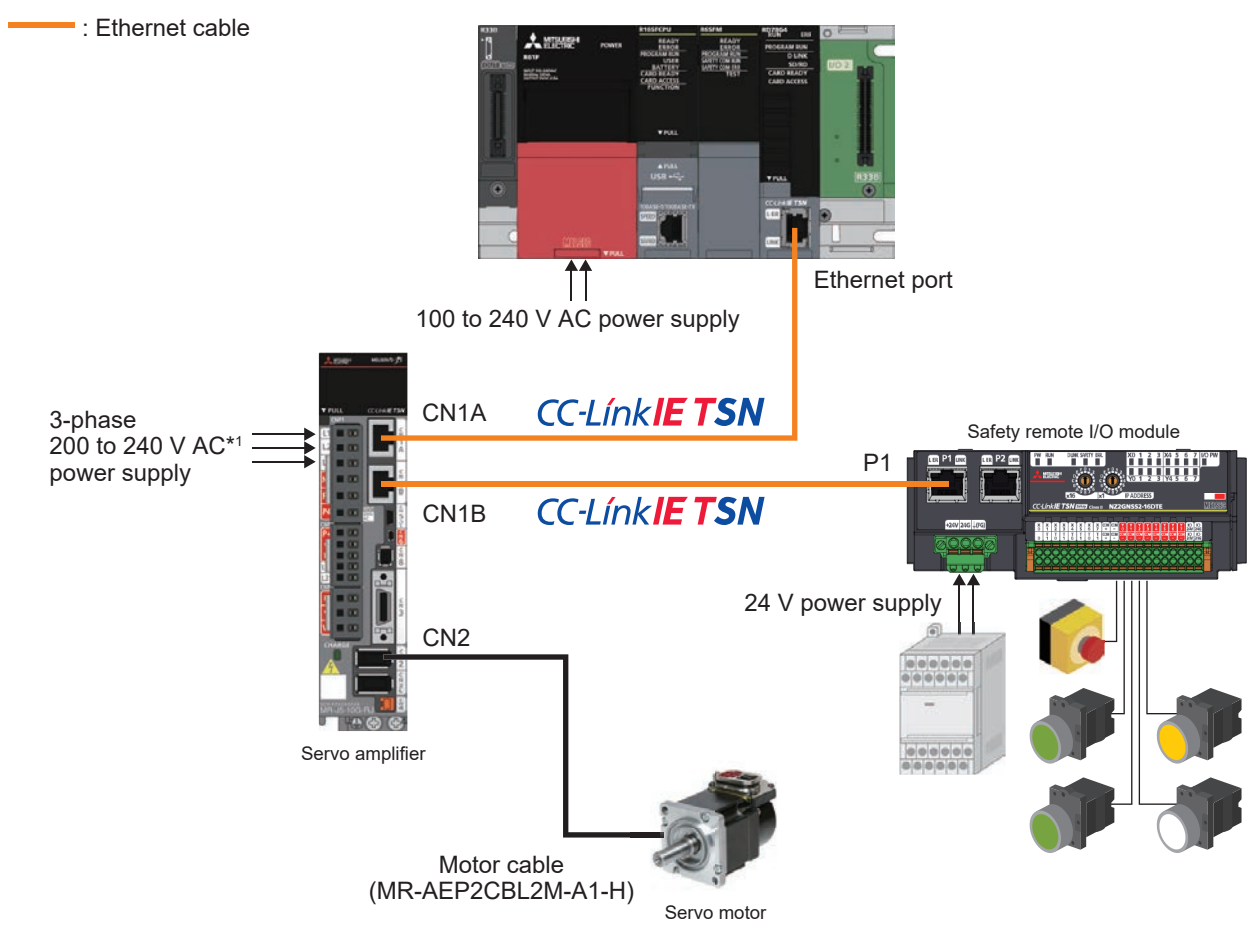

\*1 In the case of a single phase 200 to 240 V AC power supply, the power supply is connected to L1 and L3, and nothing should be connected to L2.

Refer to the following for an example of connecting the power supply circuit when using DC input.

#### Safety remote I/O module wiring

The safety remote I/O module includes "I/O terminal block" and "Unit power supply/FG terminal block" connectors, and the specifications of the cables used are different. The processing of the cable ends is the same in all cases.

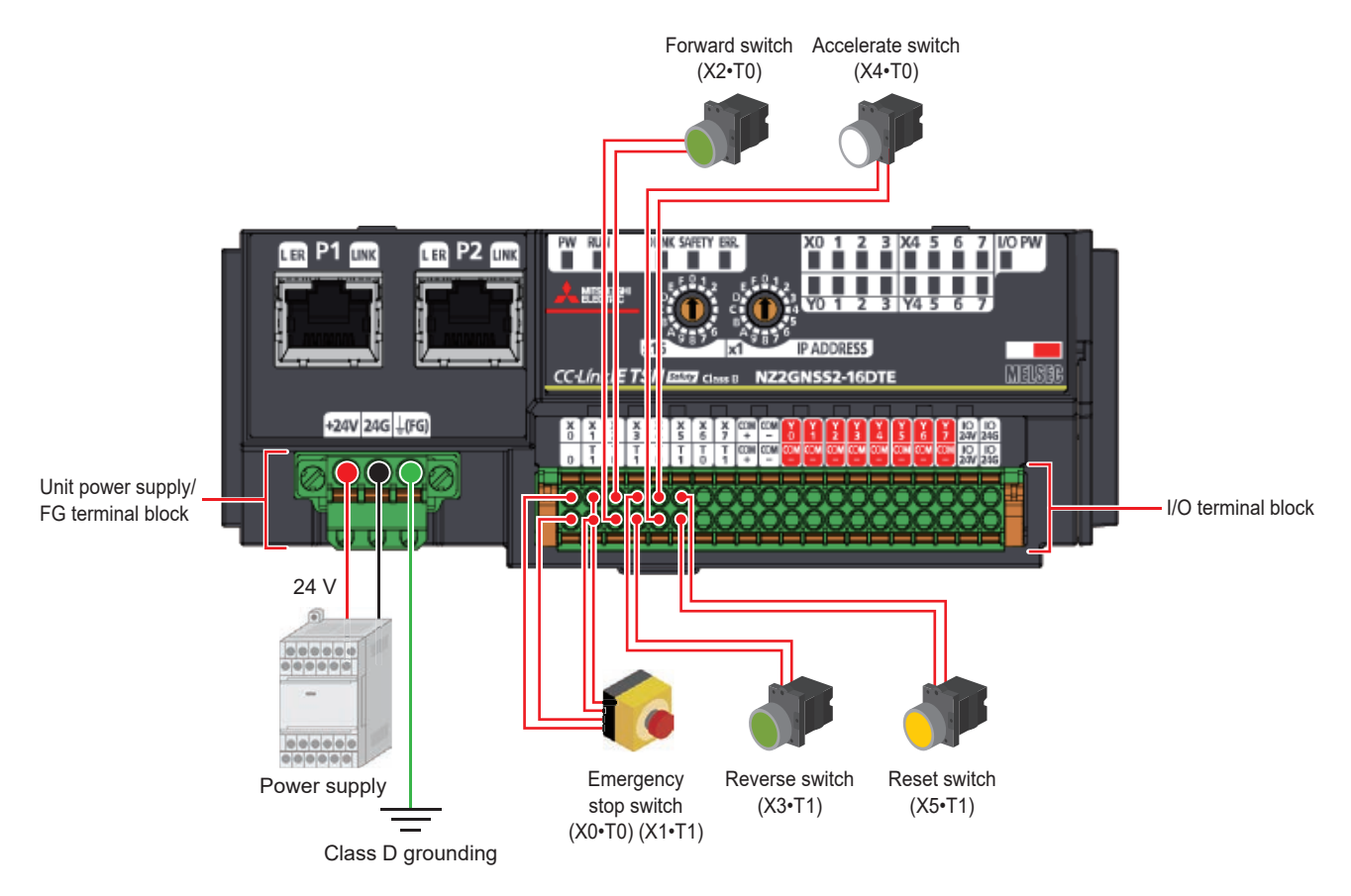

Refer to the following for wiring details.

CC-Link IE TSN Remote I/O Module (With Safety Functions) User's Manual

#### Precautions for servo amplifier wiring

When connecting wiring to the servo amplifier, supply power correctly to the locations shown below. Refer to the following for cable standards, cable sizes, and details of the wiring method.

MR-J5 User's Manual (Hardware)

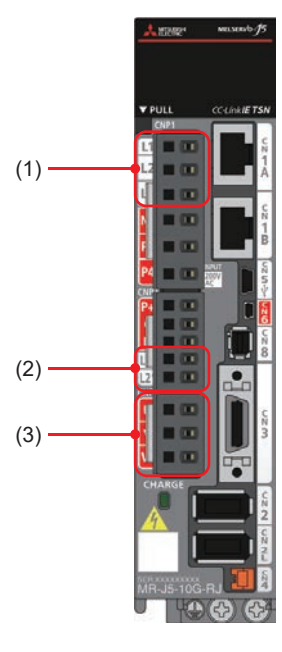

(1) L1, L2, L3 (main circuit power supply): Connect the input power supply (3-phase 200 to 240 V AC).
(2) L11, L21 (control circuit power supply): Connect the control circuit power supply and regenerative option.
(3) U, V, W (servo motor power supply output): Connect the servo motor.

# **2** Creating a Project

### 2.1 Creating a New Project

Create a GX Works3 project.

#### Operating procedure

- **1.** Create a project.
- ‴◯ [Project] ⇔ [New]

| New              |           | ×      |
|------------------|-----------|--------|
| Series           | 📲 RCPU    | ~      |
| Туре             | 11 R 16SF | $\sim$ |
| Mode             |           | ~      |
| Program Language | ы Ladder  | $\sim$ |
|                  | OK Cancel |        |
| Itom             |           |        |

| Item             | Setting |
|------------------|---------|
| Series           | RCPU    |
| Туре             | R16SF   |
| Program Language | Ladder  |

#### 2. The window shown below appears. Click [OK].

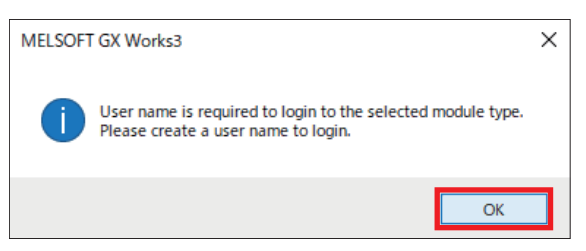

**3.** Enter the desired [User Name], [Password], and [Re-enter Password], then click [OK]. In this manual, "melsec" is used for both [User Name] and [Password].

| User Name:                                                                                                    | melsec                                                                                                    |
|----------------------------------------------------------------------------------------------------|----------------------------------------------------------------------------------------------------|
| Access vel:                                                                                                    | Administrators $$                                                                                                    |
| •                                                                                                    | Grant full access to all functions.                                                                                                    |
| Password:                                                                                                    | •••••                                                                                                    |
| Re-enter Password:                                                                                                    | •••••                                                                                                    |
|                                                                                                    |                                                                                                    |
| Passwo Strength:                                                                                                    | 8 9 Ø                                                                                                    |
| Passwo Strength:<br>Please er r the passw<br>lphabet -Z, a-z, sin<br>Password are case-se                                                       | Image: System of the system of the syste |
| Passwo Strength:<br>Vease er r the passw<br>alphabet -2, a-2, sin<br>assword are case-se                                                        | Image: System of the system of the syste |
| Passwo Strength:<br>Vease er the passw<br>uphabeth -2, e-2, sin<br>assword are case-se<br>Add 3UEST User<br>GUE: user is a us<br>wind when read | ord with 6 to 32 single-byte characters, numeric characters, give-byte space and 1°#\$%s{()*+,-,/:;<=>?@[¥]^_`{}}.<br>nsitive.<br>er who is able to skip entering password at User Authentication ing/editing only a standard program.                                                                                                    |

- Enter a password that is six 1-byte characters or more.Because the user name and password are used for subsequent settings, make a note of them so that you
  - do not forget them.

4. The [Save as] window appears. Enter the desired file name and click [Save].

Here, we enter "Sample."

| Save in       | Sample         |                       | - G 🖉 🔛 🗔 🗸                                 |      |        |   |
|---------------|----------------|-----------------------|---------------------------------------------|------|--------|---|
| Culdk access  | Name           | ~                     | Date modified<br>No items match your search | Туре | Size   |   |
| Lbrains       |                |                       |                                             |      |        |   |
| This PC       |                |                       |                                             |      |        |   |
|               | File name:     | Sample                |                                             | v    | Save   |   |
|               | Files of type: | GX Works3 Project (*. | gx3)                                        | ×    | Cancel | - |
|               | Title(A):      |                       |                                             |      |        |   |
|               |                |                       |                                             |      |        |   |
| Other Format: |                |                       |                                             |      |        |   |

5. If the window shown below appears, click [OK].

| MELSOFT GX Works3                                               |                |
|-----------------------------------------------------------------|----------------|
| Add a module.<br>[Module Name] R16SFCPU<br>[Start I/O No.] 3E00 |                |
| Module Setting                                                  | Setting Change |
| Module Label:Not use<br>Sample Comment:Use                      | ^              |
|                                                                 | ~              |
| Do Not Show this Dialog Again                                   | ОК             |

### 2.2 Programmable Controller Initialization

Initialize all programmable controller information. The operations and settings hereafter described must be performed with the PC and CPU module connected.

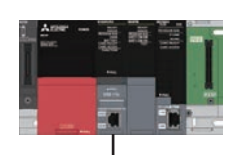

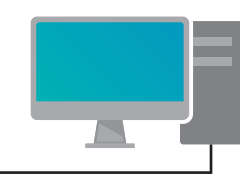

USB cable

### Point P

- · Stop the CPU module.
- · Connect the CPU module and PC using the USB cable.
- · Set the GX Works3 connection destination setting to USB.

#### Operating procedure

**1.** Perform initialization.

(Online) ⇒ [User Authentication] ⇒ [Initialize all PLC Data]

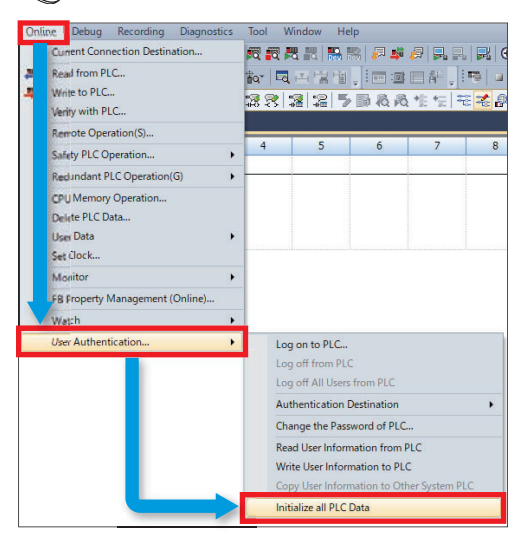

#### 2. A confirmation window appears. Click [Yes].

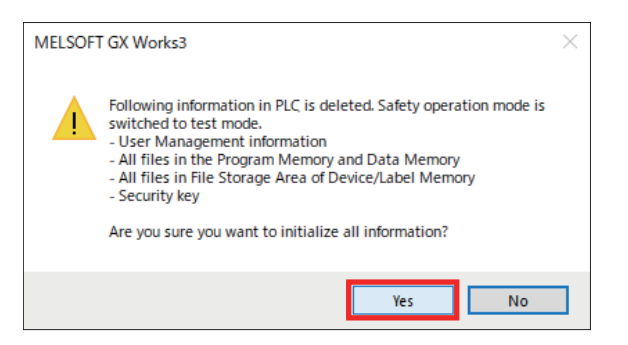

### 3. A second confirmation window appears. Click [Yes].

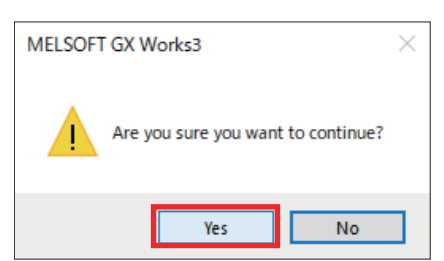

### 4. Click [OK].

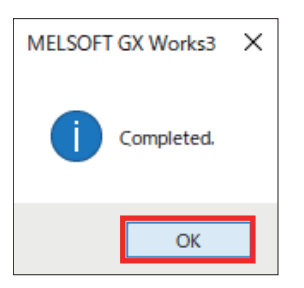

# 2.3 Registering User Information

The user information which is registered in a project is written to the CPU module.

#### Operating procedure

- **1.** Perform writing of user information to the programmable controller.
- [Online] ⇒ [User Authentication] ⇒ [Write User Information to PLC]

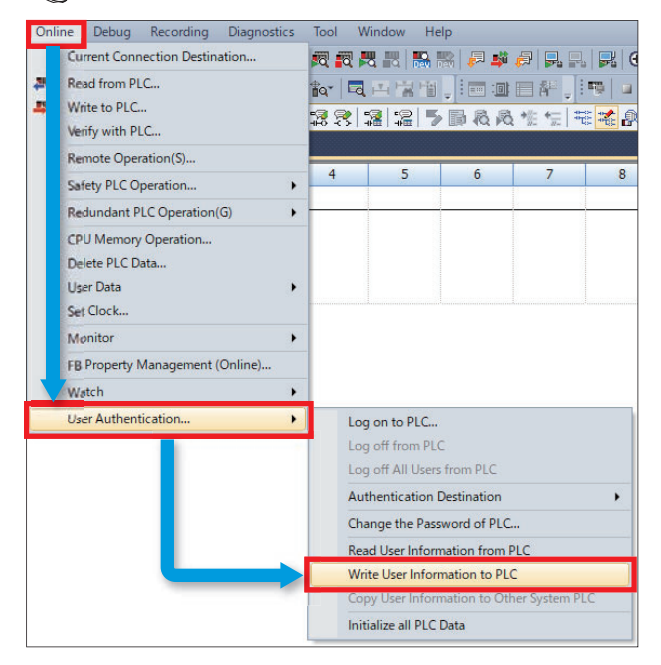

#### 2. A confirmation window appears. Click [Yes].

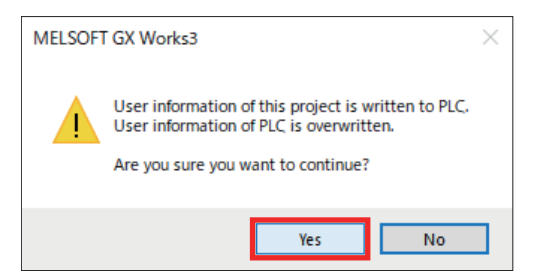

#### **3.** Click [OK].

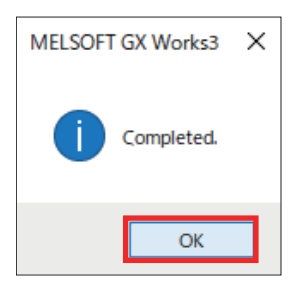

# 2.4 Module Configuration

The module configuration is defined according to the system configuration which is actually used. For details of the system configuration, refer to " Page 8 System Configuration."

#### Operating procedure

- **1.** Display the module configuration.
- ★ Navigation window ⇒ Double-click [Module Configuration]

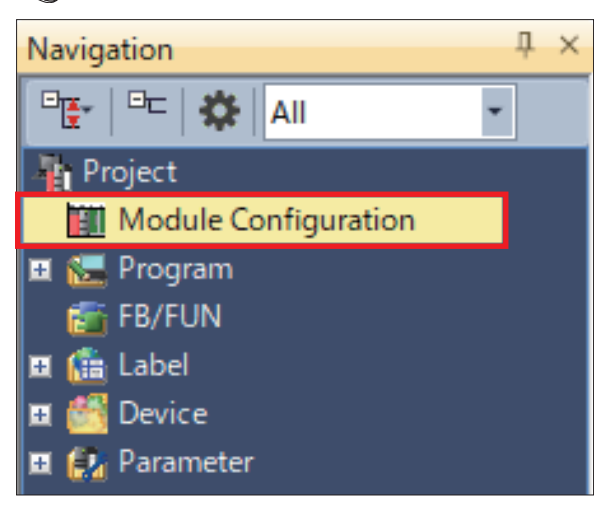

2. If the window shown below appears, click [OK].

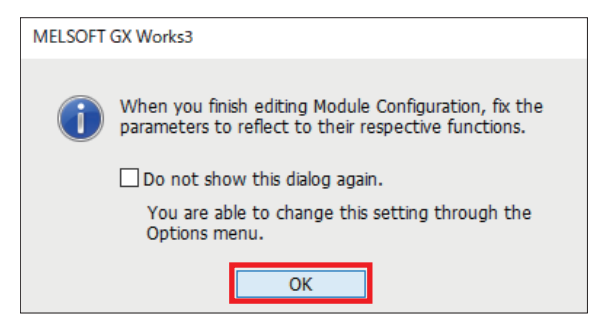

3. From the [Element Selection] window, drag & drop the following modules into the module configuration.

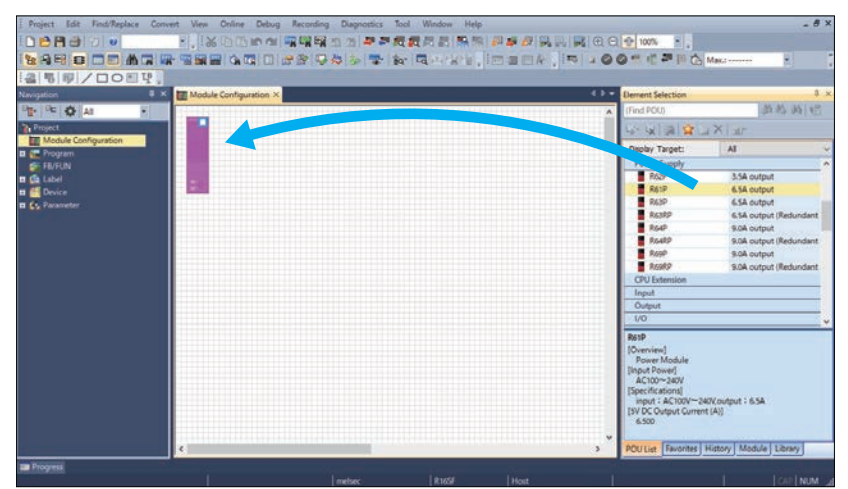

|               | -                      |
|---------------|------------------------|
| Category      | Model                  |
| Safety CPU    | R16SFCPU <sup>*1</sup> |
| CPU Extension | R6SFM                  |
| Power Supply  | R61P                   |
| Main base     | R33B                   |
| Motion Module | RD78G4                 |

\*1 This is the CPU module that was selected at the time the new project was created, and is displayed from the beginning in the module configuration.

Point P

Perform the operation below to change the display in the [Element Selection] window. [View] ⇔ [Docking Window] ⇔ [Element Selection]

#### 4. Place the modules as shown below.

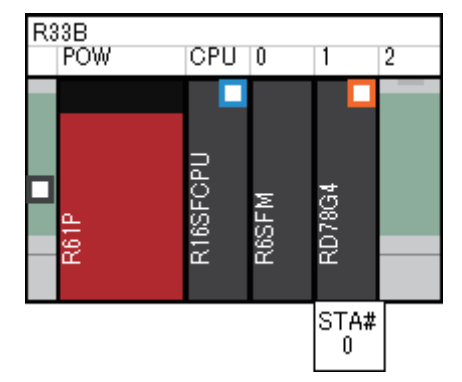

Point P

Perform the operation below to change the module name display. [Edit] ⇔ [Display Module Information]

**5.** Check the module configuration.

#### 6. Click [OK].

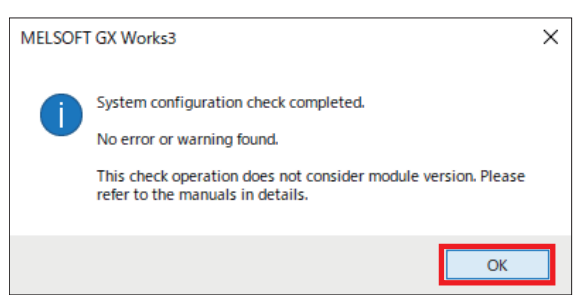

7. Confirm the module configuration.

C Right-click in the module configuration ⇔ [Parameter] ⇔ [Fix]

8. A confirmation window appears. Click [Yes].

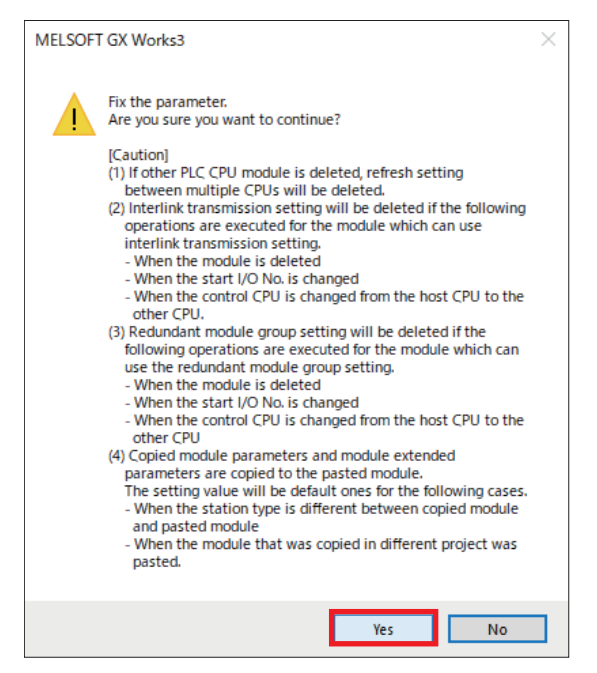

9. The following window appears. Click [Yes].

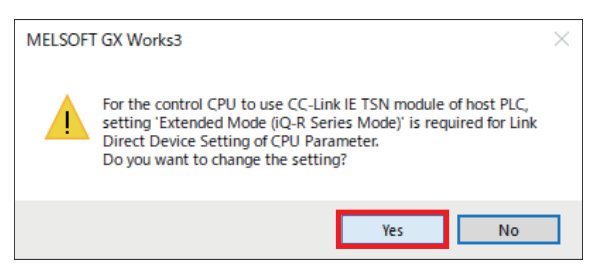

#### 10. If the window shown below appears, click [OK].

| MELSOFT GX Works3                                            |                |
|--------------------------------------------------------------|----------------|
| Add a module.<br>[Module Name] R6SFM<br>[Start I/O No.] 0000 |                |
| Module Setting                                               | Setting Change |
| Module Label:Not use<br>Sample Comment:Use                   | ^              |
|                                                              | ~              |
| Do Not Show this Dialog Again                                | ОК             |

**11.** If the window shown below appears, click [OK].

| MELSOFT | GX Works3                                                     |              |     |
|---------|---------------------------------------------------------------|--------------|-----|
| i       | Add a module.<br>[Module Name] RD78G4<br>[Start I/O No.] 0010 |              |     |
| Mod     | ule Setting                                                   | Setting Char | nge |
| Sar     | nple Comment:Use                                              |              | ^   |
|         |                                                               |              | ~   |
| Dol     | Not Show this Dialog Again                                    | ОК           |     |

## 2.5 Parameter Settings

### **Network configuration settings**

Set the network configuration of the Motion module (RD78G4).

#### Precautions

The settings introduced in this section are an example. When using with an actual system, give sufficient consideration to ensure that there are no problems with control in that system.

For details of the parameters, refer to the following manuals.

MELSEC iQ-R Motion Module User's Manual (Application)

MELSEC iQ-R Motion Module User's Manual (Network)

MR-J5-G/MR-J5W-G User's Manual (Parameters)

#### Operating procedure

**1.** Display the module parameters.

🥎 Navigation window ⇔ [Parameter] ⇔ [Module Information] ⇔ [RD78G4] ⇔ Double-click [Module Parameter (Network)]

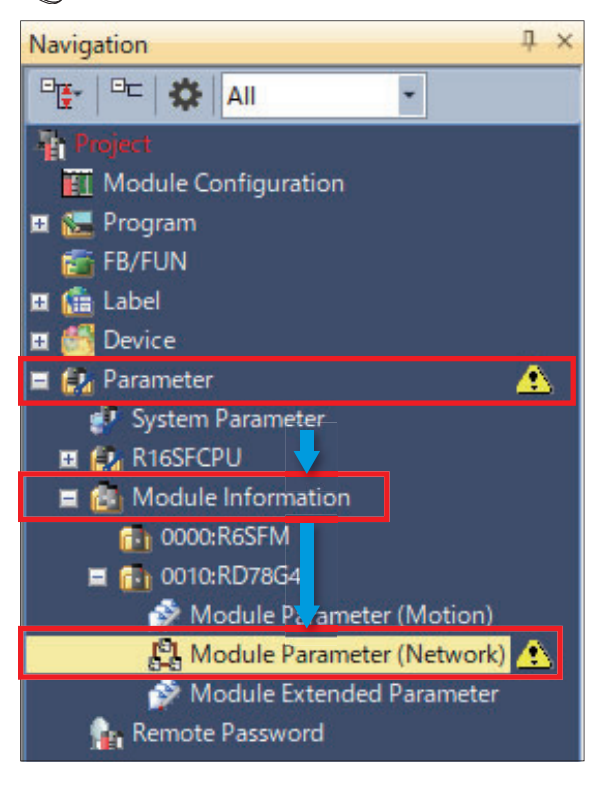

- **2.** Set the communication period interval.
- [Basic Settings] ⇒ [Communication Period Setting] ⇒ [Communication Period Interval Setting (Do not Set it in Units of 1µs)]

| 0010:RD78G4 Module Parameter                                                                                        |                                                                                                    |                                                                                     | ×        |
|----------------------------------------------------------------------------------------------------|----------------------------------------------------------------------------------------------------|-------------------------------------------------------------------------------------|----------|
| Setting Item List                                                                                                   | Setting Item                                                                                                    |                                                                                     |          |
| Turput the Setting Item to Search                                                                                   | Item                                                                                                    | Setting                                                                             | ^        |
|                                                                                                    | Communication Period Setting                                                                                                    |                                                                                     |          |
|                                                                                                    | Basic Period Setting                                                                                                    |                                                                                     |          |
|                                                                                                    | Setting in Units of Tus                                                                                                    | Not Set                                                                             | -11      |
|                                                                                                    | Communication Period Interval Setting (Set it in Units of Tus/                                                                                                    | 1000.00 US                                                                          | <u>~</u> |
| 🖻 🚮 Basic Settings                                                                                                  | System Reservation Time                                                                                                    | 20.00 us                                                                            |          |
| Retwork Configuration Settings                                                                                      | Cyclic Transmission Time                                                                                                    | 500.00 us                                                                           |          |
| Network Topology                                                                                                    | Transient Transmission Time                                                                                                    | 480.00 us                                                                           | ~        |
| Communication Period Setting                                                                                        | Explanation                                                                                                    |                                                                                     |          |
| Connection Device prormation<br>Device Station Setting<br>Safety Communication Setting<br>(B-) Application Settings | Set the fixed scan interval for communication cycle.<br>To execute inter-module synchronization through Network Synchronous Comm<br>the same communication period interval with the ones of 'Fixed Scan Interval<br>Synchronization' ([System Parameter] -> [Inter-module Synchronization Settin<br>Synchronization Setting]). | unication Setting, please set<br>Setting of Inter-module<br>g] tab -> [Inter-module |          |
| Item List Find Result                                                                                               | Check Restore the Default Settings                                                                                                    |                                                                                     |          |
|                                                                                                    |                                                                                                    | Apply                                                                               |          |

| Item                                                                                                    | Setting              |
|----------------------------------------------------------------------------------------------------|----------------------|
| $\left[ \text{Communication Period Interval Setting} \left( \text{Do not Set it in Units of } 1\mu\text{s} \right) \right]^{*1}$ | 1000.00 μs (default) |

- \*1 Refer to the following for details of the communication period setting.
- **3.** Display the network configuration settings.

(Network Configuration Settings) ⇒ Double-click [Detailed Setting]

| 0010:RD78G4 Module Parameter                                                                                                    |                                                                                                    |                                             | x |
|----------------------------------------------------------------------------------------------------|----------------------------------------------------------------------------------------------------|---------------------------------------------|---|
| Setting Item List                                                                                                    | Setting Item                                                                                                    |                                             |   |
| Input the Setting Item to Search                                                                                                    | Item Network Configuration Settings Network Configuration Settings Refresh Settings Network Topology Communication Period Setting Construction Period Setting | Setting<br><detailed settine=""></detailed> | ^ |
| Retresh Setting<br>                                                                                                    | Device Station Setting     Safety Communication Setting                                                                                                    |                                             | ¥ |
| Communication Feriod Setting<br>Connection Device Information<br>Device Station Setting<br>Safety Communication Setting<br>Application Settings | Explanation<br>Set parameters of device stations (the number of points and assignment of lin<br>station.                                                      | nk devices) in the master                   | ^ |
| Item List Find Result                                                                                                    | Check Restore the Default Settings                                                                                                    |                                             | ~ |
|                                                                                                    |                                                                                                    | Apply                                       |   |

#### 4. From the [Module List], select the following modules and drag & drop them into the configuration.

|      | Cont              | ected/C               | Naconnected Ho                         | dule De     | tection                                            | Detailed Displ            | ey .                     |                          |                         |                       |        |                                                               |                              |                                                      | Module List                                                                                                    |                                                                                     |      |
|------|-------------------|-----------------------|----------------------------------------|-------------|----------------------------------------------------|---------------------------|--------------------------|--------------------------|-------------------------|-----------------------|--------|---------------------------------------------------------------|------------------------------|------------------------------------------------------|----------------------------------------------------------------------------------------------------|-------------------------------------------------------------------------------------|------|
| Mo   | de Set<br>dic Tra | ing:<br>nemiesio      | n Time (Min.):                         | Online      | 0.00 vs                                            |                           | Assignment<br>Communicar | Method:<br>ton Period In | terval (Min.):          | 125.00                | 10     |                                                               |                              |                                                      | CC-Link IE TSN Selection   Find Modu                                                                                                    | ule   My Favorites                                                                  |      |
|      | 8                 | o, 1                  | Model Name                             | STAR        | Station Type                                       | Motion Control<br>Station | RX Setting<br>Points     | RY Setting<br>Points     | Rilly Setting<br>Points | RWW Setting<br>Points | Parame | eter Automatic Setting                                        | PDO Mapping<br>Setting       | IP Address                                           | E I/O Combined<br>N2204S12A2-14DT                                                                                                    | 14 points                                                                           |      |
| -    |                   | 0 H08<br>1 MR<br>2 NZ | It Station<br>-35-G-A3<br>204552-140TE | 0<br>1<br>2 | Master Station<br>Remote Station<br>Remote Station | Ø                         |                          | 36                       | 24                      | 20                    | 8      | <detail setting=""><br/><detail setting=""></detail></detail> | <detail setting=""></detail> | 192, 168, 3, 253<br>192, 169, 3, 1<br>192, 169, 3, 2 | w. N220N12A42-16DT     w. N220N12A42-16DT     w. N220N12A42-16DTE     w. N220N512A2-16DTE     w. N220N512A2-16DTE     w. N220N512A2-16DTE         | 16 points<br>16 points<br>16 points<br>16 points                                    |      |
|      |                   |                       | STARI                                  | STA#2       |                                                    |                           |                          |                          |                         |                       |        |                                                               |                              |                                                      | DC safety input/transistor safety of<br>terminal block type)                                                                                      | sut combined module (sprin                                                          | e cl |
| Stat |                   |                       | STAF1                                  | STA#2       |                                                    |                           |                          |                          |                         |                       |        |                                                               |                              | _                                                    | DC safety input/transistor safety of<br>terminal block type)<br>[Specification]<br>CC-Lirk E TSN Class B/A<br>input: DC safety input, negative co | ait combined module (sprin<br>on type, 24VDC, 8 points<br>on type, 24VDC, 054/1 poi | e cl |

| oategory                 |                |
|--------------------------|----------------|
| General Purpose AC Servo | MR-J5-G-RJ     |
| I/O Combined             | NZ2GNSS2-16DTE |

Point P

- Perform the following operation to change the display in the [Module List] window.
- [View] ⇒ [Docking Window] ⇒ [Module List]
- If a module is not displayed, profile registration is necessary. For details, refer to "SP Page 14 Registering a Profile."

#### **5.** The modules are as shown below.

| 2      | -Link E   | TSN Configuration (              | Start I/C        | 0: 0010)                         |                           |                      |                          |                       |                       |       |                                                               |                              |                            |                |                    |                                   |                                      |                                 |        |     |                                                  | – 🗆 ×                                            |
|--------|-----------|----------------------------------|------------------|----------------------------------|---------------------------|----------------------|--------------------------|-----------------------|-----------------------|-------|---------------------------------------------------------------|------------------------------|----------------------------|----------------|--------------------|-----------------------------------|--------------------------------------|---------------------------------|--------|-----|--------------------------------------------------|--------------------------------------------------|
| cc     | Link IE T | SN Configuration                 | Edit             | View Close with                  | Discarding the            | Setting Close        | e with Refle             | cting the Sett        | ing                   |       |                                                               |                              |                            |                |                    |                                   |                                      |                                 |        |     |                                                  |                                                  |
|        | Con       | nected/Disconnected P            | ledule Di        | etection                         | Detailed Disp             | lay                  |                          |                       |                       |       |                                                               |                              |                            |                |                    |                                   |                                      |                                 |        |     |                                                  |                                                  |
|        | lode Set  | ting:<br>comission Time (Min. ): | Online           | (Unicast Mode)                   | P                         | Assignment I         | Nethod:<br>nn Period Int | etval (Min ):         | 125.00                | 18    |                                                               |                              |                            |                |                    |                                   |                                      |                                 |        |     |                                                  |                                                  |
| *      | 1         | io. Model Name                   | STAR             | Station Type                     | Motion Control<br>Station | RX Setting<br>Points | RY Setting<br>Points     | RWr Setting<br>Points | RWw Setting<br>Points | Param | eter Automatic Setting                                        | PDO Mapping<br>Setting       | IP Address                 | Subnet<br>Mask | Default<br>Gateway | Reserved/Error<br>Invalid Station | Network Synchronous<br>Communication | Communication<br>Period Setting | Alas   | Sto | ton Information<br>Station-specific mode setting | Authentication Class                             |
| v.     | -         | 0 Host Station                   | 0                | Master Station                   | 1                         |                      |                          |                       |                       |       |                                                               |                              | 192.168.3.253              | 1              | 1                  |                                   |                                      |                                 | 17.000 |     |                                                  |                                                  |
|        | L.<br>94  | 1 HR-J5-G-RJ<br>2 N23GN553-36DTI | 1 2              | Remote Station<br>Remote Station |                           | 56                   | 16                       | 24<br>4               | 20                    |       | <detail setting=""><br/><detail setting=""></detail></detail> | <detail setting=""></detail> | 192.168.3.1<br>192.168.3.2 |                |                    | No Setting<br>No Setting          | Asynchronious<br>Asynchronious       | Basic Period<br>Basic Period    |        |     | Moton Mode (Safety)                              | Authentication Class B<br>Authentication Class B |
|        |           | STAR1                            | STARS            | ř.                               |                           |                      |                          |                       |                       |       |                                                               |                              |                            |                |                    |                                   |                                      |                                 |        |     |                                                  |                                                  |
| Host : | ation     | -                                | Т                |                                  |                           |                      |                          |                       |                       |       |                                                               |                              |                            |                |                    |                                   |                                      |                                 |        |     |                                                  |                                                  |
|        |           |                                  | a series         |                                  |                           |                      |                          |                       |                       |       |                                                               |                              |                            |                |                    |                                   |                                      |                                 |        |     |                                                  |                                                  |
| ato    | STAP:2    |                                  |                  |                                  |                           |                      |                          |                       |                       |       |                                                               |                              |                            |                |                    |                                   |                                      |                                 |        |     |                                                  |                                                  |
| Line   | Sta       | NR-JS-G-RJ                       | 122GN55<br>160TE | 2.                               |                           |                      |                          |                       |                       |       |                                                               |                              |                            |                |                    |                                   |                                      |                                 |        |     |                                                  |                                                  |
|        |           | e                                | 200410           |                                  |                           |                      |                          |                       |                       |       |                                                               |                              |                            |                |                    |                                   |                                      |                                 |        |     |                                                  |                                                  |

| Item                                      | Setting              | Setting        |  |  |  |  |  |  |
|-------------------------------------------|----------------------|----------------|--|--|--|--|--|--|
|                                           | MR-J5-G-RJ           | NZ2GNSS2-16DTE |  |  |  |  |  |  |
| STA#                                      | 1                    | 2              |  |  |  |  |  |  |
| Motion Control Station                    | Checked              | Checked        |  |  |  |  |  |  |
| RX Setting                                | —                    | 16             |  |  |  |  |  |  |
| RY Setting                                | —                    | 16             |  |  |  |  |  |  |
| RWr Setting                               | 24                   | 4              |  |  |  |  |  |  |
| RWw Setting                               | 20                   | 4              |  |  |  |  |  |  |
| Parameter Automatic Setting <sup>*1</sup> | Checked              | Checked        |  |  |  |  |  |  |
| Station-specific mode setting             | Motion Mode (Safety) | —              |  |  |  |  |  |  |

\*1 When the [Parameter Automatic Setting] checkbox is checked, the parameters set in the detailed settings are automatically transferred to the target unit when the CPU module power is turned OFF to ON.

#### 6. Set PDO mapping.

#### (CC-Link IE TSN Configuration) ⇒ [Batch Setting of PDO Mapping]

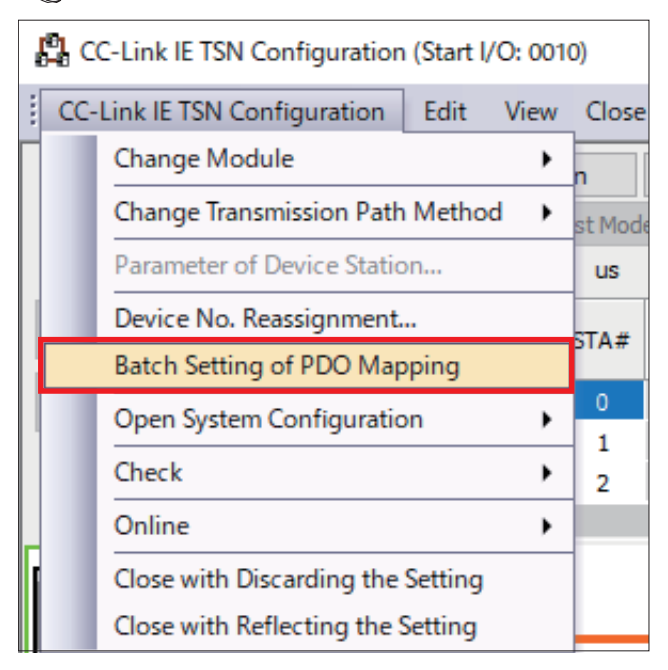

#### 7. Click [Yes].

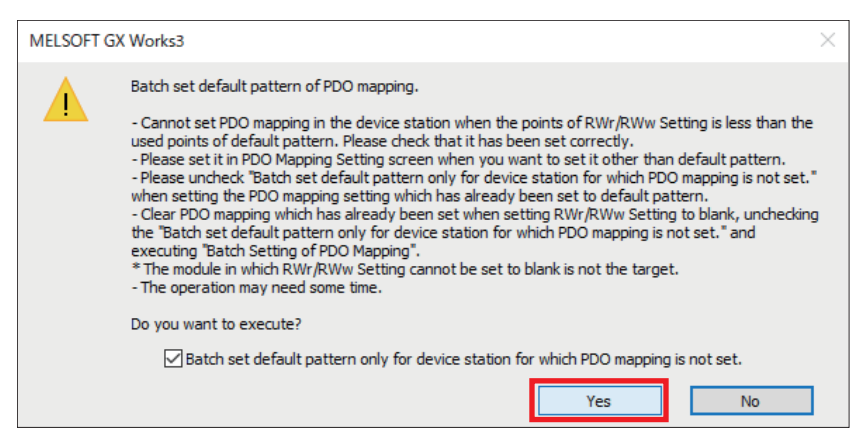

#### 8. Click [OK].

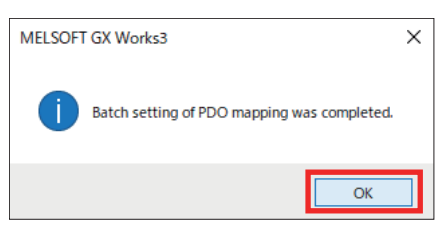

### Servo Amplifier

Set the other servo parameters.

#### Operating procedure

1. Configure the settings in the [CC-Link IE TSN Configuration] window.

[MR-J5-G-RJ] ⇔ [Parameter Automatic Setting] ⇔ Double-click [<Detail Setting>]

| Conn      | ected/Disconnecter | Medule Da | etection                                | Detailed Disp  | ay         | _              |                |             |      |                              |                              |                |        |         |                 |                     |                |      |         |                               |                      |
|-----------|--------------------|-----------|-----------------------------------------|----------------|------------|----------------|----------------|-------------|------|------------------------------|------------------------------|----------------|--------|---------|-----------------|---------------------|----------------|------|---------|-------------------------------|----------------------|
| lode Sett | ngi                | Online    | (Unicast Mode)                          |                | Assignment | Method:        |                |             |      |                              |                              |                |        |         |                 |                     |                |      |         |                               |                      |
| yele Tra  | omission Time (Min |           | 20.00 us                                |                | Communicat | ion Period Int | terval (Min.): | 125.00      | us   |                              |                              |                |        |         |                 |                     |                |      |         |                               |                      |
|           | Model Stars        | STAR      | Challen Tuna                            | Motion Control | RX Setting | RY Setting     | RWr Setting    | RWw Setting | Para | meter Automatic Setting      | PDO Mapping                  | 1D Address     | Subnet | Default | Reserved/Error  | Network Synchronous | Communication  |      | Sta     | ition Information             | Authorsteanse (      |
|           | n. Prover regite   | JUNE      | ana ana ana ana ana ana ana ana ana ana | Station        | Points     | Points         | Points         | Points      |      |                              | Setting                      | 51 HOUSE 555   | Mark   | Gateway | Invalid Station | Communication       | Period Setting | Alas | Comment | Station-specific mode setting | Plant Her roce worth |
|           | Host Station       | 0         | Master Station                          |                |            |                |                |             | -    | -                            |                              | 192.168.3.253  |        |         |                 |                     |                |      |         |                               |                      |
| h.,       | MR-JS-G-RJ         | 1         | Remote Station                          |                |            | 1              | 24             | 20          | M    | <detail setting=""></detail> | <detail setting=""></detail> | 192, 168, 3, 1 |        |         | No Setting      | Asynchronous        | Basic Period   |      |         | Moton Mode (Safety)           | Authentication C     |
|           |                    |           |                                         |                |            |                |                |             |      |                              |                              |                |        |         |                 |                     |                |      |         |                               |                      |
|           | STARL              | STARS     |                                         |                |            |                |                |             |      |                              |                              |                |        |         |                 |                     |                |      |         |                               |                      |
| ation     | STAFI              | STARS     |                                         |                |            |                |                |             |      |                              |                              |                |        |         |                 |                     |                |      |         |                               |                      |
| ation     | STAFI              | STAVE     |                                         |                |            |                |                |             | _    |                              |                              |                |        |         |                 |                     |                |      |         |                               |                      |
| ation     | STARI              | STAFE     |                                         |                |            | _              |                |             |      |                              |                              |                |        |         |                 |                     |                | _    |         |                               |                      |
| aton      | STAFI              | STARS     |                                         |                |            |                |                |             | _    |                              |                              |                |        |         |                 |                     |                | _    |         |                               |                      |

#### 2. The following window appears. Click [Yes].

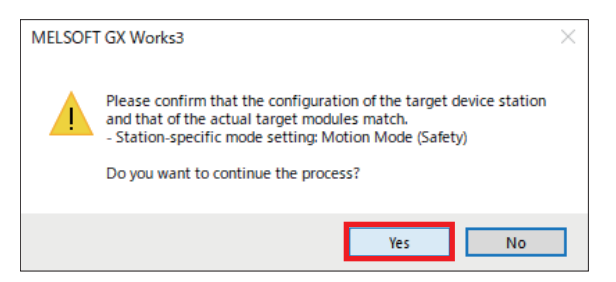

**3.** If the window shown below appears, click [OK].

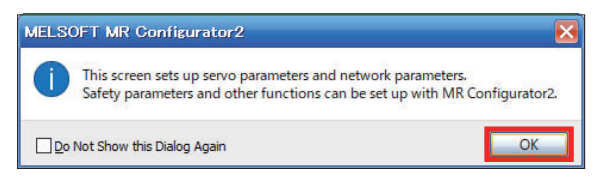

4. MR Configurator2 starts. Set the parameters according to the system control.

| MILSOFT GX Works3 - (Parameter Set                                                                                                    | ting]                              |                    |            |                                                                                                    |         |                   | - 0                                                                                                    | ×          |
|----------------------------------------------------------------------------------------------------|------------------------------------|--------------------|------------|----------------------------------------------------------------------------------------------------|---------|-------------------|----------------------------------------------------------------------------------------------------|------------|
| Project View File Parameter Setting                                                                                                    | (2) Parameter Tools Window Help    |                    |            |                                                                                                    |         |                   |                                                                                                    | - 8 ×      |
| ALC BELOE                                                                                                    |                                    |                    |            |                                                                                                    |         |                   |                                                                                                    |            |
| Project                                                                                                    | X Parameter Setting X              |                    |            |                                                                                                    |         |                   |                                                                                                    | 43.4       |
| gi 🛅 0010                                                                                                    | Station1 + + hand # Set To D       | efault             | erfy Di    | wanness Carlo R Parameter Mick.                                                                                |         |                   |                                                                                                    |            |
| In Parameter                                                                                                    | Con Plave As Phone Plante          | Merclash -         | Atting.    |                                                                                                    |         |                   |                                                                                                    |            |
| and the second second s | I I Function display (List)        | -                  |            |                                                                                                    | -       |                   |                                                                                                    | -          |
| 1 10 10 10 10 10 10 10 10 10 10 10 10 10                                                                                                    | Common                             | Commen             | A PARTY OF |                                                                                                    | Sale    | had Direct With a | Asia Writing                                                                                                    |            |
|                                                                                                    | Absolute position detection system | No.                | Abbr.      | Tiane /                                                                                                    | Unt     | Setting range     | Station1                                                                                                    | -          |
|                                                                                                    | Position/speed/torque control      | Concession         | node.      |                                                                                                    |         |                   |                                                                                                    |            |
|                                                                                                    | Servó adjustments                  | 2401.1             |            | President mode selection                                                                                       |         | 1.04              | 0 : Standard control mode                                                                                                    |            |
|                                                                                                    | Positioning                        | and a              | 1          | B.B. does here an an in the set of the set                                                                     |         |                   | D - Dashiel (Seni dosel control mode)                                                                                                    |            |
|                                                                                                    | 10                                 | CAULO              | 0.222      | Fuel other way operation mode selection                                                                        |         |                   |                                                                                                    | -          |
|                                                                                                    | Machine diagnosis                  | Conpone            | rtperts    |                                                                                                    | Setting |                   |                                                                                                    |            |
|                                                                                                    | - Linear control                   | PA02.0-1           | -          | Recenerative option selection                                                                                  |         | 00-89             | 00 : Regen, option to not used                                                                                                    |            |
|                                                                                                    | DD Motor control                   | PC02               | MER        | Electromagnetic brake sequence output                                                                          |         | 0-1000            | a second second s | -          |
|                                                                                                    | Fully closed loop control          | PC04.2             |            | Encoder cable communication method selection                                                                   |         | 84                | 0:2-018                                                                                                    |            |
|                                                                                                    | Application function               | Protector          | coordinat  | on setting                                                                                                    |         |                   |                                                                                                    |            |
|                                                                                                    | 😑 🌉 List display                   | PC46.1             | +          | Converter stop mode selection                                                                                  |         | (0-)              | 0 : Shut off converter main circuit MC at converter stop alarm accurrence                                                                                                    |            |
|                                                                                                    | Beek                               | PC46-2             |            | Protection coordination - Multiple connections selection                                                       |         | 0-1               | 0 : Connect converter unit and MR-35D_40 one-to-one                                                                                                    | - <b>F</b> |
|                                                                                                    | Gain/filter                        | PC46.3             | +          | Protection coordination - Final end setting                                                                    |         | 0-1               | 0 : End setting disabled                                                                                                    |            |
|                                                                                                    | Extension                          | Networks           | wotocol se | The second second second second second second second second second second second second second second second s |         |                   | and the second second second second second second second second second second second second second second second                                                                                                    | 1000       |
|                                                                                                    | 10                                 | PN13.0-3           | **         | Network protocol setting                                                                                       |         | 0000-0004         | 0000 : CC-LHk IE TSN                                                                                                    |            |
|                                                                                                    | Extension 2                        | Control m          | ode        |                                                                                                    |         |                   |                                                                                                    |            |
|                                                                                                    | Ontion                             | PA01.0             |            | Cantrol mode selection                                                                                         |         | 04                | 0 : Network standard mode                                                                                                    |            |
|                                                                                                    | Special                            | Rotation           | frection / |                                                                                                    |         |                   |                                                                                                    |            |
|                                                                                                    | Motor extension                    | PA14               | 1901       | Travel direction selection                                                                                     |         | 0-1               | 0 : COW or positive dr. during fiel, ple, input, OW or negative dr. during rev. ple, input                                                                                                    |            |
|                                                                                                    | Multiencoder                       | PC29.3             | •          | Torque POL reflection selection                                                                                |         | 0-1               | L : Doubled                                                                                                    | 1          |
|                                                                                                    | Positioning control                | PT55.1             |            | Honing POL reflection selection                                                                                |         |                   | 0 : Doubled                                                                                                    |            |
|                                                                                                    | Network                            | Zero spee          | d)         |                                                                                                    |         |                   |                                                                                                    |            |
|                                                                                                    | Positioning extension              | PC07               | 252        | Zero speed                                                                                                    |         | 0-10000           |                                                                                                    | \$0        |
|                                                                                                    |                                    | Perced st          |            | Renne Round also aslender                                                                                      |         |                   | 0 : Enabled (Jac forced also into # 1941 or 1947)                                                                                                    |            |
|                                                                                                    |                                    | Real Property lies | -          | den Election                                                                                                   |         |                   |                                                                                                    | 1          |
| Ready                                                                                                    | - 37                               |                    |            | Unit connection                                                                                                |         |                   | TOW YOAP MAN                                                                                                    |            |

**5.** In this manual, because servo forced stop input EM2 and EM1 are not used, the following is set.

| ~ ~ |           |         | /·····    |          |
|-----|-----------|---------|-----------|----------|
| C   | [Function | display | (List)] ⇔ | [Common] |

| Parameter Setting ×                                                                                                    |                          |                |                                                                                      |       |                                         |                                                                                            | 4 4 4 |  |  |
|----------------------------------------------------------------------------------------------------|--------------------------|----------------|--------------------------------------------------------------------------------------|-------|-----------------------------------------|--------------------------------------------------------------------------------------------|-------|--|--|
| Station 1 🖌 🚽 Read 🖉 Set To De                                                                                                    | fault 🗛 ve               | enfy (1) P     | cameter Copy, 🖳 Pacameter Mick                                                       |       |                                         |                                                                                            |       |  |  |
| Phonen FillSave As                                                                                                    |                          |                |                                                                                      |       |                                         |                                                                                            |       |  |  |
| Function display (List)                                                                                                    | Common                   |                |                                                                                      | Selec | ted Demy Write                          | Aos Writing                                                                                |       |  |  |
| n system                                                                                                    | No.                      | Abbr.          | Name                                                                                 | Unit  | Setting range                           | Station1                                                                                   | 1     |  |  |
| Position/speed/torque control                                                                                                    |                          |                |                                                                                      |       |                                         |                                                                                            |       |  |  |
| <ul> <li>Servo adjustments</li> </ul>                                                                                                    | Componer                 | nt parts       |                                                                                      |       |                                         | Setting                                                                                    | -     |  |  |
| - Positioning                                                                                                    | PA02.0-1                 |                | Regenerative option selection                                                        |       | 00-FF                                   | 00 : Regen. option is not used                                                             | -     |  |  |
| - 1/0                                                                                                    | PC02                     | MBR            | Bectromagnetic brake sequence output<br>Encoder cable communication method selection |       | 0-1000                                  |                                                                                            | Ø     |  |  |
| <ul> <li>Servo amplifier diagnosis</li> </ul>                                                                                                    | PC04.3                   |                |                                                                                      |       | 0-1                                     | 0:2-wre                                                                                    |       |  |  |
| Machine diagnosis                                                                                                    | Protector                | 1 coordinate   | n setting                                                                            |       |                                         |                                                                                            |       |  |  |
| - Linear control                                                                                                    | PC46.1                   |                | Converter stop mode selection                                                        |       | 0-1                                     | 0 : Shut off converter main circuit MC at converter stop alarm occurrence                  |       |  |  |
| DD Motor control                                                                                                    | PC46.2                   | -              | Protection coordination + Multiple connections selection                             |       | 0-1                                     | 0 : Connect converter unit and MR-JSD0 one-to-one                                          | -     |  |  |
| - Fully closed loop control                                                                                                    | PC46.3                   |                | Protection coordination - Final end setting                                          |       | 0-1                                     | 0 : End setting disabled                                                                   |       |  |  |
| Application function                                                                                                    | Network protocal setting |                |                                                                                      |       |                                         |                                                                                            |       |  |  |
| Eist display                                                                                                    | PN13.0-3                 |                | Network protocol setting                                                             |       | 0000-0004                               | 0000 : CC-Link IE TSN                                                                      |       |  |  |
| - Basic                                                                                                    | Control m                | ode            |                                                                                      |       | -                                       |                                                                                            |       |  |  |
| Gain/filter                                                                                                    | PA01.0                   | -              | Control mode selection                                                               |       | 0.6                                     | 0 : Network standard mode                                                                  |       |  |  |
| Extension                                                                                                    | Rotation of              | drection       |                                                                                      |       |                                         |                                                                                            |       |  |  |
| 0                                                                                                    | PA14                     | "POL           | Travel direction selection                                                           |       | 0-1                                     | 0 : CCW or positive dr. during find, pls. input, CW or negative dr. during rev. pls. input |       |  |  |
| Extension 2                                                                                                    | PC29.3                   |                | Tordue POL reflection selection                                                      |       | 0-1                                     | 1: Disabled                                                                                | -     |  |  |
| Extension a                                                                                                    | DTEE 1                   |                | Homing DOL reflection relection                                                      |       | 0.1                                     | 0 : Disabled                                                                               | -     |  |  |
| Search                                                                                                    | 7010 5000                | -              | noning For reneration selection                                                      |       | 0.1                                     |                                                                                            | -     |  |  |
| Motor extension                                                                                                    | 0002                     | 200            | Tara mand                                                                            |       | 0.10000                                 |                                                                                            | 60    |  |  |
| Multi exceder                                                                                                    | Forced sto               | op             |                                                                                      | 1     | (C) (C) (C) (C) (C) (C) (C) (C) (C) (C) |                                                                                            | 1000  |  |  |
| Poritioning control                                                                                                    | PA04.2                   |                | Servo forced stop selection                                                          |       | 0-1                                     | 1 : Disabled (The forced stop input EM1 and EM2 are not used)                              | -     |  |  |
| Network                                                                                                    | No ceo pa                | op oecenera    | SULT THE RESULT                                                                      |       | 10 0000                                 |                                                                                            |       |  |  |
| Positioning extension                                                                                                    | PA04.3                   |                | Forced stop deceleration function selection                                          |       | 0-2                                     | 2 : Forced stop decel, function is enabled (Use EM2)                                       | ٠     |  |  |
| and the second second se | PC24                     | RSBR           | Deceleration time constant at forced stop                                            |       | 0+20000                                 |                                                                                            | 100   |  |  |
|                                                                                                    | Vertical as              | via freefall p | revention                                                                            |       |                                         |                                                                                            |       |  |  |
|                                                                                                    | PC02                     | MER            | Bectromagnetic brake sequence output                                                 |       | 0-1000                                  |                                                                                            | 0     |  |  |

| No.    | Abbr. | Name                        | Setting                                                      |
|--------|-------|-----------------------------|--------------------------------------------------------------|
| PA04.2 | *     | Servo forced stop selection | 1: Disabled (The forced stop input EM1 and EM2 are not used) |

#### Precautions

When directly wiring forced stop to the servo amplifier, set PA04.2 to [0: Enabled].

**6.** In this manual, because external input signals are not used for forward stroke end (LSP) and reverse stroke end (LSN), the following is set.

[Function display (List)] ⇒ [I/O]

| Parameter Setting X                |                              |                                                                                                    |             |                       |                                                          | 4 Þ -    |
|------------------------------------|------------------------------|----------------------------------------------------------------------------------------------------|-------------|-----------------------|----------------------------------------------------------|----------|
| Station 1 + Read Set To De         | fault 🙀 Verify 🕅 P           | warieter Cesty, C. Parameter Block                                                                                                    |             |                       |                                                          |          |
| POpen Save As                      |                              |                                                                                                    |             |                       |                                                          |          |
| E Function display (List)          |                              |                                                                                                    | -           |                       |                                                          |          |
| Common                             | 1/0                          |                                                                                                    | Select      | ed Sterris Wirtle     | Ave Writing                                              |          |
| Absolute position detection system | No. Abbr.                    | Name Name                                                                                                    | Unit        | Setting range         | Station 1                                                |          |
| Position/speed/torque control      | Digital 1/0                  | and the set of the set of the set | 100 200 201 | 1 - 10 MARCH 10 MARCH | 1 E E E E E E E E E E E E E E E E E E E                  |          |
| Servici adjustments                | Device setting               |                                                                                                    |             |                       | Setting                                                  |          |
| Desarraina                         | PD03.0-1 *                   | Device selection DI1                                                                                                    |             | 90-F                  | F                                                        | 0        |
| 1775                               | PD04.0-1 *                   | Device selection DI2                                                                                                    |             | 00-P                  |                                                          | 0        |
|                                    | PD05.0-1 *                   | Device selection DI3                                                                                                    |             | 00-F                  |                                                          | 2        |
| Machine Canancia                   | PD51.0-1 *                   | Device selection DI3-2                                                                                                    |             | 00-7                  |                                                          | 6        |
| macrime diagnosis                  | PD38.0-1 *                   | Device selection DI4                                                                                                    |             | 90.4                  | 7                                                        | 2        |
| Linear control                     | PD39.0-1 *                   | Device selection DIS                                                                                                    |             | 90-F                  |                                                          | 2        |
| DD Motor control                   | PD07.0-1 *                   | Device selection DO1                                                                                                    |             | 00-#                  |                                                          | 0        |
| Fully closed loop control          | PD08.0-1 *                   | Device selection DO2                                                                                                    |             | 00-F                  |                                                          | 0        |
| Application function               | h004/0-1                     | Device selection DOJ                                                                                                    |             | 004                   | A CONTRACT                                               |          |
| E III List display                 | Decore exclosionent          |                                                                                                    |             |                       | Cathon                                                   |          |
| Basic                              | PD01.0-7 "DIA1               | Input signal automatic ON selection 1                                                                                                    |             | 00000000-00000FF      | 0                                                        | 00000000 |
| - Gain/filter                      | subor use.                   |                                                                                                    | 11 1        |                       |                                                          |          |
| Extension                          | PD11.0 *                     | Input signal filter selection                                                                                                    |             | 0-                    | 8 7 : 3.500ms                                            | 9        |
| vo                                 | ALM output                   |                                                                                                    |             |                       |                                                          |          |
| Extension 2                        | PD14.1 *                     | Warning occurrence - Output device selection                                                                                                    |             | 0-                    | 1 0 : WhiG signal turn ON                                |          |
| Extension 3                        | Analog output                |                                                                                                    |             |                       |                                                          |          |
| Option                             | Analog monitor               |                                                                                                    |             |                       |                                                          |          |
| Special                            | PC09.0-1                     | Analog monitor 1 output selection                                                                                                    |             | 00-1                  | r 00 : Servo motor speed (#8V/max. speed)                |          |
| Mater extension                    | PC11 MO1                     | Analog monitor 1 offset                                                                                                    |             | -999-99               | 9                                                        | 3        |
| Multi-perceder                     | PC10.0-1                     | Analyse monitor 3 outrait calention                                                                                                    |             | 00-1                  | n 01 : Torque or thrust (#8V/max, torque or max, thrust) |          |
| Desitioning control                | PC12 MO2                     | Analog monitor 2 offeat                                                                                                    |             | .000.00               | 0                                                        |          |
| Network                            | Stroke Inst function         | Provey merror a entres                                                                                                    | _           |                       |                                                          |          |
| Network                            | and the second second second |                                                                                                    |             |                       |                                                          |          |
| Popooning extension                | PC19.0 *                     | [AL. 099 Stroke limit warning] selection                                                                                                    | 1111        | 0                     | 1 1 : Disabled                                           |          |
|                                    | PD41.2 *                     | Limit switch enabled status selection                                                                                                    |             | 0-                    | g 9 2 Limit switch always enabled                        | 2        |
|                                    | 1041 1                       | Period in a rate d calculation                                                                                                    |             |                       | 0 - Input from service amplifier (LSP / SN/DOC)          | 1        |
|                                    |                              |                                                                                                    |             |                       |                                                          |          |

| No.      | Abbr. | Name                                     | Setting     |
|----------|-------|------------------------------------------|-------------|
| PD01.0-7 | *DIA1 | Input signal automatic ON selection 1    | 00000C00    |
| PC19.0   | *     | [AL. 099 Stroke limit warning] selection | 1: Disabled |

7. Click the  $[\times]$  button at the top right of the MR Configurator2 window to close the window.

| MELSOFT GX Workst - (Parameter Setti  | ngi                                           |                                                                          |                                                                                                    |                     |                                                                                                    | - D ×                        |                       |       |  |    |  |
|---------------------------------------|-----------------------------------------------|--------------------------------------------------------------------------|----------------------------------------------------------------------------------------------------|---------------------|----------------------------------------------------------------------------------------------------|------------------------------|-----------------------|-------|--|----|--|
| Project View Pile Parameter Setting(2 | ) Parametar Tools Window Help                 |                                                                          |                                                                                                    |                     |                                                                                                    |                              |                       |       |  |    |  |
| Project # ×                           | Parameter Setting X                           |                                                                          |                                                                                                    |                     |                                                                                                    |                              |                       |       |  |    |  |
| E 0010                                | Station 1 + Hinni El Set To D                 | Station * + Time & Set To Defait System The Station Rev. 2 for more Car. |                                                                                                    |                     |                                                                                                    |                              |                       |       |  |    |  |
| In Station I, MR-15-GE-RD Standard    | Post Plant As                                 | Service Totorio constantino                                              |                                                                                                    |                     |                                                                                                    |                              |                       |       |  |    |  |
| In Network Parameter                  | III III function dealer (List)                | -                                                                        |                                                                                                    |                     |                                                                                                    |                              |                       |       |  |    |  |
|                                       | Common                                        | 10                                                                       |                                                                                                    | Selected Deere 2010 | Ans Writing                                                                                                    |                              |                       |       |  |    |  |
|                                       | Absolute position detection system            | No. Abbr.                                                                | Tiane                                                                                                    | Unit Setting range  | Stations                                                                                                    |                              |                       |       |  |    |  |
|                                       | Position/speed/torque.control                 | Device setting                                                           |                                                                                                    |                     | Setting                                                                                                    |                              |                       |       |  |    |  |
|                                       | Positioning                                   | P003.0-1 *                                                               | Device selection DE1                                                                                            | 00-##               |                                                                                                    | 0A                           |                       |       |  |    |  |
|                                       | 00                                            | PD04.0-1 *                                                               | Device selection DE2                                                                                            | 00.89               |                                                                                                    | 08                           |                       |       |  |    |  |
|                                       | Servo amplifier diagnosis                     | P005.0-1 *                                                               | Device selection DL3                                                                                            | 0.47                |                                                                                                    | 22                           |                       |       |  |    |  |
|                                       | Machine diagnosis                             | 2018.0.1 *                                                               | Device selector DL4                                                                                             | 00.00               |                                                                                                    | 30                           |                       |       |  |    |  |
|                                       | Linear control                                | 1018.0-1 *                                                               | Device selection D15                                                                                            | 00.69               |                                                                                                    | 30                           |                       |       |  |    |  |
|                                       | DD Motor control<br>Fully closed loop control | DD Motor control<br>Fully closed loop control                            | CD Motor control<br>Fully closed loop control                                                                   | CO Motor control    | CO Motor control                                                                                                    | PD07.0-1 *                   | Device selection DOI: | 00-## |  | 05 |  |
|                                       |                                               |                                                                          |                                                                                                    | P008.0-1 *          | Device selection DO2                                                                                                    | 00.49                        |                       | 04    |  |    |  |
|                                       | Application function                          | PD09.0-1 *                                                               | Device selection DO3                                                                                            | 00-##               |                                                                                                    | 03                           |                       |       |  |    |  |
|                                       | In the Loss display                           | Device assignment.                                                       |                                                                                                    |                     | Setting                                                                                                    |                              |                       |       |  |    |  |
|                                       | Basic                                         | P001.0-7 *CEA1                                                           | Input signal automatic ON selection 1                                                                           | 0000000-000007#0    | C                                                                                                    | 000000.00                    |                       |       |  |    |  |
|                                       | Gain/Viller                                   | Shout filter                                                             |                                                                                                    |                     |                                                                                                    |                              |                       |       |  |    |  |
|                                       | Extension                                     | P011.0 *                                                                 | Input signal filter selection                                                                                   | 0.6                 | 7 : 3.500mg                                                                                                    |                              |                       |       |  |    |  |
|                                       | 04                                            | ALM OUTPLE                                                               |                                                                                                    |                     |                                                                                                    | -                            |                       |       |  |    |  |
|                                       | Extension 2                                   | PD14.1 *                                                                 | Warning occurrence - Dulput device selection                                                                    | 0-1                 | 0 : WHIG signal turn ON                                                                                                    |                              |                       |       |  |    |  |
|                                       | Extension 3                                   | Analog Instead                                                           | Contraction of the second second second second second second second second second second second second second s |                     | 6 Contraction of the second second seco | 10 C                         |                       |       |  |    |  |
|                                       | Option                                        | Analog nonitor                                                           |                                                                                                    |                     |                                                                                                    |                              |                       |       |  |    |  |
|                                       | Special                                       | PC09.0-1                                                                 | Analog monitor 1 output selection                                                                               | 00-1*               | 00 : Servo motor speed (Alti, Inax. speed)                                                                                                    |                              |                       |       |  |    |  |
|                                       | Motor extension                               | PC11 MO1                                                                 | Analog monitor 1 offset                                                                                         | -999-999            |                                                                                                    | 0                            |                       |       |  |    |  |
|                                       | - Multi encoder                               | PC10.0-1                                                                 | Analog manitor 2 output selection                                                                               | 00-15               | 01 : Tonque or Brust (ABV/max. torque or max, Brust)                                                                                                    |                              |                       |       |  |    |  |
|                                       | Pesitioning central                           | PC12 HO2                                                                 | Analog monitor 2 offset.                                                                                        | -499-499            |                                                                                                    | 0                            |                       |       |  |    |  |
|                                       | Network                                       | Stoke Init function                                                      |                                                                                                    |                     | C                                                                                                    |                              |                       |       |  |    |  |
|                                       | Positioning extension                         | Stroke Init function                                                     |                                                                                                    |                     |                                                                                                    |                              |                       |       |  |    |  |
|                                       | a response timetric.                          | PC19.0 *                                                                 | [AL. 099 Stroke limit warring] selection                                                                        | 0-1                 | 1 : Disabled                                                                                                    | -                            |                       |       |  |    |  |
|                                       |                                               | P0412 *                                                                  | Limit switch enabled status selection                                                                           | 0-1                 | 0 ( Linit switch always erabled                                                                                                    | -                            |                       |       |  |    |  |
|                                       |                                               | PD413 *                                                                  | Sensor input wethod selection                                                                                   | 0-1                 | 0 : 3rput from serve amplifier (LSP)LSN(DOG)                                                                                                    |                              |                       |       |  |    |  |
| 200                                   | -                                             |                                                                          | and consection                                                                                                  |                     |                                                                                                    | and income the second second |                       |       |  |    |  |

8. Click [Yes].

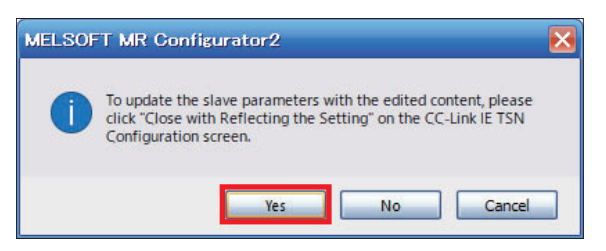
## Parameter settings (safety remote I/O module)

Save the parameters of the safety remote I/O module in the master station, and configure the parameters that are automatically set when connection or reconnection occurs as a result of safety remote I/O module power ON or other reason.

#### Operating procedure

- 1. Configure the detailed settings for the safety remote I/O module.
- [NZ2GNSS2-16DTE] ⇒ [Parameter Automatic Setting] ⇒ Double-click [<Detail Setting>]

| Conr              | hected, Disconnected N              | todule De | etection                                | Detailed Disp  | lav         |                |               |             |        |                       |                 |               |        |         |                 |                                                                                                    |                |      |         |                               |                  |
|-------------------|-------------------------------------|-----------|-----------------------------------------|----------------|-------------|----------------|---------------|-------------|--------|-----------------------|-----------------|---------------|--------|---------|-----------------|----------------------------------------------------------------------------------------------------|----------------|------|---------|-------------------------------|------------------|
| tode Set          | tingi                               | Ordere    | (Linicast Mode)                         |                | Assignment  | Method:        |               |             | -      |                       |                 |               |        |         |                 |                                                                                                    |                |      |         |                               |                  |
| ydic Tra          | namisaion Time (Min.):              |           | 20.00 us                                |                | Communicati | ion Period Int | erval (Min.): | 125.00      | US .   |                       |                 |               |        |         |                 |                                                                                                    |                |      |         |                               |                  |
|                   | In Model Name                       | STAR      | Challens Turne                          | Motion Control | RX Setting  | RY Setting     | RWr Setting   | RWw Setting | Parame | ter Automatic Setting | PDO Mapping     | 10 Address    | Subnet | Default | Reserved/Error  | Network Synchronous                                                                                            | Communication  |      | Sta     | ation Information             | A Markester      |
|                   | int interesting                     |           | ana ana ana ana ana ana ana ana ana ana | Station        | Points      | Pointa         | Points        | Points      |        |                       | Setting         | 1- 1400 CH1   | Mak    | Gateway | Invalid Station | Communication                                                                                                  | Period Setting | Alas | Comment | Station-specific mode setting | HAR RETURNED     |
| <b>.</b>          | 0 Host Station                      | 0         | Master Station                          | 63             |             |                |               |             | 23     | - Catal Fallence      | -Dated Rations  | 192.168.3.253 |        |         | No. Barrison    | the second second second second second second second second second second second second second second second s | Party Barland  |      |         | None in the Part of A         | A distant and a  |
| 2                 | <ul> <li>NP104003, 10000</li> </ul> |           | Remote Station                          |                | 15          | 16             | 1             | -           | R      | (Detail Settion)      | checki second > | 107 168 3 5   |        |         | No Setting      | Asynchronous                                                                                                   | Rasic Period   |      |         | Hospin Hope (sarety)          | A theolication ( |
| ation<br>10 Nasta |                                     |           |                                         |                |             |                |               |             |        |                       |                 |               |        |         |                 |                                                                                                    |                |      |         |                               |                  |

#### 2. Click [OK].

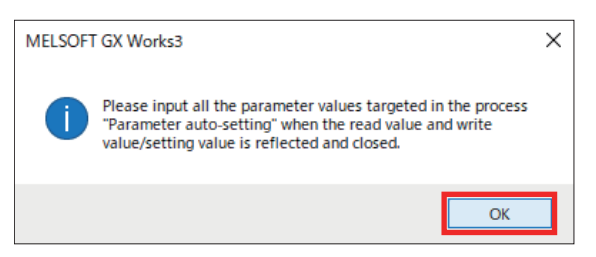

3. Select [Parameter auto-setting] for [Method selection], and click [Copy "Initial Value" to "Write Value/Setting Value"].

| Paramet      | er of Device Station                                           |                                                                    |                                                                                 |           |                    |          |                                     |                  |                       | - 6                                | × c     |
|--------------|----------------------------------------------------------------|--------------------------------------------------------------------|---------------------------------------------------------------------------------|-----------|--------------------|----------|-------------------------------------|------------------|-----------------------|------------------------------------|---------|
| Target N     | odule Information:                                             | NZ2GNSS2-16DTE<br>Start I/O No.:0010 - Station                     | n No.:2                                                                         |           |                    |          |                                     |                  |                       |                                    | Ŷ       |
| Method :     | Parameter                                                      | auto-setting                                                       | <ul> <li>Set the parameters that sup</li> </ul>                                 | xport pi  | arameter auto-se   | tting.   |                                     |                  |                       |                                    | Ŷ       |
| Para         | meter Information                                              |                                                                    |                                                                                 |           |                    |          | Clear All "Read Val                 | ne.              | Clea                  | r All "Write Value/Setting Value"  |         |
|              | Select All                                                     | Cancel All Selectio                                                |                                                                                 |           |                    | 0        | Copy "Initial Value" to "Write Valu | ue/Setting Value | Copy "Rear            | d Value" to "Write Value/Setting ! | Value"  |
|              | Name                                                           |                                                                    | Initial Value                                                                   | Unit      | Read Value         | Unit     | Write Value/Setting Value           | Unit             | Setting Range         | Description                        | ^       |
| Sta          | tion parameter                                                 |                                                                    |                                                                                 |           |                    |          |                                     |                  |                       |                                    |         |
|              | <ul> <li>Safety setting</li> <li>Transmission inter</li> </ul> | rval monitoring time                                               | 35                                                                              | ms        |                    | ms       |                                     | ms               | 4 to 1000             | Set the transmission int           | terval  |
|              | I/O LED indication                                             | n setting on error condition                                       | 0: Hide abnormal occurrence points                                              |           |                    |          |                                     |                  |                       | Set the LED indication m           | netho   |
|              | Safety authentica                                              | ation code                                                         | 0xFFFFFFF                                                                       |           |                    |          |                                     |                  | 0x00000000 to 0xFFF   | FFFFF Set the safety authenti      | cation  |
|              | Communication spee                                             | ed setting                                                         | 0: 1Gbps                                                                        |           |                    |          |                                     |                  |                       | Sets the communication             | spee    |
| Mo           | dule parameter                                                 |                                                                    |                                                                                 | _         |                    | _        |                                     |                  |                       |                                    |         |
| Ľ            | Double input discrep                                           | bancy auto recovery setting                                        | 0: Not used                                                                     | -         |                    |          |                                     |                  |                       | The operation of error p           | point   |
| Ľ            | Input dark test pulse                                          | e OFF time setting                                                 | 0: 400us                                                                        | -         |                    |          |                                     |                  |                       | Set the width of the OF            | Fput    |
| K            | Number of pulse out                                            | tput for input dark test                                           | 0: 1 time                                                                       | -         |                    | -        |                                     | _                |                       | Set the number of OFF              | pulse   |
| <            |                                                                |                                                                    |                                                                                 |           |                    |          |                                     |                  |                       |                                    | >       |
|              |                                                                |                                                                    |                                                                                 |           |                    |          |                                     |                  |                       |                                    |         |
| FIG          | ess option                                                     |                                                                    | T                                                                               | iere is r | no option in the s | elected  | process.                            |                  |                       |                                    |         |
| The<br>- For | value set in write value/s<br>information on items not         | setting value is set to device s<br>t displayed on the screen, ple | tation automatically by Device Station Pr<br>ase refer to the Operating Manual. | arameb    | er Automatic Set   | ting fun | ction.                              |                  |                       |                                    | Ô       |
| 6            | able safety module when                                        | n succeed to write parameter                                       |                                                                                 | _         |                    |          |                                     |                  |                       | Execute Parameter Processing       |         |
|              | Import                                                         | Ехро                                                               | rt                                                                              |           |                    |          |                                     | Close with D     | iscarding the Setting | Close with Reflecting the          | Setting |

#### 4. Click [Yes].

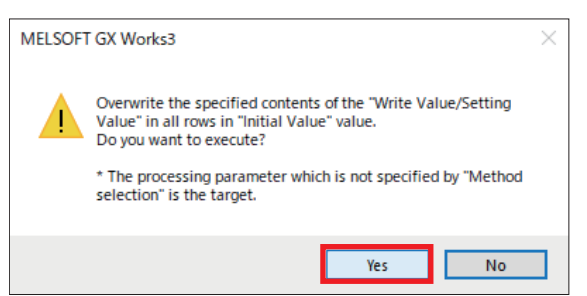

**5.** Set the transmission interval monitoring time. In this manual, the following value is set.

| ab Mandala Takanan Mana                                                                                |                                                                      |                               |                                                       |        |                    |           |                                           |           |                          |                                   |
|----------------------------------------------------------------------------------------------------|----------------------------------------------------------------------|-------------------------------|-------------------------------------------------------|--------|--------------------|-----------|-------------------------------------------|-----------|--------------------------|-----------------------------------|
| ermooue miormabon:                                                                                     | NZ2GNSS2-16DTE<br>Start I/O No.:0010 - Station                       | No.:2                         |                                                       |        |                    |           |                                           |           |                          |                                   |
| od selection: Parameter                                                                                | r auto-setting                                                       | ~ S                           | et the parameters that sup                            | port p | arameter auto-se   | etting.   |                                           |           |                          |                                   |
| Parameter Information                                                                                  |                                                                      |                               |                                                       |        |                    |           | Clear All "Read Value"                    |           | Clear All "W             | rite Value/Setting Value*         |
| Select All                                                                                             | Cancel All Selections                                                |                               |                                                       |        |                    | C         | py "Initial Value" to "Write Value/Settin | ng Value' | Copy "Read Value         | " to "Write Value/Setting Value   |
| Name                                                                                                   |                                                                      | Initial Valu                  | je                                                    | Unit   | Read Value         | Unit      | Write Value/Setting Value                 | Unit      | Setting Range            | Description                       |
| Station parameter                                                                                      |                                                                      |                               |                                                       |        | _                  |           |                                           | _         | 1                        | 1                                 |
| Transmission inte                                                                                      | acual monitorion time                                                | 25                            |                                                       | me     |                    | me        | 21                                        | me        | 4 to 1000                | Set the transmission interva      |
| Turanaaaan                                                                                             | ervermonitoring unic                                                 | 35                            |                                                       | ma     |                    | ing       |                                           | 1118      | 10 1000                  | Set the transmission multitude to |
| - Safety authentic                                                                                     | ation code                                                           | OXFEFFE                       | FF                                                    |        |                    |           | 0xFFFFFFF                                 |           | 0x00000000 to 0xFFFFFFFF | Set the safety authentication     |
| Communication spen                                                                                     | ed setting                                                           | 0: 1Gbps                      |                                                       |        |                    |           | 0: 1Gbp                                   |           |                          | Sets the communication spe        |
| Module parameter                                                                                       |                                                                      |                               |                                                       |        |                    |           |                                           |           |                          |                                   |
| Double input discreption                                                                               | pancy auto recovery setting                                          | 0: Not use                    | ed                                                    |        |                    |           | 0: Not used                               | 5         |                          | The operation of error point      |
| Input dark test puls                                                                                   | se OFF time setting                                                  | 0: 400us                      |                                                       |        |                    |           | 0: 400u                                   | 5         |                          | Set the width of the OFF pu       |
| Number of pulse ou                                                                                     | tput for input dark test                                             | 0: 1 time                     |                                                       |        |                    |           | 0: 1 time                                 | :         |                          | Set the number of OFF pulse       |
| Process Option                                                                                         |                                                                      |                               | Th                                                    | ere is | no option in the s | elected   | rocess.                                   |           |                          |                                   |
|                                                                                                    | setting value is set to device st<br>t displayed on the screen, plea | ation automa<br>se refer to t | atically by Device Station Pa<br>he Operating Manual. | aramet | er Automatic Set   | ting func | tion.                                     |           |                          |                                   |
| The value set in write value/<br>- For information on items no                                         |                                                                      |                               |                                                       |        |                    |           |                                           |           | Execu                    | ute Parameter Processing          |
| The value set in write value/<br>- For information on items no<br>Enable safety module whe             | en succeed to write parameter                                        |                               |                                                       |        |                    |           |                                           |           |                          |                                   |
| The value set in write value/<br>• For information on items no<br>_ Enable safety module whe<br>Import | en succeed to write parameter                                        | t                             |                                                       |        |                    |           | Clos                                      | e with Di | scarding the Setting     | Close with Reflecting the Setti   |
| The value set in write value/<br>For information on items no<br>Enable safety module whe<br>Import     | en succeed to write parameter<br>Expor                               | t                             |                                                       |        |                    |           | Clos                                      | e with Di | scarding the Setting     | Close with Reflecting the Setti   |

Transmission interval monitoring time<sup>\*1</sup> 35 (default)

\*1 For details of the transmission interval monitoring time, refer to " 🖙 Page 46 Monitoring time for safety communication."

#### **6.** Set the type of input wiring that is connected to the NZ2GNSS2-16DTE.

| Parameter of Device Station                                                                                                    |                                                                                                    |                                                                                                    | - 0 ×                                                                                                    | Parameter of Device Station                                                                                                    |                                                                                                    |                                                             |                                              |                                                         |                                                        | - D ×                                                                                                    |
|----------------------------------------------------------------------------------------------------|----------------------------------------------------------------------------------------------------|----------------------------------------------------------------------------------------------------|----------------------------------------------------------------------------------------------------|----------------------------------------------------------------------------------------------------|----------------------------------------------------------------------------------------------------|-------------------------------------------------------------|----------------------------------------------|---------------------------------------------------------|--------------------------------------------------------|----------------------------------------------------------------------------------------------------|
| Target Hodule Information: IN220X652-36CHE<br>Diart L/O No. 0010 - Station                                                                                                    | eNe3                                                                                                    |                                                                                                    |                                                                                                    | Target Mobile Information:                                                                                                    | NZ30M512-34078<br>Dist U/O No. 10030 - Station                                                           | Ne.d                                                        |                                              |                                                         |                                                        |                                                                                                    |
| Netvol selectors Parameter auto-setting                                                                                                    | <ul> <li>Set the parameters that support parameter auto a</li> </ul>                                                                                                    | etre .                                                                                                    |                                                                                                    | Hetrod selectors Paramet                                                                                                    | r s.to orbig                                                                                             | Set the parameter                                           | es that support parameter auto se            | me.                                                     |                                                        |                                                                                                    |
| Paravela Manadan<br>Tanut Al                                                                                                    | 1                                                                                                    | Care of Treat Teas"<br>Capy Teals Inter Talke, Setting Teller" Capy Teals                                                                                                    | Cear al "Virte Value,Setting Value"<br>Read Value" to "Virte Value,Setting Value"                                                                                                    | Faranatar Schematan<br>Select Al                                                                                                | []]]]]]]]]]]]]]]]]]]]]]]]]]]]]]]]]]]]]                                                                   |                                                             |                                              | Core of Treat rais?<br>Capy Total Take' to Tarte Value) | leting Volue" Copy 7                                   | Sear All "Vorse value;Secting value"<br>Asad value" to "Norse value;Secting value"                                                                                        |
| lane                                                                                                    | Dital Value Unit Read Value                                                                                                    | Unit Write Value,Setting Value Unit Setting Range                                                                                                    | Description of                                                                                                    | Name                                                                                                    |                                                                                                    | 2Hol Velve                                                  | Unit Read take                               | Unit Write Value/Setting Value                          | Unit Setting Range                                     | Desciptor o                                                                                                    |
| driving selection of reput     driving selection of reput XB     driving selection of reput XB     driving selection of reput XB                                                                                                    | D: Not used<br>O: Not used                                                                                                    | 2 Safety double wring (NCAC)<br>2 Safety double wring (NCAC)                                                                                                    | Set the using method of rep<br>Set the same value for X1 ar<br>Set the same value for X1 ar                                                                                                    | <ul> <li>vitring selection of</li> <li>diring selection</li> <li>filting selection</li> </ul>                                   | input<br>of reput X2<br>of reput X3                                                                      | D: Not used<br>D: Not used                                  |                                              | 3: General<br>3: General                                | ingle<br>engle                                         | Set the vierog method of righ<br>Set the same value for X3 ar<br>Set the same value for X3 ar                                                                             |
| Popul response time 32     Popul response time 32     Popul response time 32     Double input discrepancy, detection setting 36(81)     Popul disk time discussion; detection time 30(81)     Popul disk time execution setting     C | Di Lõna<br>Di Lõna<br>Di Colma<br>O Colmat<br>1<br>s a r                                                                                                    | 0 1.5m<br>0 1.5m<br>0.04m<br>1 k10ms 1 to 6000                                                                                                    | Select a parameter longer th<br>Select a parameter longer th<br>Set vinether to detect double<br>Set vinether to execute the<br>Set vinether to execute the                                                                                                    | Double response<br>Double response<br>Double result dans<br>Double result dans<br>Double result dans<br>Paul dans test ex-<br>e | time 32<br>time 33<br>spancy detection setting 32(32)<br>pancy detection time 32(33)<br>eculiari setting | 0: 1.0me<br>0: 1.0me<br>0: Detect<br>1<br>1                 | 13295                                        | 91<br>91<br>910<br>910                                  | 1.0me<br>1.0me<br>etect<br>1.1 x 10me 1.1 to 6000<br>7 | Select a parameter langer th<br>Select a persenter longer th<br>Set vinether to detect double<br>Set the advances times for all<br>Set site developments the selecter the |
| Process Option                                                                                                    | There is no aption in the                                                                                                    | sected proces.                                                                                                    |                                                                                                    | Process Option                                                                                                    |                                                                                                    |                                                             | There is no option in the s                  | elected process.                                        |                                                        |                                                                                                    |
| The value set in write value/betting value is set to device an<br>-Par information on items not displayed on the screen, plan                                                                                                    | ration automatically by Cerice Station Parameter Automatic Se<br>ase refer to the Coerating Marcal.                                                                                                    | ring function.                                                                                                    |                                                                                                    | The value set in write value<br>- For enformation on items in                                                                   | Verting value is set to device at<br>at displayed on the screen, plea                                    | ation automatically by Devic<br>as refer to the Operating H | e Station Parameter Automatic Sett<br>Invali | ng Kection.                                             |                                                        |                                                                                                    |
| Dividite safety madule when accord to write parameter.                                                                                                    |                                                                                                    |                                                                                                    | Tabula Parameter Transming                                                                                                    | City of the surface musical surface                                                                                             | et automit to write parameter.                                                                           |                                                             |                                              |                                                         |                                                        | Tatura Parameter Transmity                                                                                                    |
| Inport Expo                                                                                                    | rt                                                                                                    | Once with Decarding the Sector                                                                                                    | g Osee with Reflecting the Setting                                                                                                    | Inport                                                                                                    | Export                                                                                                   | La: 1                                                       |                                              |                                                         | Close with Decarding the Setting                       | One with Reflecting the Setting                                                                                                    |
| Metad data Tar. Parameter sub-setting                                                                                                    | In the assertion that ages tar state with<br>In the assertion that ages tar state with<br>In the assertion of the assertion that ages tar state<br>In the assertion of the assertion of the assertion of the<br>In the assertion of the assertion of the | Core II from the first the set of the set of | Con Afference Hausterieur<br>Con Martine Hausterieur<br>Con Martine Hausterieur<br>Martine Hausterieur<br>Martine Hausteri |                                                                                                    |                                                                                                    |                                                             |                                              |                                                         |                                                        |                                                                                                    |
| Import Expor                                                                                                    | <b>1</b>                                                                                                    | Gase with Decarding the Setting                                                                                                    | g Osse with Reflecting the Setting                                                                                                    |                                                                                                    |                                                                                                    |                                                             |                                              |                                                         |                                                        |                                                                                                    |
| Name                                                                                                    |                                                                                                    |                                                                                                    |                                                                                                    | Write Va                                                                                                    | alue/Sett                                                                                                | ing Val                                                     | ue                                           |                                                         |                                                        |                                                                                                    |
| Wiring selection of i                                                                                                    | input X0                                                                                                    |                                                                                                    |                                                                                                    | 1: Safety                                                                                                    | double wi                                                                                                | ring (NC/                                                   | NC)                                          |                                                         |                                                        |                                                                                                    |

| Name                         | Write Value/Setting Value       |
|------------------------------|---------------------------------|
| Wiring selection of input X0 | 1: Safety double wiring (NC/NC) |
| Wiring selection of input X1 | 1: Safety double wiring (NC/NC) |
| Wiring selection of input X2 | 3: General single               |
| Wiring selection of input X3 | 3: General single               |
| Wiring selection of input X4 | 3: General single               |
| Wiring selection of input X5 | 3: General single               |

#### 7. Click [Close with Reflecting the Setting].

| Parameter                                                            | r of Device Station                                                                                                    |                                                                                                    |                                                                      |                                                   |          |                   |                     |                                                                                               |                        |                       |                                                                                                    |                                                                                                    |
|----------------------------------------------------------------------|----------------------------------------------------------------------------------------------------|----------------------------------------------------------------------------------------------------|----------------------------------------------------------------------|---------------------------------------------------|----------|-------------------|---------------------|-----------------------------------------------------------------------------------------------|------------------------|-----------------------|----------------------------------------------------------------------------------------------------|----------------------------------------------------------------------------------------------------|
| Target Mo                                                            | dule Information:                                                                                                    | NZ2GNSS2-16DTE<br>Start I/O No.:0010 - Station                                                                                             | No.:2                                                                |                                                   |          |                   |                     |                                                                                               |                        |                       |                                                                                                    | (                                                                                                   |
| Method se                                                            | ection: Paramet                                                                                                    | er auto-setting                                                                                                    | ~ Set                                                                | the parameters that supp                          | iort pai | ameter auto-si    | etting.             |                                                                                               |                        |                       |                                                                                                    |                                                                                                    |
| Paran                                                                | neter Information                                                                                                    |                                                                                                    |                                                                      |                                                   |          |                   |                     | Clear All "Read Value"                                                                        |                        | Clear                 | r All "Write Value/Setting Valu                                                                                                    | 2"                                                                                                  |
|                                                                      | Select All                                                                                                    | Cancel All Selections                                                                                                    |                                                                      |                                                   |          |                   | Co                  | py "Initial Value" to "Write Value/Setti                                                      | ng Value'              | Copy "Read            | d Value" to "Write Value/Settin                                                                                                    | g Value"                                                                                            |
|                                                                      | Name                                                                                                    |                                                                                                    | Initial Value                                                        |                                                   | Unit     | Read Value        | Unit                | Write Value/Setting Value                                                                     | Unit                   | Setting Range         | Description                                                                                                    | ^                                                                                                   |
| Mod<br>S<br>S<br>S<br>S<br>S<br>S<br>S<br>S<br>S<br>S<br>S<br>S<br>S | ule parameter X4(AS<br>Wring selection of<br>Wring selection<br>Wring selection<br>Input response tim<br>Input response<br>Input response<br>Double input discr<br>Double input discr<br>Double input discr<br>ss Option | Frout 4<br>of riput X5<br>of riput X5<br>me k4<br>me k4<br>me k5<br>example attention setting X4/K5<br>example setting<br>exultion setting | D: Not used<br>D: Not used<br>D: 1.0ms<br>D: 1.0ms<br>D: Detect<br>1 | ,<br>The                                          | x 10ms   | o option in the s | ×10ms<br>selected p | 3. General aing<br>3. General ang<br>6. J. D.<br>6. Detec<br>0. Detec<br>0. Detec<br>0. Detec | s<br>s<br>t<br>1 ×10ms | 1 to 6000             | Set the wining metho<br>Set the same value f<br>Set the same value f<br>To prevent an input<br>Select a parameter in<br>Select a parameter in<br>Set whether to deter<br>Set the allowable to<br>Set whether to exec | d of inpl<br>or XS ar<br>or XS ar<br>error of<br>inger th<br>tt doubk<br>a for sta<br>tet the<br>XS |
| The w                                                                | alue set in write value<br>nformation on items n<br>able safety module wh                                                                                                    | s/setting value is set to device st<br>ot displayed on the screen, plea                                                                    | ation automation<br>be refer to the                                  | cally by Device Station Par-<br>Operating Manual. | amete    | r Automatic Set   | ting funct          | ion.                                                                                          |                        |                       |                                                                                                    | 20                                                                                                  |
|                                                                      | Import                                                                                                    | Export                                                                                                    |                                                                      |                                                   |          |                   |                     | Clo                                                                                           | e with D               | iscarding the Setting | Close with Reflecting th                                                                                                    | e Setting                                                                                           |

#### 8. Click [Close with Reflecting the Setting].

| Default Reserved.Error Treprovk Syndronous Communication Reserved.Error Station Information Authentication Cla<br>Galaxies Jonald Station Communication Parced Setting Auto Comment Station-sector reduce setting<br>No Setting Asyndronous Basic Parced Poton Node (Safeth.) Authentication Cla                                                                                                    |
|----------------------------------------------------------------------------------------------------|
| Defluit: Reserved/branc Internets Synchronous Communication Authentication Communication Communication Communication Communication Reserved Entry Auto-Auto-Auto-Auto-Auto-Auto-Auto-Auto-                                                                                                    |
| Default         Reserved/bran         Instance         Communication         Authentication (Communication)           Extensiv         Jmildit Station         Communication         Authentication (Communication)         Authentication (Communication)         Authentication)         Authentication (Communication)         Authentication (Communication)         Authentication)         Authentication (Communication)         Authentication)         Authentication)         Authentication)         Authentication)         Authentication)         Authentication)         Authentication)         Authentication)         Authentication) <t< th=""></t<> |
| Cateway Invalid Station Communication Period Setting Alas Comment Station-specific mode setting<br>No Setting Asynchronous Basic Period Motion Mode (Safeth) Audhentication Cit                                                                                                    |
| No Setting Asynchronous Basic Period Motion Hode (Safety) Authentication C                                                                                                    |
| No Setting Asynchronous Basic Period Motion Mode (Safety) Authentication G                                                                                                    |
|                                                                                                    |
| No setting Asynchronous Basic Period Authentication C                                                                                                    |
| no setting asymptronous assocration a                                                                                                    |

## 9. If the window shown below appears, click [Yes].

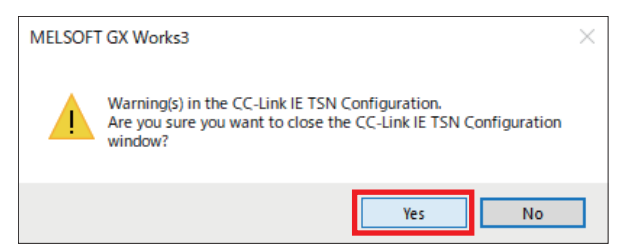

# 2.6 Safety Communication Settings

Configure the settings necessary for safety communication.

#### Precautions

The settings introduced in this section are an example. When using with an actual system, give sufficient consideration to ensure that there are no problems with control in that system.

For details of the parameters, refer to the following manuals.

MELSEC iQ-R Motion Module User's Manual (Application)

MELSEC iQ-R Motion Module User's Manual (Network)

MR-J5-G/MR-J5W-G User's Manual (Parameters)

## Safety function setting

Set the safety I/O and the timing for executing the safety program (Safety Cycle Time).

#### Operating procedure

Navigation window ⇔ [Parameter] ⇔ [R16SFCPU] ⇔ [CPU Parameter] ⇔ [Safety Function Setting] ⇔ [Safety Cycle Time]

| R16SFCPU CPU Parameter                                                                                                    |                                                                    |                              | ×     |
|----------------------------------------------------------------------------------------------------|--------------------------------------------------------------------|------------------------------|-------|
| Setting Item List                                                                                                    | Setting Item                                                       |                              |       |
| Input the Setting Item to Search                                                                                                    | Item           Safety Function Setting           Safety Cycle Time | Setting<br>10.0 ms           |       |
| Image: Section of the section of the section of th | Explanation<br>Set the safety functions.<br>Check                  | Restore the Default Settings | Apply |
| ltom                                                                                                    |                                                                    | Cotting                      |       |

| Safety Cycle Time <sup>*1</sup> | 10.0 ms (default) |
|---------------------------------|-------------------|

\*1 Refer to the following for details of Safety Cycle Time.

# Safety communication settings

Set the safety connection and safety device transfer range that are necessary for safety communication.

#### Operating procedure

1. Display the module parameters.

Navigation window ⇔ [Parameter] ⇔ [Module Information] ⇔ [RD78G4] ⇔ Double-click [Module Parameter (Network)]
 ⇒ [Module Parameter] window ⇔ [Basic Settings] ⇔ [Safety Communication Setting]

| 0010:RD78G4 Module Parameter                                                                                                    |                                                                                                    | ×                                              |
|----------------------------------------------------------------------------------------------------|----------------------------------------------------------------------------------------------------|------------------------------------------------|
| Setting Item List                                                                                                    | Setting Item                                                                                                    |                                                |
| Input the Setting Item to Search                                                                                                    | Item      Network Configuration Settings      Refresh Settings                                                                                 | Setting                                        |
| □         ■           ■         ■           ■         ■           ■         ■           ■         ■           ■         ■           ■         ■           ■         ■           ■         ■           ■         ■           ■         ■           ■         ■           ■         ■           ■         ■           ■         ■           ■         ■           ■         ■           ■         ■           ■         ■           ■         ■           ■         ■           ■         ■           ■         ■           ■         ■           ■         ■           ■         ■           ■         ■           ■         ■           ■         ■           ■         ■           ■         ■           ■         ■           ■         ■           ■         ■           ■         ■           ■         ■ | Network Topology     Communication Period Setting     Connection Device Information     Device Station Setting     Safet Communication Setting |                                                |
| Network Topology     Communication Period Setting     Connection Device Information     Device Station Setting                                                                                                    | To Use or Not to Use the Safety Communication Setting<br>Safety Communication Setting<br>Explanation                                           | Not to Use<br><detailed setting=""></detailed> |
| Item List Find Result                                                                                                    | Set the Safety Communication. Check Restore the Default Settings                                                                               | Ŷ                                              |
|                                                                                                    |                                                                                                    | Apply                                          |

2. Select [Use] for [To Use or Not to Use the Safety Communication Setting], then double-click [<Detailed Setting>]

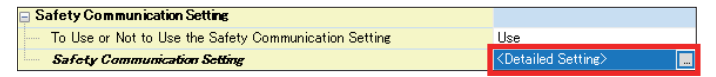

3. A confirmation window appears. Click [OK].

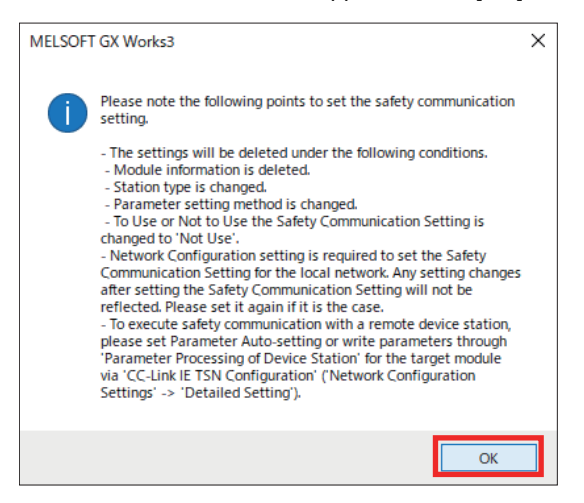

4. The [Safety Communication Setting] window appears. Set the No. 1 communication destination to [Local Network].

| Safety | Communication Se    | etting          |             |                 |        |                  |        |
|--------|---------------------|-----------------|-------------|-----------------|--------|------------------|--------|
|        | Cyclic Transmission | n Time(Minin    | num value)  | Communication   | Period | Interval(Minimum | value) |
|        |                     | 20.00 <b>us</b> |             |                 | 1      | 25.00 <b>us</b>  |        |
|        |                     |                 | Net         | work Configurat | ion    |                  |        |
| No.    | Destination         | Network<br>No.  | Station No. | IP Addre        | SS     | Station Type     | Model  |
| 1      | ~                   |                 |             |                 |        |                  |        |
| 2      |                     |                 |             |                 |        |                  |        |
| 3      | Local Network       |                 |             |                 |        |                  |        |
| 4      | ×                   |                 |             |                 |        |                  |        |

**5.** The devices which were set in the network configuration settings are displayed in the candidate fields. Check the checkbox of the device to use for safety communication and click [Add]. Here, check the checkboxes of all the remote stations.

| Sele                     | ct the targe                                                         | t module i                                    | for the S                                | afety Communicatio                                                                     | n Setting                                                   |                                                         |   |                |       | >        | <  |
|--------------------------|----------------------------------------------------------------------|-----------------------------------------------|------------------------------------------|----------------------------------------------------------------------------------------|-------------------------------------------------------------|---------------------------------------------------------|---|----------------|-------|----------|----|
| Sel<br>(Ca<br>- 1<br>- 1 | lect the target i<br>oution)<br>The value will b<br>Please set the l | module for ti<br>be overwritte<br>Network Con | he safety<br>In if the se<br>ifiguration | communication setting in t<br>atting for the same IP add<br>Settings to set safety com | he local network.<br>ess and station 1<br>munication settir | No. have already existed.<br>Ing for the local network. |   |                |       |          |    |
|                          |                                                                      |                                               |                                          |                                                                                        |                                                             |                                                         |   | Select All     | Reset | t All(N) |    |
|                          | Station No.                                                          | IP                                            | Address                                  | Station                                                                                | Туре                                                        | Number of Connections                                   |   | Model Nam      | e 🛛   |          |    |
|                          | 1                                                                    | 192.168.                                      | 3.1                                      | Remote Station                                                                         |                                                             |                                                         | 1 | MR-J5-G-RJ     |       |          |    |
|                          | 2                                                                    | 192 . 168 .                                   | 3. 2                                     | Remote Station                                                                         |                                                             |                                                         | 1 | NZ2GNSS2-16DTE |       |          |    |
| <u> </u>                 |                                                                      |                                               |                                          |                                                                                        | _                                                           |                                                         |   |                |       |          |    |
|                          |                                                                      |                                               |                                          |                                                                                        |                                                             |                                                         |   |                |       |          |    |
|                          |                                                                      |                                               |                                          |                                                                                        |                                                             |                                                         |   |                |       |          |    |
|                          |                                                                      |                                               |                                          |                                                                                        |                                                             |                                                         |   |                |       |          |    |
|                          |                                                                      |                                               |                                          |                                                                                        |                                                             |                                                         |   |                |       |          |    |
|                          |                                                                      |                                               |                                          |                                                                                        |                                                             |                                                         |   |                |       |          |    |
|                          |                                                                      |                                               |                                          |                                                                                        |                                                             |                                                         |   |                |       |          |    |
|                          |                                                                      |                                               |                                          |                                                                                        |                                                             |                                                         |   |                |       |          |    |
|                          |                                                                      |                                               |                                          |                                                                                        |                                                             |                                                         |   |                |       |          |    |
|                          |                                                                      |                                               |                                          |                                                                                        |                                                             |                                                         |   |                |       |          |    |
|                          |                                                                      |                                               |                                          |                                                                                        |                                                             |                                                         |   | Add            | Car   | ncel     |    |
|                          |                                                                      |                                               |                                          |                                                                                        |                                                             |                                                         |   |                |       |          | 1  |
|                          |                                                                      |                                               |                                          |                                                                                        |                                                             |                                                         |   |                |       |          | .i |

6. Configure the [Safety Communication Setting] window as shown below.

| Safet | y Comm                                                                                                    | unicatio                                    | n Sett | ting    |         |               |            |          |        |              |              |                |               |           |          |             |         |             |            |        |                       |           |         |        |       |        |        |        |        |           |          |                       | ×                          |
|-------|----------------------------------------------------------------------------------------------------|---------------------------------------------|--------|---------|---------|---------------|------------|----------|--------|--------------|--------------|----------------|---------------|-----------|----------|-------------|---------|-------------|------------|--------|-----------------------|-----------|---------|--------|-------|--------|--------|--------|--------|-----------|----------|-----------------------|----------------------------|
|       | Cyclic                                                                                                    | Transmi                                     | sion   | Time(Mi | nimum v | alue)         | Con        | nmunic   | cation | Period Inter | val(Mi       | inimum value)  |               |           |          |             |         | Settine     | Method     |        |                       |           |         |        |       |        |        |        |        |           |          |                       |                            |
|       |                                                                                                    |                                             |        | 25.00   | us      |               |            |          |        | 125.0        | us           |                |               |           |          |             |         | Start/      | End        | ~      |                       |           |         |        |       |        |        |        |        |           |          |                       | _                          |
|       |                                                                                                    | Network Configuration Configured Module Sen |        |         | Send    | ling Interval | Safety Ret | resh     |        |              |              |                | Safety [      | lata Tran | sfer Dev | vice Set    | ting    |             |            |        | ^                     |           |         |        |       |        |        |        |        |           |          |                       |                            |
| No.   | Com                                                                                                    | nunicati                                    | on     | Network | Station | No            | TP .       | Addres   | ~~     | Station 7    | ine          | Model Name     | Communication | PLC       | No       | Open Syster | n Monit | toring Time | Monitoring | Time   | Rece                  | eive Data | Storage | Device |       |        |        |        | Se     | nd Data S | torage D | evice                 | Safety Authentication Code |
|       |                                                                                                    |                                             | _      | No.     | Granos  |               |            | - Maires |        | oracion      | 7 <b>P</b> ~ | inder name     | Destination   | 1.00      |          |             |         | Umsj        | Lmsj       |        |                       | Device I  | Name    | Points | Start | End    | Device | e Name | Points | Start     | End      |                       |                            |
| 1     | Local                                                                                                    | Network                                     | $\sim$ |         | 1       | 1             | 192.1      | 68. 3    | 3.1    | Remote St    | ation        | MR-J5-G-RJ     |               |           |          | Active 🔍    | -       | 35.0        |            | 60.0   | Destination Station-> | SA¥X      | $\sim$  | 32     | 00000 | 00001F | SA¥Y   | $\sim$ | 3:     | 000000    | 00001    | ->Destination Station | FFFFFFF                    |
| 2     | Local                                                                                                    | Network                                     | $\sim$ |         | 1       | 2             | 192.1      | 68. 3    | 3.2    | Remote St    | ation        | NZ2GNSS2-16DTE | ×             |           | $\sim$   | Active 🔍    | 1       | 35.0        |            | 60.0   | Destination Station-> | SA¥X      | $\sim$  | 16     | 00004 | 00004F | SA¥Y   | ~      | 10     | 000040    | 00004    | ->Destination Station | FFFFFFF                    |
| 3     |                                                                                                    |                                             | $\sim$ |         |         |               |            |          |        |              |              |                |               |           |          |             | -       |             |            |        | Destination Station*2 |           | ~       |        |       |        |        | ~      |        |           |          | ->Destination Station |                            |
| 4     |                                                                                                    |                                             | $\sim$ |         |         |               |            |          |        |              |              |                | ~             |           | $\sim$   | N 1         | /       |             |            |        | Destination Station-> |           |         |        |       |        |        | ~      |        |           |          | ->Destination Station |                            |
| 5     |                                                                                                    |                                             | $\sim$ |         |         |               |            |          |        |              |              |                |               |           |          |             |         |             |            |        | Destination Station-> |           |         |        |       |        |        |        |        |           |          | ->Destination Station |                            |
| 6     |                                                                                                    |                                             | $\sim$ |         |         |               |            |          |        |              |              |                | ~             |           | ~        | N 1         | /       |             |            |        | Destination Station-> |           |         |        |       |        |        | ~      |        |           |          | ->Destination Station |                            |
| 7     |                                                                                                    |                                             | $\sim$ |         |         |               |            |          |        |              |              |                | ~             |           |          |             | -       |             |            |        | Destination Station-> |           |         |        |       |        |        | ~      |        |           |          | ->Destination Station |                            |
| 8     |                                                                                                    |                                             | $\sim$ |         |         |               |            |          |        |              |              |                | ~             |           | ~        |             | /       |             |            |        | Destination Station-> |           |         |        |       |        |        | ~      |        |           |          | ->Destination Station |                            |
| 9     |                                                                                                    |                                             | $\sim$ |         |         |               |            |          |        |              |              |                | ~             |           | ~        |             | /       |             |            |        | Destination Station-> |           |         |        |       |        |        | ~      |        |           |          | ->Destination Station |                            |
| 10    |                                                                                                    |                                             | ~      |         |         |               |            |          |        |              |              |                | ~             |           | ~        |             |         |             |            |        | Destination Station-> |           |         |        |       |        |        | ~      |        |           |          | ->Destination Station | ×                          |
|       | 10     v     v </td <td></td> <td></td> <td></td> <td></td> <td></td> <td></td> <td></td> <td></td> <td></td> <td></td> <td>Cancel</td> |                                             |        |         |         |               |            |          |        |              |              |                |               |           |          |             |         |             |            | Cancel |                       |           |         |        |       |        |        |        |        |           |          |                       |                            |

| Item                                              |             | Setting |        |
|---------------------------------------------------|-------------|---------|--------|
|                                                   |             | No.1    | No.2   |
| Sending Interval Monitoring Time [ms]             | 1           | 35.0    | 35.0   |
| Safety Refresh Monitoring Time [ms] <sup>*1</sup> |             | 60.0    | 60.0   |
| Receive Data Storage Device                       | Device Name | SA¥X    | SA¥X   |
|                                                   | Start       | 000000  | 000040 |
|                                                   | End         | 00001F  | 00004F |
| Send Data Storage Device                          | Device Name | SA¥Y    | SA¥Y   |
|                                                   | Start       | 000000  | 000040 |
|                                                   | End         | 00001F  | 00004F |

\*1 For [Sending Interval Monitoring Time] and [Safety Refresh Monitoring Time], refer to " 🖙 Page 46 Monitoring time for safety communication."

#### 7. Click [Check].

| Safet | y Commur      | nication Se | rtting    |          |                   |            |          |      |                     |                      |               |         |        |        |                  |                 |                       |             |         |        |          |          |            |           |        |           |            |                       |                            | × |
|-------|---------------|-------------|-----------|----------|-------------------|------------|----------|------|---------------------|----------------------|---------------|---------|--------|--------|------------------|-----------------|-----------------------|-------------|---------|--------|----------|----------|------------|-----------|--------|-----------|------------|-----------------------|----------------------------|---|
|       | Cyclic Tr     | ansmissio   | n Time(Mi | nimum va | alue)             | Comm       | inicatio | on P | Period Interval(Mir | nimum value)         |               |         |        |        | Settine          | Method          |                       |             |         |        |          |          |            |           |        |           |            |                       |                            |   |
|       |               |             | 25.00     | us       |                   |            |          |      | 125.00 <b>us</b>    |                      |               |         |        |        | Start/           | End ~           |                       |             |         |        |          |          |            |           |        |           |            |                       |                            |   |
|       |               |             |           |          | Netwo             | irk Config | guratio  | n    |                     | Cont                 | igured Module |         |        |        | Sending Internal | Safaty Batrach  |                       |             |         |        | Safety D | ata Tran | sfer Devic | ce Settie | ng     |           |            |                       |                            | ^ |
| No.   | Commi<br>Dest | ination     | Network.  | Station  | No                | TP Add     | tracc    |      | Station Turne       | Model Name           | Communication | PLC No. | Open S | stem   | Monitoring Time  | Monitoring Time | Rec                   | eive Data S | itorage | Device |          |          |            |           | Ser    | nd Data 3 | Storage De | vice                  | Safety Authentication Code |   |
|       |               |             | No.       | Station  | 140.              | IF MOU     | 1622     |      | Station Type        | Muter Name           | Destination   | PLO NO. |        |        | [ms]             | Lmsj            |                       | Device N    | ame     | Points | Start    | End      | Device     | Name      | Points | Start     | End        |                       |                            |   |
| 1     | Local Ne      | etwork 🧹    | 1         | 1        | 1 1               | 92.168.    | . 3.     | 1 8  | Remote Station      | MR-J5-G-RJ           |               |         | Active | $\sim$ | 35.0             | 60.0            | Destination Station-> | SA¥X        | $\sim$  | 32     | 000000   | 00001F   | SA¥Y       | $\sim$    | 32     | 00000     | 00001F     | ->Destination Station | FFFFFFF                    | - |
| 2     | Local Ne      | stwork 🤍    | 1         | 1        | 2 1               | 92.168.    | . 3.     | 2 8  | Remote Station      | NZ2GNSS2-16DTE       |               |         | Active | $\sim$ | 35.0             | 60.0            | Destination Station-> | SA¥X        | $\sim$  | 16     | 000040   | 00004F   | SA¥Y       | $\sim$    | 16     | 00004     | 00004F     | ->Destination Station | FFFFFFF                    | - |
| 3     |               | ~           |           |          |                   |            |          |      |                     |                      |               |         |        |        |                  |                 | Destination Station-> |             |         |        |          |          |            |           |        |           |            | ->Destination Station |                            |   |
| 4     |               | ~           |           |          |                   |            |          |      |                     |                      | ~             | ~       |        |        |                  |                 | Destination Station-> |             |         |        |          |          |            |           |        |           |            | ->Destination Station |                            |   |
| 5     |               | ~           |           |          |                   |            |          |      |                     |                      |               |         |        |        |                  |                 | Destination Station-> |             |         |        |          |          |            |           |        |           |            | ->Destination Station |                            |   |
| 6     |               | ~           |           |          |                   |            |          |      |                     |                      | ~             | ~       |        |        |                  |                 | Destination Station-> |             |         |        |          |          |            |           |        |           |            | ->Destination Station |                            |   |
| 7     |               | ~           |           |          |                   |            |          |      |                     |                      | ~             |         |        |        |                  |                 | Destination Station-> |             |         |        |          |          |            |           |        |           |            | ->Destination Station |                            |   |
| 8     |               | ~           |           |          |                   |            |          |      |                     |                      | ~             | ~       |        |        |                  |                 | Destination Station-> |             |         |        |          |          |            |           |        |           |            | ->Destination Station |                            |   |
| 9     |               | ~           |           |          |                   |            |          |      |                     |                      | ~             | ~       |        |        |                  |                 | Destination Station-> |             |         |        |          |          |            |           |        |           |            | ->Destination Station |                            |   |
| 10    |               | ~           |           |          |                   |            |          |      |                     |                      | ~             | ~       |        |        |                  |                 | Destination Station-> |             |         |        |          |          |            |           |        |           |            | ->Destination Station |                            | ~ |
|       | Check_        |             | Resto     | e the De | fa <u>u</u> lt Se | ettinøs    |          | Q    | utput to File (for  | Setting Confirmation | n)            |         |        |        |                  |                 |                       |             |         |        |          |          |            |           |        |           |            | ОК                    | Cancel                     |   |

#### 8. Click [OK].

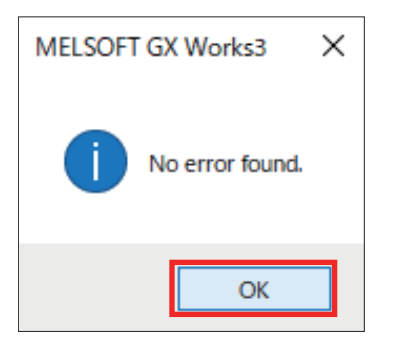

#### 9. Click [OK].

| Safet | y Commu  | inication !           | Setting   |           |                    |            |          |                     |                      |               |         |          |              |          |                 |                       |               |          |          |           |             |         |        |         |          |                       |                            | ×  |
|-------|----------|-----------------------|-----------|-----------|--------------------|------------|----------|---------------------|----------------------|---------------|---------|----------|--------------|----------|-----------------|-----------------------|---------------|----------|----------|-----------|-------------|---------|--------|---------|----------|-----------------------|----------------------------|----|
|       | Cyclic T | ransmiss              | ion Time( | 4inimum - | value)             | Commu      | nication | Period Interval(M   | inimum value)        |               |         |          |              | Settine  | s Method        |                       |               |          |          |           |             |         |        |         |          |                       |                            |    |
|       |          |                       | 25.0      | us        |                    |            |          | 125.00 <b>us</b>    |                      |               |         |          |              | Start/   | End ~           |                       |               |          |          |           |             |         |        |         |          |                       |                            |    |
|       |          |                       |           |           | Netw               | ork Confie | suration |                     | Conf                 | igured Module |         |          | Sending I    | interval | Safety Refresh  |                       |               |          | Safety   | Data Tran | sfer Device | Setting |        |         |          |                       |                            | ^  |
| No.   | Comm     | unication<br>tination | Netwo     | k carain  | a Ma               | 10 0.44    |          | Casting Turns       | Madel Name           | Communication | PLC NH  | Open Sys | em Monitorin | ę Time   | Monitoring Time | Rece                  | ive Data Stor | age Devi | æ        |           |             |         | Send D | ata Sto | rage Dev | ice                   | Safety Authentication Code |    |
|       |          |                       | No.       | 31400     | m NO.              | 1. 400     | less     | Station Type        | model hame           | Destination   | FEG NO. |          | Lms          | N.       | [ms]            |                       | Device Nam    | e Point  | s Start  | End       | Device N    | ame Poi | nts S  | tart    | End      |                       |                            |    |
| 1     | Local N  | letwork -             | ~         | 1         | 1                  | 192.168.   | . 3. 1   | Remote Station      | MR-J5-G-RJ           |               |         | Active   | ~            | 35.0     | 60.0            | Destination Station-> | SA¥X          | ~        | 32 00000 | 0 00001F  | SA¥Y        | ~       | 32 00  | 00000   | 00001F   | ->Destination Station | FFFFFFF                    |    |
| 2     | Local N  | letwork -             | ~         | 1         | 2                  | 192.168.   | . 3. 2   | Remote Station      | NZ2GNSS2-16DTE       | ~             | ~       | Active   | ~            | 35.0     | 60.0            | Destination Station-> | SA¥X          | ~        | 16 00004 | 0 00004F  | SA¥Y        | ~       | 16 00  | 00040   | 00004F   | ->Destination Station | FFFFFFF                    |    |
| 3     |          |                       | ~         |           |                    |            |          |                     |                      | ~             | ~       |          |              |          |                 | Destination Station-> |               | ~        |          |           |             |         |        |         |          | ->Destination Station |                            | 1  |
| 4     |          |                       | ~         |           |                    |            |          |                     |                      | ~             |         |          |              |          |                 | Destination Station-> |               | ~        |          |           |             |         |        |         |          | ->Destination Station |                            | 11 |
| 5     |          |                       | ~         |           |                    |            |          |                     |                      |               |         |          |              |          |                 | Destination Station-> |               | ~        |          |           |             |         |        |         |          | ->Destination Station |                            | 1  |
| 6     |          |                       | ~         |           |                    |            |          |                     |                      | ~             | ~       |          |              |          |                 | Destination Station-> |               | ~        |          |           |             |         |        |         |          | ->Destination Station |                            | 1  |
| 7     |          |                       | ~         |           |                    |            |          |                     |                      | ~             | ~       |          |              |          |                 | Destination Station-> |               | ~        |          |           |             |         |        |         |          | ->Destination Station |                            | 1  |
| 8     |          |                       | ~         |           |                    |            |          |                     |                      | ~             |         |          |              |          |                 | Destination Station-> |               | ~        |          |           |             |         |        |         |          | ->Destination Station |                            | 11 |
| 9     |          |                       | ~         |           |                    |            |          |                     |                      | ~             | ~       |          |              |          |                 | Destination Station-> |               | ~        |          |           |             |         |        |         |          | ->Destination Station |                            | 1  |
| 10    |          |                       | ~         |           |                    |            |          |                     |                      | ~             | ~       |          |              |          |                 | Destination Station-> |               | ~        |          |           |             |         |        |         |          | ->Destination Station |                            | ~  |
|       | Check    |                       | Res       | ore the D | iefa <u>u</u> it i | Settings   |          | Qutput to File (for | Setting Confirmation | J             |         |          |              |          |                 |                       |               |          |          |           |             |         |        |         |          | ОК                    | Cancel                     | ]  |

#### 10. Click [Check].

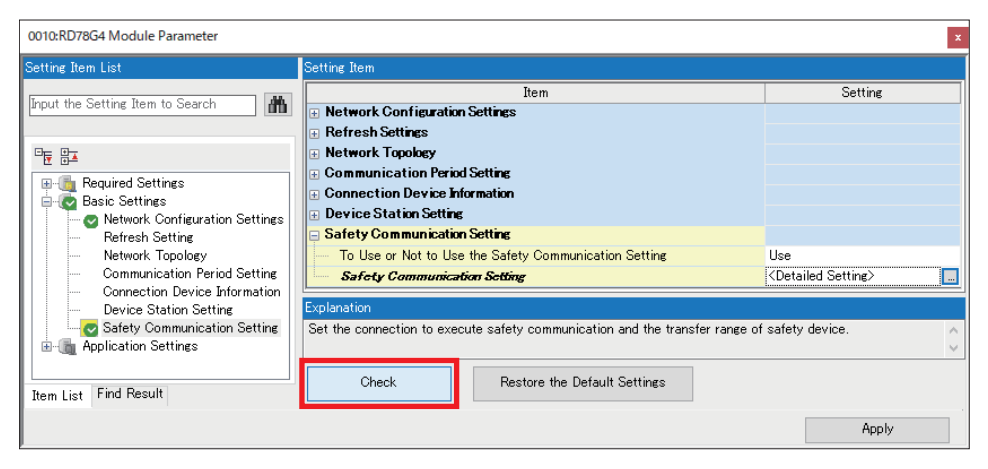

#### 11. Click [OK].

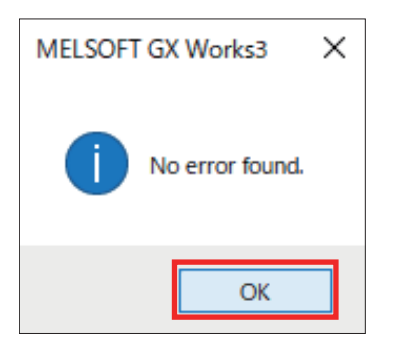

#### **12.** Click [Apply]. Check that A disappears.

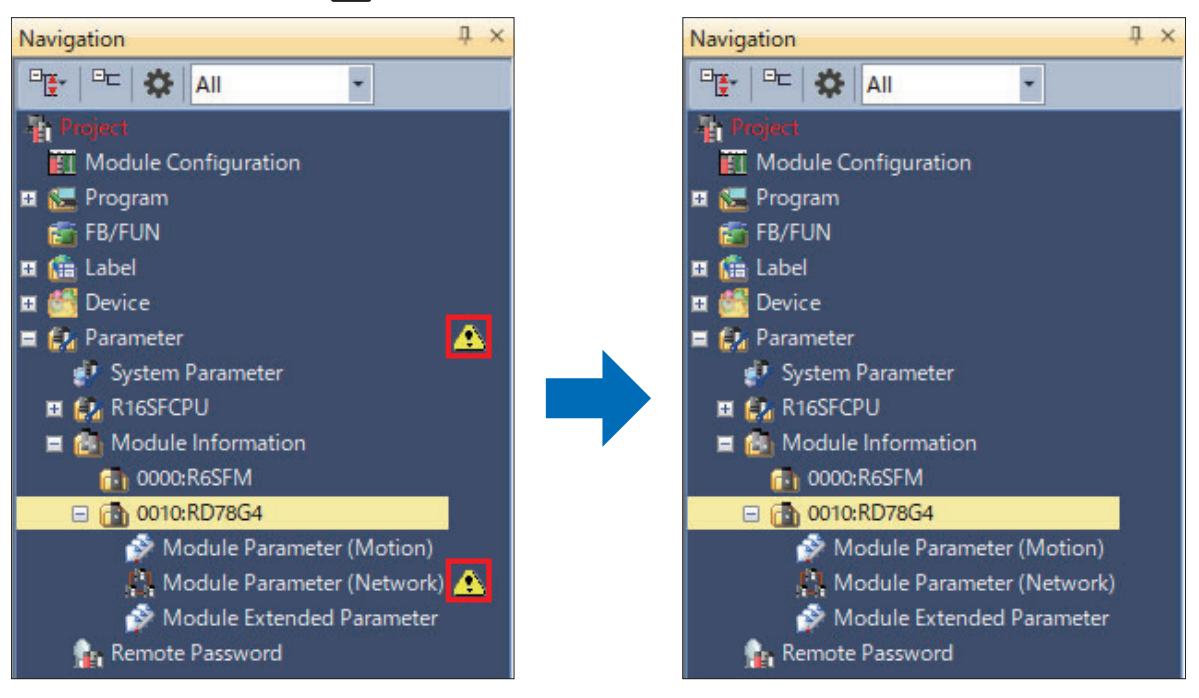

#### Precautions

The safety communication settings are deleted under the following conditions.

- Module information delete
- · Station type change
- · Parameter setting method change
- [To Use or Not to Use the Safety Communication Setting] is changed to [Not to Use].

#### Safety data transfer device setting

There is no setting on the servo amplifier side for selecting the device, such as selecting a B device or Y device. STO and other bits are allocated to the selected device.

| Safet | y Commu  | inication S | etting    |           |                  |          |            |                     |                      |               |         |          |        |                  |                 |                       |               |         |        |           |           |            |        |        |          |            |                       | ×                          |
|-------|----------|-------------|-----------|-----------|------------------|----------|------------|---------------------|----------------------|---------------|---------|----------|--------|------------------|-----------------|-----------------------|---------------|---------|--------|-----------|-----------|------------|--------|--------|----------|------------|-----------------------|----------------------------|
|       | Cyclic T | Fransmissi  | on Time(M | nimum va  | alue)            | Comm     | nunication | n Period Interval(M | nimum value)         |               |         |          |        | Setting          | Method          |                       |               |         |        |           |           |            |        |        |          |            |                       |                            |
|       |          |             | 25.00     | us        |                  |          |            | 125.00 <b>us</b>    |                      |               |         |          |        | Start/I          | End ~           |                       |               |         |        |           |           |            |        |        |          |            |                       |                            |
|       |          |             |           |           | Netw             | ork Conf | liguration |                     | Cont                 | igured Module |         |          |        | Conding Internal | Safatu Batrach  |                       |               |         | S      | Safety Di | ata Trans | fer Device | Settin | t.     |          |            |                       | ^                          |
| No.   | Comm     | nunication  | Network   | Casting   | Ale.             | 10.0-    |            | Casting Trees       | Madel News           | Communication | DLC No. | Open Sys | tem Ň  | fonitoring Time  | Monitoring Time | Rece                  | eive Data Sto | orage D | levice |           |           |            |        | Sen    | d Data S | torage Dev | rice                  | Safety Authentication Code |
|       |          |             | No.       | Station   | 140.             | IF M.    | niess      | Station Type        | Muder Name           | Destination   | PLO NO  |          |        | [ms]             | [ms]            |                       | Device Nar    | ne P    | oints  | Start     | End       | Device Na  | ime I  | Points | Start    | End        |                       |                            |
| 1     | Local N  | vetwork     |           | 1         | 1 1              | 92.168   | 1. 3.      | 1 Remote Station    | MR-J5-G-RJ           |               |         | Active   | $\sim$ | 35.0             | 60.0            | Destination Station-> | SA¥X          | ~       | 32     | 000000    | 00001F    | SA¥Y       | $\sim$ | 32     | 000000   | 00001F     | ->Destination Station | FFFFFFF                    |
| 2     | Local N  | Vetwork 🔍   |           | 1         | 2 1              | 92.168   | 1. 8.      | 2 Remote Station    | NZ2GNSS2-16DTE       |               |         | Active   | $\sim$ | 35.0             | 60.0            | Destination Station-> | SA¥X          |         | 16     | 000040    | 00004F    | SA¥Y       | $\sim$ | 16     | 000040   | 00004F     | ->Destination Station | FFFFFFF                    |
| 3     |          | ~           |           |           |                  |          |            |                     |                      | ~             |         |          |        |                  |                 | Destination Station-> |               |         |        |           |           |            |        |        |          |            | ->Destination Station |                            |
| 4     |          | 1           |           |           |                  |          |            |                     |                      | ~             |         |          |        |                  |                 | Destination Station-> |               |         |        |           |           |            |        |        |          |            | ->Destination Station |                            |
| 5     |          | ~           |           |           |                  |          |            |                     |                      | ~             |         |          |        |                  |                 | Destination Station-> |               |         |        |           |           |            |        |        |          |            | ->Destination Station |                            |
| 6     |          |             |           |           |                  |          |            |                     |                      | ~             |         |          |        |                  |                 | Destination Station-> |               |         |        |           |           |            |        |        |          |            | ->Destination Station |                            |
| 7     |          | ~           |           |           |                  |          |            |                     |                      | ~             |         |          |        |                  |                 | Destination Station-> |               |         |        |           |           |            |        |        |          |            | ->Destination Station |                            |
| 8     |          | ~           |           |           |                  |          |            |                     |                      | ~             |         |          |        |                  |                 | Destination Station-> |               |         |        |           |           |            |        |        |          |            | ->Destination Station |                            |
| 9     |          | ~           |           |           |                  |          |            |                     |                      | ~             |         |          |        |                  |                 | Destination Station-> |               |         |        |           |           |            |        |        |          |            | ->Destination Station |                            |
| 10    |          | ~           |           |           |                  |          |            |                     |                      | ~             |         |          |        |                  |                 | Destination Station-> |               |         |        |           |           |            |        |        |          |            | ->Destination Station | ¥                          |
|       | Check    | <u>.</u>    | Resto     | e the Det | fa <u>u</u> lt S | ettines  |            | Qutput to File (for | Setting Confirmation | Ŋ             |         |          |        |                  |                 |                       |               |         |        |           |           |            |        |        |          |            | OK                    | Cancel                     |

The set safety data transfer device is assigned to the following servo amplifier signals.

#### - Master station $\rightarrow$ Servo amplifier

| Servo amplifi | er input signals |                                                                                                    | Master station safety |
|---------------|------------------|----------------------------------------------------------------------------------------------------|-----------------------|
| Bit           | Input command    | Description                                                                                                   | device                |
| 0             | STO command      | When the STO command is OFF, the servo amplifier STO function activates and the supply of energy is shut off. | SA¥Y0                 |
| 1             | SS1 command      | When the SS1 command is OFF, the SS1 function activates.                                                      | SA¥Y1                 |
| 2             | SS2 command      | When the SS2 command is OFF, the SS2 function activates.                                                      | SA¥Y2                 |
| 3 to 4        | Cannot be used   |                                                                                                    | SA¥Y3 to SA¥Y4        |
| 5             | SDIP command     | When the SDIP command is OFF, the SDIP function activates.                                                    | SA¥Y5                 |
| 6             | SDIN command     | When the SDIN command is OFF, the SDIN function activates.                                                    | SA¥Y6                 |
| 7             | Cannot be used   |                                                                                                    | SA¥Y7                 |
| 8             | SLS1 command     | When the SLS1 command is OFF, the SLS1 function activates.                                                    | SA¥Y8                 |
| 9             | SLS2 command     | When the SLS2 command is OFF, the SLS2 function activates.                                                    | SA¥Y9                 |
| 10            | SLS3 command     | When the SLS3 command is OFF, the SLS3 function activates.                                                    | SA¥YA                 |
| 11            | SLS4 command     | When the SLS4 command is OFF, the SLS4 function activates.                                                    | SA¥YB                 |
| 12 to 13      | Cannot be used   |                                                                                                    | SA¥YC to SA¥YD        |
| 14            | SLI command      | When the SLI command is OFF, the SLI function activates.                                                      | SA¥YE                 |
| 15 to 23      | Cannot be used   |                                                                                                    | SA¥YF to SA¥Y17       |
| 24            | SLT1 command     | When the SLT1 command is OFF, the SLT1 function activates.                                                    | SA¥Y18                |
| 25            | SLT2 command     | When the SLT2 command is OFF, the SLT2 function activates.                                                    | SA¥Y19                |
| 26            | SLT3 command     | When the SLT3 command is OFF, the SLT3 function activates.                                                    | SA¥Y1A                |
| 27            | SLT4 command     | When the SLT4 command is OFF, the SLT4 function activates.                                                    | SA¥Y1B                |
| 28 to 31      | Cannot be used   |                                                                                                    | SA¥Y1C to SA¥Y1F      |

#### - Servo amplifier $\rightarrow$ Master station

| Servo amplifie | er output signals            |                                                                                                    | Master station safety |
|----------------|------------------------------|----------------------------------------------------------------------------------------------------|-----------------------|
| Bit            | Function output              | Description                                                                                                 | device                |
| 0              | STO output                   | Turns ON when the STO function activates and the energy supply is shut off.                                 | SA¥X0                 |
| 1              | SSM output                   | Turns ON when the servo motor speed is at or below the set SSM speed.                                       | SA¥X1                 |
| 2              | Cannot be used               |                                                                                                    | SA¥X2                 |
| 3              | SOS output                   | Turns ON when the SS2 function activates the SOS function.                                                  | SA¥X3                 |
| 4              | Cannot be used               |                                                                                                    | SA¥X4                 |
| 5              | SDIP output                  | Turns ON when the SDIP function activates.                                                                  | SA¥X5                 |
| 6              | SDIN output                  | Turns ON when the SDIN function activates.                                                                  | SA¥X6                 |
| 7              | Safety communication error 1 | Turns ON when an error related to safety communication occurs.                                              | SA¥X7                 |
| 8              | SLS1 output                  | Turns ON when the SLS1 function activates.                                                                  | SA¥X8                 |
| 9              | SLS2 output                  | Turns ON when the SLS2 function activates.                                                                  | SA¥X9                 |
| 10             | SLS3 output                  | Turns ON when the SLS3 function activates.                                                                  | SA¥XA                 |
| 11             | SLS4 output                  | Turns ON when the SLS4 function activates.                                                                  | SA¥XB                 |
| 12             | SS1 output                   | Turns ON when the SS1 function activates.                                                                   | SA¥XC                 |
| 13             | SS2 output                   | Turns ON when the SS2 function activates.                                                                   | SA¥XD                 |
| 14             | SLI output                   | Turns ON when the SLI function activates.                                                                   | SA¥XE                 |
| 15 to 16       | Cannot be used               |                                                                                                    | SA¥XF to SA¥X10       |
| 17             | Safety communication error 2 | Turns ON when a command signal for a safety sub-function that cannot be used is input.                      | SA¥X11                |
| 18             | SBC output                   | Turns ON when the STO function activates and the supply of energy to the electromagnetic brake is shut off. | SA¥X12                |
| 19 to 23       | Cannot be used               |                                                                                                    | SA¥X13 to SA¥X17      |
| 24             | SLT1 output                  | Turns ON when the SLT1 function activates.                                                                  | SA¥X18                |
| 25             | SLT2 output                  | Turns ON when the SLT2 function activates.                                                                  | SA¥X19                |
| 26             | SLT3 output                  | Turns ON when the SLT3 function activates.                                                                  | SA¥X1A                |
| 27             | SLT4 output                  | Turns ON when the SLT4 function activates.                                                                  | SA¥X1B                |
| 28 to 31       | Cannot be used               |                                                                                                    | SA¥X1C to SA¥X1F      |

#### Monitoring time for safety communication

This section explains the monitoring time for safety communication.

Monitoring times are set for each safety connection. When each time exceeds the monitoring time, safety communication timeout is detected and safety communication stops.

| Station where set | Item                                         | Description                                                                                                    | Station using the set time |
|-------------------|----------------------------------------------|----------------------------------------------------------------------------------------------------|----------------------------|
| Master station    | Transmission interval<br>monitoring time     | <ul> <li>The device station monitors the interval at which safety data is sent by the master station.</li> <li>The master station sends this to the device station when safety communication starts.</li> <li>Monitoring is performed by comparing the sending time information that is added to the safety data received by the device station with the previous value.</li> </ul>  | Device station             |
|                   | Safety refresh monitoring time <sup>*1</sup> | The master station monitors the interval ② at which safety data is received from the device station.                                                                                                    | Master station             |
|                   |                                              | <ul> <li>The device station monitors the interval ③ at which safety data is received from the master station.</li> <li>The master station sends this to the device station when safety communication starts.</li> </ul>                                                                                                    | Device station             |
| Device station    | Transmission interval monitoring time        | <ul> <li>The master station monitors the interval  at which safety data is sent by the device station.</li> <li>The device station sends this to the master station when safety communication starts.</li> <li>Monitoring is performed by comparing the sending time information that is added to the safety data received by the master station with the previous value.</li> </ul> | Master station             |

\*1 Safety refresh monitoring time uses a common value at the master station and device station.

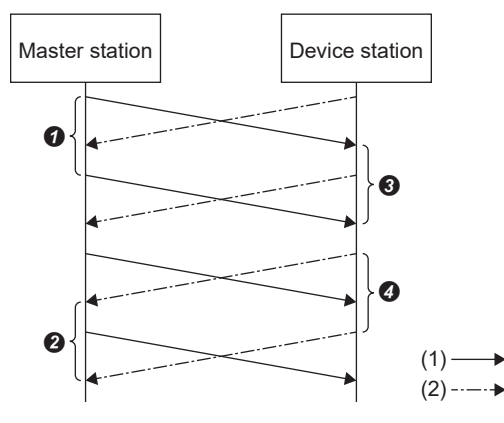

(1) Safety data sent from the master station to the device station

- (2) Safety data sent from the device station to the master station
- **∂**-**④**: Intervals at which safety data is sent and received

#### Transmission interval monitoring time

Refer to below for the method of calculating the transmission interval monitoring time that is set at the master station.

MELSEC iQ-R CC-Link IE TSN User's Manual (Application)

Refer to below for the method of calculating the transmission interval monitoring time that is set at the servo amplifier.

Refer to below for the method of calculating the transmission interval monitoring time that is set at the safety remote I/O module.

CC-Link IE TSN Remote I/O Module (With Safety Functions) User's Manual

#### ■Safety refresh monitoring time

Safety refresh monitoring time is set at the active-side station.

Refer to below for the method of calculating the safety refresh monitoring time.

MELSEC iQ-R CC-Link IE TSN User's Manual (Application)

# 2.7 Extended Parameter Settings

Configure the settings related to axis operation other than the network settings, and perform label registration for the I/O data that is used in motion control.

Navigation window ⇔ [Parameter] ⇔ [Module Information] ⇔ [RD78G4] ⇔ Double-click [Module Extended Parameter]
 ⇒ [Motion Control Setting Function] window

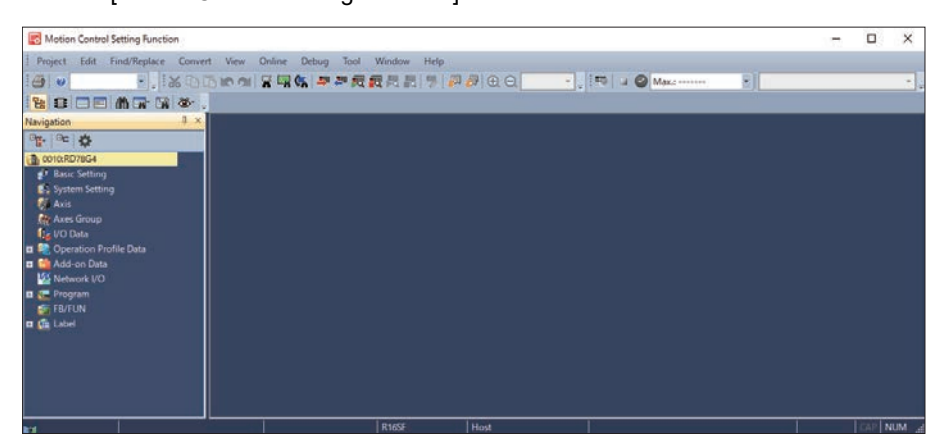

For details of the settings, refer to the following manual.

Motion Control Setting Function

#### Point P

If motion control settings are not installed, download and install the motion control software from the Mitsubishi Electric FA Global Website.

#### Precautions

The settings introduced in this section are an example. When using with an actual system, give sufficient consideration to ensure that there are no problems with control in that system.

For details of the parameters, refer to the following manuals.

MELSEC iQ-R Motion Module User's Manual (Application)

MELSEC iQ-R Motion Module User's Manual (Network)

MR-J5-G/MR-J5W-G User's Manual (Parameters)

# Servo Amplifier

Set the MR-J5-G-RJ parameters.

#### Operating procedure

**1.** Create a new axis setting.

Navigation window ⇒ Right-click on [Axis]. ⇒ [New Data]

| New Dete                |                                      |
|-------------------------|--------------------------------------|
| New Data                | *                                    |
| Basic Setting           |                                      |
| Data Type               | 🐖 Axis                               |
| (Data Name)             | Axis0001                             |
|                         |                                      |
| Detailed Setting        |                                      |
| Axis Information        |                                      |
| Axis No.                | 1                                    |
| Axis Parameter Constant |                                      |
| Station Address Setting |                                      |
| Axis Type Setting       | Real Drive Axis                      |
| Control Cycle Setting   | Operate in the First Operation Cycle |
|                         |                                      |
|                         |                                      |
|                         |                                      |
|                         |                                      |
|                         |                                      |
|                         |                                      |
|                         |                                      |
|                         | OK Cancel                            |
|                         |                                      |

**2.** Click [...] for Station Address Setting.

| _ |                         |                                      | _ |
|---|-------------------------|--------------------------------------|---|
| N | ew Data                 |                                      | × |
|   | Basic Setting           |                                      |   |
|   | Data Type               | 💓 Axis                               | - |
|   | (Data Name)             | Axis0001                             |   |
|   |                         |                                      |   |
|   | Detailed Setting        |                                      |   |
|   | Axis Information        |                                      |   |
|   | Axis No.                | 1                                    |   |
|   | Axis Parameter Constant |                                      |   |
|   | Station Address Setting |                                      |   |
|   | Axis Type Setting       | Real Drive Axis                      | - |
|   | Control Cycle Setting   | Operate in the First Operation Cycle | - |
|   |                         |                                      |   |
|   |                         |                                      |   |
|   |                         |                                      |   |
|   |                         |                                      |   |
|   |                         |                                      |   |
|   |                         |                                      |   |
|   |                         |                                      |   |
|   |                         |                                      | 1 |
|   |                         | OK Cancel                            | ] |

## **3.** Select [192.168.3.1] and click [OK].

| Station Address S | etting     |       |    | ×      |
|-------------------|------------|-------|----|--------|
|                   |            |       |    |        |
| IP Address        | Model Name | Alias |    |        |
| 192.168.3.1       | MR-J5-G-RJ |       |    |        |
|                   |            |       |    |        |
|                   |            |       |    |        |
|                   |            |       |    |        |
|                   |            |       |    |        |
|                   |            |       |    |        |
|                   |            |       |    |        |
|                   |            |       |    |        |
|                   |            |       |    |        |
|                   |            |       |    |        |
|                   |            |       |    |        |
|                   |            |       |    |        |
|                   |            |       |    |        |
|                   |            |       |    |        |
|                   |            |       |    |        |
|                   |            |       |    |        |
|                   |            |       |    |        |
|                   |            |       |    |        |
|                   |            |       |    |        |
|                   |            |       |    |        |
|                   |            |       |    |        |
|                   |            |       |    |        |
|                   |            |       |    |        |
|                   |            |       |    |        |
|                   |            |       |    |        |
|                   |            |       |    |        |
|                   |            |       | ОК | Cancel |
|                   |            |       |    |        |

**4.** Check the contents of the Axis No. and Station Address, then click [OK].

| New Data                | ×                                      |
|-------------------------|----------------------------------------|
| Basic Setting           |                                        |
| Data Type               | 🐖 Axis 🔍                               |
| (Data Name)             | Axis0001                               |
|                         |                                        |
| Detailed Setting        |                                        |
| Axis Information        |                                        |
| Axis No.                | 1                                      |
| Axis Parameter Constant |                                        |
| Station Address Setting | 192.168.3.1                            |
| Axis Type Setting       | Real Drive Axis 🔽                      |
| Control Cycle Setting   | Operate in the First Operation Cycle 👻 |
|                         |                                        |
|                         | OK Cancel                              |
| Item                    |                                        |

| Item                    | Setting     |
|-------------------------|-------------|
| Axis No.                | 1           |
| Station Address Setting | 192.168.3.1 |

#### 5. Set the Electronic Gear.

Encoder Resolution

🥎 [Real Drive Axis] ⇔ [Axis Parameters] ⇔ [Driver Unit Conversion Numerator] ⇔ [...]

| Electronic Gear Setting Axis0001                                                                                                    | ×                                          |
|----------------------------------------------------------------------------------------------------|--------------------------------------------|
| Entry                                                                                                    |                                            |
| Select the machine components, and enter the machine data to automatically set the axis param<br>(position command unit, driver unit conversion numerator and driver unit conversion denominat<br>Machine Components : Rotary Table<br>Position Command Unit<br>Revolution<br>One Revolution<br>Reduction Ratio (NL/NM) = 1 / 1<br>Calculate reduction ratio by teeth or diameters<br>Reduction Ratio Setting<br>Encoder Resolution<br>67108864 [pulse/rev]<br>Setting Range<br>1[pulse/rev] to<br>2147483647[pulse/rev] | eters<br>or).                              |
| Calculation Result           Axis Parameters         Position Command Unit           Driver Unit Conversion Numerator         Driver Unit Conversion Denominator           "The electronic rear on driver side is calculated as 1:1                                                                                                    | Movement Amount<br>per Uniter Unit Command |
| As a result of calculation, no error occurs in the movement amount.<br>Applying the calculation result above,                                                                                                    |                                            |
| the error for every 0.0 [mm] (movement amount) you perform is ab                                                                                                    | out 0.0 [mm] Error Calculation             |
|                                                                                                    | OK Cancel                                  |
| Item                                                                                                    | Setting                                    |
| Machine Components                                                                                                    | Rotary Table                               |
| Position Command Unit                                                                                                    | Revolution                                 |

6. Click [Calculate Axis Parameters] to calculate the Electronic Gear numerator and denominator. Click [OK].

67108864

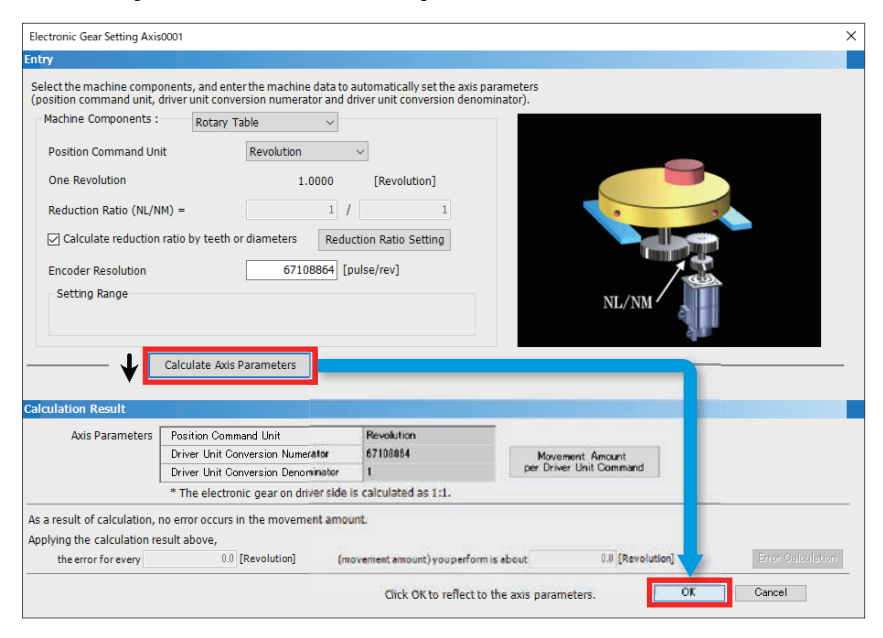

#### 7. Click [Yes].

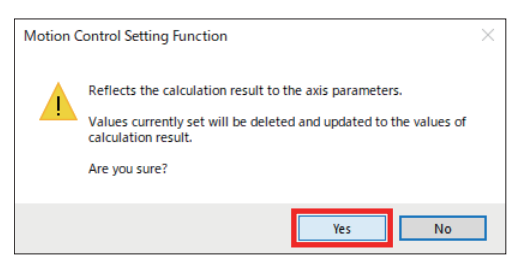

**8.** In this manual, because home position return is not used, it is set as shown below.

[Real Drive Axis] ⇒ [Axis Parameter] ⇒ [Homing Required or Not]

| Axis Parameter Setting                                                                                   |   |                                                                                                    | ×                                       |
|----------------------------------------------------------------------------------------------------|---|----------------------------------------------------------------------------------------------------|-----------------------------------------|
| Setting Item List                                                                                        |   | Setting Item                                                                                                    |                                         |
| Input the Setting Item to Search                                                                         | 孡 | Select Folder Display All Data 🗸                                                                                                    |                                         |
|                                                                                                    |   | Item                                                                                                    | Axis0001                                |
|                                                                                                    |   | Homing Required or Not                                                                                                    | 0.Homing Not Required 🗸 🗸               |
| ⊖-∰ Real Drive Axis                                                                                      | ^ | Jerk Limit Value                                                                                                    | 2147483647.0 Revolution/s <sup>3</sup>  |
| Exis unormation                                                                                          |   | Operation Setting at Overrun                                                                                                    | 1:Immediate Stop                        |
| Axis Parameter Constant                                                                                  |   | Start Permission at Homing Uncompleted                                                                                                    | 0:Disabled                              |
| Axis Parameter                                                                                           |   | Deceleration at Stop                                                                                                    | 0.0 Revolution/s <sup>2</sup>           |
| Acceleration Limit Value                                                                                 |   | Stop Selection at Deceleration to Stop                                                                                                    | 1:Recreate Deceleration Curve           |
| Operation Selection at Start Acceleration/ Deceleration o                                                |   | Stop Selection at Stop Cause Occurrence                                                                                                    | 3:Alternative Acceleration/Deceleration |
| Deceleration Limit Value                                                                                 |   | Stop Selection at H/W Stroke Limit Error Occurrence                                                                                                    | 1:Immediate Stop                        |
| Driver Unit Conversion Numerator                                                                         |   | Process Selection at Servo OFF Command During Operation                                                                                                    | 0.Ignore V                              |
| Driver Unit Conversion Denominator                                                                       |   | Explanation                                                                                                    |                                         |
| Exceed Stop Sizeal<br>Himing Required or Not<br>Operation Setting at Overrun                             |   | Axis.Pr.Homing, Required<br>Set whether a homing is required or not.<br>Set "OHoming Not Required if homing is not required.<br>When "OHoming Not Required" is set, the homing request will not b | ∽                                       |
| Start Permission at Homing Uncompleted<br>Deceleration at Stop<br>Stop Selection at Deceleration to Stop |   | [Setting Range]<br>0.Homing Not Required<br>1.Homing Required                                                                                                    | ~                                       |
| Item List Find Result                                                                                    | * | Restore the Default Settings With Selected Wr                                                                                                    | te Variables Read Variables             |
|                                                                                                    |   |                                                                                                    | Apply                                   |

| Item                   | Setting                |
|------------------------|------------------------|
| Homing Required or Not | 0: Homing Not Required |

9. Set the following contents for [Position Command Unit] and [Velocity Command Unit], then click [Apply].

[Real Drive Axis] ⇒ [Axis Parameter] ⇒ [Position Command Unit] and [Velocity Command Unit]

| Axis Parameter Setting                                                      |                                                                        | X                              |
|-----------------------------------------------------------------------------|------------------------------------------------------------------------|--------------------------------|
| Setting Item List                                                           | Setting Item                                                           |                                |
| Input the Setting Item to Search                                            |                                                                        |                                |
|                                                                             | Item                                                                   | Axis0001                       |
| E Ga                                                                        | Software Stroke Limit Lower Value                                      | -1000000000.0 Revolution       |
| <ul> <li>Process Selection at Servo OFF Command During Operation</li> </ul> | Software Stroke Limit Target                                           | - Itinvalid                    |
| Stop Selection at S/W Stroke Limit Error Occurrence                         | Software Stroke Limit Upper Value                                      | 1000000000.0 Revolution        |
| Stop Sizeal                                                                 | Position Command Unit                                                  | Revolution                     |
| Software Stroke Limit Lower Value                                           | Position Command Unit String                                           |                                |
| Software Stroke Limit Target                                                | Velocity Command Unit                                                  | U/min 🗸                        |
| Software Stroke Limit Upper Value                                           | <ul> <li>Negative Direction Velocity Limit Value</li> </ul>            | 2500000000.0 Revolution/min    |
| Position Command Unit                                                       | <ul> <li>Operation Setting at Velocity Limit Value Exceeded</li> </ul> | 0:Ignore                       |
|                                                                             | Positive Direction Velocity Limit Value                                | 2500000000.0 Revolution/min Y  |
|                                                                             | Explanation                                                            |                                |
| Negative Direction Velocity Limit Value                                     | Axis.Pr.Unit Velocity                                                  | ^<br>^                         |
| Operation Setting at Velocity Limit Value Exceeded                          | Set the velocity command unit to use in motion control.                |                                |
| Positive Direction Velocity Limit Value                                     |                                                                        |                                |
| Withial Drive Avie                                                          |                                                                        |                                |
| How Without Encoder Axis                                                    |                                                                        |                                |
| Wirtual Linked Axis                                                         |                                                                        | ~                              |
|                                                                             | Besteve the Default Settings                                           | With Mentables Devel Mentables |
| tem List Find Result                                                        | mestore the Detagit Settings With Selected                             | write variables                |
|                                                                             |                                                                        |                                |
|                                                                             |                                                                        | Apply                          |
|                                                                             |                                                                        |                                |
| Item                                                                        | Setting                                                                |                                |

| Item                  | Setting    |
|-----------------------|------------|
| Position Command Unit | Revolution |
| Velocity Command Unit | U/min      |

# Safety remote I/O module

Set the parameters for the safety remote I/O module.

#### Operating procedure

- 1. Set network I/O.
- ♥ Navigation window ⇔ Double-click [Network I/O] ⇔ [Network I/O] window

| Netw          | Network I/O      |                                  |                                                  |                                                      |                                             |                         |                                            |                                         |              |  |
|---------------|------------------|----------------------------------|--------------------------------------------------|------------------------------------------------------|---------------------------------------------|-------------------------|--------------------------------------------|-----------------------------------------|--------------|--|
|               | No.              | IP Address                       | Model Name                                       | Device Label                                         | Data Type                                   | Labeling Target         | Data Type                                  | Label Name                              | Comment      |  |
| -             | -1               | 192.168.3.1                      | MR-J5-G-RJ                                       | MR_J5_G_RJ_001                                       | Entire Device                               |                         | -                                          |                                         |              |  |
|               |                  |                                  |                                                  |                                                      | RWw0                                        |                         | Word [Unsigned]/Bit String [16-bit]        | MR_J5_G_RJ_001_WatchdogCounterDI1       | R\\\v0       |  |
|               |                  |                                  |                                                  |                                                      | RWw1                                        |                         | Word [Signed]                              | MR_J5_G_RJ_001_ModesOfOperation         | R\Ww1        |  |
|               |                  |                                  |                                                  |                                                      | RWw2                                        |                         | Double Word [Signed]                       | MR_J5_G_RJ_001_TargetPosition           | R\Ww2        |  |
|               |                  |                                  |                                                  |                                                      | RWw4                                        |                         | Double Word [Signed]                       | MR_J5_G_RJ_001_TargetVelocity           | R\Ww4        |  |
|               |                  |                                  |                                                  |                                                      | RWw6                                        |                         | Word [Unsigned]/Bit String [16-bit]        | MR_J5_G_RJ_001_Controlword              | R\\\w6       |  |
|               |                  |                                  |                                                  |                                                      | RWw7                                        |                         | Word [Unsigned]/Bit String [16-bit]        | MR_J5_G_RJ_001_PositiveTorqueLimitValue | R\\\v7       |  |
|               |                  |                                  |                                                  |                                                      | RWw8                                        |                         | Word [Unsigned]/Bit String [16-bit]        | MR_J5_G_RJ_001_NegativeTorqueLimitValue | R\\\v8       |  |
|               |                  |                                  |                                                  |                                                      | RWw9                                        |                         | Word [Signed]                              | MR_J5_G_RJ_001_TargetTorque             | R\\\v9       |  |
|               |                  |                                  |                                                  |                                                      | RWwA                                        |                         | Double Word [Unsigned]/Bit String [32-bit] | MR_J5_G_RJ_001_VelocityLimitValue       | RillwA       |  |
|               |                  |                                  |                                                  |                                                      | RWWC                                        |                         | Word [Unsigned]/Bit String [16-bit]        | MR_J5_G_RJ_001_ControlDI1               | RillwC       |  |
|               |                  |                                  |                                                  |                                                      | RWWD                                        |                         | Word [Unsigned]/Bit String [16-bit]        | MR_J5_G_RJ_001_ControlDI2               | RillwD       |  |
|               |                  |                                  |                                                  |                                                      | RWWE                                        |                         | Word [Unsigned]/Bit String [16-bit]        | MR_J5_G_RJ_001_ControlDI3               | RillwE       |  |
|               |                  |                                  |                                                  |                                                      | RWwF                                        |                         | Word [Unsigned]/Bit String [16-bit]        | MR_J5_G_RJ_001_ControlDI4               | RillwF       |  |
|               |                  |                                  |                                                  |                                                      | RWw10                                       |                         | Word [Unsigned]/Bit String [16-bit]        | MR_J5_G_RJ_001_ControlDI5               | RNW 10       |  |
|               |                  |                                  |                                                  |                                                      | RWw11                                       |                         | Word [Signed]                              | MR_J5_G_RJ_001_RWw11_                   | R\Ww11       |  |
|               |                  |                                  |                                                  |                                                      | RWr0                                        |                         | Word [Unsigned]/Bit String [16-bit]        | MR_J5_G_RJ_001_WatchdogCounterUI1       | R/Wr0        |  |
|               |                  |                                  |                                                  |                                                      | RWr1                                        |                         | Word [Signed]                              | MR_J5_G_RJ_001_ModesOfOperationDisplay  | RWF1         |  |
| Expla         | nation           |                                  |                                                  |                                                      |                                             |                         |                                            | -                                       |              |  |
| Regi          | sters t          | he I/O data fo                   | or cyclic communicat                             | ion between the motion                               | module and device:                          | s under its manage      | ement, as labels.                          |                                         |              |  |
| Exec<br>After | utine '<br>exect | Oreate Label'<br>iting 'Oreate L | registers only 'Labeli<br>.abel', you are unable | ng Target'data to the gi<br>to restore the label reg | obal label list (NW-<br>stration data befor | Global).<br>e creation. |                                            |                                         |              |  |
| Cont          | ents e           | dited in this w                  | indow are not saved                              | in the project and are o                             | nly kept while the p                        | project is open.        | and to also disclosed data.                |                                         |              |  |
| MILLER        | ue p             | oject is re-uj                   | Jerieu, trie labei regis                         | tration data on the globa                            | in laber rist (NW#Cil                       | Joaly will be relied    | teu in the displayed data.                 |                                         |              |  |
|               | _                |                                  |                                                  |                                                      |                                             |                         |                                            |                                         |              |  |
|               |                  |                                  |                                                  |                                                      |                                             |                         |                                            | Undete Network Configuration Infe       | Oraște Label |  |
|               |                  |                                  |                                                  |                                                      |                                             |                         |                                            | Update Network Configuration Into       | Greate Label |  |
|               |                  |                                  |                                                  |                                                      |                                             |                         |                                            |                                         |              |  |

2. Check the checkboxes of RX2 to RX5 for NZ2GNSS2-16DTE, then click [Create Label].

| No.       | IP Address       | Model Name                 | Device Label                | Data Type          | Labeling Target      | Data Type                  | Label Name               | Com          | ment        |
|-----------|------------------|----------------------------|-----------------------------|--------------------|----------------------|----------------------------|--------------------------|--------------|-------------|
| 2         | 192.168.3.2      | NZ2GNSS2-16DTE             | NZ2GNSS2_16DTE_001          | Entire Device      |                      | -                          |                          |              |             |
|           |                  |                            |                             | RX0                |                      | Bit                        | NZ2GNSS2_16DTE_001_RX0   | External inp | out signa** |
|           |                  |                            |                             | RX1                |                      | Bit                        | NZ2GNSS2_16DTE_001_RX1   | External inp | out signa** |
|           |                  |                            |                             | RX2                |                      | Bit                        | NZ2GNSS2_16DTE_001_RX2   | External inp | out signa•• |
|           |                  |                            |                             | RX(3               |                      | lit                        | NZ2GNSS2_16DTE_001_RX8   | External inp | out signa•• |
|           |                  |                            |                             | RX4                |                      | a                          | NZ2GNSS2 16DTE 001 BV4   | External inc | out signa** |
|           |                  |                            |                             | RX5                |                      | at.                        | 1422014002_10016_001_NOV | EXIGNIG      | t siena**   |
|           |                  |                            |                             | 1010               |                      | Lit                        | NZ2GNSS2_16DTE_001_RX6   | External i   | t sienar    |
|           |                  |                            |                             | RX7                |                      | Bit                        | NZ2GNSS2_16DTE_001_RX7   | External i   | t signarr   |
|           |                  |                            |                             | RX8                |                      | Bit                        | NZ2GNSS2_16DTE_001_RX8_  | RX8          |             |
|           |                  |                            |                             | RX9                |                      | Bit                        | NZ2GNSS2_16DTE_001_RX9_  | RX9          |             |
|           |                  |                            |                             | RXA                |                      | Bit                        | NZ2GNSS2_16DTE_001_RXA_  | RXA          |             |
|           |                  |                            |                             | RXB                |                      | Bit                        | NZ2GNSS2_16DTE_001_RXB_  | RX(B         |             |
|           |                  |                            |                             | RXC                |                      | Bit                        | NZ2GNSS2_16DTE_001_RHC_  | RXIG         |             |
|           |                  |                            |                             | RXD                |                      | Bit                        | NZ2GNSS2_16DTE_001_RXD_  | RXD          |             |
|           |                  |                            |                             | RXE                |                      | Bit                        | NZ2GNSS2_16DTE_001_RXE_  | RXE          |             |
|           |                  |                            |                             | RXF                |                      | Bit                        | NZ2GNSS2_16DTE_001_RXF_  | RXIE         |             |
|           |                  |                            |                             | RY0                |                      | Bit                        | NZ2GNSS2_16DTE_001_RY0_  | RY0          |             |
| lanation  |                  |                            |                             |                    |                      |                            |                          |              |             |
| gisters   | the I/O data fi  | or cyclic communicati      | on between the motion m     | dule and devices   | s under its manage   | ement, as labels.          |                          |              |             |
|           | Second Labor     | en el et en en la Maler De | . Towns data to the slab    |                    | 0444                 |                            |                          |              |             |
| ter exec  | uting 'Create I  | Label, you are unable      | to restore the label regist | ration data before | e creation.          |                            |                          |              |             |
| ntente a  | ulitad in this u | indow are not caused       | in the project and are only | , kant while the r | voiect is open       |                            |                          |              |             |
| ter the p | vroject is re-o  | pened, the label regist    | ration data on the global   | label list (NW+Glo | obal) will be reflec | ted in the displayed data. |                          |              |             |
|           |                  |                            |                             |                    |                      |                            |                          |              |             |
|           |                  |                            |                             |                    |                      |                            |                          |              | -           |
|           |                  |                            |                             |                    |                      |                            |                          |              | -           |
|           |                  |                            |                             |                    |                      |                            |                          |              |             |

#### 3. In the confirmation window, click [Yes].

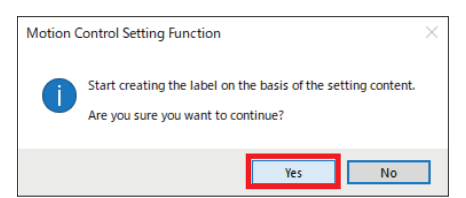

4. Set [Public Label] to [Enabled] in order to use the registered global labels in the sequence program.

Navigation window ⇔ [Label] ⇔ [Global Label] ⇔ Double-click [NW+Global1]

|            | Label Name             | Data Type | Class      | Initial   | Constant | English(Display    | / Target) | Remark  | Public Label | Motion Control Attribut |
|------------|------------------------|-----------|------------|-----------|----------|--------------------|-----------|---------|--------------|-------------------------|
| 1          | NZ2GNSS2_16DTE_001_RX2 | Bit       | VAR_GLOBAL |           |          | External input sig | nal X2    |         | Enabled      | READ (Motion =>): RX    |
| 2          | NZ2GNSS2_16DTE_001_RX3 | Bit       | VAR_GLOBAL |           |          | External input sig | nal X3    |         | Enabled      | READ (Motion =>): RX    |
| 3          | NZ2GNSS2_16DTE_001_RX4 | Bit       | VAR_GLOBAL |           |          | External input sig | nal X4    |         | Enabled      | READ (Motion =>): RX    |
| 4          | NZ2GNSS2_16DTE_001_RX5 | Bit       | VAR_GLOBAL |           |          | External input sig | nal X5    |         | Enabled      | READ (Motion =>): RX    |
| 5          |                        |           |            |           |          |                    |           |         |              |                         |
|            |                        |           |            |           |          |                    |           |         |              |                         |
| Label Name |                        |           |            | Data Type |          |                    |           | Comment |              | Initial Value           |
|            |                        |           |            |           |          |                    |           |         |              |                         |
|            |                        |           |            |           |          |                    |           |         |              |                         |
|            |                        |           |            |           |          |                    |           |         |              |                         |

| No. | Label Name             | Public Label |
|-----|------------------------|--------------|
| 1   | NZ2GNSS2_16DTE_001_RX2 | Enabled      |
| 2   | NZ2GNSS2_16DTE_001_RX3 | Enabled      |
| 3   | NZ2GNSS2_16DTE_001_RX4 | Enabled      |
| 4   | NZ2GNSS2_16DTE_001_RX5 | Enabled      |

#### 5. Perform conversion.

#### ‴ [Convert] ⇒ [Rebuild All]

| Con | vert                  | View      | Online     | Debug       | Tool   | V |
|-----|-----------------------|-----------|------------|-------------|--------|---|
| P   | Convert(B)            |           |            |             | F4     |   |
| P   | Reb                   | uild All  |            | Shift+      | Alt+F4 |   |
|     | Wo                    | rksheet E | xecution ( | Order Setti | ng     |   |
|     | Setting               |           |            |             |        |   |
|     | Pub                   | ıg        |            |             |        |   |
|     | Reflect Public Labels |           |            |             |        |   |

#### 6. Click [OK].

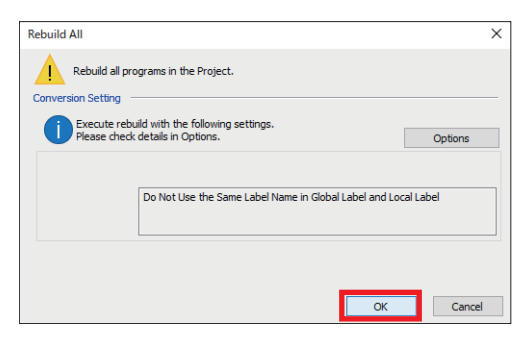

7. The generated public label information is applied to the project on the CPU module side.

(Convert] ⇒ [Reflect Public Labels]

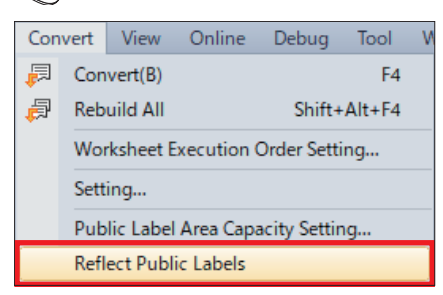

#### 8. Click [Yes].

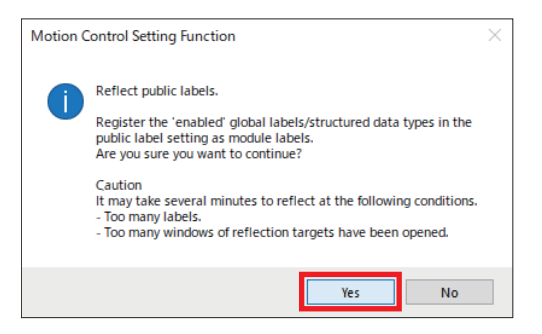

#### 9. Click [OK].

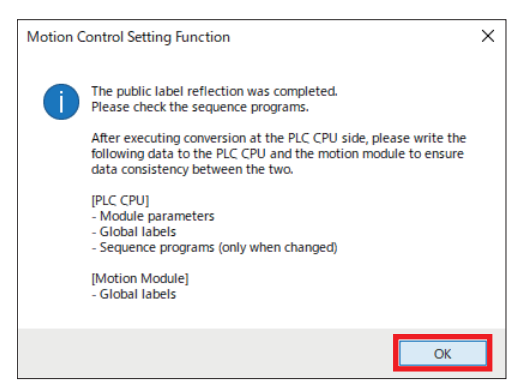

#### **10.** Perform [Rebuild All] with GX Works3.

🠑 [Convert] ⇔ [Rebuild All]

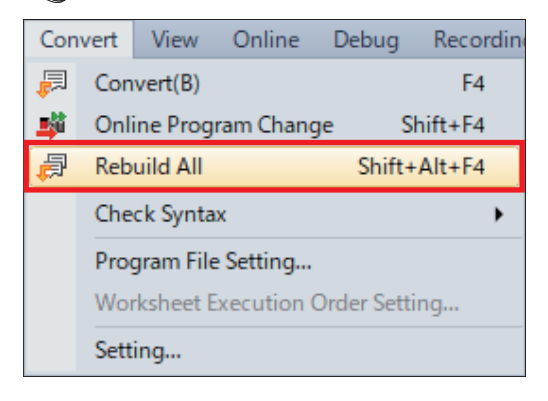

#### **11.** Check that Label Assignment is [Reassignment], then click [OK].

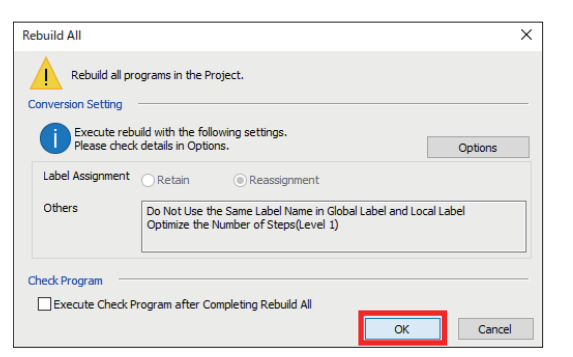

Point P

If Label Assignment is [Retain], click [Options] and select [Yes] for [Reassign Labels in Executing Rebuild All].

| Options                        |                                                                                            |                                       | ×          |
|--------------------------------|--------------------------------------------------------------------------------------------|---------------------------------------|------------|
| Project                        | Program Check                                                                              |                                       | ^          |
| Program Editor                 | Execute Program Check after Build or Online Program Change                                 | No                                    | -          |
| De Other Editor                | Target the SET instruction for duplicated coil check                                       | Yes                                   | -          |
|                                | Operational Setting                                                                        |                                       |            |
| do cuit                        | Use the Same Label Name in Global Label and Local Label                                    | No                                    | -          |
| Find/Replace                   | Optimization of Number of Steps                                                            |                                       |            |
| Parameter                      | Optimize the Number of Steps                                                               | Yes                                   | -          |
| 👧 Monitor                      | Ontimize Level                                                                             | Level 2                               |            |
| State Online                   | Reassign Labels in Executing Rebuild All                                                   | Yes                                   | -          |
| R Convert                      | stop the Monitor in Executing Convert/Rebuild All                                          | INO                                   |            |
|                                | Check the data type of instruction argument                                                | Do Not Check Only BMOV(P)/FMOV(P)     | -          |
| Basic Setting                  | Language for Instruction Conversion of Character String Operation and Label Initial Value  | User Locale                           | <b>- -</b> |
| Online Program Change          | Reassign Labels in Executing Rebuild All                                                   |                                       |            |
| Output Result                  | Select whether to reassign labels in executing Rebuild All.                                |                                       |            |
| C Intelligent Function Module  | Memory usage is optimized if [Yes] is selected. Unable to execute Online Program Change of | or write to PLC while PLC is running. |            |
| June 2010                      |                                                                                            |                                       |            |
| IQ Works Interaction           |                                                                                            |                                       |            |
|                                |                                                                                            |                                       |            |
|                                |                                                                                            |                                       |            |
|                                |                                                                                            |                                       |            |
|                                |                                                                                            |                                       |            |
|                                |                                                                                            | Import                                | Export     |
| Back to Default Back to User D | Default Set as User Default                                                                | ОК                                    | Cancel     |
|                                |                                                                                            |                                       |            |

# Writing extended parameters

Write the contents which were set in the [Motion Control Setting Function] window to the RD78G4.

#### Operating procedure

**1.** Perform the following operations on the [Motion Control Setting Function] window.

(Online] ⇒ [Write to PLC] ⇒ [Online Data Operation] window

| Online Data Operation              |          |           |        |        |             |                                    |                | - 0 | ×  |
|------------------------------------|----------|-----------|--------|--------|-------------|------------------------------------|----------------|-----|----|
| Display Setting Related Functions  |          |           |        |        |             |                                    |                |     |    |
| Write Write Read                   | <b>_</b> | 1         | Verify | - 🔜 🧳  | Delete      |                                    |                |     |    |
| Parameter + Program(F) Select All  | Legend   |           |        | E co M |             | . The discount of the state of the |                |     |    |
| Open/Close All(T) Deselect All(N)  | • CPU1   | ount-inme | mory   | SU M   | eniory card | Intelligent Punction Module        | 1              |     |    |
| Module Name/Data Name              | *        |           | 6      | Detail | Title       | Last Change                        | Size (Byte)    |     | ^  |
| 🔳 🚹 Sample                         |          |           |        |        |             |                                    |                |     |    |
| 🖨 🛃 Parameter                      |          |           |        |        |             |                                    |                |     |    |
| System Parameter/CPU Parameter (   |          |           |        |        |             | 2024/01/18 15:33:35                | Not Calculated |     |    |
| Module Parameter (Standard/Safety) |          |           |        |        |             | 2024/01/18 15:33:35                | Not Calculated |     |    |
| Module Extended Parameter:0010:R   |          |           |        |        |             | 2024/01/18 15:33:35                | Not Calculated |     |    |
| Memory Card Parameter              |          |           |        |        |             | 2020/09/22 10:39:46                | Not Calculated |     |    |
| Remote Password                    |          |           |        |        |             | 2020/09/22 10:41:03                | Not Calculated |     |    |
| 🖨 🛃 CC-Link IE TSN Configuration   |          |           |        |        |             |                                    |                |     |    |
| Device Station Setting (Safety)    |          |           |        | Detail | ]           | -                                  | Not Calculated |     |    |
| 😑 🏦 Global Label                   |          |           |        |        |             |                                    |                |     |    |
| Global Label Setting               |          |           |        |        |             | 2024/01/18 15:33:33                | Not Calculated |     |    |
| Safety Global Label Setting        |          |           |        |        |             | 2021/01/08 11:21:11                | Not Calculated |     | ~  |
|                                    |          |           |        |        | 1           |                                    | 1              |     |    |
| Display Memory Capacity            |          |           |        |        |             |                                    |                |     |    |
|                                    |          |           |        |        |             |                                    | Execute        | Clo | 50 |

2. Select the file to write and click [Execute]. Here, click [Select All].

[Select All] ⇒ [Execute]

| line Data Operation                |       |            |      |             |                 |                             |       | -      | - |     |
|------------------------------------|-------|------------|------|-------------|-----------------|-----------------------------|-------|--------|---|-----|
| play Setting Related Functions     |       | 1          | Veri | y 🖳 🤇       | Delete          |                             |       |        |   |     |
| Open/Close All(T) Deselect All(N)  | · CPU | Built-inMe | mory | <b>I</b> 50 | Memory Card 🛛 🚺 | Intelligent Function Module |       |        |   |     |
| Module Name/Data Name              |       |            | ch.  | Detail      | Title           | Last Change                 | Size  | te)    |   | ^   |
| 🖬 🐴 Sample                         | R     |            |      |             |                 |                             |       |        |   |     |
| 🖨 🛃 Parameter                      |       |            |      |             |                 |                             |       |        |   |     |
| System Parameter/CPU Parameter (   | 2     |            |      |             |                 | 2024/01/18 15:33:35         | Not C | ulated |   |     |
| Module Parameter (Standard/Safety) |       |            | -    |             |                 | 2024/01/18 15:33:35         | Not C | ulated |   |     |
| Module Extended Parameter:0010:R   |       |            | 2    |             |                 | 2024/01/18 15:33:35         | Not C | ulated |   | 15  |
| Memory Card Parameter              |       |            |      |             |                 | 2020/09/22 10:39:46         | Not   | ulated |   |     |
| Remote Password                    |       |            |      |             |                 | 2020/09/22 10:41:03         | Not C | ulated |   |     |
| 😑 🛃 CC-Link IE TSN Configuration   |       |            |      |             |                 |                             |       |        |   |     |
| Device Station Setting (Safety)    |       |            |      | Detail      |                 | - C                         | Not C | ulated |   |     |
| 🗄 🏦 Global Label                   | R     |            |      |             |                 |                             |       |        |   |     |
| Global Label Setting               | 2     |            |      |             |                 | 2024/01/18 15:33:33         | Not C | ulated |   |     |
| Safety Global Label Setting        | 2     |            |      |             | 1               | 2021/01/08 11:21:11         | Not C | ulated |   | - L |

#### **3.** After writing is completed, click [Close].

| Write to PLC                                                                                                    |                   |
|----------------------------------------------------------------------------------------------------|-------------------|
|                                                                                                    | 22/22             |
|                                                                                                    | 100/100%          |
|                                                                                                    |                   |
| Program File(MC): Writing Completed<br>Safety, Program File(SAFETY) Writing Completed<br>File consistency check: Completed<br>FB File(SIbFFile): Writing Completed<br>FB File(File): Writing Completed<br>Device Memory(MAIX): Writing Completed<br>File Register(MAIX): Writing Completed<br>Common Device Comment: Writing Completed<br>Common Device Writing Completed<br>Local Label Initial Value(MC): Writing Completed<br>Local Label Initial Value(MC): Writing Completed<br>Write to PLC : End | <b>^</b>          |
| The window is automatically closed when the operat                                                                                                    | tion is completed |
| Close                                                                                                    |                   |

#### 4. Click [Close].

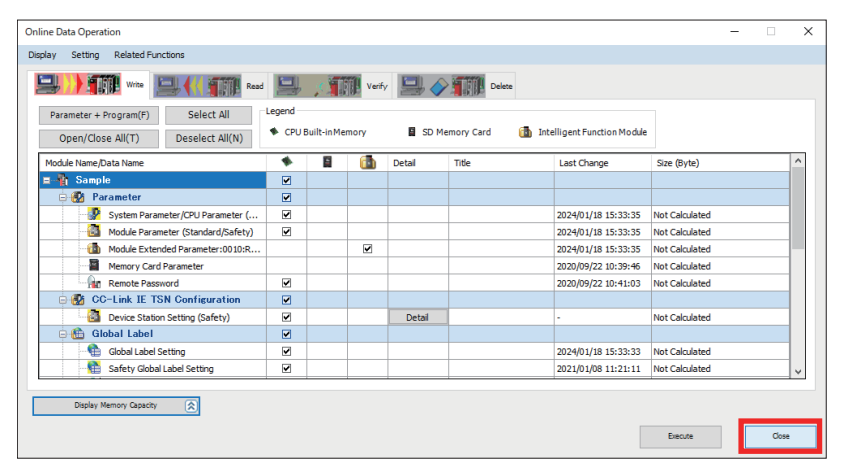

# 2.8 Safety Function Cancel Program

When performing safety sub-function control using a network, it is necessary to create a program that cancels the safety functions in advance.

The safety function can be canceled by turning the corresponding assigned bit ON.

Bit assignments are the contents set in " Page 39 Safety Communication Settings."

Create an operation program such as the following.

For program details, refer to " Page 95 Sample Program."

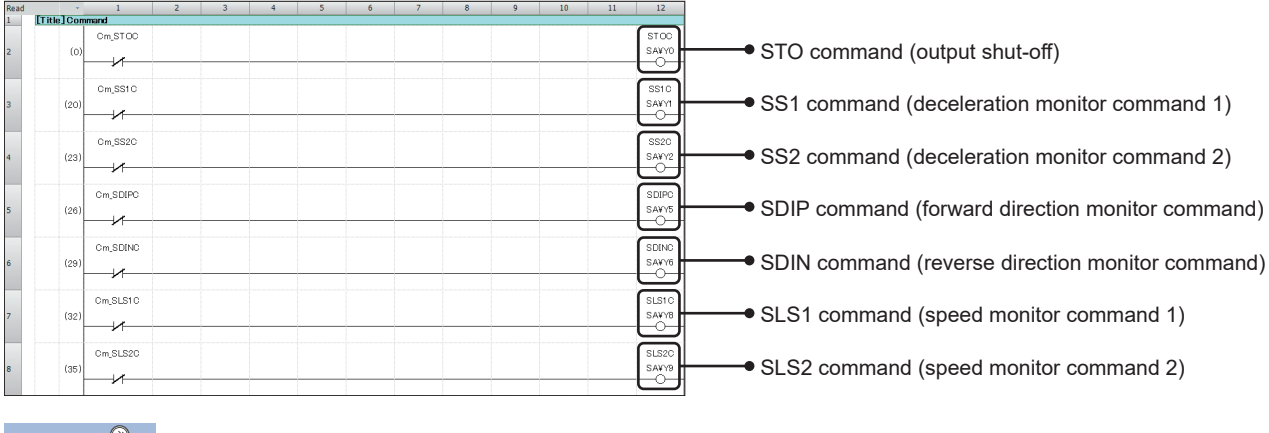

Point P

In this program, the safety functions are enabled/disabled by turning the assigned label device ON/OFF.

#### Canceling the safety functions

The conditions when each safety function has been canceled are shown below.

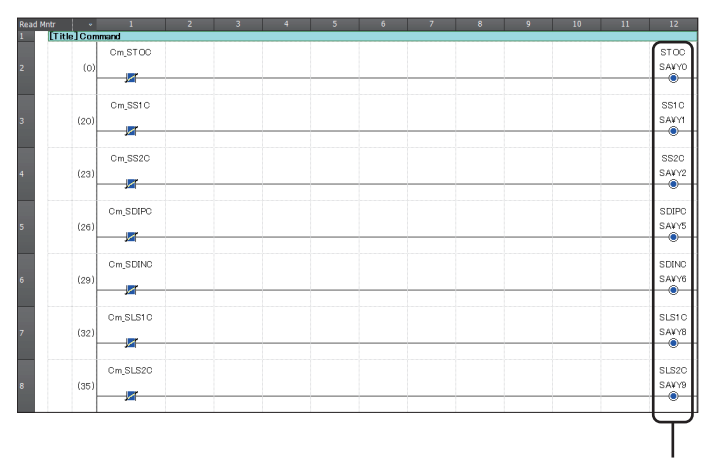

Because each bit is ON, the safety functions are not activated.

#### **Enabling safety functions**

The conditions when the safety functions are enabled are shown below.

| Read Mntr |          |           |      |      |      |      |      |          |
|-----------|----------|-----------|------|------|------|------|------|----------|
| 1         | itle]Com | imand     | <br> | <br> | <br> | <br> |      |          |
|           |          | Cm STOC   |      |      |      |      |      | STOC     |
| 2         | (0)      | -         |      |      |      |      |      | SAVYO    |
| -         |          |           | <br> | <br> | <br> | <br> | <br> |          |
|           |          |           |      |      |      |      |      | $\frown$ |
|           |          | Cm_SS1C   |      |      |      |      |      | SS1C     |
| 3         | (20)     |           |      |      |      |      |      | SA¥Y1    |
|           |          | /         | <br> | <br> |      |      | <br> | -        |
|           |          |           |      |      |      |      |      | -        |
|           |          | Cm_SS2C   |      |      |      |      |      | S\$20    |
| 4         | (23)     |           |      |      |      |      |      | SATY2    |
|           |          | 3.00      |      |      |      |      |      | ľ        |
|           |          | Cm SDIPC  |      |      |      |      |      | SELEC    |
| 5         | (26)     |           |      |      |      |      |      | SACE     |
|           | 1007     |           | <br> | <br> | <br> | <br> | <br> |          |
| _         |          |           |      |      |      |      |      |          |
|           |          | Cm_SDINC  |      |      |      |      |      | SDINC    |
| 6         | (29)     |           |      |      |      |      |      | SA(Y6    |
|           |          |           |      |      |      |      |      | P        |
|           |          | 0= 81 810 |      |      |      |      |      | 81010    |
|           | ()       | OIILOLOTO |      |      |      |      |      | 0.000    |
| ·         | (32)     |           | <br> | <br> | <br> |      | <br> | 3/10     |
|           |          | -         |      |      |      |      |      | ľ        |
|           |          | Cm_SLS2C  |      |      |      |      |      | SLS2C    |
| 8         | (35)     |           |      |      |      |      |      | SACY9    |
|           |          |           | <br> | <br> | <br> | <br> | <br> |          |
|           |          |           |      |      |      |      |      |          |
|           |          |           |      |      |      |      |      | 1        |
|           |          |           |      |      |      |      |      |          |

When Cm\_SS1C is turned ON, SA¥Y1 turns OFF and the SS1 function is activated.

# 2.9 Program Writing

Write the settings that have been made using GX Works3 so far to the CPU module.

#### Point P

- Stop the CPU module.
- Connect the CPU module and PC using the USB cable.
- Set the GX Works3 connection destination setting to USB.

#### Operating procedure

#### 1. Perform [Rebuild All].

[Convert] ⇒ [Rebuild All]

| Con      | vert                              | View                           | Online    | Debug  | Recordin |  |  |  |  |
|----------|-----------------------------------|--------------------------------|-----------|--------|----------|--|--|--|--|
| P        | Con                               | Convert(B) F4                  |           |        |          |  |  |  |  |
| 4        | Onli                              | Online Program Change Shift+F4 |           |        |          |  |  |  |  |
| <b>P</b> | Reb                               | uild All                       |           | Shift+ | Alt+F4   |  |  |  |  |
|          | Che                               | ck Synta                       | x         |        | •        |  |  |  |  |
|          | Prog                              | gram File                      | e Setting |        |          |  |  |  |  |
|          | Worksheet Execution Order Setting |                                |           |        |          |  |  |  |  |
|          | Setting                           |                                |           |        |          |  |  |  |  |

2. Check that Label Assignment is [Reassignment], then click [OK].

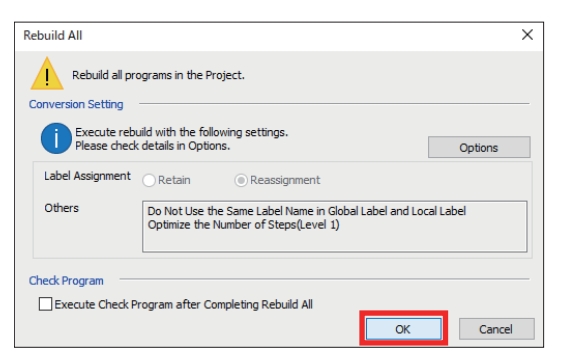

Point P

If Label Assignment is [Retain], click [Options] and select [Yes] for [Reassign Labels in Executing Rebuild All].

| Options                        |                                                                                            |                                       | × |
|--------------------------------|--------------------------------------------------------------------------------------------|---------------------------------------|---|
| Project                        | Program Check                                                                              |                                       | ^ |
| Program Editor                 | Execute Program Check after Build or Online Program Change                                 | No 🔻                                  |   |
| Other Editor                   | Target the SET instruction for duplicated coil check                                       | Yes 🔻                                 |   |
| V Edit                         | Operational Setting                                                                        |                                       |   |
|                                | Use the Same Label Name in Global Label and Local Label                                    | No                                    |   |
| Find/Replace                   | Optimization of Number of Steps                                                            |                                       |   |
| Parameter                      | Optimize the Number of Steps                                                               | Yes 👻                                 |   |
| Monitor                        | Ontimize Level                                                                             | Level 2                               |   |
| P Online                       | Reassign Labels in Executing Rebuild All                                                   | Yes 🔻                                 |   |
| R Convert                      | stop the Wohlton in Executing Convert/Rebuild All                                          | NO                                    |   |
|                                | Check the data type of instruction argument                                                | Do Not Check Only BMOV(P)/FMOV(P)     |   |
| Basic Setting                  | Language for Instruction Conversion of Character String Operation and Label Initial Value  | User Locale                           | ~ |
| Online Program Change          | Reassign Labels in Executing Rebuild All                                                   |                                       |   |
| Output Result                  | Select whether to reassign labels in executing Rebuild All.                                |                                       |   |
| C Intelligent Function Module  | Memory usage is optimized if [Yes] is selected. Unable to execute Online Program Change of | or write to PLC while PLC is running. |   |
| I Simulation                   |                                                                                            |                                       |   |
| iO Works Interaction           |                                                                                            |                                       |   |
|                                |                                                                                            |                                       |   |
|                                |                                                                                            |                                       |   |
|                                |                                                                                            |                                       |   |
|                                |                                                                                            |                                       |   |
|                                |                                                                                            | Import Export                         |   |
| Back to Default Back to User D | efault Set as User Default                                                                 | OK Cancel                             |   |

- 3. Display the [Online Data Operation] window.
- ∑ [Online] ⇒ [Write to PLC] ⇒ [Online Data Operation] window

| Online Data Operation                                                                         |                 |             |        |        |             |                          |                 | -           |       | ×      |
|-----------------------------------------------------------------------------------------------|-----------------|-------------|--------|--------|-------------|--------------------------|-----------------|-------------|-------|--------|
| Display Setting Related Functions                                                             |                 |             |        |        |             |                          |                 |             |       |        |
| Write Write Read                                                                              | 9               | 1           | Verify | 🖳 🎸    | Deleo       | e                        |                 |             |       |        |
| Parameter + Program(F)         Select All           Open/Close All(T)         Deselect All(N) | Legend<br>CPU I | Built-in Me | mory   | SD M   | lemory Card | Intelligent Function Mod | ule             |             |       |        |
| Module Name/Data Name                                                                         |                 | 5           |        | Detail | Title       | Last Change              | Size (Byte)     |             |       | ^      |
| 🗐 📲 Sample                                                                                    |                 |             |        |        |             |                          |                 |             |       |        |
| 🗆 😰 Parameter                                                                                 |                 |             |        |        |             |                          |                 |             |       |        |
| System Parameter/CPU Parameter (                                                              |                 |             |        |        |             | 2024/01/18 15:33:3       | 5 Not Calculate | ed .        |       |        |
| Module Parameter (Standard/Safety)                                                            |                 |             |        |        |             | 2024/01/18 15:33:3       | 5 Not Calculate | d           |       |        |
| Module Extended Parameter:0010:R                                                              |                 |             |        |        |             | 2024/01/18 15:33:3       | 5 Not Calculate | ed .        |       |        |
| Memory Card Parameter                                                                         |                 |             |        |        |             | 2020/09/22 10:39:4       | 5 Not Calculate | d           |       |        |
| Remote Password                                                                               |                 |             |        |        |             | 2020/09/22 10:41:0       | 3 Not Calculate | ed          |       |        |
| 🗄 🛃 CC-Link IE TSN Configuration                                                              |                 |             |        |        |             |                          |                 |             |       |        |
| Device Station Setting (Safety)                                                               |                 |             |        | Detail |             |                          | Not Calculate   | ed          |       |        |
| 😑 🏥 Global Label                                                                              |                 |             |        |        |             |                          |                 |             |       |        |
| Global Label Setting                                                                          |                 |             |        |        |             | 2024/01/18 15:33:3       | 3 Not Calculate | d           |       |        |
| Safety Global Label Setting                                                                   |                 |             |        |        |             | 2021/01/08 11:21:1       | 1 Not Calculate | ed          |       | $\sim$ |
| Display Memory Capacity 😵                                                                     |                 |             |        |        |             |                          |                 |             |       |        |
| Size Calculation                                                                              |                 |             |        |        |             |                          |                 | Free        |       |        |
|                                                                                               |                 |             |        |        |             |                          |                 | 1253/1280Kt | •     |        |
| Legend Data Memory                                                                            |                 |             |        |        |             |                          |                 | Free        |       |        |
| Used                                                                                          |                 |             |        |        |             |                          |                 | 18280/20488 | 81B   |        |
| Increased Device/Label Memory (File Stor                                                      | age Area) -     |             |        |        |             |                          |                 | Free        |       |        |
| Decreased                                                                                     |                 |             |        |        |             |                          |                 | 1874/1938K8 | 1     |        |
| Free: 5% or Less SD Memory Card                                                               |                 |             |        |        |             |                          |                 | Free        |       |        |
|                                                                                               |                 |             |        |        |             |                          |                 | 0/0KB       |       |        |
|                                                                                               |                 |             |        |        |             |                          | Execute         |             | Close | ,      |

4. Execute writing to the programmable controller.

[Select All] ⇒ [Execute]

|                         |               |                   |                           | <b></b>              | SMD LOU | · 🔤 🗸   |                |          |                                                                                                    |               |               |       |
|-------------------------|---------------|-------------------|---------------------------|----------------------|---------|---------|----------------|----------|----------------------------------------------------------------------------------------------------|---------------|---------------|-------|
| Parameter + Program(F)  | Sele          | ct All            | <ul> <li>Colle</li> </ul> | ullt-In Ma           | mon     | II so a | amon Card      | The late | linest Exection Module                                                                                                    |               |               |       |
| Open/Close All(T)       | Desel         | All(N)            |                           | - and a state of the | alevery |         | initially care | Can and  | any since since si |               |               |       |
| odule Name/Data Name    |               |                   |                           | 8                    | i dh    | Detai   | Title          |          | Last Change                                                                                                    | Size (Byte)   |               | -1    |
| Sample                  |               |                   | ۲                         | _                    | _       |         |                |          |                                                                                                    |               |               |       |
| 😑 🛃 Parameter           |               | _                 |                           |                      |         |         |                |          |                                                                                                    |               |               |       |
| - System Para           | ameter/CPU    | aneter (          | 2                         |                      |         |         |                |          | 2024/01/18 15:33:35                                                                                                    | Not Calculate | d             | -1    |
| - Module Para           | meter (Star   | rd/Safety)        | M                         |                      |         |         |                |          | 2024/01/18 15:33:35                                                                                                    | Not Calculate | d             | -1    |
| Module Exte             | nded Paran    | #:0010:R          |                           |                      |         |         | -              |          | 2024/01/18 15:33:35                                                                                                    | Not Calculate | d             | -1    |
| Memory Car              | d Paramete    |                   |                           |                      |         |         |                | 2        | 2020/09/22 10:39:46                                                                                                    | Not Calculate | d             | _     |
| Remote Pas              | sword         |                   | 2                         |                      |         | _       | -              | 3        | 2020/09/22 10:41:03                                                                                                    | Not Calculate | d             | -     |
| GC-Link IE T            | SN Conti      | ration            |                           |                      |         |         |                |          |                                                                                                    |               |               |       |
| Device Stati            | on Setting (  | ety)              | 8                         |                      |         | Detai   |                |          | -                                                                                                    | Not Calculate | d             | -1    |
| 😑 🛅 Global Label        |               |                   |                           |                      |         |         |                |          |                                                                                                    |               |               |       |
| Global Label            | Setting       | _                 |                           |                      |         |         | -              |          | 2024/01/18 15:33:33                                                                                                    | Not Calculate | d             | -1    |
| Safety Glob             | al Label Sett | £                 | 2                         |                      | _       |         |                |          | 2021/01/08 11:21:11                                                                                                    | Not Calculate | d             | - 1   |
|                         |               |                   |                           |                      |         |         |                |          |                                                                                                    |               |               |       |
| Display Memory Capacity | (8)           |                   |                           |                      |         |         |                |          |                                                                                                    |               |               |       |
| ory Capacity            |               | _                 |                           |                      |         |         |                |          |                                                                                                    |               |               |       |
| Size Calculation        | Program Ner   | <u>e</u>          |                           |                      |         |         |                |          |                                                                                                    |               | Free          |       |
|                         |               | _                 |                           |                      |         |         |                |          |                                                                                                    |               | 1253/1280KB   |       |
| end                     | Data Memory   |                   |                           |                      |         |         |                |          |                                                                                                    |               | Free          |       |
| Used                    |               |                   |                           |                      |         |         |                |          |                                                                                                    |               | 18280/20488KB |       |
| Increased               | Device/Label  | nory (File Store) | pe Area) —                |                      |         |         |                |          |                                                                                                    |               | Free          |       |
| Decreased               |               |                   |                           |                      |         |         |                |          |                                                                                                    |               | 1874/1938KB   |       |
| Free: 5% or Less        | SD Memory (   |                   |                           |                      |         |         |                |          |                                                                                                    |               | Free          |       |
|                         |               |                   |                           |                      |         |         |                |          |                                                                                                    |               | 0/0KB         |       |
|                         |               |                   |                           |                      |         |         |                |          |                                                                                                    |               |               |       |
|                         |               |                   |                           |                      |         |         |                |          |                                                                                                    | Execute       |               | Close |

If a user authentication message is displayed, follow the instructions on the screen.

5. When writing to the programmable controller is completed, click [Close].

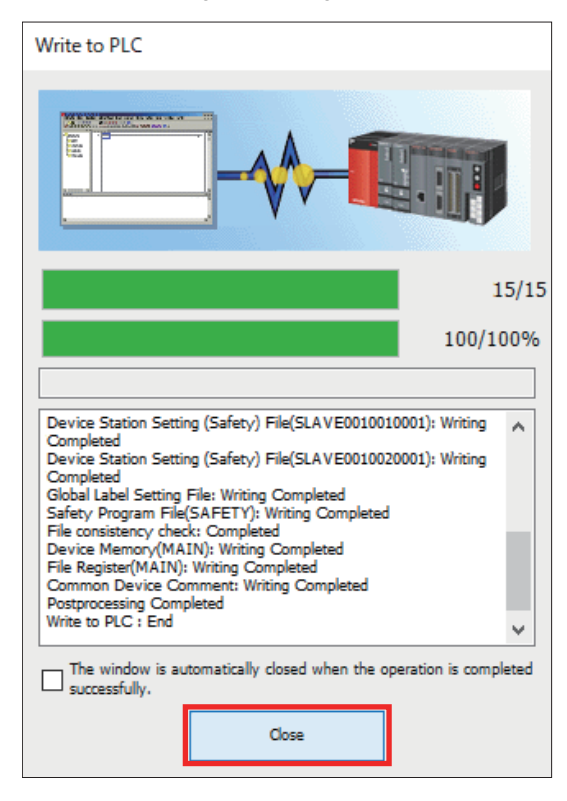

6. A writing completed window appears. Check the checkboxes of [Confirmation 1] and [Confirmation 2], then click [Close].

| MELSOFT GX  | Works3                                      |                                                                                                    |  |
|-------------|---------------------------------------------|----------------------------------------------------------------------------------------------------|--|
| <b>(</b> )  | Safety program and<br>before switching to s | parameters were written. Please confirm the followings<br>safety mode.                                                                                                    |  |
|             | [Confirmation 1]                            | Test the program thoroughly under the appropriate application environment.                                                                                                    |  |
|             | [Confirmation 2]                            | Please follow the instruction manual to read the safety program and parameters<br>☐ from the target module to write, visually check whether they are consistent with<br>the ones of setting contents. |  |
| Do not show | w this message from ne                      | at time.                                                                                                    |  |

**7.** Each time that writing to the safety programmable controller is performed, the e-Manual Viewer launches and an explanation about switching safety operation mode is displayed.

Select whether to operate normally as a safety system (SAFETY MODE) or whether to change the safety program, safety parameters, or other elements (TEST MODE).

This function was installed based on instructions from the certification agency. Here you can leave it in TEST MODE. Close the e-Manual Viewer window.

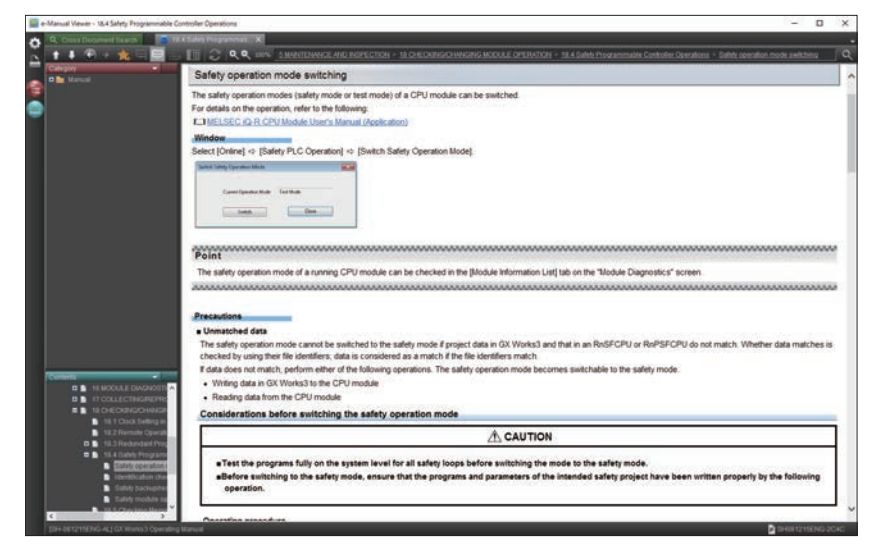

#### 8. Click [Close].

| Online Data Operation                                                                         |                     |             |        |        |             |                            |                | -           |      | × |
|-----------------------------------------------------------------------------------------------|---------------------|-------------|--------|--------|-------------|----------------------------|----------------|-------------|------|---|
| Display Setting Related Functions                                                             |                     |             |        |        |             |                            |                |             |      |   |
|                                                                                               | d 🖳                 | 1           | Verify | · 🖳 🎸  | Dele        | te                         |                |             |      |   |
| Parameter + Program(F)         Select All           Open/Close All(T)         Deselect All(N) | Legend<br>CPU E     | Built-in Me | mory   | SD M   | lemory Card | 💼 Intelligent Function Mod | ule            |             |      |   |
| Module Name/Data Name                                                                         | *                   | -           | 6      | Detail | Title       | Last Change                | Size (Byte)    |             |      | ^ |
| ∎-¶ Sample                                                                                    |                     |             |        |        |             |                            |                |             |      |   |
| 🚊 🛃 Parameter                                                                                 |                     |             |        |        |             |                            |                |             |      |   |
| System Parameter/CPU Parameter (                                                              | V                   |             |        |        |             | 2024/01/18 15:33:3         | 5 Not Calculat | ed          |      |   |
| Module Parameter (Standard/Safety)                                                            | •                   |             |        |        |             | 2024/01/18 15:33:3         | 5 Not Calculat | ed          |      |   |
| Module Extended Parameter:0010:R                                                              |                     |             |        |        |             | 2024/01/18 15:33:3         | 5 Not Calculat | ed          |      |   |
| Memory Card Parameter                                                                         |                     |             |        |        |             | 2020/09/22 10:39:4         | 5 Not Calculat | ed          |      |   |
| Remote Password                                                                               |                     |             |        |        |             | 2020/09/22 10:41:0         | 3 Not Calculat | ed          |      |   |
| 😑 🛃 CC-Link IE TSN Configuration                                                              | <ul><li>✓</li></ul> |             |        |        |             |                            |                |             |      |   |
| Device Station Setting (Safety)                                                               | •                   |             |        | Detail |             | -                          | Not Calculat   | ed          |      |   |
| 😑 🏠 Global Label                                                                              |                     |             |        |        |             |                            |                |             |      |   |
| Global Label Setting                                                                          | V                   |             |        |        |             | 2024/01/18 15:33:3         | 3 Not Calculat | ed          |      |   |
| Safety Global Label Setting                                                                   | •                   |             |        |        |             | 2021/01/08 11:21:1         | 1 Not Calculat | ed          |      | ~ |
| Direku Mamaa Caacia                                                                           |                     |             |        |        |             |                            |                |             |      |   |
| Dispay Henory Capabily                                                                        |                     |             |        |        |             |                            |                |             |      |   |
| Program Memory                                                                                |                     |             |        |        |             |                            |                | Free        |      |   |
| Size Calculation                                                                              |                     |             |        |        |             |                            |                | 1253/1280KB | 3    |   |
| Legend Data Memory                                                                            |                     |             |        |        |             |                            |                | Free        |      |   |
| Ited                                                                                          |                     |             |        |        |             |                            |                | 18280/20488 | IKB  |   |
| Device/Label Memory / Ele Sto                                                                 | con Ama)            |             |        |        |             |                            |                | Erro        |      |   |
| Increased Device Laber Meriory (The So                                                        |                     |             |        |        |             |                            |                | 1874/1938KE | 3    |   |
| Decreased 5D Memory Cod                                                                       |                     |             |        |        |             |                            |                | Enne        |      |   |
| Free: 5% or Less SD Memory Card                                                               |                     |             |        |        |             |                            |                | 0/068       |      |   |
|                                                                                               |                     |             |        |        |             |                            |                | 0,000       |      |   |
|                                                                                               |                     |             |        |        |             |                            | Execute        |             | Clos | e |
|                                                                                               |                     |             |        |        |             |                            |                | _           |      |   |
| $\bigcirc$                                                                                    |                     |             |        |        |             |                            |                |             |      |   |

Point *P* 

After writing is completed, turn the power to the overall system OFF and back ON.

# 2.10 Safety Parameter Settings Using MR Configurator2

# Setting the servo amplifier safety parameters

Use MR Configurator2 and set the servo amplifier safety parameters.

Here, set the following items. The setting contents are explained beginning from step 7.

#### Precautions

The settings introduced in this section are an example. When using with an actual system, give sufficient consideration to ensure that there are no problems with control in that system.

For details of the parameters, refer to the following manuals.

MELSEC iQ-R Motion Module User's Manual (Application)

MELSEC iQ-R Motion Module User's Manual (Network)

MR-J5-G/MR-J5W-G User's Manual (Parameters)

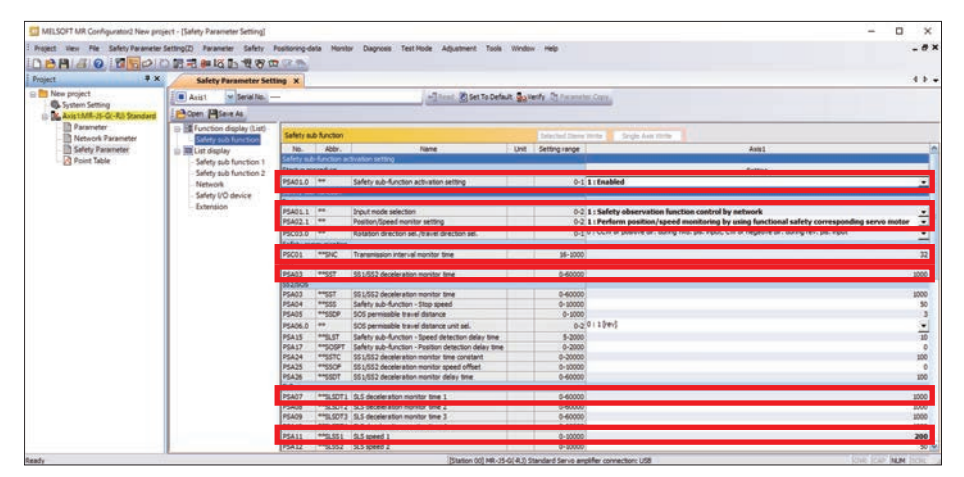

| Parameter No. | Name                                   |
|---------------|----------------------------------------|
| PSA01.0       | Safety sub-function activation setting |
| PSA01.1       | Input mode selection                   |
| PSA02.1       | Position/Speed monitor setting         |
| PSC01         | Transmission interval monitor time     |
| PSA03         | SS1/SS2 deceleration monitor time      |
| PSA07         | SLS deceleration monitor time 1        |
| PSA11         | SLS speed 1                            |

#### Operating procedure

- 1. Connect the servo amplifier and PC by USB.
- 2. Start MR Configurator2.
- 3. Create a project.
- [Project] ⇒ [New Project]
- 4. If a project close confirmation window appears, click [Yes].

| MELSOFT | F MR Configurator2             | × |
|---------|--------------------------------|---|
|         | Is it OK to close the project? |   |
|         | Yes No                         |   |

5. In the [New Project] window, set the model of the servo amplifier and click [OK].

| ew Project (Sing                  | le Axis)                 | 2          |
|-----------------------------------|--------------------------|------------|
| Model                             | MR-J5-G(-RJ)             | ×          |
| Operation mode                    |                          | ~          |
| Multi-ax. unificati               | on                       | ~          |
| Station                           | 00                       | ~          |
| Option unit                       | No Conne tion            | ~          |
|                                   |                          |            |
| Connection setting                |                          |            |
| <ul> <li>Servo amplifi</li> </ul> | er connection JSB        |            |
| - O Servo amplifi                 | er connection (S-422 (R  | S-232C) -  |
| Com, speed                        | AUTO                     | ×          |
| Port No.                          | AUTO                     | ~          |
| Search com.                       | speed/port N . automa    | tically    |
|                                   |                          |            |
| O Network/con                     | troller                  |            |
| The last-used pro                 | oject will be op ned whe | never      |
|                                   | ОК                       | Cancel     |
| Switch to Multi-a                 | xis Project              |            |
| Switch the window by              | clicking this button whe | n you want |
| to create multi-axis co           | onfiguration.            |            |
| om                                |                          |            |
| em                                |                          |            |

| Item  | Setting      |
|-------|--------------|
| Model | MR-J5-G(-RJ) |

6. A window confirming reading of parameters from the servo amplifier appears. Click [No].

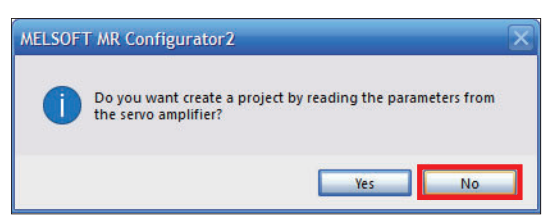

2

#### 7. Enable [Safety sub-function].

[Safety] ⇔ [Safety Parameter Setting] ⇔ [Function display (List)] ⇔ [Safety sub-function]

| Safety Parameter Setting X |            |               |                                                     |                      |                                                                                            |      |  |  |
|----------------------------|------------|---------------|-----------------------------------------------------|----------------------|--------------------------------------------------------------------------------------------|------|--|--|
| 🔳 Axist 🖌 Serial No        |            |               | + Read 🕐 Set To Defa                                | At Soverfy D Farance | er Coos.                                                                                   |      |  |  |
| POpen Paseve As            | v./Pease   | Undo /        | Witch .                                             |                      |                                                                                            |      |  |  |
| Function display (List)    |            | _             |                                                     |                      |                                                                                            |      |  |  |
| Safety sub function        |            |               |                                                     |                      | Write Single Axis Vinite                                                                   |      |  |  |
| a mark book beophany       | No.        | Abbr.         | Name                                                | Unit Setting race    | Axis1                                                                                      |      |  |  |
| Safety sub function 1      | Safety ma  | b-function as | tvation setting                                     |                      |                                                                                            | 1    |  |  |
| - Safety sub function 2    | Cartino    | nrad ra       |                                                     |                      | Cattion                                                                                    | _    |  |  |
| Network                    | PSA01.0    | **            | Safety sub-function activation setting              | 0-                   | 1: Enabled                                                                                 |      |  |  |
| Safety I/O device          | COLUMN AND |               |                                                     |                      |                                                                                            |      |  |  |
| Extension                  | Basic      |               |                                                     |                      |                                                                                            |      |  |  |
| Excellenter.               | PSA01.1    | -             | Input mode selection                                | 0-                   | 0 : Safety observation function control by input device                                    | •    |  |  |
|                            | P5402.1    |               | Position/Speed monitor setting                      | 0.                   | 0 : Do not perform position/speed monitoring                                               | -    |  |  |
|                            |            |               | Republic dearbox on Deard dearbox on                |                      | 0 : CCW or positive dr. during find, pis, input, CW or negative dr. during rev. pis, input | 1    |  |  |
|                            | 10000      | 100           | (Rolation or econ service or econ ser               | v-                   |                                                                                            |      |  |  |
|                            | percent    | ++cur         | Transmission infantal months fina                   | 16-100               |                                                                                            |      |  |  |
|                            | 1001       | 340           | The sings of more received and                      | 35-200               |                                                                                            | - 34 |  |  |
|                            | PS403      | TRAM          | 551,852 deceleration monitor time                   | 0-6000               |                                                                                            | 1000 |  |  |
|                            | 552/505    |               |                                                     |                      |                                                                                            |      |  |  |
|                            | PSAGO      | Tagere        | SS1/SS2 deceleration monitor time                   | 0-6000               |                                                                                            | 1000 |  |  |
|                            | PSA04      | ##SSS         | Safety sub-function - Stop speed                    | 0-1000               |                                                                                            | 50   |  |  |
|                            | PSA05      | ***550P       | SOS permosible travel distance                      | 0-200                |                                                                                            | 3    |  |  |
|                            | PSA06.0    |               | SOS permissible travel distance unit sel.           | 0-                   | 0:1[rev]                                                                                   | -    |  |  |
|                            | PSAIS      | **SLST        | Safety sub-function - Speed detection delay time    | 5-200                |                                                                                            | 10   |  |  |
|                            | PSA17      | **SOSPT       | Safety sub-function - Position detection delay time | 0-200                |                                                                                            | 0    |  |  |
|                            | PSA24      | **SSTC        | SS1/SS2 deceleration monitor time constant          | 0-2000               |                                                                                            | 100  |  |  |
|                            | PSA25      | **SSOF        | S\$1/S\$2 deceleration monitor speed offset         | 0-1000               |                                                                                            | 0    |  |  |
|                            | PSA26      | **\$\$07      | SS1/SS2 deceleration monitor delay time             | 0-6000               |                                                                                            | 100  |  |  |
|                            | SLS.       |               |                                                     |                      |                                                                                            |      |  |  |
|                            | P5407      | **SLSOT L     | SLS deceleration monitor time 1                     | 0-6000               |                                                                                            | 1000 |  |  |
|                            | PSAGE      | ***SLSOT2     | SLS deceleration monitor time 2                     | 0-6000               |                                                                                            | 1000 |  |  |
|                            | PSA09      | "SLSDT3       | SLS deceleration monitor time 3                     | 0-6000               |                                                                                            | 1000 |  |  |
|                            | PSA10      | SLSDT4        | SLS deceration monitor time 4                       | 0-6000               |                                                                                            | 1000 |  |  |
|                            | [PBAII     | 36551         | SY9 IDeed 1                                         | 0-1000               |                                                                                            | 50   |  |  |

| Item                                   | Setting    |
|----------------------------------------|------------|
| Safety sub-function activation setting | 1: Enabled |

8. Configure the settings related to the safety sub-function.

| Concerning and a second large second and a second large second and a second large second large second la      | 4 0 -   |
|----------------------------------------------------------------------------------------------------|---------|
| Conce         Direct As<br>Instruction         Direct As<br>Instruction <thdirect as<br="">Instruction         <thdirect as<br="">Ins</thdirect></thdirect>                                                                                                    |         |
| Bernard display     Control display     Control display     Control display     Control display     Control display     Control display     Control display     Control     Control     Contrel     Control     Control     Contro     Control     Contrel         |         |
| Marcol         Name         Out         Category and<br>and signify           - Marcol         Name         Unit         Category and<br>and signify         Add 1           - Marcol         Name         Unit         Category and<br>and signify         Add 1           - Marcol         Name         Unit         Category and<br>and signify         Add 1           - Marcol         Setting and<br>and signify         Add 1         Setting and<br>and and and add 1         Add 1           - Marcol         Setting and<br>and signify and and and add 1         Unit         Category and<br>and add 1         Setting and<br>add 1         Add 1           - Marcol         Setting and<br>add 1         Setting and<br>add 1         Setting and<br>add 1         Setting add<br>1         Setting add<br>1         Setting add<br>1           - Marcol         Setting add 1         Pack and an add 1         Setting add<br>1         Setting add<br>1                                                                                                    |         |
| Selfs yob (uncline)     No.     Add.     No.     Add.       Selfs yob (uncline)     Selfs yob (uncline)     Selfs yob (uncline)     Selfs yob (uncline)       Selfs yob (uncline)     Selfs yob (uncline)     Selfs yob (uncline)     Selfs yob (uncline)       Selfs yob (uncline)     Selfs yob (uncline)     Selfs yob (uncline)     Selfs yob (uncline)       Selfs yob (uncline)     Selfs yob (uncline)     Selfs yob (uncline)     Selfs yob (uncline)       Selfs yob (uncline)     Selfs yob (uncline)     Selfs yob (uncline)     Selfs yob (uncline)       Selfs yob (uncline)     Selfs yob (uncline)     Selfs yob (uncline)     Selfs yob (uncline)       Selfs yob (uncline)     Selfs yob (uncline)     Selfs yob (uncline)     Selfs yob (uncline)       Selfs yob (uncline)     Selfs yob (uncline)     Selfs yob (uncline)     Selfs yob (uncline)       Selfs yob (uncline)     Selfs yob (uncline)     Selfs yob (uncline)     Selfs yob (uncline)       Selfs yob (uncline)     Selfs yob (uncline)     Selfs yob (uncline)     Selfs yob (uncline)       Selfs yob (uncline)     Selfs yob (uncline)     Selfs yob (uncline)     Selfs yob (uncline)       Selfs yob (uncline)     Selfs yob (uncline)     Selfs yob (uncline)     Selfs yob (uncline)       Selfs yob (uncline)     Selfs yob (uncline)     Selfs yob (uncline)     Selfs yob (uncline)                                                                                                    |         |
| Series gab function 1         Series gab function 1         Series gab function 1           Series gab function 1         Series gab function 1         Series gab function 1         Series gab function 1           Series gab function 2         Series gab function 2         I 1 Sealed         Series gab function 2           Series gab function 2         Figure and provide series and provide series gab function and series on series on series gab function 2         I 1 Sealed           Series gab function 2         Figure and provide series gab function 2         I 1 Sealed           Series gab function 2         Figure and provide series gab function 2         I 1 Sealed           Series gab function 2         Figure and provide series gab function 2         I 1 Sealed           Series gab function 2         Figure and provide series gab function 2         I 1 Sealed           Series gab function 2         Figure and provide series gab function 2         I 1 Sealed           Series gab function 2         Figure and provide series and provide series gab function 2         I 1 Sealed           Series gab function 2         Figure and provide series gab function 2         Figure and provide series gab function 2           Series gab function 2         Figure and provide series gab function 2         Figure and provide series gab function 2           Series gab function 2         Figure and provide series gab function 2         Figure and pr                                                                                                    |         |
| Subtry (U) Genice         Status         Status         Status           Status         Status         Status         Status         Status           Status         Status         Status         Status         Status           Status         Status         Status         Status         Status           Status         Status         Status         Status         Status           Status         Status         Status         Status         Status           Status         Status         Status         Status         Status           Status         Status         Status         Status         Status           Status         Status         Status         Status         Status           Status         Status         Status         Status         Status           Status         Status         Status         Status         Status           Status         Status         Status         Status         Status           Status         Status         Status         Status         Status           Status         Status         Status         Status         Status           Status         Status         Status         Status                                                                                                    |         |
| Network<br>Servicy (of arrive<br>Extension)         OwnLut #<br>(of arrive arrive ar                        |         |
| Setty (1) Claricity         Payl, mole selection         Payl, mole selection         Payl, mole                                                                                                    |         |
| Extension         9-21 1: Safety observation multicas costrol by assistence           PA0.1 **         ***         Page mode selection         0-21 1: Safety observation multicas costrol by assistence           PA0.2 ***         ****         Page mode selection         0-21 1: Safety observation multicas costrol by assistence           PA0.2 ***         ****         Page mode selection selection selec                                                                                                    |         |
| PAID.1         Image: Control (peer function setting)         6-32         1 is Perform parallely organ monitoring by using functional setting conversion/ling exercises           Station (peer function and the setting)                                                                                                    | 1.00    |
| Sci20.0         **         Sci20.0         **           Selection Section Section                                                                              | a motor |
| Safety communitation         U           94(53)         "#SC         Tail commodute refer viail encode time         34-2000           95(4)         "#SC         55(5)(2) decider ation monitor time         34-2000           95(4)         "#SC         55(3)(2) decider ation monitor time         34-2000           95(4)         "#SC         55(3)(2) decider ation monitor time         34-2000           95(4)         "#SC         55(3)(2) decider ation monitor time         34-2000           95(4)         "#SC         55(3)(2) decider ation monitor time         34-2000           95(4)         "#SC         55(3)(2) decider ation monitor time         34-2000           95(4)         "#SC         55(3)(2) decider ation monitor time         34-2000           95(4)         "#SC         55(3)(2) decider ation monitor time         34-2000           95(4)         "#SC         55(2) decider ation monitor time         34-2000           95(4)         "#SC         55(2) decider ation monitor time         34-2000           95(4)         "#SC         55(3) decider ation monitor time         34-2000           95(4)         "#SC         55(3) decider ation monitor time constant         0-20000           95(4)         "#SC         55(3) decider ation monitor time constatit                                                                                                    |         |
| PGC0         "SPC         Transmission interval monitor time         14-1000           Stat         "Stat         Stat                                                                                                    |         |
| Stat         ***ST         Status         ***ST           FA403         ***ST         Status         ***ST         Status           FA404         ***ST         Status         ***ST         Status           FA405         ***ST         Status         ***ST         Status           FA405         ***ST         Status         ***ST         Status           FA405         ***ST         Status         ***ST         Status           FA405         ***ST         Status         ***ST         Status         ***ST           FA405         ***ST         Status         ***ST         Status         ***ST         Status         ***ST           FA405         ***ST         Status         ***ST         Status         ***ST         Status         ***ST           FA405         ***ST         Status         ***ST         Status         ***ST         Status         ***ST                                                                                                    | 32      |
| PA403         ***371         551/262         deciseration months there         0-40000           PA403         ***301         551/262         deciseration months there         0-40000           PA404         ***301         551/262         deciseration months there         0-40000           PA404         **502         Stafety multi-Anction - Stop gened         0-40000           Pa404         **502         Stafety multi-Anction - Stop gened         0-40000           Pa404         **502         Stafety multi-Anction - Stop generation deciseration         0-4000           Pa404         **502         Stafety multi-Anction - Staget defection deciseration         0-4000           Pa404         **5127         Stafety multi-Anction - Staget defection deciseration         0-4000           Pa404         **5175         Stafety multi-Anction - Staget defection deciseration         0-40000           Pa404         **5175         Stafety advanction months are defatified.         0-40000           Pa404         **5175         Stafety advanction months are defatified.         0-40000                                                                                                    | 1000    |
| 553,000         ***507         551,552,9500/entetion marker time         0-40000           553,404         ***505         2544947         ab-factors         359 speed         0-40000           553,404         ***505         2544947         ab-factors         359 speed         0-40000           553,404         ***505         254497         ab-factors         359 speed         0-40000           553,405         ***500         sectors         500         19424         ***517         51459         sectors         -5000           F43,42         ***517         5145,21         decestration marking sectors         0-2000         0-2000           F42,42         ***517         514,512         decestration marking sectors         0-2000           F42,42         ***517         514,512         decestration marking sectors         0-2000                                                                                                    | 1000    |
| PAG0         "VST         S5/02-0 decide atom namos time         0 40000           PAG44         "VSDF         S5/02-0 decide atom namos time         0 40000           PAG42         "VSDF         S5/02-0 decide atom namos time         0 40000           PAG42         "VSDF         S5/02-0 decide atom namos time         0 4000           PAG42         "VSDF         S5/02-0 decide atom namos time         0 4000           PAG43         "VSDF         S5/02-0 decide atom namos time         0 4000           PAG43         "VSDF         S5/02-0 decide atom namos time         0 4000           PAG43         "VSTF         S5/02-0 decide atom namos time constant         0 -0000           PAG44         "VSTF         S5/02-0 decide atom namos time decide atom         0 -0000           PAG42         "VSTF         S5/02-0 decide namos time constant         0 -0000                                                                                                    |         |
| PEAD         ***55         Safety au/Anction - Stop speed         0-1000           PEADS         ****         500 permissible tweed dataman         0-1000           PEADS         ****         500 permissible tweed dataman         0-2000           PEADS         ****         500 permissible tweed dataman         0-2000           PEADS         ****         500 permissible tweed dataman         0-2000           PEADS         ****         500 permissible tweed dataman         0-2000           PEADS         ************************************                                                                                                    | 1000    |
| PAG0         **500         EOD permittable travel distance         0-1000           PAG0.0         **500         -500 permittable travel distance units of         0-2011 [Per]           PAG1.1         **50.17         Edler ju ab Arction - Special distance delay time         5-2000           PAG1.4         **50.75         Edler ju ab Arction - Special distance delay time         5-2000           PAG4.4         **50.75         Edler ju ab Arction - Special distance delay time         0-2000           PAG4.4         **50.75         Edler ju ab Arction - Special distance delay time         0-2000           PAG4.4         **50.75         Edler ju ab Arction - Special distance montrial grade diffet         0-2000                                                                                                    | 50      |
| PALS         ***         SSO generalisable trand distance unit stel.         0-2/01 [Per]           SALIS         ***100         SSO generalisable trand distance unit stel.         0-2000           PALS         ***100         SSO generalisable trand distance distance unit stel.         0-2000           PALS         ***100         SSO generalisable trand distance distance dista                                                                                                    | 3       |
| PALIS         ***81.57         Selety to & Anctom - Speed detection delay time         5-2000           PALIS         ***81.57         Selety to & Anctom - Speed detection delay time         0-2000           PALIA         ***817         SEL832         detection time constant         0-2000           PALIA         ***817         SEL832         detection time constant         0-2000           PALIA         ***817         SEL832         detection monitor ages defat:         0-2000                                                                                                    | -       |
| PAL1         "SDDPT         Ender yu A-Acton - Pation detection delay time         0-2000           PAL4         "SDDPT         S18/32 doublet non-minimum operation         0-2000           PAL5         "SDDPT         S18/32 doublet non-minimum operation         0-2000           PAL5         "SDDPT         S18/32 doublet non-minimum operation         0-2000                                                                                                    | 20      |
| P6A24 "1STC 551/S52 deceleration montry time constant 0-20000<br>P6A25 "150/DF S51/S52 deceleration montry speed office: 0-20000                                                                                                    | 0       |
| PSA25 ***S50F S51,852 decaleration monitor speed offset 0-2000                                                                                                    | 100     |
| TOTATION DESCRIPTION OF A DESCRIPTION OF A DESCRIPTIONO OF A DESCRIPTION OF A DESCRIPTION O | 0       |
| Lavas agri astigas deses agri munu desi ane descritori                                                                                                    | 100     |
| <b>95</b>                                                                                                    |         |
| PSA07 **SLSDT1 SLS deceleration monitor time 1 0+60000                                                                                                    | 1000    |
| PSA08 "SLSDT2 SLS deceleration mention time 2 0-60000                                                                                                    | 1000    |
| PSAGe "TaLADT3 ISA decembran monto tine 3 040000                                                                                                    | 1000    |
| 20.01 20.001 9 0.000 00 000 00 00 0 0 0 0 0 0 0 0 0                                                                                                    | 1000    |
| 12341 24304 342 3060 1 010000                                                                                                    | 50 M    |

| Item                           | Setting                                                                                   |
|--------------------------------|-------------------------------------------------------------------------------------------|
| Input mode selection           | 1: Safety observation function control by network                                         |
| Position/Speed monitor setting | 1: Perform position/speed monitoring by using functional safety corresponding servo motor |

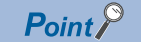

In the safety sub-function settings, the recommended parameter settings and achievable safety level vary depending on the system configuration.

#### 9. Set the transmission interval monitor time.

For information about the transmission interval monitor time, refer to "IP Page 46 Monitoring time for safety communication."

| 🔳 Axist 🛛 🛩 Serial No. —                                                                                                    |            |               | +] Read 🕐 Set To Defau                              | IL Sig V | eify D Farmels | er Cooxy                                                                                    |  |
|----------------------------------------------------------------------------------------------------|------------|---------------|-----------------------------------------------------|----------|----------------|---------------------------------------------------------------------------------------------|--|
| Open MSeve As                                                                                                    | (Syste     | Mundo /       | MREAL                                               |          |                |                                                                                             |  |
| Function display (List)                                                                                                    | Safety su  | le function   |                                                     |          | Selected Items | Write Single Axis Write                                                                     |  |
| III List display                                                                                                    | No.        | Abbr.         | Name                                                | Unit     | Setting range  | Axis1                                                                                       |  |
| Safety sub function 1                                                                                                    | Safety 64  | b-function a  | ctivation setting                                   |          |                |                                                                                             |  |
| Safety sub function 2                                                                                                    | Startup pr | ocedure       |                                                     |          |                | Setting                                                                                     |  |
| Network                                                                                                    | PSA01.0    | **            | Safety sub-function activation setting              |          | 0-1            | -1 1 : Enabled                                                                              |  |
| Safety 1/D device                                                                                                    | Safety sub |               |                                                     |          |                |                                                                                             |  |
| Extension                                                                                                    | Basic      |               |                                                     |          |                |                                                                                             |  |
| Excellent the second second se | PSA01.1    |               | Input mode selection                                |          | 0-2            | 1: Safety observation function control by network                                           |  |
|                                                                                                    | PSA02.1    |               | Position/Speed monitor setting                      |          | 0-3            | 1 : Perform position/speed monitoring by using functional safety corresponding servo motor  |  |
|                                                                                                    | P5C03.0    | ***           | Rotation direction sel./travel direction sel.       |          | 0-1            | 0 : CCW or positive dr. during field, pis. input, CW or negative dr. during rev. pis. input |  |
|                                                                                                    | Safety cor | munication    |                                                     |          |                |                                                                                             |  |
|                                                                                                    | PSC01      | **SNC         | Transmission interval monitor time                  |          | 26-1000        |                                                                                             |  |
|                                                                                                    | 551        | 1 Contraction |                                                     |          |                |                                                                                             |  |
|                                                                                                    | P5A03      | **SST         | 551/552 deceleration monitor time                   |          | 0-60000        | 1                                                                                           |  |
|                                                                                                    | \$\$2,505  |               |                                                     |          |                |                                                                                             |  |
|                                                                                                    | P5403      | **557         | 551/552 deceleration monitor time                   |          | 0-60000        | 1                                                                                           |  |
|                                                                                                    | PSA04      | **\$\$\$\$    | Safety sub-function - Stop speed                    |          | 0-10000        |                                                                                             |  |
|                                                                                                    | PSA05      | **SSDP        | SOS permissible travel distance                     |          | 0-1000         |                                                                                             |  |
|                                                                                                    | PSA06.0    | **            | SOS permissible travel distance unit sel.           |          | 0-2            | o::Ned                                                                                      |  |
|                                                                                                    | P5A15      | **\$L5T       | Safety sub-function - Speed detection delay time    |          | 5-2000         |                                                                                             |  |
|                                                                                                    | PSA17      | **SOSPT       | Safety sub-function - Position detection delay time |          | 0-2000         |                                                                                             |  |
|                                                                                                    | PSA24      | **SSTC        | \$\$1/\$\$2 deceleration monitor time constant      |          | 0-20000        |                                                                                             |  |
|                                                                                                    | PSA25      | **\$50F       | SS1/SS2 deceleration monitor speed offset           |          | 0-10000        |                                                                                             |  |
|                                                                                                    | PSA26      | **SSDT        | S51/552 deceleration monitor delay time             |          | 0-60000        |                                                                                             |  |
|                                                                                                    | 8.9        | 1             |                                                     |          |                |                                                                                             |  |
|                                                                                                    | 10407      | 2,5011        | 3LS deceleration monitor time 1                     |          | 0-60000        |                                                                                             |  |
|                                                                                                    | 115,408    | TSLSDT2       | SLS deceleration monitor time 2                     |          | 0-60000        | 1                                                                                           |  |
|                                                                                                    | PORCH 10   | - SLSDTJ      | als decentration monitor time 3                     |          | 0-60000        |                                                                                             |  |
|                                                                                                    | 000.11     | and 641       | Discourse and including the 4                       |          | 0-80000        |                                                                                             |  |
|                                                                                                    | P5412      | ++0 CC2       | 0 Central 2                                         |          | 0-10000        |                                                                                             |  |
|                                                                                                    | 10.000     | 2.441         |                                                     |          |                |                                                                                             |  |

| Item                               | Setting      |
|------------------------------------|--------------|
| Transmission interval monitor time | 32 (default) |

**10.** In this manual, because the SS1 function is used, set the deceleration monitor time for the SS1 function.

| arist 🛩 Serial No.      |             |              | +] Read 🕐 Set To Defa.                              | AL BRIN | erfy Cl Farancier Co                                                                                           | 209                                                                                    |
|-------------------------|-------------|--------------|-----------------------------------------------------|---------|----------------------------------------------------------------------------------------------------|----------------------------------------------------------------------------------------|
| pen Miseve As           | er (Tyrate  | Undo /       | WResky                                              |         |                                                                                                    |                                                                                        |
| Function display (List) | Safety su   | b function   |                                                     |         | Selected Stems With                                                                                            | e Secte Ava Vinte                                                                      |
| savery sub-tune tion    | No          | Abbr         | Nama                                                | THE .   | Catton ranna                                                                                                   | Ave 1                                                                                  |
| List dispusy            | Colon no    | Frank In     | Theshop particula                                   | unit.   | acceding to the                                                                                                | PART                                                                                   |
| Safety sub function T   | Startup or  | ocedure      |                                                     | _       |                                                                                                    | Settion                                                                                |
| safety sub function 2   | 010430      |              | Calaty as hull portion activation patient           |         | 0-1 1-1                                                                                                    | Enabled                                                                                |
| Network                 | Eafaily out | Anthon       | and the second second second                        | -       |                                                                                                    |                                                                                        |
| Safety I/O device       | Basic       |              |                                                     | -       | a constant of the second second second second second second second second second second second second second s |                                                                                        |
| Extension               | P5A01.1     |              | Input node selection                                |         | 0-2 1:5                                                                                                    | Safety observation function control by network                                         |
|                         | PSA02.1     | 84.          | Position/Speed monitor setting                      |         | 0-2 1:1                                                                                                    | Perform position/speed monitoring by using functional safety corresponding servo motor |
|                         | PSC03.0     | 44.0         | Ontation direction sel Jiravel direction sel        |         | 0.1.010                                                                                                    | CCW or positive dr. during find, pis. input, CW or negative dr. during rev. pis. input |
|                         | Safety m    | non-mination |                                                     |         |                                                                                                    |                                                                                        |
|                         | PSC01       | **SNC        | Transmission interval monitor time                  |         | 26-2000                                                                                                    |                                                                                        |
|                         | 551         | 1 CONTRACT   |                                                     |         |                                                                                                    |                                                                                        |
|                         | P5A03       | **SST        | 551/552 deceleration monitor time                   | -       | 0-60000                                                                                                    | 10                                                                                     |
|                         | \$\$2,505   |              |                                                     |         |                                                                                                    |                                                                                        |
|                         | PSA03       | **557        | 551/552 deceleration monitor time                   |         | 0-60000                                                                                                    | 100                                                                                    |
|                         | PSAD4       | **555        | Safety sub-function - Stop speed                    |         | 0-10000                                                                                                    | 1                                                                                      |
|                         | PSA05       | **SSDP       | SOS permissible travel distance                     |         | 0-1000                                                                                                    |                                                                                        |
|                         | PSA06.0     | **           | 505 permissible travel distance unit sel.           |         | 0-2 011                                                                                                    | 1 Ped                                                                                  |
|                         | PSA15       | **\$1.57     | Safety sub-function - Speed detection delay time    |         | 5-2000                                                                                                    | and a                                                                                  |
|                         | PSA17       | **SOSPT      | Safety sub-function - Position detection delay time |         | 0-2000                                                                                                    |                                                                                        |
|                         | PSA24       | **SSTC       | \$\$1/\$\$2 deceleration monitor time constant      |         | 0-20000                                                                                                    |                                                                                        |
|                         | PSA25       | **\$50F      | SS1/SS2 deceleration monitor speed offset           |         | 0-10000                                                                                                    |                                                                                        |
|                         | PSA26       | ***SSDT      | \$51/552 deceleration monitor delay time            |         | 0-60000                                                                                                    | 1                                                                                      |
|                         | 8.9         |              |                                                     |         |                                                                                                    |                                                                                        |
|                         | PSA07       | ***SLSOT1    | SLS deceleration monitor time 1                     |         | 0-60000                                                                                                    | 100                                                                                    |
|                         | PSA08       | **SLSDT2     | SLS deceleration monitor time 2                     |         | 0.60000                                                                                                    | 10                                                                                     |
|                         | PSA09       | ***\$L\$DT3  | BLS deceleration monitor time 3                     |         | 0-60000                                                                                                    | 10                                                                                     |
|                         | P5A10       | -3LSDT4      | SLS deceleration monitor time 4                     |         | 0-60000                                                                                                    | 10                                                                                     |
|                         | PSA11       | ***51.581    | SLS speed 1                                         |         | 0-10000                                                                                                    |                                                                                        |
|                         | 100432      |              | UNUX STORED X                                       |         | 11+30000                                                                                                    |                                                                                        |

| Item                              | Setting        |
|-----------------------------------|----------------|
| SS1/SS2 deceleration monitor time | 1000 (default) |
|                                   |                |

Point P

Because the SS1 function is used when an error was found as a result of self-diagnosis, be sure to set the SS1 function parameters.

#### **11.** In this manual, because the SLS function is used, configure the settings for the SLS function.

| Safety Parameter Setting X |                              |           |            |                                                                       | 4        |                 |                         |       |  |  |
|----------------------------|------------------------------|-----------|------------|-----------------------------------------------------------------------|----------|-----------------|-------------------------|-------|--|--|
| Axist                      | Serial No                    |           |            | + Read 🕐 Set To Defau                                                 | IL SIN V | eify D Farancia | er Coop                 |       |  |  |
| Doen Mise                  | we As Chicage                | Tyrate    | Undo /     | Witch,                                                                |          |                 |                         |       |  |  |
| Stery of                   | display (List)<br>b function | Safety su | b function |                                                                       |          | Selected Items  | Write Single Axis Write |       |  |  |
| a m List displa            | y                            | No.       | Abbr.      | Name                                                                  | Unit     | Setting range   | Axis1                   |       |  |  |
| Safety sui                 | b function T                 | 2.5       | 1          |                                                                       | _        |                 |                         |       |  |  |
| -Safety sul                | b function 2                 | PSAQ7     |            | SLS deceleration monitor time 1                                       | -        | 0-60000         |                         | 1000  |  |  |
| Network                    | Concerned and                | PSAUB     | SLSD12     |                                                                       | -        |                 |                         |       |  |  |
| Safety VC                  | device                       | PSA09     | **SLS013   | SLS deceleration monitor time 3                                       |          | 0-60000         |                         | 1000  |  |  |
| Extension                  |                              | ULACY     | SLADIA     | PRODUCT PRODUCTION CONTRACTOR OF                                      |          |                 |                         |       |  |  |
| Excel (page                |                              | PSA11     | 51.551     | SLS speed 1                                                           |          | 0-30000         |                         | 200   |  |  |
|                            |                              | 11ACM     | 10226      | A.3 (600 1                                                            |          | A 18888         |                         |       |  |  |
|                            | 1                            | PORIJ     | - 26.203   | Ska speed a                                                           | _        | 0-30000         |                         |       |  |  |
|                            |                              | POA15     | 94,504     | 3.5 Spect 4<br>Particle on the American Proved defaultion defaultions |          | 5.2000          |                         | 30    |  |  |
|                            | 1                            | 12813     | 3,51       | salety sub-runcoun - speed detection deay time                        |          | 3,2000          |                         |       |  |  |
|                            |                              | 50110     | which and  | (MM mand                                                              |          | 0.10000         |                         | -     |  |  |
|                            | 1                            | PEANS     | ***CENART  | Non speed                                                             |          | 0-10000         |                         |       |  |  |
|                            |                              | SUL       | 1.000000   | and the set most .                                                    |          | 0-20000         |                         |       |  |  |
|                            |                              | 05404     | ******     | Cafety sub-Arrotion - Stop mead                                       |          | 0.10000         |                         | en .  |  |  |
|                            |                              | PSA15     | eng st     | Safety sub-function - Speed detection delay time                      |          | 5-2000          |                         | 20    |  |  |
|                            |                              | PGA77     | **SOUTP    | The notifue direction monitor delay time                              |          | 0.40000         |                         | 1000  |  |  |
|                            |                              | PSA28     | **SOEDTN   | SDI negative direction monitor delay time                             |          | 0-60000         |                         | 1000  |  |  |
|                            | 1                            | 9.1       |            |                                                                       |          |                 |                         |       |  |  |
|                            | 1                            | PSA17     | ***505PT   | Safety sub-function - Position detection delay time                   |          | 0-2000          |                         | 0     |  |  |
|                            |                              | 01000     |            | G Loaminshia traval dataona , Unit salaction 1                        |          | 0.2             | 0:1 frev1               | -1    |  |  |
|                            | 1                            | 25801     | ***0 1001  | El transmisia traval detacca - Boettra deactors 1                     |          | 0-1000          |                         |       |  |  |
|                            |                              | DEBAG     | 100 TOR/1  | B Longitudia travel detance - Popular director 1                      |          | 0.1000          |                         |       |  |  |
|                            |                              | 9.7       | - Aprila   | and permanent of the open of the permit of the of the                 |          | 0-2000          |                         | 1     |  |  |
|                            |                              | 00810     | ##Q TD1    | O T two a upper linit value 1                                         |          | +1000.0-1000.0  |                         | 15.0  |  |  |
|                            |                              | P5811     | mag TP2    | SLT torque upper limit value 2                                        |          | +1000.0-1000.0  |                         | 15.0  |  |  |
|                            |                              | P5812     | **9,TP3    | SLT torque upper limit value 3                                        |          | -1000.0-1000.0  |                         | 15.0  |  |  |
|                            |                              | PS813     | **STP4     | S.T torque upper limit value 4                                        |          | -1000.0-1000.0  |                         | 15.0  |  |  |
|                            |                              | PS814     | **SLTN1    | SLT torque lower limit value 1                                        |          | +1000.0-1000.0  |                         | -15.0 |  |  |

| Item                            | Setting        |
|---------------------------------|----------------|
| SLS deceleration monitor time 1 | 1000 (default) |
| SLS speed 1                     | 200            |

# Writing the safety parameter settings

Write the parameters that have been set using MR Configurator2 so far to the servo amplifier.

- There are two writing methods: [Single Axis Write] and [Selected Items Write].
- Single Axis Write: All parameters are written for the selected axis.
- · Selected Items Write: Parameters are written only for the selected items.

Here we explain the procedure for [Selected Items Write].

#### Operating procedure

Repeatedly execute steps 1 to 5 and write the next parameters to the servo amplifier. However perform writing of the safety sub-function activation setting last.

| Parameter No. | Name                                   |
|---------------|----------------------------------------|
| PSA01.0       | Safety sub-function activation setting |
| PSA01.1       | Input mode selection                   |
| PSA02.1       | Position/Speed monitor setting         |
| PSC01         | Transmission interval monitor time     |
| PSA03         | SS1/SS2 deceleration monitor time      |
| PSA07         | SLS deceleration monitor time 1        |
| PSA11         | SLS speed 1                            |

#### **1.** Select the parameter to write.

| Safety Parameter Set    | ting x                                                                                                    |                                        |                                                                                                    |         |                | 41                                                                                         |     |
|-------------------------|----------------------------------------------------------------------------------------------------|----------------------------------------|----------------------------------------------------------------------------------------------------|---------|----------------|--------------------------------------------------------------------------------------------|-----|
| Axist Seriel No         | -                                                                                                    |                                        | + Read 🕐 Set To Defa                                                                                            | AL BRAN | eify B talanci | er Coox                                                                                    | -   |
| Open Mave As            | y. (Tyrate                                                                                                    | Mundo /                                | Winter,                                                                                                    |         |                |                                                                                            |     |
| Function display (List) | Safety su                                                                                                    | b function                             |                                                                                                    |         | Selected Items | Write Secie Avo Write                                                                      |     |
| Servery sub-function    | No.                                                                                                    | Abbr.                                  | Name                                                                                                    | Line :  | Setting range  | Avel                                                                                       | 16  |
| Safety sub function 1   | SIGN 62                                                                                                    | -function a                            | divation sections                                                                                               |         |                |                                                                                            | 0   |
|                         | Startup or                                                                                                    | Startup procedure                      |                                                                                                    |         |                | Settra                                                                                     | ŧ   |
| - Safety sub function 2 | 25401.0                                                                                                    | 44                                     | Calaty as hull portion activation patient                                                                       |         | 0.1            | 1-Enabled                                                                                  | 1   |
| Network                 | Safety 64                                                                                                    | -finction                              | and the second second                                                                                           | -       |                |                                                                                            |     |
| safety VO device        | Basic                                                                                                    |                                        |                                                                                                    |         |                |                                                                                            | 81  |
| extension               | P5A01.1                                                                                                    |                                        | Input node selection                                                                                            |         | 0-2            | 1: Safety observation function control by network                                          | t:  |
|                         | PSA02.1                                                                                                    | ##.C                                   | Position/Speed monitor setting                                                                                  |         | 0-3            | 1 : Perform position/speed monitoring by using functional safety corresponding servo motor | 13  |
|                         | PSC03.0                                                                                                    | HE                                     | Rotaton directon sel./travel direction sel.                                                                     |         | 0-1            | 0 : CCW or positive dr. during fiel. pla. input, CW or negative dr. during rev. pls. input | 1   |
|                         | Safety cor                                                                                                    | munication                             |                                                                                                    |         |                |                                                                                            | 1   |
|                         | PSC01                                                                                                    | **SNC                                  | Transmission interval monitor time                                                                              |         | 26-1000        | 32                                                                                         |     |
|                         | 551                                                                                                    |                                        |                                                                                                    |         |                |                                                                                            |     |
|                         | P5A03                                                                                                    | **SST                                  | 551/552 deceleration monitor time                                                                               |         | 0-60000        | 100                                                                                        |     |
|                         | \$\$2,505                                                                                                    |                                        |                                                                                                    |         |                |                                                                                            |     |
|                         | P5403                                                                                                    | **\$57                                 | 551/552 deceleration monitor time                                                                               |         | 0-60000        | 1000                                                                                       |     |
|                         | PSA04                                                                                                    | **\$\$\$                               | Safety sub-function - Stop speed                                                                                |         | 0-10000        | 50                                                                                         |     |
|                         | PSA05                                                                                                    | **SSOP                                 | SOS permissible travel distance                                                                                 |         | 0-1000         |                                                                                            | 8   |
|                         | PSA06.0                                                                                                    | **                                     | SOS permissible travel distance unit sel.                                                                       |         | 0-3            | e:thed                                                                                     |     |
|                         | PSA15                                                                                                    | **\$157                                | Safety sub-function - Speed detection delay time                                                                |         | 5-2000         | 1                                                                                          |     |
|                         | P\$A17                                                                                                    | **SOSPT                                | Safety sub-function - Position detection delay time                                                             |         | 0-2000         |                                                                                            |     |
|                         | PSA24                                                                                                    | **SSTC                                 | \$\$1/\$\$2 deceleration monitor time constant                                                                  |         | 0-20000        | 100                                                                                        |     |
|                         | PSA25                                                                                                    | **\$50P                                | SS1/SS2 deceleration monitor speed offset                                                                       |         | 0-10000        |                                                                                            |     |
|                         | PSA26                                                                                                    |                                        | SS1/SS2 deceleration monitor delay time                                                                         |         | 0-60000        | 100                                                                                        |     |
|                         | 9.5                                                                                                    | I and share                            |                                                                                                    |         |                |                                                                                            |     |
|                         | 00407                                                                                                    | ##D CDT1                               | C 5 deceleration menter time 2                                                                                  |         | 0.40000        | 1000                                                                                       |     |
|                         | DCA00                                                                                                    | ************************************** | SLS deceleration monitor time 2                                                                                 |         | 0.60000        | 100                                                                                        |     |
|                         | 85410                                                                                                    | ***0 5013                              | C C develop allow more than all C                                                                               |         | 0-60000        | 100                                                                                        |     |
|                         | PEATI                                                                                                    | ang 651                                | S S seed 1                                                                                                    |         | 0-10000        |                                                                                            |     |
|                         | and a lot of the lot of the lot o |                                        | A STATE OF A STATE OF A STATE OF A STATE OF A STATE OF A STATE OF A STATE OF A STATE OF A STATE OF A STATE OF A |         | 0-20000        |                                                                                            | 144 |

#### 2. Click [Selected Items Write].

| Safety Parameter Setting ×          | 4 Þ 🗸                                             |
|-------------------------------------|---------------------------------------------------|
| Axis1 Serial No                     | 📢 Read 🗟 Set To Default 🙀 Verify 📲 Parameter Copy |
| Dopen Pase As Copy Paste Undo ARedo |                                                   |
| Safety sub function                 | Selected Items Write Single Axis Write            |

3. A confirmation window appears. Click [Yes]. (The window below is an example.)

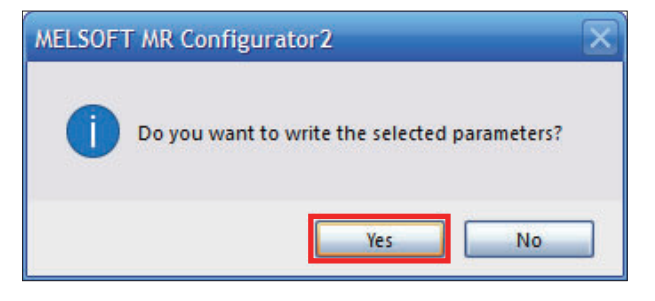

4. A password authentication window appears. Enter the password and click [OK].

| Password Authentication                          |       |  |  |  |
|--------------------------------------------------|-------|--|--|--|
| Please input the password and click [OK] button. |       |  |  |  |
| Password:                                        | ••••• |  |  |  |
| OK Cancel                                        |       |  |  |  |

## Point P

The password "000000" is set on the hardware side (MR-J5-10G-RJ) at the time of factory shipment. The password authentication window appears at first start, or when password authentication has not yet been completed.

5. A write completion window appears. Click [OK].

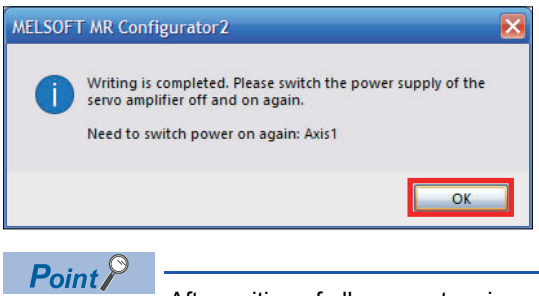

After writing of all parameters is completed, turn the power to the overall system OFF and back ON.
# 2.11 Enabling the Safety Settings (Safety Remote I/O Module)

Perform the safety module enable process with GX Works3.

Execute the process in the order shown below.

[Start of checking the module position]

 $\downarrow$ 

[Stop of checking the module position] ↓ [Error history clear request] ↓

[Safety module validation]

## Start of checking the module position

#### Operating procedure

1. Display the [Module Parameter] window.

∑ Navigation window ⇔ [Parameter] ⇔ [Module Information] ⇔ [RD78G4] ⇔ Double-click [Module Parameter (Network)]

| 0010:RD78G4 Module Parameter     |                                   | x                    |
|----------------------------------|-----------------------------------|----------------------|
| Setting Item List                | Setting Item                      |                      |
| Input the Setting Item to Search | Item                              | Setting              |
| <b>m</b>                         | Station Type                      | Manter Station       |
|                                  | Network No.                       | master station       |
| E D=                             | Generation No./IP Address Setting |                      |
| Application Settings             |                                   |                      |
|                                  | Explanation                       |                      |
|                                  | Set the station type.             | ^                    |
|                                  |                                   | ~                    |
| Item List Find Result            | Check Restore                     | the Default Settings |
|                                  |                                   | Apply                |

2. Display the CC-Link IE TSN configuration window.

(Basic Settings) ⇒ [Network Configuration Settings] ⇒ Double-click [Detailed Setting]

| 0010:RD78G4 Module Parameter     |                                                                                           | ×                                |
|----------------------------------|-------------------------------------------------------------------------------------------|----------------------------------|
| Setting Item List                | Setting Item                                                                              |                                  |
| Insuit the Setting Rem to Search | Item                                                                                      | Setting 🔨                        |
|                                  | Network Configuration Settings                                                            |                                  |
|                                  | Network Configuration Settings                                                            | <detailed setting=""></detailed> |
|                                  |                                                                                           |                                  |
| Required Settings                | Communication Period Set                                                                  |                                  |
| 😑 💽 Basic Settings               |                                                                                           |                                  |
| Network Configuration Settings   | Device Station Setting                                                                    |                                  |
| - Network Topology               | Safety Communication Setting                                                              |                                  |
| Communication Period Setting     |                                                                                           |                                  |
| Connection Device Information    | Explanation                                                                               |                                  |
| - Device Station Setting         | Set parameters of device stations (the number of points and assignment of lin<br>station. | nk devices) in the master 🛛 🔨    |
| Application Settings             |                                                                                           |                                  |
|                                  |                                                                                           |                                  |
| Item List Find Result            | Check_ Restore the Default Settings                                                       |                                  |
| Item List Find room              |                                                                                           |                                  |
|                                  |                                                                                           | Apply                            |

#### 3. Display the [Command Execution of Device Station] window.

Right-click on [NZ2GNSS2-16DTE]. 
 ⇔ [Online] 
 ⇔ [Command Execution of Device Station]

| ß   | CC-Lin    | k IE TS | N Configuratio    | n (Start I/O                 | : 0010)       |                               |              |               |                |               |           |                              |
|-----|-----------|---------|-------------------|------------------------------|---------------|-------------------------------|--------------|---------------|----------------|---------------|-----------|------------------------------|
| i c | C-Link I  | E TSN   | Configuration     | Edit V                       | iew Close     | with Discarding the S         | Setting Clos | e with Refle  | ecting the Set | ting          |           |                              |
|     | C         | onneo   | ted/Disconnecte   | d Module De                  | tection       | Detailed Displ                | ау           |               |                |               |           |                              |
|     | Mode      | Settin  | g:                | Online (                     | Unicast Mode  | .) ~                          | Assignment   | Method:       |                |               | $\sim$    |                              |
|     | Cyclic    | Trans   | mission Time (Min | .): 2                        | 0.00 us       |                               | Communicat   | ion Period In | terval (Min.): | 125.00        | us        |                              |
|     |           | No.     | Model Name        | STA#                         | Station Tv    | Motion Control                | RX Setting   | RY Setting    | RWr Setting    | RWw Setting   | Parame    | eter Automatic Setting       |
|     |           |         |                   |                              |               | Station                       | Points       | Points        | Points         | Points        |           |                              |
|     |           | 0       | MD-15-C-D1        | 0                            | Master Statio | ion 🔽                         |              |               | 24             | 20            |           | Detail Setting >             |
|     | iis<br>Ma | 2       | NZ2GNSS2-160      | DTE 2                        | Remote Stat   | ion 🗹                         | 16           | 16            | 4              | 4             |           | <detail setting=""></detail> |
|     |           |         | STA#1             | STA#2                        | Del<br>Par    | lete<br>rameter of Device Sta | tion         |               |                |               |           |                              |
| Hos | t Station |         | · 📩 -             |                              | Op            | en System Configura           | tion         | •             |                |               |           |                              |
|     |           |         | E.                |                              | On            | line                          |              | •             | Connected/     | Disconnected  | Module    | Detection                    |
| ST  | TA#0 M    | aster S | st 🖳              | 740 ( <mark>1</mark> 111111) | Cha           | ange Transm                   |              |               | Command E      | xecution of D | evice Sta | ation(L)                     |
| Te  | tal STA   | #:2     |                   |                              | Pro           | operties                      |              |               |                |               |           |                              |
|     | ie/Star   |         | MR-J5-G-RJ        | NZ2GNSS2<br>16DTE            | 2-            |                               |              |               |                |               |           |                              |
|     |           |         | ۲                 |                              |               |                               |              |               |                |               |           |                              |

4. Select [Start of checking the module position] for [Method selection], then click [Execute].

| Command Execution of Device Station                                                                                                    |                                                                                                    | ×      |
|----------------------------------------------------------------------------------------------------|----------------------------------------------------------------------------------------------------|--------|
| Target Module Information: NZ2GNSS2-16DTE<br>Start I/O No.:0010 - St                                                                                                    | ation No.:2                                                                                                    | ^<br>~ |
| Method selection: Start of checking the m                                                                                                    | The flashing of the target module LED is started.<br>Visually check that the LED of the target module for the parameter setting<br>flychion.                             | g is 🗸 |
| Command Setting                                                                                                    | re is no command setting in the selected process.                                                                                                    |        |
| Execution Result                                                                                                    |                                                                                                    |        |
|                                                                                                    | re is no execution result in the selected process.                                                                                                    |        |
| -The refreshed device values of remote 1/O or remote<br>-Accesses the PLC CPU by using the current connection<br>-Processis executed according to the parameters with<br>-For information on items not displayed on the screen, | paters may be overwritten.<br>estimation. Please check if there is any problem with the connection destination.<br>In the PLC CPL<br>rase refer to the Operating Manual. | ^      |
| L                                                                                                    | Exe                                                                                                    | ecute  |
| Save in the CSV file                                                                                                    | a                                                                                                    | lose   |

5. An execution confirmation window for the selected process appears. Click [Yes].

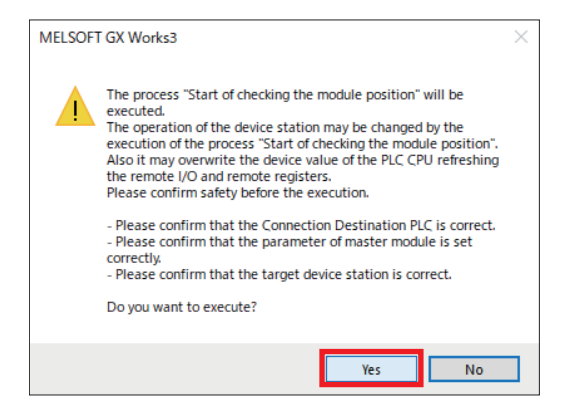

6. A user authentication window appears. Enter the password and click [OK].

| User Authenticat                   | on (PLC) X                   |
|------------------------------------|------------------------------|
| Log on to PLC.<br>Please enter the | Jser Name registered in PLC. |
| User Name:                         | melsec                       |
| Password:                          | •••••                        |
| Log on a                           | s a GUEST OK Cancel          |

7. A process execution completion window appears. Click [OK].

| MELSOF | FGX Works3                                                                            | × |
|--------|---------------------------------------------------------------------------------------|---|
| 1      | The execution of the process "Start of checking the module<br>position" is completed. |   |
|        | ОК                                                                                    |   |

**8.** Check that SAFETY.LED on the main unit is flashing.

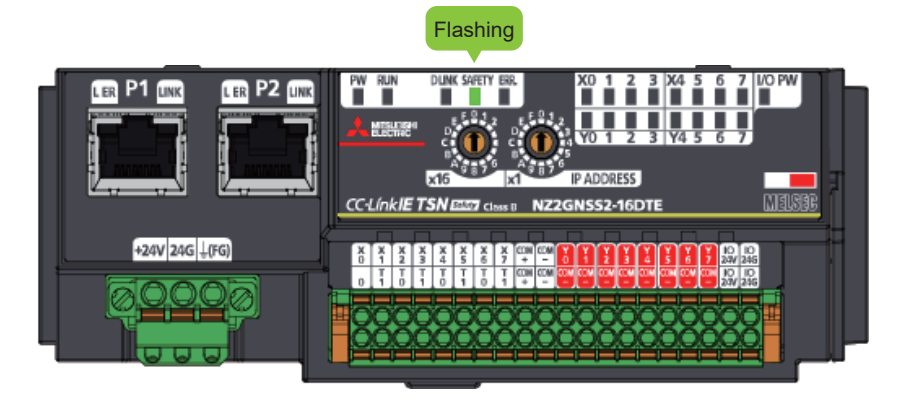

Point P

- If the NZ2GNSS2-16DTE SAFETY.LED is not flashing, check the following.
- Is the module power ON?
- Is the module IP address setting (rotary switch) correct?
- Is the Ethernet cable connected correctly?

## Stop of checking the module position

#### Operating procedure

1. Select [Stop of checking the module position] for [Method selection], then click [Execute].

| Command Execution of Devi                                                                                           | ce Station                                                                                           |                                                                                                    |                                                                                                    | >        |
|----------------------------------------------------------------------------------------------------|----------------------------------------------------------------------------------------------------|----------------------------------------------------------------------------------------------------|----------------------------------------------------------------------------------------------------|----------|
| Farget Module Information:                                                                                          | NZ2GNSS2-16DTE<br>Start I/O No.:001                                                                  | 0 - Station No.:2                                                                                                    |                                                                                                    | $\hat{}$ |
| Method selection:                                                                                                   | Stop of checking t                                                                                   | ne module position $\sim$                                                                                                  | The target module LED is turned off. Visually check that the LED of the target<br>module for the parameter setting is off.<br>Note that the LED does not turn off by even time this command during safety. | Ŷ        |
| Command Setting                                                                                                    |                                                                                                    | There is no command settin                                                                                                 | g in the selected process.                                                                                                    |          |
| Execution Result                                                                                                    |                                                                                                    | There is no execution result                                                                                               | in the selected process.                                                                                                    |          |
| -The refreshed device valu<br>-Accesses the PLC CPU by<br>-Process is executed accor<br>-For information on items n | ues of remote I/O or m<br>using the current con<br>rding to the parameter<br>not displayed on the so | ote registers may be overwrit<br>tion destination. Please check<br>mitten in the PLC CPU,<br>en, please refer to the Opera | ten.<br>If there is any problem with the connection destination.<br>ting Manual.                                                                                                    |          |
|                                                                                                    |                                                                                                    |                                                                                                    | Execute                                                                                                    |          |
| Save in the CS                                                                                                    | V file                                                                                               |                                                                                                    | Close                                                                                                    |          |

2. An execution confirmation window for the selected process appears. Click [Yes].

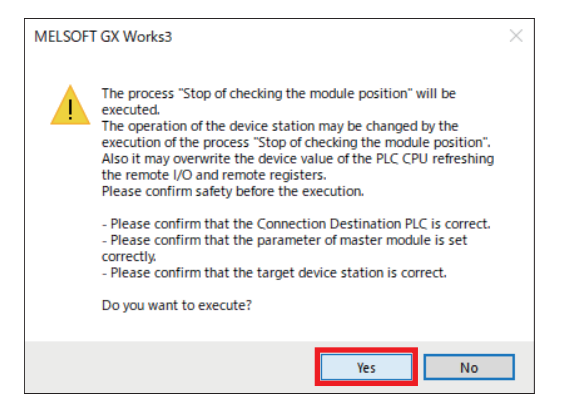

3. A process execution completion window appears. Click [OK].

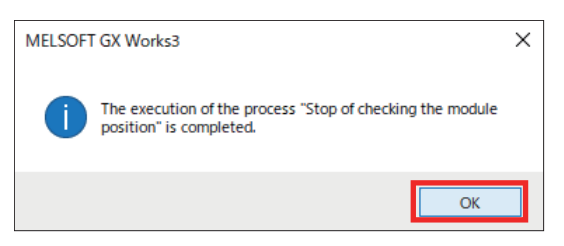

## Error history clear request

#### Operating procedure

1. Select [Error history clear request] for [Method selection], then click [Execute].

| Command Execution of Device                                                                                                  | Station                                                                                     |                                                                                                    |                                                                          | ×       |
|----------------------------------------------------------------------------------------------------|---------------------------------------------------------------------------------------------|----------------------------------------------------------------------------------------------------|--------------------------------------------------------------------------|---------|
| Target Module Information:                                                                                                   | NZ2GNSS2-16DTE<br>Start I/O No.:001                                                         | 0 - Station No.:2                                                                                                    |                                                                          | <<br>~  |
| Method selection:                                                                                                    | Error history dear                                                                          | request ~                                                                                                    | The error history of the target module is cleared.                       | Ŷ       |
| Command Setting                                                                                                    |                                                                                             | There is no command setting in                                                                                                    | the selected process.                                                    |         |
| Execution Result                                                                                                    |                                                                                             | There is no execution result in                                                                                                    | the selected process.                                                    |         |
| -The refreshed device values<br>-Accesses the PLC CPU by us<br>-Process is executed accordi<br>-For information on items not | s of remote I/O or n<br>sing the current con<br>ng to the parameter<br>t displayed on the s | ote registers may be overwritter<br>tion destination. Please check i<br>vritten in the PLC CPU.<br>en, please refer to the Operatin | t.<br>There is any problem with the connection destination.<br>g Manual. | ^ v     |
|                                                                                                    |                                                                                             |                                                                                                    |                                                                          | Execute |
| Save in the CSV f                                                                                                    | ile                                                                                         |                                                                                                    |                                                                          | Close   |

2. An execution confirmation window for the selected process appears. Click [Yes].

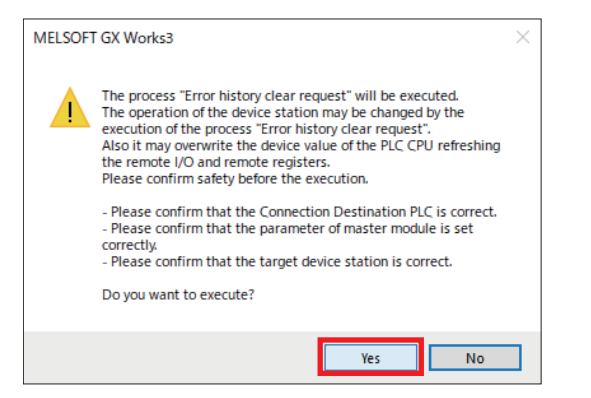

3. A process execution completion window appears. Click [OK].

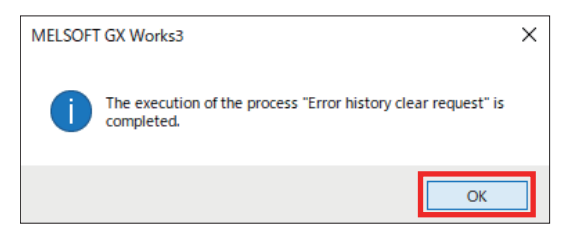

#### Safety module validation

#### Operating procedure

1. Select [Safety module validation] for [Method selection], then click [Execute].

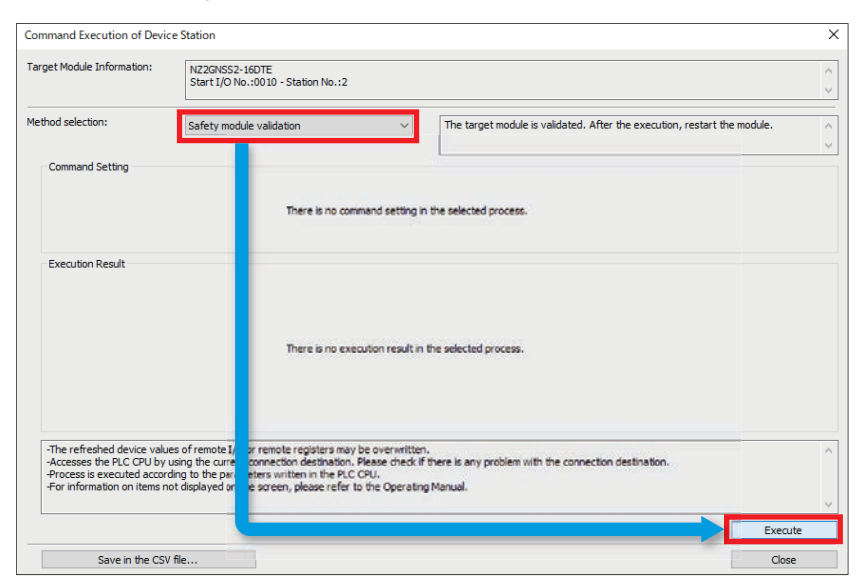

2. A confirmation window appears. Click [Yes].

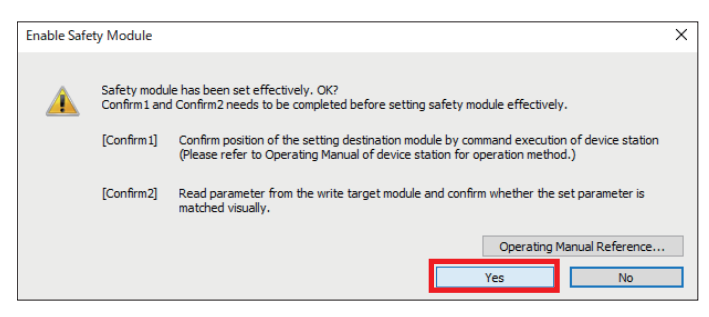

3. An execution confirmation window for the selected process appears. Click [Yes].

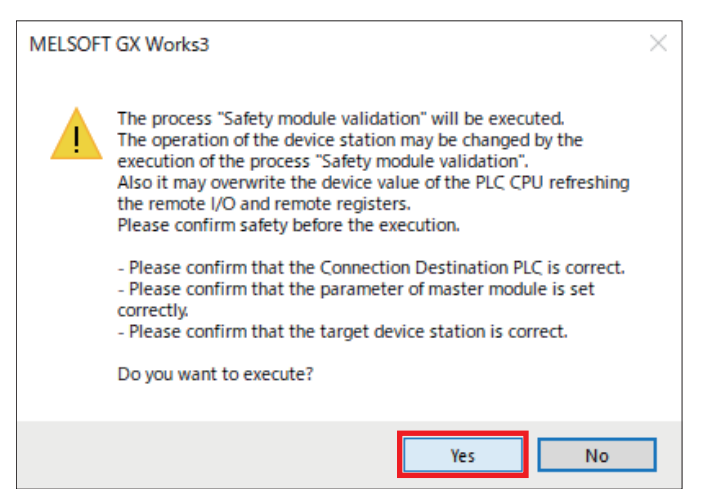

#### 4. A process execution completion window appears. Click [OK].

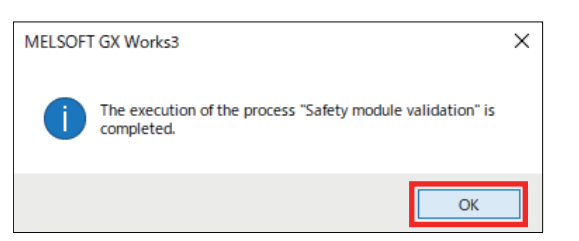

### 5. Click [Close].

| Command Execution of Device                                                                                              | e Station                                                                                                    | ×                                           |
|----------------------------------------------------------------------------------------------------|----------------------------------------------------------------------------------------------------|---------------------------------------------|
| Target Module Information:                                                                                               | NZ2GNSS2-16DTE<br>Start T/O No.:0010 - Station No.:2                                                                                                    | ^<br>~                                      |
| Method selection:                                                                                                    | Safety module validation                                                                                                    | I. After the execution, restart the module. |
| Command Setting                                                                                                    | There is no command setting in the selected process.                                                                                                    |                                             |
| Execution Result                                                                                                    | There is no execution result in the selected process.                                                                                                    |                                             |
| -The refreshed device value<br>-Accesses the PLC CPU by u<br>-Process is executed accord<br>-For information on items no | is of remote I/O or remote registers may be overwritten.<br>sing the current connection destination. Please check if there is any problem with the conr<br>ing to the parameters written in the PLC CPU.<br>It displayed on the screen, please refer to the Operating Manual. | nection destination.                        |
| Save in the CSV                                                                                                    | fie                                                                                                    | Execute                                     |

6. Click [Close with Reflecting the Setting] on the [CC-Link IE TSN Configuration] window to apply the configuration.

| _   |                                               |                              |               |                     |          |               |                     |              |               |                |             |              |                              |
|-----|-----------------------------------------------|------------------------------|---------------|---------------------|----------|---------------|---------------------|--------------|---------------|----------------|-------------|--------------|------------------------------|
| ß   | CC-                                           | Link                         | IE TSI        | N Configuration (S  | tart I/O | : 0010)       |                     |              |               |                | _           |              |                              |
| 8.) | CC-Li                                         | nk IE                        | TSN           | Configuration E     | idit \   | fiew Close    | with Discarding the | Setting Clos | e with Refle  | cting the Set  | ting        |              |                              |
|     |                                               | Co                           | nnect         | ed/Disconnected Ma  | odule De | tection       | Detailed Displ      | ay           |               |                |             |              |                              |
|     | Mo                                            | ode S                        | etting        | :                   | Online   | Unicast Mode  | ) ~                 | Assignment   | Method:       |                |             | $\sim$       |                              |
|     | C)                                            | (dic T                       | ransm         | ission Time (Min.): | 1        | 10.00 us      |                     | Communicat   | ion Period In | terval (Min.): | 125.00      | us           |                              |
|     |                                               |                              | Ne            | Madel News          | CT 4 #   | Challen Tur   | Motion Control      | RX Setting   | RY Setting    | RWr Setting    | RWw Setting | Param        | eter Automatic Setting       |
|     | 11                                            |                              | NO.           | Model Name          | SIM#     | Station Typ   | Station             | Points       | Points        | Points         | Points      |              |                              |
| V   | 1                                             |                              | 0             | Host Station        | 0        | Master Static | n                   |              |               |                |             |              |                              |
|     | - D                                           |                              | 1             | MR-J5-G-RJ          | 1        | Remote Stat   | ion 🗹               |              |               | 24             | 20          | $\square$    | <detail setting=""></detail> |
|     | 1                                             | -                            | 2             | NZ2GNSS2-16DTE      | 2        | Remote Stat   | ion 🗹               | 16           | 16            | 4              | 4           | $\checkmark$ | <detail setting=""></detail> |
| Γ   |                                               |                              |               | STA#1               | STA#2    |               |                     |              |               |                |             |              |                              |
| Ho  | st Sta<br>STA#(<br>ation<br>Total S<br>.ine/S | tion<br>) Mar<br>STA#<br>tar | ster Si<br>:2 | MR-J5-G-RJ N        | Z2GNSS   | 2-            |                     |              |               |                |             |              |                              |
|     |                                               |                              |               |                     | 16DTE    |               |                     |              |               |                |             |              |                              |
|     |                                               |                              |               | <                   |          |               |                     |              |               |                |             |              |                              |

2

## 7. If the window shown below appears, click [Yes].

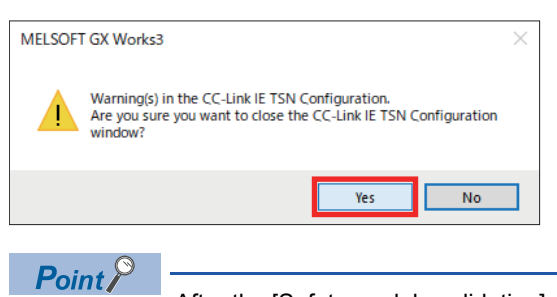

After the [Safety module validation] process is completed, turn the power to the overall system OFF and back ON.

# **3** Operation Check

# 3.1 Communication with the Safety Remote I/O Module

Check the status of communication with the safety remote I/O module.

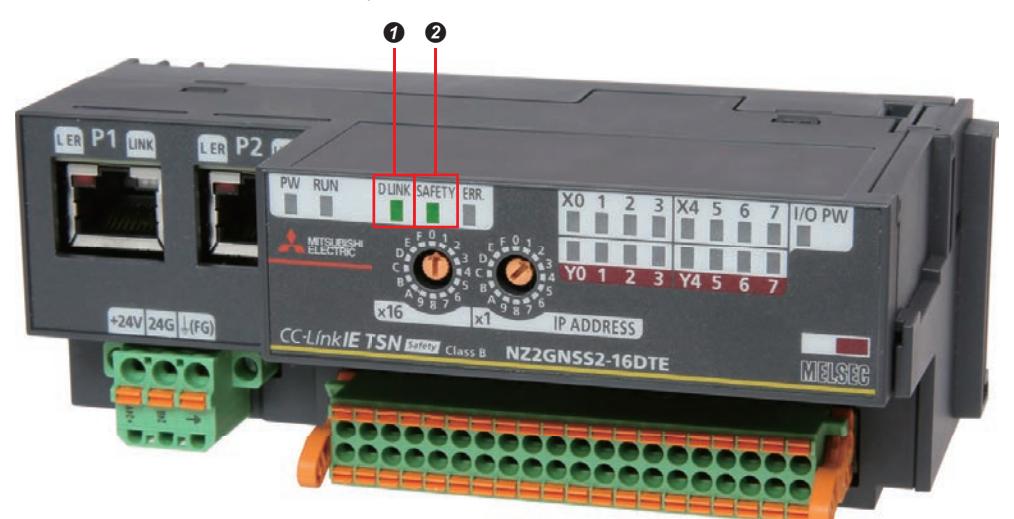

- **1** "D LINK" illuminates when the network configuration is written.
- **2** "SAFETY" illuminates when safety systems are enabled.

# 3.2 Checking that Safety Communication Settings were Completed Correctly

When the safety communication settings are written correctly, the servo amplifier display (3-digit, 7-segment LED) shows the normal display.

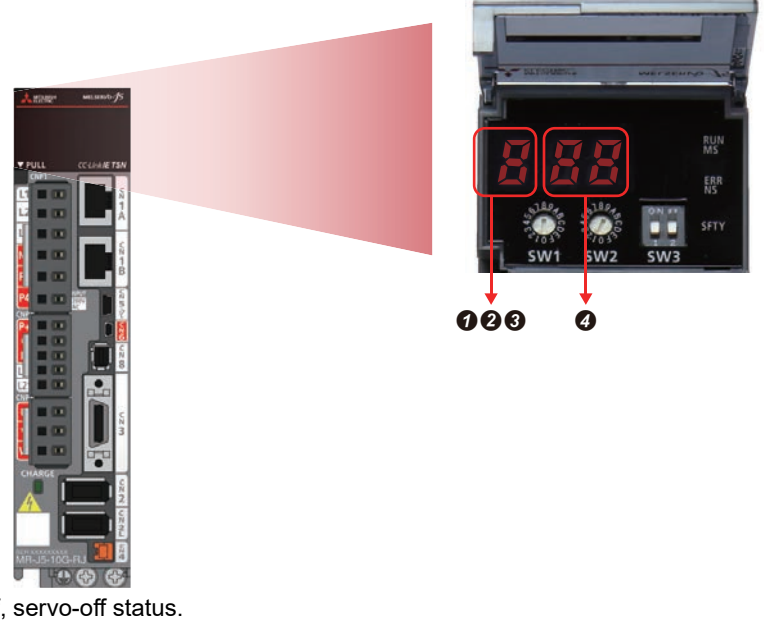

- "b": Indicates ready-off, servo-off status.
- **2** "c": Indicates ready-on, servo-off status.
- 3 "d": Indicates ready-on, servo-on status.
- The segments of the last two digits indicate the station number.

3

# **3.3** Safety Monitoring Operation Check

Check the operating status of safety speed monitoring (SLS1), safety rotation direction monitoring (SDI), and safety torque cut-off (STO).

#### Preparation for operation check

#### ■Creating a program

The explanation here uses an example of a sample program.

For information about the sample example, refer to " I Page 95 Sample Program."

Open the sample program with GX Works3 and write it to the programmable controller. User authentication is required when launching the sample program. Enter the user name and password listed below. For details of the writing procedure, refer to " Page 60 Program Writing."

User authentication

User name: melsec

Password: melsec

Point P

When a user creates a program, it is necessary to register an FB library in advance. For information about library registration, refer to " Page 93 Library Registration."

#### Checking the switch wiring

Check whether wiring has been connected to the switches on the safety remote I/O module.

#### Checking the USB connection

Check whether the R16SFCPU and MR-J5-G-RJ have been connected to the PC by USB.

### **Monitor start**

Monitoring is performed by both GX Works3 and MR Configurator2.

Point P

Check that the CPU module is running.

#### ■GX Works3 monitor start

(Online] ⇒ [Monitor] ⇒ [Start Monitoring (All Windows)]

| 8 B 8 9 9 9                  | ·              | 10 01     |              | 2 4 3       | = 局銀川    |         | R 101 |     |       |                       | 88% | -    |             |            |
|------------------------------|----------------|-----------|--------------|-------------|----------|---------|-------|-----|-------|-----------------------|-----|------|-------------|------------|
| ject Edit Find/Replace Conve | nt View Online | Debug     | Recording    | Diagnostics | Tool V   | Wedow 1 | 4elp  |     |       |                       |     |      |             | 1010       |
|                              |                |           | 語るな          | 20          | 184° - 4 | 040.90  |       |     | Gr. 1 | 0 1 0                 | 014 |      | ak.: 1.008r | ns =       |
| 品有認合者 三甲甲酸盐                  | おおおおは          | 54 編 28   | Will als als | 新國家         | 1223     | 33      | 多節為   | 過信号 | 1 花花。 | 9 <i>8</i> • <b>a</b> | 열엽길 | No R | 2 6         | Ť,         |
| elon                         | ● × ⊕ safety0  | (PRG) (LD | Monitoring   | ×           |          |         |       |     |       |                       | -   |      |             |            |
| °⊂ <b>\$</b> ₩ +             | Read Mntr      |           |              | 2           | 3        |         | 5     |     | 7     |                       |     | 10   |             | 12         |
| oject                        |                | itle]Out  | put          |             | -        |         |       |     |       |                       |     |      |             |            |
| Provem                       |                | 10.55     | STOS         |             |          |         |       |     |       |                       |     |      |             | Mo_STOS    |
| i initial                    | 2              | (59)      | SAVXO        | _           |          |         |       |     |       |                       |     |      |             | 1000       |
| Scan                         |                |           |              |             |          |         |       |     |       |                       |     |      |             | 1          |
| Fixed Scan                   |                |           | SSMS         |             |          |         |       |     |       |                       |     |      |             | Mo.SSMS    |
| safety01                     | 3              | (78)      | SAVXI        |             |          |         |       |     |       |                       |     |      |             | 1642275448 |
| Local Label                  |                |           | -            |             | -        |         | -     |     | -     | 1                     | -   | _    | _           | -          |
| ProgramBody                  |                | -         |              |             |          |         |       |     |       |                       |     |      |             |            |
| Command                      | 100            | 2273      | SOSS         |             |          |         |       |     |       |                       |     |      |             | M6_SOSS    |
| Linergency Stop              | · · ·          | (81)      | EXANS        |             |          |         |       |     |       |                       |     |      |             |            |
| END                          |                |           |              |             |          |         |       |     |       |                       |     |      |             | 1          |
| Event .                      |                |           | SDIPS        |             |          |         |       |     |       |                       |     |      |             | Mo_SDIPS   |
| No Execution Type            | 5              | (84)      | SAVIS        |             |          |         |       |     |       |                       |     |      |             | 101000010  |
| Unregistered Program         |                |           |              |             |          |         |       |     |       |                       |     | _    |             | -0-        |
|                              |                |           | COINC.       |             |          |         |       |     |       |                       |     |      |             | MA OF INC  |
| Label                        |                | 1021      | CAVVE        |             |          |         |       |     |       |                       |     |      |             | NO_ODINO   |
| Parameter                    | -              | 10/1      |              | _           | _        |         |       |     | _     |                       |     | _    |             | -0-        |
|                              |                |           |              |             |          |         |       |     |       |                       |     |      |             |            |
|                              |                | - I       | SNERR        |             |          |         |       |     |       |                       |     |      |             | Mo_SNERR   |
|                              | 7              | (90)      | SAVX7        |             |          |         |       |     |       |                       |     |      |             |            |
|                              |                |           |              |             | 1        |         | 1     | 11  |       | 1                     |     | _    |             |            |
|                              | 1000           | -         |              |             |          |         |       |     |       |                       |     |      |             |            |

## ■MR Configurator2 monitor start

∑ [Monitor] ⇔ [Display All]

|      | Display All × Alarm Display               |            |                 |
|------|-------------------------------------------|------------|-----------------|
| Font | 10pt 🔹 Line height 15 🔹 🐯 Clear 🖉         | ORestart   | Setting Setting |
| No.  | Item                                      | Unit       | Axis1           |
| 1    | Cumulative feedback pulses                | pulse      | 124443          |
| 2    | Servo motor speed                         | r/min mm/s | 0               |
| 3    | Droop pulse                               | pulse      | 8               |
| 4    | Cumulative cmd. pulses                    | pulse      | -3187           |
| 5    | Command pulse frequency                   | kpulse/s   | 0               |
| 6    | Regenerative load ratio                   | %          | 0               |
| 7    | Effective load ratio                      | %          | 0               |
| 8    | Peak load ratio                           | %          | 0               |
| 9    | Torque/Instantaneous torque               | %          | 0               |
| 10   | Within one-revolution position            | pulse      | 3012173         |
| 11   | ABS counter                               | rev        | -26023          |
| 12   | Load inertia moment ratio                 | times      | 3.34            |
| 13   | Bus voltage                               | V          | 275             |
| 14   | Load side encoder cumulative F/B pulses   | pulse      | 0               |
| 15   | Load side droop pulses                    | pulse      | 0               |
| 16   | Load side encoder information 1           |            | 3012173         |
| 17   | Load side encoder information 2           |            | -26023          |
| 18   | Servo motor thermistor temperature        | °C         | 9999            |
| 19   | Cumulative feedback pulses (Motor unit)   | pulse      | 124443          |
| 20   | Electrical angle                          | pulse      | 3012158         |
| 21   | Servo motor/load side position difference | pulse      | 0               |
| 22   | Servo motor/load side speed difference    | r/min      | 0               |
| 23   | Internal temperature of encoder           | °C         | 49              |

#### ‴ [Diagnosis] ⇔ [Alarm Display]

| Disp       | lay All        | Alarm Display 🗙       |                                   |                   |                   |                       |   | • ۹ ۵ |
|------------|----------------|-----------------------|-----------------------------------|-------------------|-------------------|-----------------------|---|-------|
| E Axis1    | ~              |                       |                                   |                   |                   |                       |   |       |
| No.        | Name           |                       |                                   | Occurrence time   |                   |                       | _ |       |
|            | Not gene       | rated                 |                                   |                   |                   |                       |   |       |
|            |                |                       |                                   |                   |                   |                       |   |       |
|            |                |                       |                                   |                   |                   |                       |   |       |
|            |                |                       |                                   |                   |                   |                       |   |       |
|            |                |                       |                                   |                   |                   |                       |   |       |
|            |                |                       |                                   |                   |                   |                       |   |       |
|            |                |                       |                                   |                   |                   |                       |   |       |
|            |                |                       |                                   |                   |                   |                       |   |       |
|            |                |                       |                                   |                   |                   |                       |   |       |
|            |                |                       |                                   |                   |                   |                       |   |       |
| Additiona  | l information: | (Alarm reset disable) |                                   |                   |                   |                       |   |       |
|            |                |                       |                                   |                   |                   |                       |   |       |
| Alarm hist | tory           |                       | Alarm Occurre                     | ence Data Display | Causes Again      | Occurred Alarm Reset  |   |       |
|            | Number         |                       | Name                              |                   | Power-on time [h] | Time                  |   |       |
| New<br>1   | 582.2          | Safety                | communication error 2 (safety sul | b-function)       | 23                | 12/23/2023 4:26:25 PM | = |       |
| 2          |                |                       |                                   |                   |                   |                       |   |       |
| 3          |                |                       |                                   |                   |                   |                       |   |       |
| 5          |                |                       |                                   |                   |                   |                       |   |       |
| 6          |                |                       |                                   |                   |                   | Class                 |   |       |
|            |                |                       |                                   | Alar              | m/Warning List    | Clear                 |   |       |

#### Safety speed monitoring (SLS1) operation check

If the servo motor speed reaches 200 or higher while the SLS1 function is operating, the STO function activates and stops the motor.

#### Operating procedure

**1.** Press the forward switch (X2).

When the forward switch (X2) turns ON, safety speed monitoring (SLS1) and safety rotation direction monitoring (SDI) are enabled.

The servo motor rotates in the forward direction.

Checking the SLS1 command (GX Works3)

∑ Navigation window ⇒ [Program] ⇒ [Fixed Scan] ⇒ [SAFETY] ⇒ [safety01] ⇒ [ProgramBody] ⇒ [Command]

|      | Cm_SLS1C | SLS1C |
|------|----------|-------|
| (26) |          | SA¥Y8 |
|      |          |       |

· Checking the operation status of the SOS function (GX Works3)

∑ Navigation window ⇒ [Program] ⇒ [Fixed Scan] ⇒ [SAFETY] ⇒ [safety01] ⇒ [ProgramBody] ⇒ [Output]

|      | SOSS  |  |  |  | Mo_SOSS |
|------|-------|--|--|--|---------|
| (70) | SA¥X3 |  |  |  |         |
|      |       |  |  |  |         |

· Checking the servo motor speed (MR Configurator2)

Check that the servo motor speed is "100."

|        | Display All ×                       |                |                 |
|--------|-------------------------------------|----------------|-----------------|
| Font 1 | .0pt 💽 Line height 15 📑 🐯 Clear 🖓 R | estart 🗗 Pause | Setting Setting |
| No.    | Item                                | Unit           | Axis1           |
| 1      | Cumulative feedback pulses          | pulse          | 937300945       |
| 2      | Servo motor speed                   | r/min mm/s     | 100             |
| 3      | Droop pulse                         | pulse          | 0               |
| 4      | Cumulative cmd. pulses              | pulse          | 5873            |
| 5      | Command pulse frequency             | kpulse/s       | 0               |

#### **2.** Press the accelerate switch (X4).

The motor speed increases by 40 each time the accelerate switch (X4) is pressed.

· Checking the servo motor speed (MR Configurator2)

Check that the servo motor speed increases.

|                                   | Display All 🗙                                                                                 |                                                          |                |                                                                |                                                              |  |  |  |
|-----------------------------------|-----------------------------------------------------------------------------------------------|----------------------------------------------------------|----------------|----------------------------------------------------------------|--------------------------------------------------------------|--|--|--|
| Font 1                            | .0pt 👻 Lin                                                                                    | e height 15                                              | 🗯 🐯 Clear 🔊    | Restart 🏧 Pause                                                | Setting                                                      |  |  |  |
| No. Item Unit Axis1               |                                                                                               |                                                          |                |                                                                |                                                              |  |  |  |
| 1                                 | Cumulative fee                                                                                | dback pulses                                             |                | pulse                                                          | 51063061                                                     |  |  |  |
| 2                                 | Servo motor sp                                                                                | beed                                                     |                | r/min mm/s                                                     | 140                                                          |  |  |  |
| 3                                 | Droop pulse                                                                                   |                                                          |                | pulse                                                          | C                                                            |  |  |  |
| 4                                 | Cumulative cm                                                                                 | d. pulses                                                |                | pulse                                                          | 5873                                                         |  |  |  |
| 5                                 | Command puls                                                                                  | e frequency                                              |                | kpulse/s                                                       | C                                                            |  |  |  |
|                                   |                                                                                               |                                                          | ŧ              |                                                                |                                                              |  |  |  |
|                                   | Display All X                                                                                 |                                                          | ł              |                                                                |                                                              |  |  |  |
| Font 1                            | Display All ×                                                                                 | e height 15                                              | Clear          | Restart Pause                                                  | Setting                                                      |  |  |  |
| Font 1<br>No.                     | Display All ×                                                                                 | e height 15<br>Item                                      | Clear 🖓        | Restart IPPause                                                | ESSEtting<br>Axis1                                           |  |  |  |
| Font 1<br>No.                     | Display All ×<br>Opt Lin<br>Cumulative fee                                                    | e height 15<br>Item<br>dback pulses                      | Clear 🕬        | Restart Pause<br>Unit<br>pulse                                 | El Setting<br>Axis1<br>208153847                             |  |  |  |
| Font 1<br>No.<br>1<br>2           | Display All ×<br>Opt Lin<br>Cumulative fee<br>Servo motor sp                                  | e height 15<br>Item<br>dback pulses<br>beed              | 다. Ry Clear 문가 | Restart Pause<br>Unit<br>pulse<br>r/min mm/s                   | Setting           Axis1           208153847           180    |  |  |  |
| Font 1<br>No.<br>1<br>2<br>3      | Display All ×<br>Opt • Lin<br>Cumulative fee<br>Servo motor sp<br>Droop pulse                 | e height 15<br>Item<br>dback pulses<br>beed              | : BClear       | Vinit<br>pulse<br>r/min mm/s<br>pulse                          | Episetting           Axis1           208153847           180 |  |  |  |
| Font 1<br>No.<br>1<br>2<br>3<br>4 | Display All ×<br>Opt I in<br>Cumulative fee<br>Servo motor sp<br>Droop pulse<br>Cumulative cm | e height 15<br>Item<br>dback pulses<br>beed<br>d. pulses | Clear P        | Restart Pause<br>Unit<br>pulse<br>r/min mm/s<br>pulse<br>pulse | Setting     Axis1     208153847     180     0     5873       |  |  |  |

#### **3.** Activation of the STO function

If the servo motor speed reaches 200 or higher, the STO function activates due to excessive SLS1 speed.

In the program, the STO status (SA¥X0) contact is ON, so the STO function is activated<sup>\*1</sup>.

- \*1 SSM (within SSM speed) and SNERR (safety communication error) also occur.
  - · SSM: Output that turns ON when within the specified speed
- SNERR: Output that turns ON when a communication error occurs (It may also turn ON when a servo amplifier alarm occurs.)
- · Checking the operation status of the STO function (GX Works3)

#### 🥎 Navigation window ⇔ [Program] ⇔ [Fixed Scan] ⇔ [SAFETY] ⇔ [safety1] ⇔ [ProgramBody] ⇔ [Output]

|      | STOS  |  |  |  | Mo_STOS |
|------|-------|--|--|--|---------|
| (53) | SA¥X0 |  |  |  |         |
|      |       |  |  |  |         |

#### 4. An alarm (AL.561.2) occurs at the servo amplifier.

The LEDs are indicated as shown below.

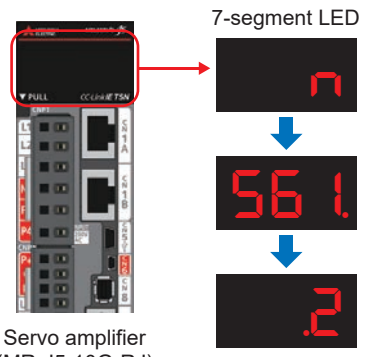

(MR-J5-10G-RJ)

#### 5. Checking the alarm details (MR Configurator2)

🏹 [Diagnosis] ⇔ [Alarm Display]

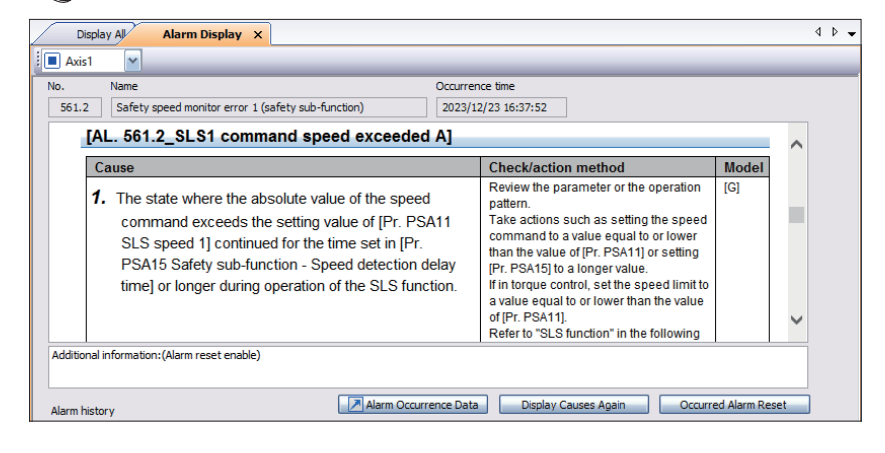

**6.** Press the reset switch (X5) to cancel the alarm.

3.3 Safety Monitoring Operation Check

### Safety direction monitoring (SDI) operation check

IF the servo motor rotates in the reverse direction for a certain period of time<sup>\*1</sup> while the SDI function is operating, the STO function activates and stops the motor.

\*1 This is determined by Pr. PSA28, the SDI reverse direction monitoring delay time. Here it is set to 1000 ms (default).

#### Operating procedure

**1.** Press the reverse switch (X3).

When the reverse switch (X3) is ON, safety direction monitoring (SDI) is enabled.

The servo motor rotates in the reverse direction.

#### Point P

With the current parameter settings, the servo motor rotates in the reverse direction for approximately 1 second.

· Checking the SDIN command (GX Works3)

```
X Navigation window ⇔ [Program] ⇔ [Fixed Scan] ⇔ [SAFETY] ⇔ [safety01] ⇔ [ProgramBody] ⇔ [Command]
```

|      | Cm_SDINC |  |  |  | SDINC |
|------|----------|--|--|--|-------|
| (23) |          |  |  |  | SA¥Y6 |
|      |          |  |  |  |       |

#### · Checking the SDIN output (GX Works3)

#### Y Navigation window ⇒ [Program] ⇒ [Fixed Scan] ⇒ [SAFETY] ⇒ [safety01] ⇒ [ProgramBody] ⇒ [Output]

|      | SDINS |  |  |  |  | Mo_SDINS |
|------|-------|--|--|--|--|----------|
| (76) | SA¥X6 |  |  |  |  |          |
|      |       |  |  |  |  |          |

• Checking the servo motor speed (MR Configurator2)

Check that the servo motor speed is "-100."

|        | Display All 🗙                      |                |           |
|--------|------------------------------------|----------------|-----------|
| Font 1 | 0pt 🔹 Line height 15 🔹 🐯 Clear 🕬 R | estart 🗗 Pause | Setting   |
| No.    | Item                               | Unit           | Axis1     |
| 1      | Cumulative feedback pulses         | pulse          | 197992965 |
| 2      | Servo motor speed                  | r/min mm/s     | -100      |
| 3      | Droop pulse                        | pulse          | 0         |
| 4      | Cumulative cmd. pulses             | pulse          | 6512      |
| 5      | Command pulse frequency            | kpulse/s       | 0         |

#### 2. Activation of the STO function

When the motor rotates in the reverse direction for 1 second or longer, safety direction monitoring activates the STO function.

In the program, the STO status (SA¥X0) contact is ON, so the STO function is activated<sup>\*1</sup>.

- \*1 SSMS (SSM output) and SNERR (safety communication error) also occur.
  - SSMS: Output that turns ON when within the specified speed
- SNERR: Output that turns ON when a communication error occurs (It may also turn ON when a servo amplifier alarm occurs.)
  Checking the operation status of the STO function (GX Works3)

#### The set of the set of the set of

|     | Cm_STOC |  |  |  |  | STOC  |
|-----|---------|--|--|--|--|-------|
| (0) |         |  |  |  |  | SA¥Y0 |
|     |         |  |  |  |  |       |

3. An alarm (AL.565.3) occurs at the servo amplifier.

The LEDs are indicated as shown below.

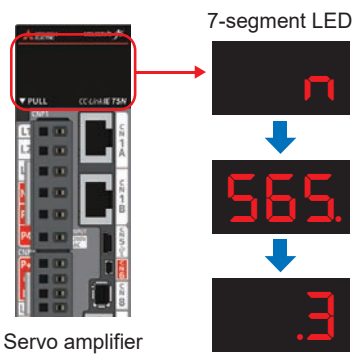

Servo amplifier (MR-J5-10G-RJ)

#### 4. Checking the alarm details (MR Configurator2)

🏹 [Diagnosis] ⇔ [Alarm Display]

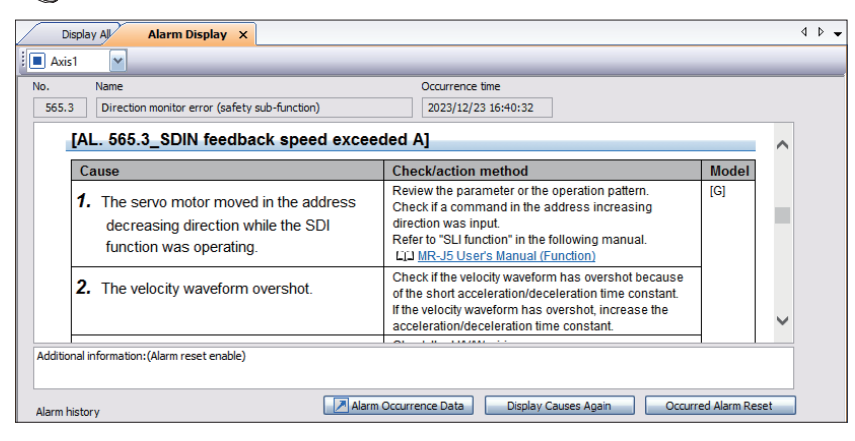

5. Press the reset switch to cancel the alarm.

### Safety deceleration monitor (SS1)

If the servo motor speed drops below the stop speed<sup>\*1</sup> while the SS1 function is operating, the STO function activates and stops the motor.

\*1 This is determined by the setting of Pr. PSA04, safety sub-function stop speed. Here it is set to 50 (default).

#### Operating procedure

#### 1. Press the forward switch (X2).

When the forward switch (X2) is ON, safety deceleration monitoring (SS1) is enabled.

The servo motor rotates in the forward direction.

• Checking the SS1 command (GX Works3)

Y Navigation window ⇒ [Program] ⇒ [Fixed Scan] ⇒ [SAFETY] ⇒ [safety01] ⇒ [ProgramBody] ⇒ [Command]

|      | Cm_SS1C |  |  |  |  | SS1C  |
|------|---------|--|--|--|--|-------|
| (14) |         |  |  |  |  | SA¥Y1 |
|      |         |  |  |  |  |       |

· Checking the operation status of the SS1 function (GX Works3)

∑ Navigation window ⇒ [Program] ⇒ [Fixed Scan] ⇒ [SAFETY] ⇒ [safety01] ⇒ [ProgramBody] ⇒ [Output]

|      | SS1S   |  |  |  | Mo_SS1S |
|------|--------|--|--|--|---------|
| (94) | SA¥XOC |  |  |  |         |
|      |        |  |  |  |         |

#### Checking the servo motor speed (MR Configurator2)

Check that the servo motor speed is "100."

|                                                                  | Display All 🗙              |            |           |  |  |
|------------------------------------------------------------------|----------------------------|------------|-----------|--|--|
| Font 10pt - Line height 15 💠 💀 Clear 🖓 Restart 🏧 Pause 🕏 Setting |                            |            |           |  |  |
| No.                                                              | Item                       | Unit       | Axis1     |  |  |
| 1                                                                | Cumulative feedback pulses | pulse      | 937300945 |  |  |
| 2                                                                | Servo motor speed          | r/min mm/s | 100       |  |  |
| 3                                                                | Droop pulse                | pulse      | 0         |  |  |
| 4                                                                | Cumulative cmd. pulses     | pulse      | 5873      |  |  |
| 5                                                                | Command pulse frequency    | kpulse/s   | 0         |  |  |

#### 2. Press the emergency stop switch.

3. Activation of the STO function

When the emergency stop switch is pressed and the servo motor speed drops to 50 or less, the safety deceleration monitor activates the STO function. In the program, the STO status (SA¥X0) contact is ON, so the STO function is activated<sup>\*1</sup>.

- \*1 SSMS (SSM output) also occurs.
  - SSMS: Output that turns ON when within the specified speed
- Checking the operation status of the STO function (GX Works3)

X Navigation window ⇔ [Program] ⇔ [Fixed Scan] ⇔ [SAFETY] ⇔ [safety1] ⇔ [ProgramBody] ⇔ [Output]

|     | Cm_STOC |  |  |  |  | STOC  |
|-----|---------|--|--|--|--|-------|
| (0) |         |  |  |  |  | SA¥YO |
|     |         |  |  |  |  |       |

4. An alarm (AL.596.1) occurs at the servo amplifier.

The LEDs are indicated as shown below.

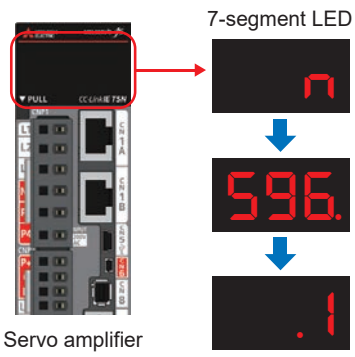

Servo amplifier (MR-J5-10G-RJ)

### 5. Checking the alarm details (MR Configurator2)

🏹 [Diagnosis] ⇔ [Alarm Display]

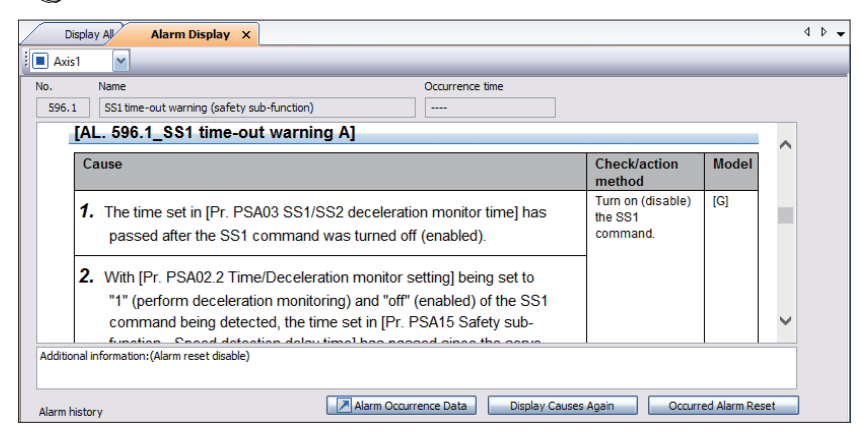

6. Press the reset switch (X5) to cancel the alarm.

3

# **4** Troubleshooting

# 4.1 Segment LED Displays and Contents

The servo amplifier communication status, IP address, and errors can be checked on the servo amplifier display (3-digit, 7-segment LED).

## **Display flow**

The following explains the flow from after the servo amplifier power supply is turned ON until the 7-segment LED is displayed. After systems check is completed and the servo amplifier starts, the network connection status is displayed.

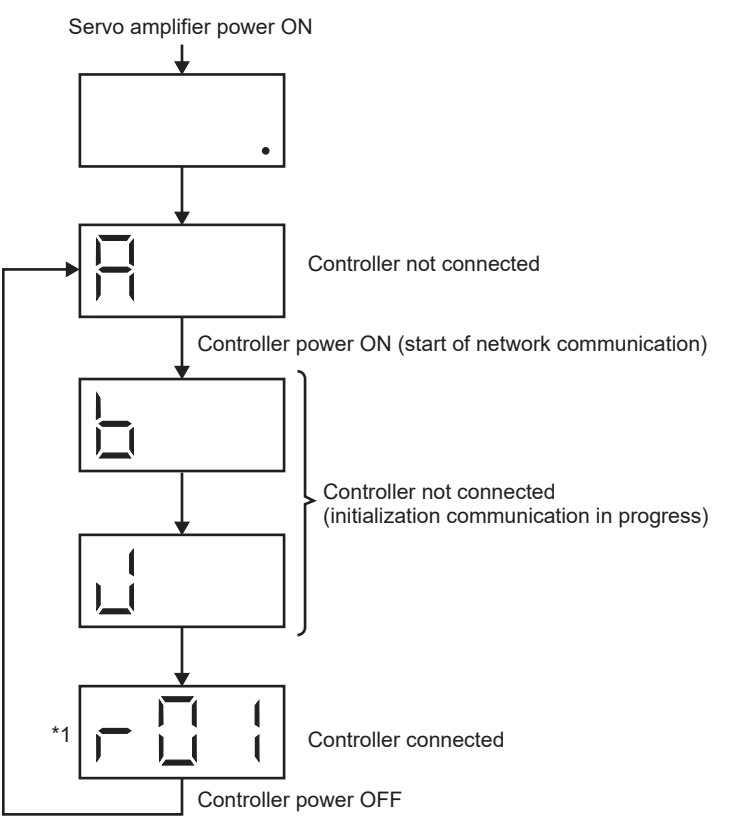

\*1 The segments of the last two digits indicate the IP address. For details of the connection status display, refer to " 🖙 Page 89 When connected to a network."

### Alarm display

When an alarm or warning occurs, the network connection status is displayed, followed by the status of alarm occurrence. The following is an example when [AL.032.2 Overcurrent] occurred.

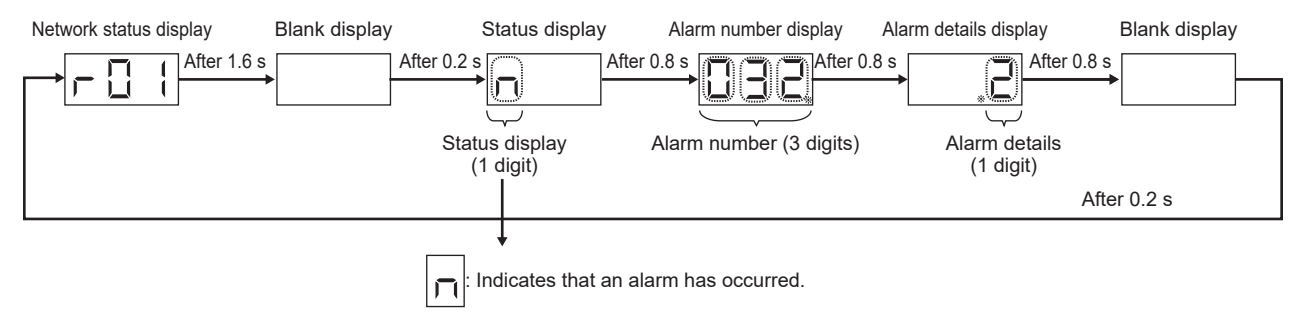

#### When connected to a network

The network connection status is displayed as shown below. The decimal point indicates the servo amplifier status.

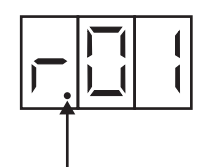

#### Servo amplifier status

OFF: Indicates ready-off, servo-off status.

Flashing: Indicates ready-on, servo-off status.

Lit: Indicates ready-on, servo-on status.

The last two digits indicate the address for that network.

| Network        | Address                                              |
|----------------|------------------------------------------------------|
| CC-Link IE TSN | The IP address is indicated in hexadecimal notation. |

#### **Display contents**

- - - - - - - -

#### The display contents are shown below.

| LED display                           | Status                            | Description                                                                                                    |
|---------------------------------------|-----------------------------------|----------------------------------------------------------------------------------------------------|
| R                                     | Initializing                      | Controller not connected                                                                                                    |
| b E F                                 | Initializing                      | Data link not performed: Performing initial CC-Link IE TSN communication                                                               |
| H                                     | Initializing                      | Cyclic communication in progress: Pre-Operational status in the NMT state machine status transition diagram                            |
|                                       | Initializing                      | Cyclic communication in progress: Safe-Operational status in the NMT state machine status transition diagram                           |
| L<br>L                                | Initializing                      | Cyclic communication stopped: Reserved station status                                                                                  |
|                                       | Servo-off, ready-off              | Controller connecting                                                                                                    |
| · · · · · · · · · · · · · · · · · · · | Servo-off, ready-on               | The servo-off command was received from the controller.                                                                                |
| <b>□</b>                              | Servo-on                          | The servo-on command was received from the controller.                                                                                 |
| n                                     | Alarm occurring                   | An alarm or warning has occurred at the servo amplifier.                                                                               |
| n 8888                                | Alarm and warning                 | The occurred alarm number and warning number are displayed.                                                                            |
| 888                                   | CPU error                         | A CPU module watchdog error has occurred.                                                                                              |
|                                       | Test operation mode <sup>*2</sup> | This is set for jog operation, positioning operation, program operation, output signal (DO) forced output, or operation without motor. |

\*1 The "01" following the r is the last two digits of the IP address.

\*2 MR Configurator2 is required.

# 4.2 Errors and Corrective Actions

The causes and corrective actions for alarms that occurred at the servo amplifier are shown below.

For alarms other than those listed below, refer to the following.

MR-J5 User's Manual (Troubleshooting)

| No.       | Name                                                                            | Cause                                                                                                    | Corrective action                                                                                                    |
|-----------|---------------------------------------------------------------------------------|----------------------------------------------------------------------------------------------------|----------------------------------------------------------------------------------------------------|
| AL. 537.1 | Parameter setting range error A (safety sub-function)                           | There is a functional safety parameter that was set outside the setting range.                                                                                       | Check the parameter error number on the MR Configurator2<br>alarm display window or elsewhere, and review the setting of<br>the functional safety parameter.                                                                                                    |
| AL. 537.2 | Parameter combination error A<br>(safety sub-function)                          | A servo parameter or functional safety parameter is not set correctly.                                                                                               | Check the parameter error number on the MR Configurator2<br>alarm display window or elsewhere, and review the setting of<br>the servo parameter or functional safety parameter.<br>Refer to "Parameter combinations that trigger [AL. 537.2<br>Parameter combination error A (safety sub-function)]" in the<br>following manual. |
| AL. 537.3 | Parameter setting error A (safety sub-function)                                 | A functional safety parameter could not be set correctly.                                                                                                    | Check the parameter error number on the MR Configurator2<br>alarm display window or elsewhere, and review the setting of<br>the functional safety parameter.                                                                                                    |
| AL. 537.A | Parameter combination error B (safety sub-function)                             | There is an error in the functional safety parameter setting.                                                                                                    | Check the parameter where there is an error on MR Configurator2, and set the parameter correctly.                                                                                                    |
| AL. 581.1 | Safety communication error 1<br>Received data error A1 (safety<br>sub-function) | The safety communication settings of the<br>safety master station are not set correctly.<br>There is an error on the safety master<br>station side.                  | Review the safety communication settings.<br>Refer to "Safety sub-function control by network" in the<br>following manual.<br>MR-J5 User's Manual (Function)<br>Check whether an alarm has occurred at the safety master<br>station.                                                                                             |
| AL. 5E2.1 | Safety communication not<br>connected warning A (safety sub-<br>function)       | Not connected to the controller.<br>The safety communication settings are not<br>set correctly.<br>The IP address was changed after the<br>controller was connected. | Check the cable connections.<br>Review the GX Works3 and MR Configurator2 safety<br>communication settings.<br>Turn the power to the overall system OFF and back ON.                                                                                                    |
| AL. 0E6.1 | Forced stop warning                                                             | EM2/EM1 turned OFF.                                                                                                    | Review the setting of PA04.2, servo forced stop selection.                                                                                                    |

# **5** Switching Safety Operation Mode

# 5.1 Safety operation mode

The Safety CPU has two main operation modes: SAFETY MODE and TEST MODE.

Change the mode for operation during debugging work and for actual operation.

| Safety operation mode | Description                                                                                                    |
|-----------------------|----------------------------------------------------------------------------------------------------|
| SAFETY MODE           | <ul> <li>This is a mode for operating the safety system controlled by the Safety CPU.</li> <li>In this mode, Safety CPU safety programs and safety parameters cannot be changed. Only device data values in safety programs can be changed.</li> </ul>                                               |
| TEST MODE             | <ul> <li>This is a mode for performing maintenance (such as setting changes and tests) of the safety system controlled by the Safety CPU.</li> <li>In this mode, Safety CPU safety programs and safety parameters can be changed. Device data can be changed by performing a device test.</li> </ul> |

Refer to the following for details.

MELSEC iQ-R CPU Module User's Manual (Application)

# 5.2 How to switch safety operation mode

The safety programmable controller has two control modes: TEST MODE and SAFETY MODE. Select TEST MODE when making adjustments to enable editing of the safety program and safety parameters, device tests, and other changes.

#### Precautions

Be sure to change to SAFETY MODE for actual operation.

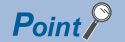

Stop the CPU module in advance.

### Operating procedure

1. Use GX Works3 to switch safety operation mode.

[Online] ⇒ [Safety PLC Operation] ⇒ [Switch Safety Operation Mode]

2. The [Switch Safety Operation Mode] window appears. Click [Switch].

| Switch Safety Operation Mode |           | × |
|------------------------------|-----------|---|
| Current Operation Mode       | Test Mode |   |
| Switch                       | Close     |   |

**3.** A window appears to confirm the change to SAFETY MODE. Check the checkboxes of [Confirmation 1] and [Confirmation 2], then click [Yes].

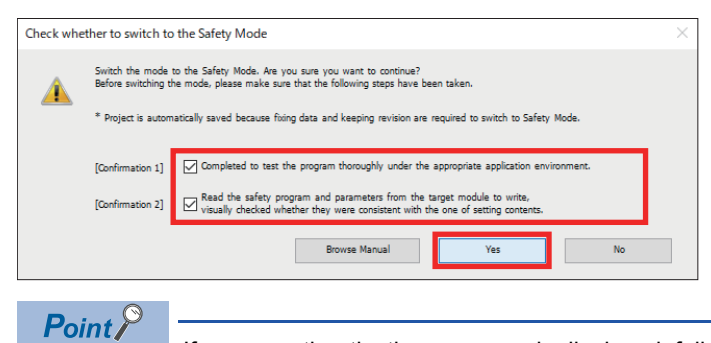

If a user authentication message is displayed, follow the instructions on the screen.

#### 4. A SAFETY MODE change completion window appears. Click [OK].

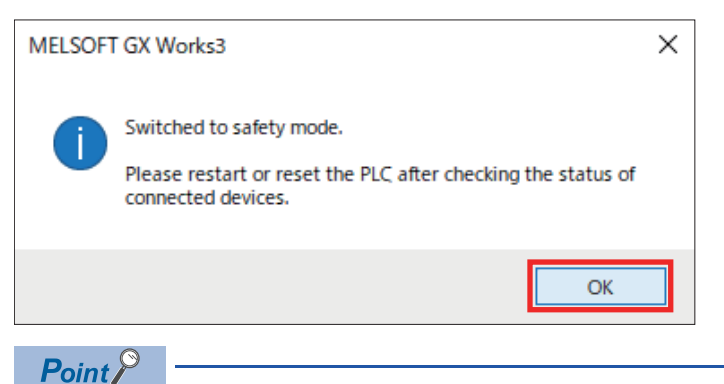

If the operation mode cannot be changed, perform the following.

- · Change the operating status of the CPU module to STOP.
- Execute again after completing file writing to the CPU module.
- Disable automatic restore.

# **5.3** Checking After Switching Safety Operation Mode

#### Check with the R6SFM LED TEST.

Immediately after changing, LED TEST flashes (SAFETY MODE (wait-for-restart)).

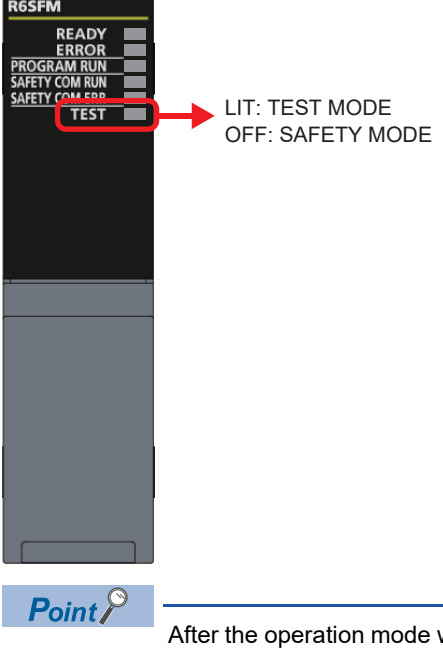

After the operation mode was changed at the CPU module, turn the CPU module power supply OFF to ON or else reset the CPU module.

# Appendix

# Appendix 1 Library Registration

- This explains the procedure for registering an FB library. This operation is not required when downloading a sample program.
- 1. Please obtain the motion control FB library (PLCopen Motion Control FB) from Mitsubishi Electric.
- **2.** Uncompress the downloaded archive file (.zip).
- 3. The element selection is displayed in GX Works3.

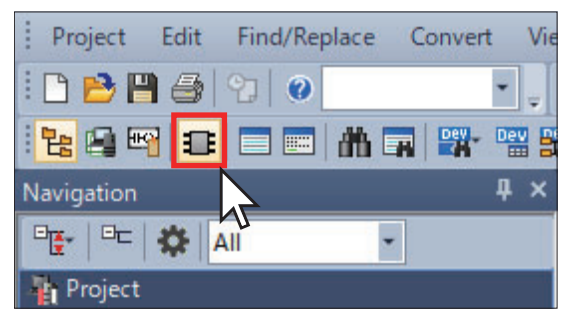

4. From the [Library] tab in the [Element Selection] window, click [Register Library].

| lement Selection      | μ×       |
|-----------------------|----------|
| (Find POU)            | 44 44 (名 |
| 🗣 😡 🚳 😒 🔤 X 📷         |          |
| Register User Library | ~        |
| Register Library      |          |
| ⊕ Library             |          |
|                       |          |
|                       |          |
|                       |          |
|                       |          |
|                       |          |
|                       |          |
|                       |          |
|                       |          |
|                       |          |
|                       |          |
|                       |          |
|                       |          |
|                       |          |
|                       |          |
|                       |          |
| 19hmm                 |          |
| Library               |          |
|                       |          |
|                       |          |

**5.** Click [OK].

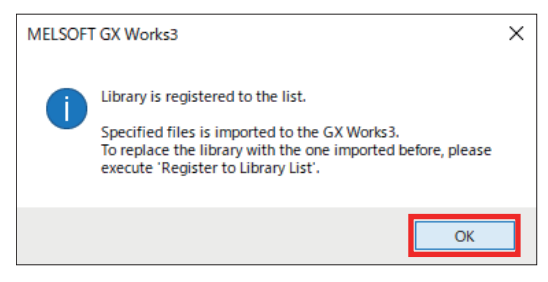

6. Select the uncompressed file "MotionControl\_\*\*\*\*.mslm" and click [Open].

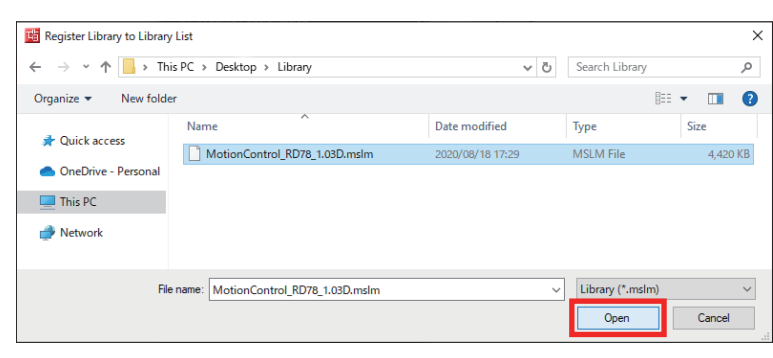

7. The loaded FB is displayed in the [Element Selection] window.

## Point P

Refer to the following in order to upgrade the version of the FB library.

# Appendix 2 Sample Program

This explains the sample program ladder and label contents.

### **Creating data**

#### Creating a program

∑ Navigation window ⇒ Right-click on [Program]. ⇒ Click [New Data] and create the following program data.

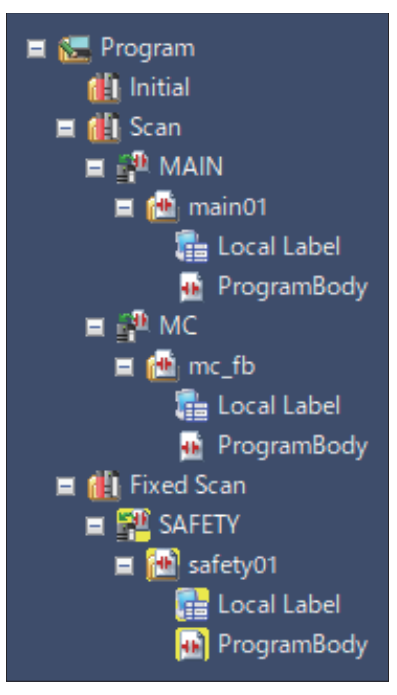

#### main01 (ladder for drive control)

| Item                         | Setting       |
|------------------------------|---------------|
| Category                     | General       |
| Data type                    | Program block |
| Data name                    | main01        |
| Program language             | Ladder        |
| Execution type               | Scan          |
| Add destination program file | MAIN          |

#### mc\_fb (FB used for drive control)

| Item                         | Setting       |
|------------------------------|---------------|
| Category                     | General       |
| Data type                    | Program block |
| Data name                    | mc_fb         |
| Program language             | Ladder        |
| Execution type               | Scan          |
| Add destination program file | MC            |

#### safety01 (ladder for safety control)

| Item                         | Setting       |
|------------------------------|---------------|
| Category                     | Safety        |
| Data type                    | Program block |
| Data name                    | safety01      |
| Program language             | Ladder        |
| Execution type               | Fixed Scan    |
| Add destination program file | SAFETY        |

#### ■Global label

 $\sim$  Navigation window  $\Rightarrow$  [Label]  $\Rightarrow$  Right-click on [Global Label].  $\Rightarrow$  Click [New Data] and create the following label.

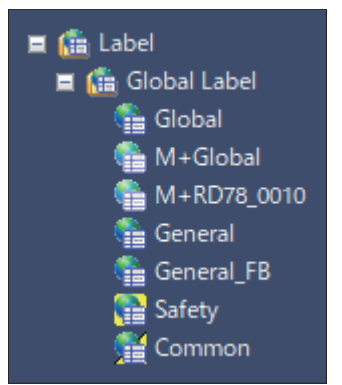

General (label used for drive control)

| Item      | Setting      |
|-----------|--------------|
| Category  | General      |
| Data type | Global label |
| Data name | General      |

General\_FB (label used for FB)

| Item      | Setting      |
|-----------|--------------|
| Category  | General      |
| Data type | Global label |
| Data name | General_FB   |

#### Safety (label used for safety control)

| Item      | Setting      |
|-----------|--------------|
| Category  | Safety       |
| Data type | Global label |
| Data name | Safety       |

Common (label used for drive control and safety control)

| Item      | Setting                   |
|-----------|---------------------------|
| Category  | Common for General/Safety |
| Data type | Global label              |
| Data name | Common                    |

| Initial   | Settings             |                 |        |      |      |             |            |              |
|-----------|----------------------|-----------------|--------|------|------|-------------|------------|--------------|
|           | RUN1 ScanOFF         |                 |        |      |      |             |            | Sequencer_l  |
| (0)       | SM403                |                 |        |      |      |             |            | Y10          |
|           |                      |                 |        |      |      |             |            |              |
|           | RD78_Ready           |                 |        |      |      |             |            | Ib_Power_R   |
| 까누        |                      |                 |        | <br> | <br> | <br>        |            |              |
|           |                      |                 |        |      |      |             |            |              |
|           |                      |                 |        |      |      | MOVP        | K1         | Axis0001 A   |
|           | -                    |                 |        |      |      |             | <u> </u>   |              |
|           |                      |                 |        |      |      |             |            |              |
|           |                      |                 |        |      |      | MOVP        | KI         | AxisUUU1.S   |
|           | -                    |                 |        |      |      |             | <b></b>    |              |
|           |                      |                 |        |      |      |             | E1 00      | II MovVI S   |
|           |                      |                 |        |      |      | <br>EDMOVP  |            |              |
|           |                      |                 |        |      |      |             |            | -            |
|           |                      |                 |        |      |      | EDMOUR      | E1 000000  | II_MovVI_A   |
|           | -                    |                 |        | <br> | <br> | <br>EDIMOVP |            |              |
|           |                      |                 |        |      |      |             |            |              |
|           |                      |                 |        |      |      | EDMOVP      | E1 000000  | II_Mo√VI_E   |
|           | _                    |                 |        | <br> |      |             | . <u> </u> |              |
| ľ         |                      |                 |        |      |      | <b></b>     |            | 71.14 . 1.0  |
|           |                      |                 |        |      |      | EDMOVP      | 10         | TUNDAALS     |
|           |                      |                 |        |      |      |             |            |              |
|           |                      |                 |        |      |      |             | K1         | Iw_MovVI     |
|           |                      |                 |        | <br> |      | <br>MOVP    |            |              |
|           |                      |                 |        |      |      |             |            |              |
|           |                      |                 |        |      |      | MOV/P       | KO         | Iw_MovVI_B   |
|           | -                    |                 |        | <br> |      |             |            | u            |
|           |                      |                 |        |      |      |             |            |              |
|           |                      |                 |        |      |      | DMOVP       | КО         | Id_Mo√Vl_    |
|           | -                    |                 |        | <br> |      |             | <u> </u>   |              |
|           |                      |                 |        |      |      |             | F1         | II Ovr V     |
|           | _                    |                 |        |      |      | EDMOVP      |            |              |
|           |                      |                 |        |      |      |             |            |              |
|           |                      |                 |        |      |      | 50,400,60   | EO         | II_Ovr_A     |
|           | -                    |                 |        | <br> |      | <br>EDMOVP  |            |              |
|           |                      |                 |        |      |      |             |            |              |
|           |                      |                 |        |      |      | EDMOVP      | EO         | II_Ovr_J     |
|           | -                    |                 |        | <br> | <br> | <br>        | <u> </u>   |              |
| Ì         |                      |                 |        |      |      |             | KO         | Tel Conflict |
|           |                      |                 |        |      |      | DMOVP       | NO         | IU_Errest_   |
|           |                      |                 |        |      |      | 1           |            |              |
|           |                      |                 |        |      |      |             | КО         | Id_ErrRst_0  |
|           |                      |                 |        | <br> |      | <br>DMOVP   |            |              |
| <br>vC    | Control              |                 |        |      |      |             |            |              |
|           | Ob_Power_ReadyStatus | Err_OC          |        |      |      |             |            | Ib_Power     |
| /         |                      | /               |        | <br> | <br> | <br>        |            |              |
| era       | ation Control        |                 |        |      |      |             |            |              |
| orw<br>Ia | ard start ****       |                 |        |      |      |             |            |              |
| J.        | DTE_001_RX2          | Err_OC          | OPR    |      |      |             |            | OPF          |
| -         |                      | /               |        | <br> |      | <br>        | -          | 0            |
|           | OPF                  |                 |        |      |      |             |            |              |
|           |                      |                 |        |      |      | MOVP        | К1         | Iw_Mov∨      |
| ŀ         |                      |                 |        | <br> |      |             |            |              |
| Ť         | OPF                  | Ob_MovVI_Done   | Err_OC |      |      |             |            | Ib_Mo√VI_    |
| D         | <b>i</b>             | / <i>t</i>      |        |      |      |             |            |              |
| ſ         |                      | - <b>&gt;</b> - | *      | <br> | <br> | <br>        |            | _~~          |
|           | Ib_MovVI_Cmd         |                 |        |      |      |             |            |              |
|           |                      |                 |        |      |      |             |            |              |
|           |                      |                 |        |      |      |             |            |              |

Ladder for drive control

| ****           | * Revi | erse start ****                      |                                      |        |        |    |         |   |          |        |         |               |
|----------------|--------|--------------------------------------|--------------------------------------|--------|--------|----|---------|---|----------|--------|---------|---------------|
|                |        | RD78_0010.NZ2GNSS2_16<br>DTE_001_RX3 | Err_OC                               | OPF    |        |    |         |   |          |        |         | OPR           |
|                | (221)  |                                      | /                                    |        |        |    |         |   |          |        |         | 0             |
|                |        | OPR                                  |                                      |        |        |    |         |   |          |        | K2      | Jw MouA/L Dir |
|                |        |                                      |                                      |        |        |    |         |   |          | MOVP   |         | 100101201     |
|                |        | OPR                                  | Oh MaxVI Dane                        | Err OC |        |    |         |   |          |        |         | Ih MovVI Gmd  |
|                | (264)  |                                      |                                      |        |        |    |         |   |          |        |         |               |
|                |        | 111                                  |                                      |        |        |    |         |   |          |        |         |               |
|                |        | Ib_MovVI_Cmd                         |                                      |        |        |    |         |   |          |        |         |               |
|                |        |                                      |                                      |        |        |    |         |   |          |        |         |               |
| ****           | * Ope  | rating ****<br>OPF                   |                                      |        |        |    |         |   |          |        |         | OP            |
|                | (275)  |                                      |                                      |        |        |    |         |   | <br>     |        |         |               |
|                |        | OPR                                  |                                      |        |        |    |         |   |          |        |         | -             |
|                |        |                                      |                                      |        |        |    |         |   |          |        |         |               |
| ***            | * Sner | ed change ****                       |                                      |        |        |    |         |   |          |        |         |               |
|                | 0,00   | OP                                   | RD78_001 0.NZ2GNSS2_1<br>DTE_001_RX4 | 6      | SP_OVR | E3 | ]       |   |          | SP_OVR | E0.4    | SP_OVR        |
|                | (306)  |                                      |                                      | ED<    |        |    | <u></u> |   | <br>ED+P |        |         |               |
|                |        |                                      |                                      |        |        |    |         |   |          |        | SD ()/D | II Over Vol   |
|                |        |                                      |                                      |        |        |    |         |   |          | EDMOV  | 01_04K  | 11_0 vi_vai   |
|                |        |                                      |                                      |        |        |    |         |   |          |        |         | Ib Ovr Cmd    |
|                |        |                                      |                                      |        |        |    |         |   |          |        |         |               |
|                |        |                                      |                                      |        |        |    |         |   |          |        |         |               |
|                | (363)  | OP                                   |                                      |        |        |    |         |   |          | EDMOV  | E1      | SP_OVR        |
| <b>FT 11 1</b> | 0.0    |                                      |                                      |        |        |    |         |   |          |        |         |               |
| LINIE          | Sate   | OP                                   |                                      |        |        |    |         |   |          |        |         | Cm_SLS1C      |
|                | (371)  |                                      |                                      |        |        |    |         | _ | <br>     |        |         |               |
|                |        |                                      |                                      |        |        |    |         |   |          |        |         | Cm SDINC      |
|                |        |                                      |                                      |        |        |    |         |   |          |        |         |               |
|                |        |                                      |                                      |        |        |    |         |   |          |        |         | ~<br>         |
|                | (401)  | EmargencyPBI                         |                                      |        |        |    |         |   |          |        |         | Cm_SSIC       |
|                |        |                                      |                                      |        |        |    |         |   |          |        |         |               |
|                |        | EmargencyPB2                         |                                      |        |        |    |         |   |          |        |         |               |
|                |        | /T                                   |                                      |        |        |    |         |   |          |        |         |               |

| [Title] | í itle] Error Processing |                                      |                  |   |   |   |   |   |   |   |   |                 |
|---------|--------------------------|--------------------------------------|------------------|---|---|---|---|---|---|---|---|-----------------|
| ****    | www.Error occurred www.  |                                      |                  |   |   |   |   |   |   |   |   |                 |
| (       | 407)                     | Ob_Power_Err                         |                  |   |   |   |   |   |   |   |   | Err_OC          |
|         |                          | i                                    |                  |   |   |   |   |   |   |   |   |                 |
|         |                          | Ob_MovVI_Err                         |                  |   |   |   |   |   |   |   |   |                 |
|         |                          |                                      |                  |   |   |   |   |   |   |   |   |                 |
|         |                          |                                      |                  |   |   |   |   |   |   |   |   |                 |
|         |                          | Ob_Ovr_Err                           |                  |   |   |   |   |   |   |   |   |                 |
|         |                          |                                      |                  |   |   |   |   |   |   |   |   |                 |
|         |                          | Ob_ErrRst_Err                        |                  |   |   |   |   |   |   |   |   |                 |
|         |                          |                                      |                  |   |   |   |   |   |   |   |   |                 |
| ****    | Erm                      | r reset жжж                          |                  | I | i | i | i | I | i | I | i | <u>i</u>        |
|         |                          | RD78_0010.NZ2GNSS2_16<br>DTE_001_RX5 | Ob_ErrRst_Done   |   |   |   |   |   |   |   |   | Ib_ErrRst_Cmd   |
| (-      | 473)                     |                                      | 11               |   |   |   |   |   |   |   |   | 0               |
|         |                          | 117                                  | <b>V</b>         |   |   |   |   |   |   |   |   | 0               |
|         |                          | Ib_ErrRst_Cmd                        |                  |   |   |   |   |   |   |   |   |                 |
|         |                          |                                      |                  |   |   |   |   |   |   |   |   |                 |
|         |                          | RD78_0010.NZ2GNSS2_16<br>DTE 001 RX5 | Ob_ErrRst_Done_M |   |   |   |   |   |   |   |   | Ib_ErrRst_Cmd_M |
| ()      | 509)                     | 1.4.1                                |                  |   |   |   |   |   |   |   |   | _               |
|         |                          |                                      |                  |   |   |   |   |   |   |   |   |                 |
|         |                          | Ib_ErrRst_Cmd_M                      |                  |   |   |   |   |   |   |   |   |                 |
|         |                          |                                      |                  |   |   |   |   |   |   |   |   |                 |
|         |                          |                                      |                  |   |   |   |   |   |   |   |   |                 |
| (       | 518)                     |                                      |                  |   |   |   |   |   |   |   |   |                 |
|         |                          |                                      |                  |   |   |   |   |   |   |   |   | (END )          |

## FB used for drive control

| Title]Serv   | D ON                            |                    | r                      |                               |         |                 |  |
|--------------|---------------------------------|--------------------|------------------------|-------------------------------|---------|-----------------|--|
| (0)          |                                 |                    | MC_Power_Ax (MC_Power) |                               |         |                 |  |
|              |                                 |                    | Servo ON Proc          | essing (Axis 1)               |         |                 |  |
|              |                                 | Axis0001           |                        |                               |         |                 |  |
|              |                                 |                    | DUT: Axis              | Axis :DUT -                   |         |                 |  |
|              | Ib_Power_Ready                  |                    |                        |                               |         | Ob_Power_Status |  |
|              |                                 |                    | B; Enable              | Status :B-                    |         |                 |  |
|              |                                 |                    |                        |                               |         | Oh Power Readu  |  |
|              | Ib_Power_ON                     |                    |                        |                               |         | Status          |  |
|              |                                 |                    | B: ServoON             | ReadyStatus :B-               |         | 0               |  |
|              |                                 |                    |                        |                               |         | Ob_Power_Busy   |  |
|              |                                 |                    |                        | Busy B                        |         |                 |  |
|              |                                 |                    |                        | -                             |         |                 |  |
|              |                                 |                    |                        |                               |         | Ob_Power_Err    |  |
|              |                                 |                    |                        | Error :B                      |         | O               |  |
|              |                                 |                    |                        |                               | O., B., |                 |  |
|              |                                 |                    |                        | ErmrID : I M                  | ErrNo   |                 |  |
|              |                                 | •                  |                        |                               |         |                 |  |
| l itle] Posi | tioning processing (Speed conti |                    | MC_MoveVI_Ax (N        | MC_MoveVelocity)              |         |                 |  |
| (64)         |                                 |                    | Positioning processi   | ng <speed control=""></speed> |         |                 |  |
|              |                                 |                    |                        |                               |         |                 |  |
|              |                                 | Axis0001           | DUT: Axis              | Axis :DUT -                   |         |                 |  |
|              | The MassAll Canad               |                    |                        |                               |         | Oh MaxAll Dama  |  |
|              | TP_MPAAFOUN                     |                    |                        |                               |         | Opiwovalipone   |  |
|              |                                 |                    | B: Execute             | InVelocity :B-                |         | 0               |  |
|              | Ib_MovVI_ContiUp                |                    |                        |                               |         | Ob_MovVI_Run    |  |
|              |                                 |                    | B:ContinuousUpdate     | Busy :B-                      |         |                 |  |
|              |                                 |                    |                        |                               |         | 0               |  |
|              |                                 | II_MovVI_S<br>peed |                        |                               |         | OD_MDVVI_AGL    |  |
|              |                                 |                    | L: Velocity            | Active :B-                    |         | 0               |  |
|              |                                 | II MovVI A         |                        |                               |         | Ob_MovVI_CmdAb  |  |
|              |                                 |                    | L: Acceleration        | CommandAborted :B-            |         |                 |  |
|              |                                 |                    |                        |                               |         | -               |  |
|              |                                 | II_MovVI_D<br>ece  |                        |                               |         | Ub_MovVI_Err    |  |
|              |                                 |                    | L: Deceleration        | Error :B-                     |         | O               |  |
|              |                                 | II MovAL.I         |                        |                               |         |                 |  |
|              |                                 | erk                | L: Jerk                | ErrorID :UW-                  | ErrNo   |                 |  |
|              |                                 |                    |                        |                               |         |                 |  |
|              |                                 | Iw_MovVI_<br>Dir   |                        |                               |         |                 |  |
|              |                                 |                    | W: Direction           |                               |         |                 |  |
|              |                                 | Tw. MoxA/I         |                        |                               |         |                 |  |
|              |                                 | BuffMod            | W: BufferMode          |                               |         |                 |  |
|              |                                 |                    |                        |                               |         |                 |  |
|              |                                 | Id_MovVI_<br>Ont   |                        |                               |         |                 |  |
|              |                                 | [ ]                | UD: Options            |                               |         |                 |  |
|              |                                 | 1                  | -                      |                               |         | 1               |  |

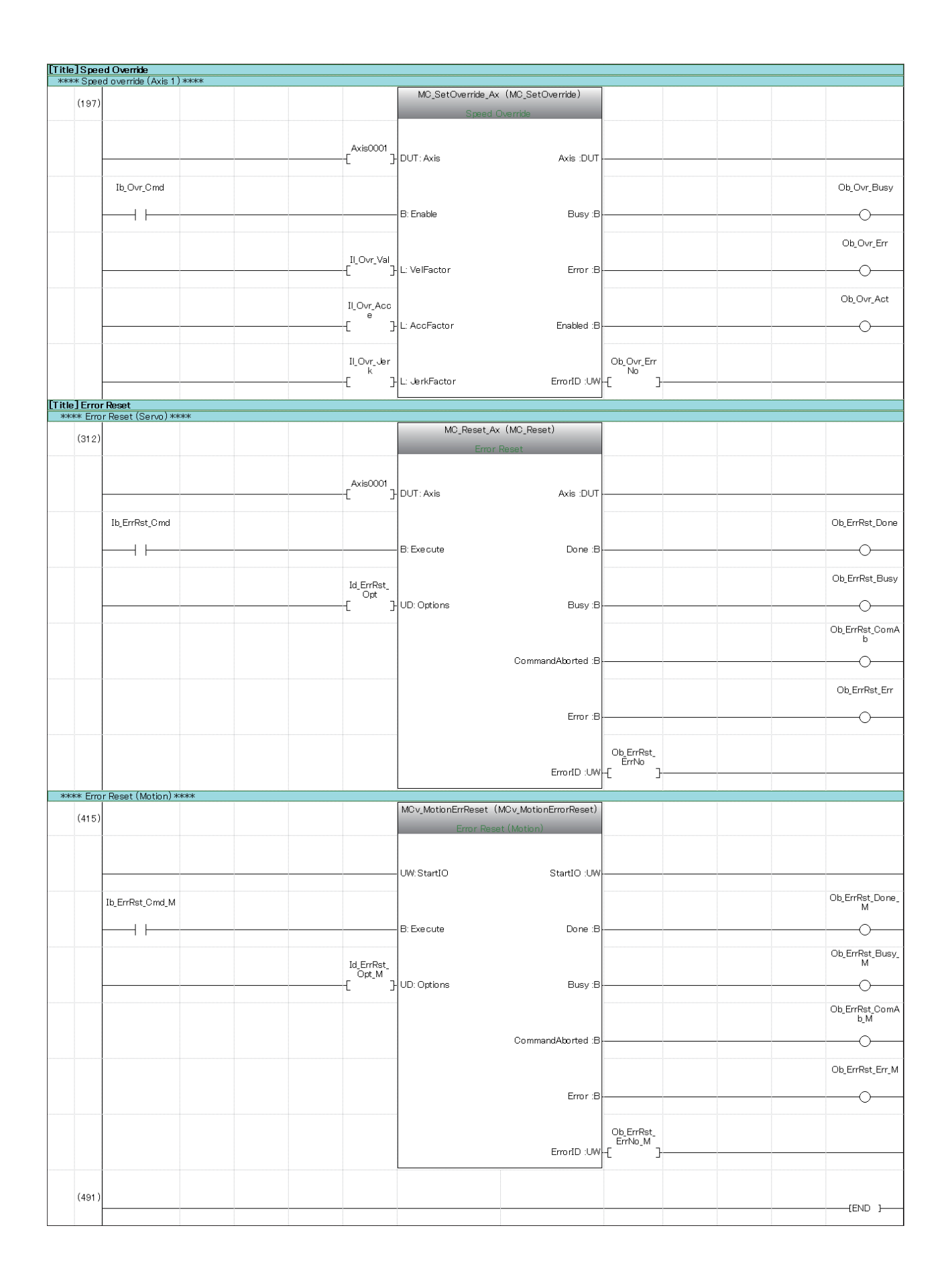

# Ladder for safety control

| [Title]Comma  | nd              |                |
|---------------|-----------------|----------------|
|               | Cm_STOC         | STOC           |
| (0)           |                 | SA¥YO          |
|               |                 | 0              |
|               | Cm_SS1C         | SS1C           |
| (20)          |                 | SA¥Y1          |
|               |                 |                |
|               | Cm_SS2C         | SS2C           |
| (23)          |                 | SA¥Y2          |
|               | *               | V              |
|               | Cm_SDIPC        | SDIPC          |
| (26)          |                 | SA¥Y5          |
|               |                 | Y              |
| ()            | Cm_SDINC        | SDINC          |
| (29)          |                 |                |
|               |                 |                |
| (20)          | Cm_SLS1C        | SLS1C<br>SA¥Y8 |
| (32)          |                 | Ő              |
|               | 0 m RI 200      |                |
| (35)          |                 | SLS20<br>SA¥Y9 |
| (00)          |                 | O              |
|               | Cm SLS30        | SLS3C          |
| (38)          |                 | SA¥YOA         |
|               |                 | O              |
|               | Cm SLS4C        | SLS4C          |
| (41)          |                 | SA¥YOB         |
|               |                 | O              |
|               | Cm_SLIC         | SLIC           |
| (44)          |                 | SA¥YOE         |
|               |                 | 0              |
|               | Cm_SLT1C        | SLT1C          |
| (47)          |                 | SA¥Y18         |
|               |                 |                |
|               | Cm_SLT2C        | SLT2C          |
| (50)          |                 | SA¥Y19         |
|               | × 1             | Ŭ              |
|               | Cm_SLT3C        | SLT3C          |
| (53)          |                 |                |
|               |                 |                |
| (50)          | Cm_SLT4C        | SLT4C          |
| (56)          | /               |                |
| Title] Output |                 |                |
|               | STOS            | Mo_STOS        |
| (59)          | SA¥X0           |                |
|               |                 |                |
|               | SSMS            | Mo_SSMS        |
| (78)          | SA¥X1           |                |
|               |                 | V              |
|               | SOSS            | Mo_SOSS        |
| (81)          | SA¥X3           |                |
|               |                 | Ŭ              |
|               | SDIPS           | Mo_SDIPS       |
| (84)          |                 | O              |
|               |                 |                |
| (07)          | SDINS           | Mo_SDINS       |
| (87)          |                 | 0              |
|               |                 |                |
| (90)          | SINERR<br>SA¥X7 | Mo_SNERR       |
| (00)          |                 | O              |
|               | 51515           | MA 01010       |
| (93)          | SA¥X8           | WU_3L313       |
|               |                 | O              |

|               | SLS2S                |  |      |      |      | Mo_SLS2S        |
|---------------|----------------------|--|------|------|------|-----------------|
| (96)          | SA¥X9                |  |      |      |      | ~               |
|               | 1 [                  |  |      |      |      |                 |
|               | SLS3S                |  |      |      |      | Mo_SLS3S        |
| (99)          | SA¥XOA               |  |      |      | <br> |                 |
|               | I I                  |  |      |      |      |                 |
|               | SLS4S                |  |      |      |      | Mo_SLS4S        |
| (102)         | SA¥XOB               |  | <br> |      | <br> |                 |
|               |                      |  |      |      |      | Y               |
| (1.47)        | SS1S                 |  |      |      |      | Mo_SS1S         |
| (105)         |                      |  | <br> | <br> | <br> | O               |
|               |                      |  |      |      |      |                 |
| (1.09)        | SS2S<br>SA¥XOD       |  |      |      |      | Mo_SS2S         |
| (100)         |                      |  | <br> |      |      |                 |
|               | el te                |  |      |      |      | Mo CLIP         |
| (111)         | SA¥XOE               |  |      |      |      | MU_3LL3         |
|               |                      |  |      |      |      |                 |
|               | SNERR2               |  |      |      |      | Mo SNERR2       |
| (114)         | SA¥X11               |  |      |      |      |                 |
|               |                      |  |      |      |      | 0               |
|               | SBCS                 |  |      |      |      | Mo_SBCS         |
| (117)         | SA¥X12               |  |      |      |      | ~               |
|               |                      |  |      |      |      |                 |
|               | SLT1S                |  |      |      |      | Mo_SLT1S        |
| (120)         | SA¥X18               |  |      |      | <br> |                 |
|               | I I                  |  |      |      |      | V               |
|               | SLT2S                |  |      |      |      | Mo_SLT2S        |
| (123)         |                      |  | <br> |      |      | O               |
|               |                      |  |      |      |      |                 |
| (106)         | SLT3S<br>SA¥X1A      |  |      |      |      | Mo_SLT3S        |
| (120)         | I                    |  | <br> |      | <br> |                 |
|               | SLITAS               |  |      |      |      | Mo SLT4S        |
| (129)         | SA¥X1B               |  |      |      |      | 100_01140       |
|               |                      |  |      |      |      |                 |
|               | SLIS                 |  |      |      |      | Mo_SLIS         |
| (132)         | SA¥X0E               |  |      |      |      |                 |
|               |                      |  |      |      |      | 0               |
| [Title] Emerg | ency Stop            |  |      |      |      |                 |
| (135)         | Emargencyl<br>SA¥X40 |  |      |      |      | EmargencyPB1    |
| (100)         | ┝───┤ ┝───           |  | <br> |      |      |                 |
|               | Emarganov/2          |  |      |      |      | EmarganovPB2    |
| (162)         | SA¥X41               |  |      |      |      | Liningstroyt DL |
|               | ┝───┤ ┝───           |  |      |      |      |                 |
|               |                      |  |      |      |      |                 |
| (165)         |                      |  |      |      |      |                 |
|               |                      |  |      |      | 1    | {END }          |

## Label used for drive control

|    | Label name      | Data type                    | Class      | Allocation (device/label) |  |  |  |
|----|-----------------|------------------------------|------------|---------------------------|--|--|--|
| 1  | AlwaysON        | Bit                          | VAR_GLOBAL | SM400                     |  |  |  |
| 2  | RUN1ScanON      | Bit                          | VAR_GLOBAL | SM402                     |  |  |  |
| 3  | RUN1ScanOFF     | Bit                          | VAR_GLOBAL | SM403                     |  |  |  |
| 4  | Sequencer_Ready | Bit                          | VAR_GLOBAL | Y10                       |  |  |  |
| 5  | RD78_Ready      | Bit                          | VAR_GLOBAL | X10                       |  |  |  |
| 6  | OP              | Bit                          | VAR_GLOBAL |                           |  |  |  |
| 7  | OPF             | Bit                          | VAR_GLOBAL |                           |  |  |  |
| 8  | OPR             | Bit                          | VAR_GLOBAL |                           |  |  |  |
| 9  | SP_OVR          | Double-precision real number | VAR_GLOBAL |                           |  |  |  |
| 10 | Err_OC          | Bit                          | VAR_GLOBAL |                           |  |  |  |

## Label used for FB

|    | Label name           | Data type                                 | Class      | Allocation (device/label)        |
|----|----------------------|-------------------------------------------|------------|----------------------------------|
| 1  | Axis0001             | AXIS_REF                                  | VAR_GLOBAL | <detailed setting=""></detailed> |
| 2  | MC_Power_Ax          | MC_Power                                  | VAR_GLOBAL |                                  |
| 3  | MC_MoveVI_Ax         | MC_MoveVelocity                           | VAR_GLOBAL |                                  |
| 4  | MC_SetOverride_Ax    | MC_SetOverride                            | VAR_GLOBAL |                                  |
| 5  | MC_Reset_Ax          | MC_Reset                                  | VAR_GLOBAL |                                  |
| 6  | MCv_MotionErrReset   | MCv_MotionErrorReset                      | VAR_GLOBAL |                                  |
| 7  | lb_Power_Ready       | Bit                                       | VAR_GLOBAL |                                  |
| 8  | lb_Power_ON          | Bit                                       | VAR_GLOBAL |                                  |
| 9  | Ob_Power_Status      | Bit                                       | VAR_GLOBAL |                                  |
| 10 | Ob_Power_ReadyStatus | Bit                                       | VAR_GLOBAL |                                  |
| 11 | Ob_Power_Busy        | Bit                                       | VAR_GLOBAL |                                  |
| 12 | Ob_Power_Err         | Bit                                       | VAR_GLOBAL |                                  |
| 13 | Ow_Power_ErrNo       | Word [Unsigned]/Bit string [16-bit]       | VAR_GLOBAL |                                  |
| 14 | lb_MovVI_Cmd         | Bit                                       | VAR_GLOBAL |                                  |
| 15 | Ob_MovVI_Run         | Bit                                       | VAR_GLOBAL |                                  |
| 16 | Ob_MovVI_Act         | Bit                                       | VAR_GLOBAL |                                  |
| 17 | Ob_MovVI_CmdAb       | Bit                                       | VAR_GLOBAL |                                  |
| 18 | Ob_MovVI_Done        | Bit                                       | VAR_GLOBAL |                                  |
| 19 | Ob_MovVI_Err         | Bit                                       | VAR_GLOBAL |                                  |
| 20 | Ow_MovVI_ErrNo       | Word [Unsigned]/Bit string [16-bit]       | VAR_GLOBAL |                                  |
| 21 | II_MovVI_Speed       | Double-precision real number              | VAR_GLOBAL |                                  |
| 22 | lw_MovVI_Dir         | Word [Unsigned]/Bit string [16-bit] (015) | VAR_GLOBAL |                                  |
| 23 | lb_MovVI_ContiUp     | Bit                                       | VAR_GLOBAL |                                  |
| 24 | II_MovVI_Acce        | Double-precision real number              | VAR_GLOBAL |                                  |
| 25 | II_MovVI_Dece        | Double-precision real number              | VAR_GLOBAL |                                  |
| 26 | II_MovVI_Jerk        | Double-precision real number              | VAR_GLOBAL |                                  |
| 27 | lw_MovVI_BuffMod     | Word [Signed]                             | VAR_GLOBAL |                                  |
| 28 | ld_MovVI_Opt         | Double word [Signed]                      | VAR_GLOBAL |                                  |
| 29 | lb_Ovr_Cmd           | Bit                                       | VAR_GLOBAL |                                  |
| 30 | II_Ovr_Val           | Double-precision real number              | VAR_GLOBAL |                                  |
| 31 | II_Ovr_Acce          | Double-precision real number              | VAR_GLOBAL |                                  |
| 32 | II_Ovr_Jerk          | Double-precision real number              | VAR_GLOBAL |                                  |
| 33 | Ob_Ovr_Busy          | Bit                                       | VAR_GLOBAL |                                  |
| 34 | Ob_Ovr_Act           | Bit                                       | VAR_GLOBAL |                                  |
| 35 | Ob_Ovr_Err           | Bit                                       | VAR_GLOBAL |                                  |
| 36 | Ob_Ovr_ErrNo         | Word [Unsigned]/Bit string [16-bit]       | VAR_GLOBAL |                                  |
| 37 | lb_ErrRst_Cmd        | Bit                                       | VAR_GLOBAL |                                  |

|    | Label name        | Data type                           | Class      | Allocation (device/label) |
|----|-------------------|-------------------------------------|------------|---------------------------|
| 38 | ld_ErrRst_Opt     | Double word [Signed]                | VAR_GLOBAL |                           |
| 39 | Ob_ErrRst_Done    | Bit                                 | VAR_GLOBAL |                           |
| 40 | Ob_ErrRst_Busy    | Bit                                 | VAR_GLOBAL |                           |
| 41 | Ob_ErrRst_ComAb   | Bit                                 | VAR_GLOBAL |                           |
| 42 | Ob_ErrRst_Err     | Bit                                 | VAR_GLOBAL |                           |
| 43 | Ob_ErrRst_ErrNo   | Word [Unsigned]/Bit string [16-bit] | VAR_GLOBAL |                           |
| 44 | lb_ErrRst_Cmd_M   | Bit                                 | VAR_GLOBAL |                           |
| 45 | ld_ErrRst_Opt_M   | Double word [Signed]                | VAR_GLOBAL |                           |
| 46 | Ob_ErrRst_Done_M  | Bit                                 | VAR_GLOBAL |                           |
| 47 | Ob_ErrRst_Busy_M  | Bit                                 | VAR_GLOBAL |                           |
| 48 | Ob_ErrRst_ComAb_M | Bit                                 | VAR_GLOBAL |                           |
| 49 | Ob_ErrRst_Err_M   | Bit                                 | VAR_GLOBAL |                           |
| 50 | Ob_ErrRst_ErrNo_M | Word [Unsigned]/Bit string [16-bit] | VAR_GLOBAL |                           |

# Label used for safety control

|    | Label name | Data type | Class      | Allocation (device/label) |
|----|------------|-----------|------------|---------------------------|
| 1  | STOC       | Bit       | VAR_GLOBAL | SA¥Y0                     |
| 2  | SS1C       | Bit       | VAR_GLOBAL | SA¥Y1                     |
| 3  | SS2C       | Bit       | VAR_GLOBAL | SA¥Y2                     |
| 4  | SDIPC      | Bit       | VAR_GLOBAL | SA¥Y5                     |
| 5  | SDINC      | Bit       | VAR_GLOBAL | SA¥Y6                     |
| 6  | SLS1C      | Bit       | VAR_GLOBAL | SA¥Y8                     |
| 7  | SLS2C      | Bit       | VAR_GLOBAL | SA¥Y9                     |
| 8  | SLS3C      | Bit       | VAR_GLOBAL | SA¥Y0A                    |
| 9  | SLS4C      | Bit       | VAR_GLOBAL | SA¥Y0B                    |
| 10 | SLIC       | Bit       | VAR_GLOBAL | SA¥Y0E                    |
| 11 | SLT1C      | Bit       | VAR_GLOBAL | SA¥Y18                    |
| 12 | SLT2C      | Bit       | VAR_GLOBAL | SA¥Y19                    |
| 13 | SLT3C      | Bit       | VAR_GLOBAL | SA¥Y1A                    |
| 14 | SLT4C      | Bit       | VAR_GLOBAL | SA¥Y1B                    |
| 15 | STOS       | Bit       | VAR_GLOBAL | SA¥X0                     |
| 16 | SSMS       | Bit       | VAR_GLOBAL | SA¥X1                     |
| 17 | SOSS       | Bit       | VAR_GLOBAL | SA¥X3                     |
| 18 | SDIPS      | Bit       | VAR_GLOBAL | SA¥X5                     |
| 19 | SDINS      | Bit       | VAR_GLOBAL | SA¥X6                     |
| 20 | SNERR      | Bit       | VAR_GLOBAL | SA¥X7                     |
| 21 | SLS1S      | Bit       | VAR_GLOBAL | SA¥X8                     |
| 22 | SLS2S      | Bit       | VAR_GLOBAL | SA¥X9                     |
| 23 | SLS3S      | Bit       | VAR_GLOBAL | SA¥X0A                    |
| 24 | SLS4S      | Bit       | VAR_GLOBAL | SA¥X0B                    |
| 25 | SS1S       | Bit       | VAR_GLOBAL | SA¥X0C                    |
| 26 | SS2S       | Bit       | VAR_GLOBAL | SA¥X0D                    |
| 27 | SLIS       | Bit       | VAR_GLOBAL | SA¥X0E                    |
| 28 | SNERR2     | Bit       | VAR_GLOBAL | SA¥X11                    |
| 29 | SBCS       | Bit       | VAR_GLOBAL | SA¥X12                    |
| 30 | SLT1S      | Bit       | VAR_GLOBAL | SA¥X18                    |
| 31 | SLT2S      | Bit       | VAR_GLOBAL | SA¥X19                    |
| 32 | SLT3S      | Bit       | VAR_GLOBAL | SA¥X1A                    |
| 33 | SLT4S      | Bit       | VAR_GLOBAL | SA¥X1B                    |
| 34 | Emargency1 | Bit       | VAR_GLOBAL | SA¥X40                    |
| 35 | Emargency2 | Bit       | VAR_GLOBAL | SA¥X41                    |

| Label used for drive control and safety control |              |           |            |                           |  |  |  |
|-------------------------------------------------|--------------|-----------|------------|---------------------------|--|--|--|
|                                                 | Label name   | Data type | Class      | Allocation (device/label) |  |  |  |
| 1                                               | Cm_STOC      | Bit       | VAR_GLOBAL |                           |  |  |  |
| 2                                               | Cm_SS1C      | Bit       | VAR_GLOBAL |                           |  |  |  |
| 3                                               | Cm_SS2C      | Bit       | VAR_GLOBAL |                           |  |  |  |
| 4                                               | Cm_SDIPC     | Bit       | VAR_GLOBAL |                           |  |  |  |
| 5                                               | Cm_SDINC     | Bit       | VAR_GLOBAL |                           |  |  |  |
| 6                                               | Cm_SLS1C     | Bit       | VAR_GLOBAL |                           |  |  |  |
| 7                                               | Cm_SLS2C     | Bit       | VAR_GLOBAL |                           |  |  |  |
| 8                                               | Cm_SLS3C     | Bit       | VAR_GLOBAL |                           |  |  |  |
| 9                                               | Cm_SLS4C     | Bit       | VAR_GLOBAL |                           |  |  |  |
| 10                                              | Cm_SLIC      | Bit       | VAR_GLOBAL |                           |  |  |  |
| 11                                              | Cm_SLT1C     | Bit       | VAR_GLOBAL |                           |  |  |  |
| 12                                              | Cm_SLT2C     | Bit       | VAR_GLOBAL |                           |  |  |  |
| 13                                              | Cm_SLT3C     | Bit       | VAR_GLOBAL |                           |  |  |  |
| 14                                              | Cm_SLT4C     | Bit       | VAR_GLOBAL |                           |  |  |  |
| 15                                              | Mo_STOS      | Bit       | VAR_GLOBAL |                           |  |  |  |
| 16                                              | Mo_SSMS      | Bit       | VAR_GLOBAL |                           |  |  |  |
| 17                                              | Mo_SOSS      | Bit       | VAR_GLOBAL |                           |  |  |  |
| 18                                              | Mo_SDIPS     | Bit       | VAR_GLOBAL |                           |  |  |  |
| 19                                              | Mo_SDINS     | Bit       | VAR_GLOBAL |                           |  |  |  |
| 20                                              | Mo_SNERR     | Bit       | VAR_GLOBAL |                           |  |  |  |
| 21                                              | Mo_SLS1S     | Bit       | VAR_GLOBAL |                           |  |  |  |
| 22                                              | Mo_SLS2S     | Bit       | VAR_GLOBAL |                           |  |  |  |
| 23                                              | Mo_SLS3S     | Bit       | VAR_GLOBAL |                           |  |  |  |
| 24                                              | Mo_SLS4S     | Bit       | VAR_GLOBAL |                           |  |  |  |
| 25                                              | Mo_SS1S      | Bit       | VAR_GLOBAL |                           |  |  |  |
| 26                                              | Mo_SS2S      | Bit       | VAR_GLOBAL |                           |  |  |  |
| 27                                              | Mo_SLIS      | Bit       | VAR_GLOBAL |                           |  |  |  |
| 28                                              | Mo_SNERR2    | Bit       | VAR_GLOBAL |                           |  |  |  |
| 29                                              | Mo_SBCS      | Bit       | VAR_GLOBAL |                           |  |  |  |
| 30                                              | Mo_SLT1S     | Bit       | VAR_GLOBAL |                           |  |  |  |
| 31                                              | Mo_SLT2S     | Bit       | VAR_GLOBAL |                           |  |  |  |
| 32                                              | Mo_SLT3S     | Bit       | VAR_GLOBAL |                           |  |  |  |
| 33                                              | Mo_SLT4S     | Bit       | VAR_GLOBAL |                           |  |  |  |
| 34                                              | EmargencyPB1 | Bit       | VAR_GLOBAL |                           |  |  |  |
| 35                                              | EmargencyPB2 | Bit       | VAR_GLOBAL |                           |  |  |  |
## REVISIONS

| Revision date | Version | Description   |
|---------------|---------|---------------|
| April 2024    | А       | First edition |

This document confers no industrial property rights or any rights of any other kind, nor does it confer any patent licenses. Mitsubishi Electric Corporation cannot be held responsible for any problems involving industrial property rights which may occur as a result of using the contents noted in this document.

© 2024 MITSUBISHI ELECTRIC CORPORATION

## TRADEMARKS

The company names, system names and product names mentioned in this document are either registered trademarks or trademarks of their respective companies.

In some cases, trademark symbols such as '^m' or ' $\ensuremath{\mathbb{R}}$ ' are not specified in this document.

## MITSUBISHI ELECTRIC CORPORATION

HEAD OFFICE: TOKYO BLDG., 2-7-3, MARUNOUCHI, CHIYODA-KU, TOKYO 100-8310, JAPAN www.MitsubishiElectric.com